برنامج الشافي للمخزون والمحاسبة وشؤون الموظفين

## دليل التشغيل الكامل

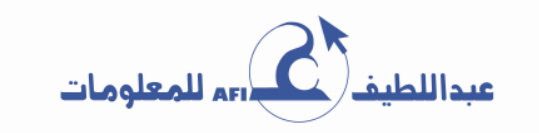

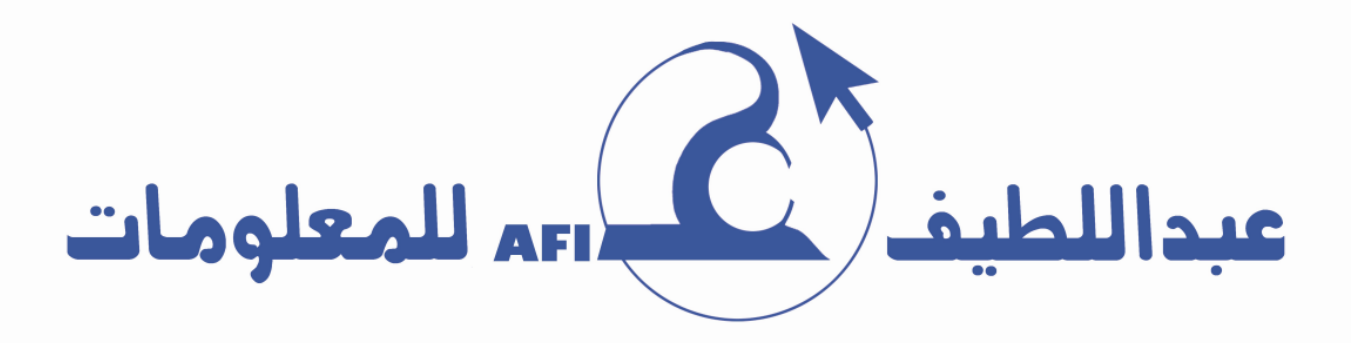

تقدم لكم برنامج

## الشافي للمخزون والمحاسبة وشؤون الموظفين

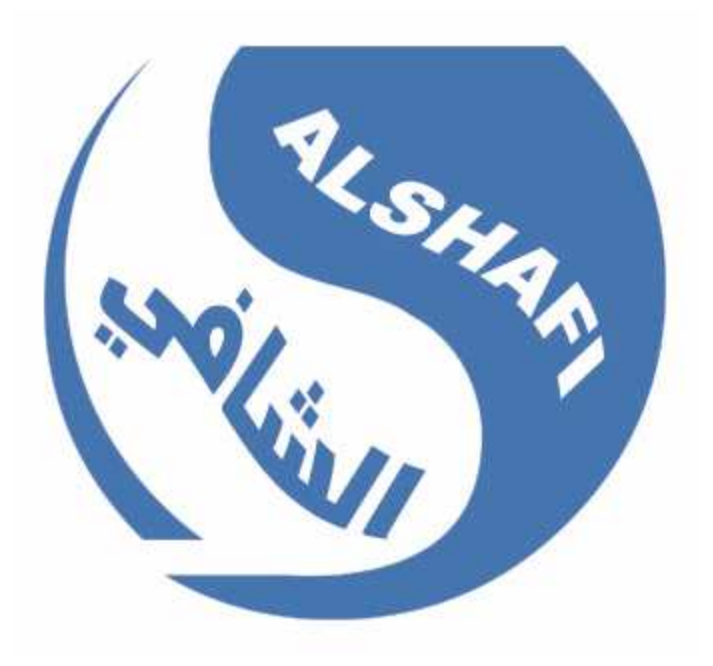

لأي استفسار لا تتردد في الاتصال على الدعم الفني في الرياض على البريد الإلكتروني support@afi-soft.com أو الراسل 14589138 + أو الهاتف 14589039 +

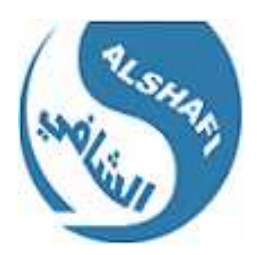

بسم الله الرحمن الرحيم

عزيزي المستخدم:

السلام عليكم ورحمة الله وبركاته

أما بعد: فهذه تعليمات برنامج الشافي في المخزون والمحاسبة وشؤون الموظفين ؛

أحد البرامج التطبيقية من إنتاج عمود اللطيغ المعلومات.

يخدم هذا البرنامج منشآت الأعمال المتوسطة والصغيرة، مع تنوع كبير في إمكانياته وخياراته؛ لذلك فإننا نرجو أن ينال رضا وإعجاب شريحة كبيرة من أصحاب المنشآت، وأن يكون اسما على مسمى في تلبية الاحتياجات والطلبات المتنوعة لشتى المحالات. **ميزات البرنامج:** 

 يعمل البرنامج على جميع الإصدارات المطورة من نظام ويندوز. ٢) سهولة الاستخدام عند إدخال البيانات أو البحث عنها أو طباعتها. ٣) إمكانية تعدد المستخدمين مع خيارات تفصيلية لصلاحيات عمل كل منهم داخل البرنامج. ٤) إمكانية حماية البرنامج بكلمة مرور لا يتم الدخول إليه إلا بكتابتها. ٥) إمكانية التعامل مع التاريخ الهجري أو الميلادي وسهولة التنقل بينهما. ٦) إمكانية عمل البرنامج على الشبكة بسهولة بالغة. ۲) التعامل باللغة العربية أو الإنكليزية وسهولة التنقل بينهما. ٨) التصميم الموحد لنوافذ البرنامج وشاشاته المساعدة؛ مما يجعل فهم طريقة عمل البرنامج والتعامل معه بمنتهى السهولة. ٩) التعامل مع التاريخ الهجري أو الميلادي وسهولة التنقل بينهما. ١٠) التعامل مع نظام نقاط البيع، وما يتعلق به من قارئ الباركود ودرج النقود. ١١) تعدد المستودعات والصناديق وسهولة التنقل بينها والتعامل معها بأرصدة مختلفة لكل منها. ١٢) إمكانيات هائلة في البحث عن جميع البيانات المدخلة وبمعايير متنوعة لكل نافذة في البرنامج. ١٣)وجود مجموعة كبيرة من التقارير الجاهزة التلخيصية أو الإحصائية. ١٤) إمكانية طباعة قوائم مخصصة ومتنوعة من كل نافذة في البرنامج وفق معايير وحيارات واسعة. ١٥) إمكانية ترتيب البيانات في النوافذ المختلفة وفق معايير متنوعة حسب تفضيلات المستخدم. ١٦) إمكانية تخصيص أزرار الوظائف المساعدة وتخصيص قوائم البرنامج وخيارات عمله الخاصة. ١٧) إمكانية تحديد عملة البلد الذي سيستخدم فيه البرنامج. ١٨) إمكانية التعامل مع المواد الغذائية والأصناف ذات تاريخ الصلاحية. ١٩) إمكانية ترميز أرقام الأصناف باعتماد الأسلوب النصي أو الرقمي. ٢٠) إمكانية إضافة صورة الصنف لعرضها بشكل خاص في نقطة البيع أمام العملاء. ٢١)التعامل مع الأصناف المجمعة من أكثر من صنف ( المصنعة )، وإعداد العروض التجميعية. ٢٢)التعامل مع نظام شريط الترميز ( الباركود ) بقراءته وطباعته وإنشائه. ٢٣) إمكانية طباعة الباركود على أية طابعة وبأي عدد تحدده لكل رمز، مع حيارات متعددة للطباعة. ٢٤) إمكانية طباعة ترويسة اسم منشأتك باللغة العربية واللغة الإنكليزية على كافة التقارير والمطبوعات. ٢٥) تكيف مطبوعات البرنامج الأساسية وفق الشكل الذي تحدده لمطبوعات منشأتك. ٢٦)التعامل مع فواتير المبيعات والمشتريات ومردوداتهما وعروض الأسعار والعروض التجميعية.. (٢٧) الحساب الآلي لمستحقات الموظفين المالية من الرواتب بعد احتساب الغياب والتأخر والإضافي.
(٢٨) تسجيل شؤون الموظفين غير المالية من بيانات الحضور والانصراف وبيانات وثائق الموظفين وصورها وبيانات الإحازات والتأشيرات والسلف والعلاوات والعهد.
(٢٩) وجود نظام سريع لتسجيل الحضور والانصراف آليا مع إمكانية استخدام قارئ الباركود لذلك.
(٣٩) وجود نظام سريع لتسجيل الحضور والانصراف آليا مع إمكانية استخدام قارئ الباركود لذلك.
(٣٩) تسبيط التعامل مع مندات القبض والصرف، وجعله بطريقة في منتهى السهولة والوضوح.
(٣٩) تسبيط التعامل مع مندات القبض والصرف، وجعله بطريقة في منتهى السهولة والوضوح.
(٣١) تبسيط التعامل مع مندات القبض والصرف، وجعله بطريقة في منتهى السهولة والوضوح.
(٣١) تبسيط التعامل مع مندات القبض والصرف، وجعله بطريقة ولا يمكن حذفه ولا قبول حفظه إذا لم تتساوى فيه على رصيد أي حساب.
(٣٦) شهولة التعامل مع شجرة الحسابات وإمكانية تعديل بيانات حسابالها غير الرئيسية، مع إمكانية الحصول الفوري منها على رصيد أي حساب.
(٣٦) ثبات قيود اليومية ومرونتها؛ بحيث يمكن تعديل بيانات القيد ولا يمكن حذفه ولا قبول حفظه إذا لم تتساوى فيه قسم (٣٦) ثبات قيود الدينة مع الدائنة لكل قيد مما يضمن صحة العمل المحاسي.
(٣٣) إمكانية طلب كشوف مالية لأي حساب في البرنامج في أي وقت وضمن أي تاريخ يحدد لذلك.
(٣٣) إمكانية طلب كشوف مالية لأي حساب في البرنامج في أي وقت وضمن أي تاريخ يحدد لذلك.
(٣٣) إمكانية طلب كشوف مالية لأي والرواتب مع القيود اليومية بحيث يتم إنشاء القيود اللازمة لكل منها آليا بعد الترحيل.
(٣٣) توفر الكشوف والقوائم المالية الحاسبية الآتية: قائمة ميزان المراحية، وكشف حسابي المناء والخاسي.

٣٦)وجود أكثر من مراقب في البرنامج يسجل طبيعة العمل بالتفصيل من قبل المستخدمين خطوة بخطوة. ٣٧)وجود أداة لخدمات قاعدة البيانات تمكنك من أخذ النسخ الاحتياطية أو استعادتها، والقيام بضغط قاعدة البيانات وإصلاحها وعمل نسخ احتياطية دوريا من قاعدة البيانات بشكل آلي.

> ٣٨)وجود ملف تعليمات كامل يشرح وبالصور جميع ميزات البرنامج وخياراته ونوافذه وشاشاته المساعدة. ٣٩)وجود برنامج تعليمي محاني مرفق يشرح بالصوت والصورة المتحركة طريقة عمل البرنامج بأسلوب مبسط.

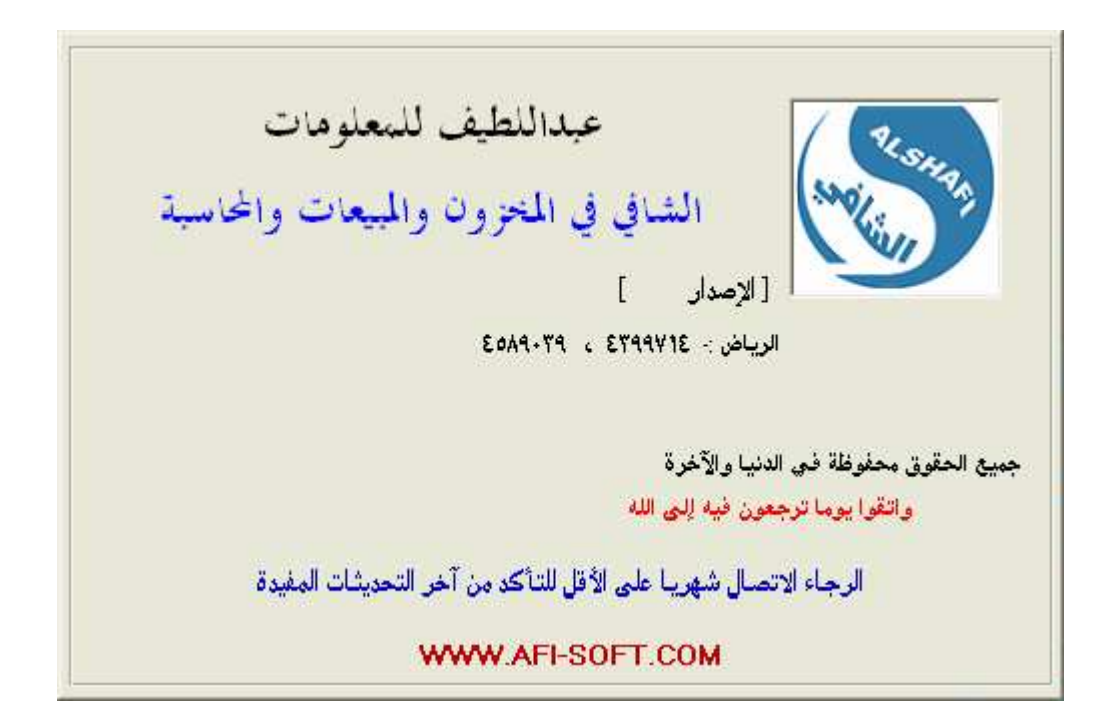

خطوات العمل مع البرنامج:

الخطوة الأولى: تنصيب البرنامج على الجهاز.

**الخطوة الثانية**: إدحال بيانات العمل.

الخطوة الثالثة: بدء العمل مع البرنامج بشكل عادي.

وسيتم شرح ذلك بالتفصيل في الفقرات التالية

الخطوة الأولى: تنصيب البرنامج على الجهاز: يعمل برنامج الشافي في المخزون والمحاسبة وشؤون الموظفين على جميم الإصدارات المطورة من نظام التشغيل ويندوز سواء: ٩٨ الإصدار الثاني أو ملينيوم أو ٢٠٠٠ أو إكس بي. ولتثبيت البرنامج ينصح بإغلاق كافة البرامج قيد التشغيل حاليا بما فيها برامج حماية النظام. وبعد ذلك ضع القرص الخاص بالبرنامج في محرك الأقراص المضغوطة CD-ROM ؛ عندئذ ستفتح لك شاشة تحميل البرامج الإدارية، الآتية:

| برنامج الشافي في الم<br>ملف المسا<br>التعليم التفاعلي (بالد |
|-------------------------------------------------------------|
| مك المسا                                                    |
| التعليم التفاعلي (باله                                      |
|                                                             |
| برنامج تعبثة قرص                                            |
| ملف المسا                                                   |
| برنامج تعبئة استمارة ا                                      |
| ملف المسا                                                   |
| برامجنا الأخرى ت                                            |
| عالم                                                        |

انقر مهنا على زر **برنامج الشافي في المخزون والمحاسبة** لتنصيب البرنامج؛ ستظهر لك الشاشة التالية لتجهيز البرنامج :

| تجهيز الشافي في المخزون والمبيعات والمحاسبة 🕷 |                                                                                                    |  |
|-----------------------------------------------|----------------------------------------------------------------------------------------------------|--|
|                                               | الشافي في المخزون والمبيعات والمحاسبة<br>1.21<br>السلام عليكم<br>أهلا وسهلاً بكم<br>أهلا وسهلاً بكم<br>برنامج تجهيز الشافي في المخزون والمبيعات والمحاسبة<br>لاي استفسار لا تتردد اتصل على ٢٣٩٩٧١٤ الرياض<br>لاي استفسار لا تتردد اتصل على ٢٣٩٩٧١٤ الرياض<br>لاي استفسار لا تتردد اتصل على ٢٣٩٩٧١٤ الرياض |  |
|                                               | لِلغَاء <                                                                                                    |  |

تابع خطوات التجهيز السهلة بالنقر على زر **التالي**، ثم **الموافقة** على شروط ترخيص الاستخدام، ثم متابعة النقر على زر **التالي** ثـــــلاث مرات، وأخيرا انقر على زر **تجهيز** وانتظر قليلا إلى أن يتم الانتهاء من تنصيب البرنامج على جهازك بنجاح ثم انقر على زر إنهاء. قد يتطلب اكتمال تنصيب البرنامج إعادة تشغيل الحاسب؛ انقر عندئذ على زر **إعادة التشغيل**.

بعد ذلك احتر من قائمة البرامج في قائمة ابدأ : بحموعة برامج عبد اللطيف للمعلومات الإدارية ثم احتر منها بحموعة الشافي في المخزون والمحاسبة، وبعد ذلك احتر من القائمة أمر: ألله الشافي في المخزون والمبيعات والمحاسبة ستفتح لك شاشة الدحول للبرنامج تطلب منك احتيار اسم المستخدم وكتابة كلمة المرور. في الوضع الافتراضي انقر من هذه الشاشة على زر موافق دون كتابة شيء؛ ليتم الدحول إلى النافذة الرئيسية للبرنامج أهلا وسهلا بكم. في الوضع الافتراضي ستظهر لك عند فتح البرنامج شاشة تلميح هذا اليوم. وسيتم بشرح كل من شاشة الدخول للبرنامج و شاشة التلميحات و النافذة الرئيسية للبرنامج بشكل منفصل لكل منها، وعلى نحو مفصل وواضح في موضع آخر.

**إذا واجهت مشكلة** أثناء تنصيب البرنامج؛ أعد تنصيبه مرة أخرى ليتم تثبيت كافة الملفات بشكل صحيح وتأكد في حال كون جهاز الحاسب لديك مرتبطا بشبكة أو محميا بكلمة مرور أن تسجل الدخول إلى نظام التشغيل باسم مستخدم معه صلاحيات مدير النظام أو باسم المستخدم الرئيسي Administrator لأن البرنامج يحتاج إلى ذلك لتنصيبه بشكل صحيح وكامل. وإن لم تتمكن من تشعيل البرنامج بعد تنصيبه مباشرة؛ أعد تشغيل الجهاز، ثم قم بفتح البرنامج مجددا وسوف يعمل البرنامج عندئذ بشكل طبيعي إن شاء الله. تحتوي مجموعة ا**لشافي في المخزون والمحاسبة** من مجموعة **برامج عبد اللطيف للمعلومات الإدارية في ق**ائمة ا**لبرامج** من قائمة ا**بـــد**أ؛ قائمة من خمسة أوامر وهي كما يأتي:

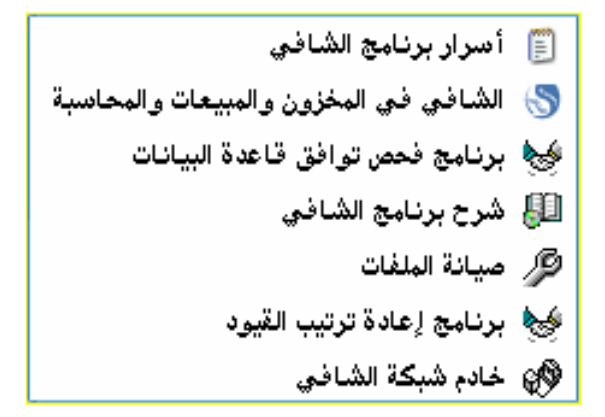

- ١) أمر أسرار برنامج الشافي: ويقوم بفتح مستند يحتوي على كثير من أسرار وخفايا البرنامج التي لا يمكنك التعرف عليها إلا من خلال قراءة هذا الملف، علما بأن معلومات ملف أسرار البرنامج تعرض لك تباعا في شاشة تلميح هذا اليوم التي تظهر بصورة افتراضية عند فتح البرنامج فاحرص على قراءتها.
  - ٢) أمر الشافي في المخزون والمبيعات والمحاسبة: ويقوم بفتح البرنامج كما سبق بيانه.
- ٣) أمر برنامج فحص توافق قاعدة البيانات: ويقوم بفتح برنامج فحص توافق قاعدة البيانات الذي يفحص التغييرات الحاصلة في قاعدة البيانات الجديدة وترقيتها إذا كنت تستخدم نسخة أقدم من البرنامج؛ لتمكينك من التعامل مع بياناتك القديمة.
  - ٤) أمر **شرح برنامج الشافي**: ويقوم بفتح برنامج ملف التعليمات المكتوبة الذي يشرح برنامج الشافي بصورة تفصيلية.
- ٥) أمر صيانة الملفات: ويقوم بفتح برنامج صيانة قاعدة البيانات الذي يقوم بإجراء الصيانة على قاعدة بيانات البرنامج لإصلاح
   أي خطأ يكون قد ألم بها أثناء عمل المستخدم على البرنامج، كما يقوم هذا البرنامج أيضا بإجراء الضغط لقاعدة البيانات مما
   يترتب عليه تسريع أداء البرنامج.
- ٢) أمر برنامج إعادة ترتيب القيود: ويقوم بفتح برنامج إعادة ترتيب القيود الذي يقوم بإعادة ترتيب قيود اليومية في البرنامج إصلاحا لأي خلل يكون قد ألم بها أثناء عمل المستخدم على البرنامج.
- ٧) أمر خادم شبكة الشافي: ويقوم بفتح برنامج خادم الشافي للشبكات الذي يمكن من خلاله تشغيل قاعدة بيانات البرنامج على شبكة من الأجهزة. وقد جعل لهذا الموضوع جزء خاص في ملف التعليمات يمكن مراجعته للتعرف على المزيد عنه.

**لإزالة** برنامج **الشافي للمخزون والمحاسبة وشؤون الموظفين** من الجهاز: افتح من لوحة التحكم شاشة إضافة أو إزالة البرامج، ثم اختر من أسفلها اسم البرنامج، وبعد ذلك انقر على زر **تغيير/إزالة** لتنفيذ العملية. يجب الانتباه إلى أن إزالة البرنامج ستؤدي إلى إزالة جميع البيانات التي أدخلتها على البرنامج، **فتنبه** لهذا الأمر. الخطوة الثانية: إدحال بيانات العمل، وتنقسم البيانات إلى أربعة أقسام:

أ– بيانات ا**لمؤسسة** أو الشركة: وهذه البيانات هي بيانات الترويسة التي تظهر في جميع مطبوعات البرنامج، ويمكن إدخالها من شاشة بيانات المنشأة كما سيأتي بيانه.

**ب**– البيانات **الضرورية** لعمل البرنامج: وهي البيانات التي يتسبب عدم توفر الحد الأدنى منها في عدم عمل بعض خيارات البرنامج ونوافذه، علما بأن الحد الأدنى لكل منها هو سجل واحد أو إعداد واحد على الأقل، وهي البيانات الآتية:

ج- البيانات **المساعدة** للعمل على البرنامج: وهي البيانات غير الضرورية لعمل أي من نوافذ البرنامج ولا يتوقــف عمــل البرنامج على وجودها بل ويرجع تحديد استخدام أي منها وحجم ذلك الاستخدام إلى واقع العمل وحاجته، وهي البيانات الآتية:

الخطوة الثالثة: بدء العمل مع البرنامج بشكل عادي.

## شرح شاشة الدخول إلى البرنامج.

عند تشغيلك للبرنامج ستظهر لك الشاشة التالية للدخول إلى البرنامج، تطلب منك اختيار اسم المستخدم وكتابة كلمة المرور:

| الرجاء إدخال اسم المستخدم وكلمة السر<br>ب المستخدم المدير |
|-----------------------------------------------------------|
| و المستخدم المدير                                         |
| <b>N N N N N N N N N N</b>                                |
|                                                           |

تظهر قائمة **اسم المستخدم**: الأسماء التي أضيفت للدخول بما إلى البرنامج وليس الأسماء التي أدخلت في نافذة بيانات الموظفين؛ وقد جعلناها قائمة منسدلة لتسهيل الاستخدام باختيار الاسم من القائمة بدلا من كتابته.

تحتوي هذه الشاشة على ثلاثة أزرار:

٢- زر موافق: ويؤدي النقر عليه إلى فتح البرنامج والدخول إليه بعد فحص كلمة المرور المكتوبة.
في الوضع الافتراضي يمكنك الدخول إلى البرنامج بمجرد النقر على زر موافق دون كتابة كلمة السر؛ لأن كلمة السر الافتراضية وهي رقم (١) قد ثبتناها في هذه الشاشة تسهيلا للبدء في استخدام البرنامج؛ ولذلك ستلاحظ في حانة كتابة كلمة السر وجود رمز النجمة الذي يعني وجود كلمة سر مكتوبة فعلا؛ وعليه فإنك لو جعلت كلمة السر لأي من المستخدمين هي نفس كلمة السر الافتراضية رمز النجمة الذي يعني وجود كتابة كلمة السر وجود رمز النجمة الذي يعني وجود كلمة سر مكتوبة فعلا؛ وعليه فإنك لو جعلت كلمة السر لأي من المستخدمين هي نفس كلمة السر الافتراضية المحدمين هي نفس كلمة السر الافتراضية رمز النجمة الذي يعني وجود كلمة سر مكتوبة فعلا؛ وعليه فإنك لو جعلت كلمة السر لأي من المستخدمين هي نفس كلمة السر الافتراضية (أي رقم ١) ؛ فإن البرنامج سيقبل الوضع الافتراضي لكلمة السر وسيفتح البرنامج ولو لم يكتب المستخدم شيئا؛ لوجود نفس كلمة السر الافتراضية (أي رقم ١) ؛ فإن البرنامج سيقبل الوضع الافتراضي لكلمة السر وسيفتح البرنامج ولو لم يكتب المستخدم شيئا؛ لوجود نفس كلمة السر وسيفتح البرنامج ولو لم يكتب المستخدم شيئا؛ لوجود نفس كلمة السر وسيفتح البرنامج وله يؤي الحقل، فاعرف ذلك وتنبه له.

إذا لم تكتب كلمة السر الصحيحة للدخول إلى البرنامج فستظهر لك رسالة التنبيه التالية:

| 🔀 الشافۍ فۍ المېيغات والمحاصبة |
|--------------------------------|
| لا تنس ذكر الله                |
| كلمة السر غير صحيحة            |
| موافق                          |

ولن تتمكن من الدخول إلى البرنامج إلا بكتابة كلمة السر الصحيحة.

٣- زر تعديل: ويؤدي النقر عليه إلى استعداد البرنامج لتعديل كلمة السر الخاصة بالمستخدم الذي تم اختياره من القائمة بعــد فحص كلمة السر التي كتبت فعلا؛ فإن كانت كلمة السر خاطئة فستظهر لك نفس رسالة التنبيه السابقة، ولن تتمكن أبدا من تعديل كلمة السر ما لم تكتب كلمة السر القديمة أولا. أما إن كتبت كلمة السر صحيحة فستظهر لك الشاشة التالية:

| - | 🔀 الرجاء تعديل كلمة المرور |
|---|----------------------------|
|   | اسم المستخدم المدير        |
|   | كلمة النسر الجديدة 🍯       |
|   | تأكيد كلمة السر الجديدة *  |
|   | موافق إلغاء                |

تطلب منك هذه الشاشة كتابة كلمة السر الجديدة في الخانة الأولى، ثم كتابتها مرة أخرى في الخانة الثانية للتأكيد. بعد كتابة كلمة السر الجديدة وتأكيدها انقر على **موافق**؛ فإن تطابقت كلمة السر الجديدة مع تأكيـــدها فســـيتم قبولهـــا واعتمادها، وإلا فلن تقبل وستظهر لك نفس رسالة التنبيه السابقة.

يجب التنبه إلى أن كلمة السر تتحسس حالة الأحرف: عربية أو أجنبية، صغيرة أو كبيرة، مع قبول كتابة الأرقام.

٤ زر إلهاء البرنامج: ويؤدي النقر عليه إلى إغلاق شاشة الدخول إلى البرنامج، وعدم فتح البرنامج.

زر الوكلاء والموزعون: ويقوم بفتح شاشة بيانات الوكلاء والموزعين التي يمكنك من خلالها التعرف على أقرب موزع للبرنامج
 للحصول منه على نسخة أصلية من البرنامج.

**شرح النافذة الرئيسية للبرنامج.** بعد قبول كلمة السر ستفتح لك النافذة الرئيسية للبرنامج وهي على النحو الآتي:

| شة الرئيسية [ المستخدم : المدير ] 🔳 | ن الموظفين [ الإصدار 1٫٢1 ] الشـا     | ن والمبيعات والمحاسبة وشؤور              | 🔀 🖻 📘 الشافي في المخزو              |
|-------------------------------------|---------------------------------------|------------------------------------------|-------------------------------------|
| نقارير مساعدة                       | ظفين سندات القبض والصرف مالية الا     | الفواتير مستودعات شؤون المو <sup>ا</sup> | البيانات الرئيسية البيانات المساعدة |
| التعلاد المدنون الأصناف خدم         |                                       | ف مراقب<br>الأصناف                       | نقطة بيع طلب كشا                    |
|                                     |                                       |                                          |                                     |
|                                     |                                       |                                          |                                     |
|                                     |                                       |                                          |                                     |
|                                     | 1.1                                   | 1                                        |                                     |
|                                     | سحه غير مسجده يرجى نسجيتها            | en o se                                  |                                     |
|                                     | 1 1 1 1 1 1 1 1 1 1 1 1 1 1 1 1 1 1 1 | 0                                        |                                     |
| ä                                   | الشحرة الطب                           | مة سسة                                   |                                     |
| 1.20                                |                                       |                                          |                                     |
|                                     | . /                                   | 4                                        |                                     |
|                                     | S. News                               | Nat                                      |                                     |
|                                     | Emble in                              |                                          |                                     |
|                                     |                                       |                                          |                                     |
|                                     |                                       |                                          |                                     |
|                                     |                                       |                                          |                                     |
|                                     |                                       |                                          |                                     |
|                                     |                                       |                                          |                                     |
|                                     |                                       |                                          |                                     |
|                                     |                                       |                                          |                                     |
| الفرع الحالي : المحل الرئيسي        | الصندوق الحالي : الصندوق الرئيسي      | التاريخ بالميلادي ٢٠٠٥-٢٠٠٥              | عربني                               |
| 00 11:0Y 🔊 🛱 AR                     |                                       | *                                        |                                     |

تحتوي النافذة الرئيسية للبرنامج على ما يأتي :

وسيأتي الحديث عن كل واحدة منها على نحو مستقل في الفقرات الآتية.

**أولا: شريط العنوان:** يعرض شريط العنوان البيانات الرئيسية الآتية من اليمين إلى اليسار:

الشافي في المخزون والمبيعات والمحاسبة وشؤون الموظفين [ الإصدار ٢٦ ] ] [ المستخدم : المدير ] 🛛 🐯

- ١- اسم البرنامج: الشافي في المخزون والمبيعات والمحاسبة وشؤون الموظفين، وهذا الاسم مسحل لصلح " عبد اللطيف للمعلومات " الشركة المنتجة لهذا البرنامج.
- ٢- إصدار البرنامج: ويمكنك من معرفة إصدار النسخة التي تعمل عليها حاليا من البرنامج وما إذا كان هذا الإصدار هـو الإصدار الأحير من البرنامج.
- ٣- اسم المستخدم: ويعرض اسم المستخدم الذي تم تسجيل دخوله حاليا إلى البرنامج للعمل عليه، حيث سيتم عمل هذا المستخدم وفقا للصلاحيات المعطاة له من إدارة المستخدمين.

**ثانيا: شريط القوائم**: ويحتوي على قوائم البرنامج التي تضم جميع أوامر البرنامج وهي كما يأتي:

البيانات الرئيسية البيانات المساعدة الفواتير مستودعات شؤون الموظفين سندات القبض والصرف مالية التقارير مساعدة

- ١ قائمة البيانات الرئيسية.
   ٢ قائمة البيانات المساعدة.
   ٣ قائمة الفواتير.
   ٤ قائمة المستودعات.
   ٥ قائمة شؤون الموظفين.
   ٣ قائمة المالية.
  - ۸- قائمة التقارير.
  - ۹- قائمة ا**لمساعدة**.

وسيأتى الحديث عن كل واحدة من هذه القوائم بالتفصيل في الفقرات التالية.

١ قائمة البيانات الرئيسية: وتضم الأوامر التي تقوم بإعداد المهام الرئيسية الآتية في البرنامج:

|     | البيانات الرئيسية         |
|-----|---------------------------|
|     | بيانات الفروع             |
|     | بيانات الصناديق           |
|     | بيانات البنوك             |
|     | بيانات الموظفين           |
| •   | بيانات العملاء            |
| •   | بيانات الموردين           |
|     | بيانات المنشآت المنتجة    |
| •   | بيانات الأصناف            |
| معة | العمليات على الأصناف المج |
| •   | ملصقات الباركود           |
|     | إدارة المستخدمين          |
| •   | خيارات المستخدم الحالي    |
|     | دخول بمستخدم جديد         |
|     | إنهاء البرنامج            |

- أ- أمر بيانات الفروع: ويقوم بفتح نافذة بيانات الفروع التي تحتوي على البيانات الرئيسية للمستودعات المتوفرة لـــدى المنشأة؛ حيث إن البرنامج يمكنه التعامل مع أكثر من مستودع بكميات مختلفة للأصناف الموجودة في كل منها.
- ب- أمر **بيانات الصناديق**: ويقوم بفتح نافذة بيانات الصناديق التي تحتوي على بيانات الصناديق الموجودة في المنشأة؛ حيث إن البرنامج يمكنه التعامل مع أكثر من صندوق بأرصدة مختلفة لكل منها.
- ت- أمر **بيانات البنوك**: ويقوم بفتح نافذة بيانات البنوك التي تحتوي على البيانات الرئيسية للبنوك التي تتعامل معها المنشأة؛ حيث إن البرنامج يمكنه التعامل مع أكثر من بنك بأرصدة مختلفة لكل منها.
- ث- أمر بيانات الموظفين: ويقوم بفتح نافذة بيانات الموظفين التي تحتوي على البيانات الرئيسية للموظفين الذين يعملون في المنشأة. إن إدحال بيانات الموظفين إحباري ولو لموظف واحد؛ لأن اسم الموظف مطلوب في الفواتير جميعا لتعبئة حقل اسم البائع أو المستلم أو الموظف الذي قام بالجرد، هذا إضافة إلى أن إدخال بيانات الموظفين مطلوب للتعامل مع شؤون الموظفين في البرنامج.
  - ج- أمر **بيانات العملاء**: ويضم قائمة بأمرين <sup>ه</sup>ما:
- ٦- أمر فئات العملاء: ويقوم بفتح نافذة فئات العملاء التي تحتوي على فئات العملاء، حيث يمكن في البرنامج وضع فئات للعملاء على النحو المطلوب لتصنيف العملاء لتسهيل عملية فرزهم. علما بأن إدخال بيانات فئات العملاء إجباري ولو لفئة واحدة؛ لأن فئة العميل حقل مطلوب في نافذة بيانات العملاء.
- ٧- أمر العملاء: ويقوم بفتح نافذة بيانات العملاء التي تحتوي على البيانات الرئيسية للعملاء الذين يتعاملون مع المنشأة. إن إدخال بيانات العملاء إجباري ولو لعميل واحد؛ لأن اسم العميل مطلوب في بعض الفواتير.

- -- أمر بيانات الموردين: ويضم قائمة بأمرين هما:
- ١ أمر فتات الموردين: ويقوم بفتح نافذة فئات الموردين التي تحتوي على فئات الموردين، حيث يمكن في البرنـــامج
   وضع فئات للموردين على النحو المطلوب لتصنيف الموردين لتسهيل عملية فرزهم. علما بأن إدخال بيانات فئات
   الموردين إجباري ولو لفئة واحدة؛ لأن فئة المورد حقل مطلوب في نافذة بيانات الموردين.
- ٢- أمر الموردين: ويقوم بفتح نافذة بيانات الموردين التي تحتوي على البيانات الرئيسية للموردين الذين تتعامل معهم المنشأة. إن إدخال بيانات الموردين إحباري ولو لمورد واحد؛ لأن اسم المورد مطلوب في بعض الفواتير.
- خ- أمر بيانات المنشآت المنتجة: ويقوم بفتح نافذة بيانات الشركات أو المؤسسات المنتجة التي تحتوي على البيانات الرئيسية الخاصة بالمنشآت المنتجة أو الشركات الصانعة التي تقوم بتصنيع الأصناف التي يتم التعامل مع منتجاتها في البرنامج. إن إدخال بيانات المنتجة يمكن من فرز الأصناف حسب الشركة المنتجة لها. علما بأن إدخال بيانات المنشآت المنتجة إجباري ولو لسجل واحد؛ لأن اسم الشركة الصانعة حقل مطلوب في نافذة بيانات الأصناف.
  - د– أمر **بيانات الأصناف**: ويضم قائمة بتسعة أوامر هي:
- ١ أمر فئات الأصناف: ويقوم بفتح نافذة فئات الأصناف التي تحتوي على فئات الأصناف، حيث يمكن في البرنامج
   وضع فئات للأصناف على النحو المطلوب لتصنيف الأصناف لتسهيل عملية فرزها. علما بأن إدخال بيانات فئات
   الأصناف إجباري ولو لفئة واحدة؛ لأن فئة الصنف حقل مطلوب في نافذة بيانات الأصناف.
- ٢- أمر وحدات البيع: ويقوم بفتح نافذة وحدات البيع التي تحتوي على وحدات بيع الأصناف، حيث يمكن في البرنامج وضع أي مسميات لوحدات البيع لتكون على النحو المطلوب لمفردات وحدات البيع لدى المستخدم. إن إدخال وحدات البيع الصحيحة مهم جدا عند اختيار وحدة التجزئة المناسبة للصنف ووحدة الجملة عند توفرها إذ إن تغيير وحدة البيع للصنف غير متاح بعد استخدام الصنف بوحدة البيع الخاطئة. علما بأن إدخال بيانات وحدات البيع وحدات البيات وحدة التجزئة حمل مع النحو مع أي مسميات لوحدات البيع لدى المستخدم. إن وحدات البرنامج وضع أي مسميات لوحدات البيع لتكون على النحو المطلوب لمفردات وحدات البيع لدى المستخدم. إن وحدات البيع العند البيع الصنف ووحدة البيع الماسبة للصنف ووحدة الجملة عند توفرها إذ إن تغيير وحدات البيع للصنف غير متاح بعد استخدام الصنف بوحدة البيع الخاطئة. علما بأن إدخال اليات وحدات البيع إجباري ولو لوحدة واحدة؛ لأن وحدة التجزئة حمل مطلوب في نافذة بيانات الأصناف.
- ٣- أمر الأصناف: ويقوم بفتح نافذة بيانات الأصناف التي تحتوي على البيانات الرئيسية للأصناف التي تتعامل معها المنشأة بالبيع والشراء وغير ذلك، إن الأصناف وما يتعلق بها يشكل محور العمل في هذا البرنامج؛ لذا فإن إدخال بيانات الأصناف بشكل صحيح وكامل ابتداءا؛ سيوفر عليك كثيرا من الوقت والجهد عندما تبدأ في التعامل مع البرنامج. علما بأن إدخال بيانات الأصناف إحباري ولو لصنف واحد؛ لوجود ترابط بين بيانات الأصناف وكثير من نوافذ البيانات المناف في منات الأصناف وما يتعلق مع يشكل محور العمل في هذا البرنامج.
- ٤- أمر تاريخ الصلاحية: ويقوم بفتح نافذة تاريخ صلاحية الصنف التي تمكن من كتابة تاريخ الإنتاج والانتهاء للصنف المطلوب؛ للحصول من ذلك على تقرير فيما بعد حسب الطلب.
- ٥- أمر مراقب الأصناف: ويقوم بفتح شاشة تقرير مراقب الأصناف حيث يتم فيها سرد جميع العمليات التي تمـــت على الأصناف بشكل تفصيلي. إن هذا التقرير يصور وبشكل تفصيلي كامل العمليات التي تمت علـــى الصــنف المحدد بالإضافة إلى أنه يصور بالتبعية الحركة التي تسببت بما العملية على رصيد الصنف، سواء كان ذلك بالنسبة للمستودع الحالي أو لجميع المستودعات المتوفرة، مع إمكانية تحديد التاريخ المطلوب لعملية المراقبة. وسيتم التعرف على هذه الشاشة بالتفصيل في موضع آخر.

- ٢- أمر شاشة تنظيم ترقيم الأصناف: ويقوم بفتح نافذة شجرة تنظيم ترقيم الأصناف التي يمكن من خلالها إنشاء تنظيم معين لترقيم الأصناف بحيث تكون مرتبة على شكل شجرة؛ علما بأن استخدام هذه الإعدادات والالتزام بما اختياري وليس له أي أثر إلزامي على طريقة ترقيم الأصناف وتصنيفها في مجموعات، وإنما وضعت للمساعدة في عملية الترقيم والفرز لا أكثر. وسيتم التعرف على هذه النافذة بالتفصيل في موضع آخر.
- ٧- أمر **طريقة ترقيم الأصناف**: ويقوم بفتح شاشة طريقة ترقيم الأصناف التي يمكن من خلالها اختيار نظام أرقام الأصناف التي يمكن من خلالها اختيار نظام أرقام الأصناف المتي يمكن من خلالها اختيار نظام أرقام الأصناف الموساف الموساف الموساف الأصناف الموساف الموسوس والأرقام في خانة رقم الصنف، بينما لا يقبل نظام الموقيم الوقمي إلا كتابة الأرقام في خانة رقم الصنف. وسيتم شرح هذه الشاشة بالتفصيل في موضع آخر.
- ٨- أمر مسار صور الأصناف: ويقوم بفتح شاشة تحديد مسار صور الأصناف التي يمكن من خلالها تحديد المجلد الذي تم وضع جميع صور الأصناف فيه؛ لجعل البرنامج يقوم بعرض صور تلك الأصناف في المواضع المتاحة لذلك. حيث يجب لعرض الصور في البرنامج أن يكون اسم صورة الصنف بنفس رقم الصنف، وأن تكون الصور بأحد التنسيقين bmp.\* أو jpg.\* دون غيرهما من التنسيقات. وسيتم شرح هذه الشاشة بالتفصيل في موضع آخر.
- ٩- أمر مساعدة الأصناف: ويقوم بفتح شاشة مساعدة الأصناف التي يمكن من خلالها استعراض جميع الأصناف وكمياتها وأسعارها والبحث فيها أو فرزها حسب الاسم أو الرقم أو الفئة. وسيتم التعرف على هذه الشاشة بالتفصيل في موضع آخر.
  - ذ- أمر العمليات على الأصناف المجمعة: ويضم قائمة بخمسة أوامر هي:
- 1 أمر إعداد الأصناف المجمعة: ويقوم بفتح شاشة تكوين الأصناف المجمعة التي تحتوي على قائمة بالأصناف المجمعة، وقائمة بالأصناف التي يتكون منها كل صنف مجمع، مع إمكانية البحث عن الصنف المطلوب إعداده بالرقم أو الاسم وترتيب الأصناف التي يتكون منها كل صنف مجمع، مع إمكانية البحث عن الصنف المطلوب إعداده بالرقم أو الاسم وترتيب الأصناف التي يتكون منها كل صنف مجمع، مع إمكانية البحث عن الصنف المطلوب إعداده بالرقم أو سيتكون منها كل صنف محمع، مع إمكانية البحث عن الصنف المطلوب إعداده بالرقم أو وقائمة بالأصناف التي يتكون منها كل صنف محمع، مع إمكانية البحث عن الصنف المطلوب إعداده بالرقم أو وترتيب الأصناف التي يتكون منها كل صنف محمع، مع إمكانية البحث عن الصنف المطلوب إعداده بالرقم أو وتربي وقائمة بالأصناف التي المعنف المحمعة حسب الرقم أو الاسم أو فرزها حسب الفئة، كما يمكن أن تفرز الأصناف التي سيتكون منها الصنف المحمع حسب المقئة مع إمكانية عرض جميع الأصناف حتى المحمعة منها؛ وذلك لتسبهيل وتوسيع نطاق عملية تكوين الصنف المحمع، هذا إضافة إلى إمكانية التصنيع بكميات سالبة. وسيتم التعرف على هذه الشاشة بالتفصيل في موضع آخر.
- ٢- أمر تصنيع صنف مجمع: ويقوم بفتح نافذة أمر تصنيع صنف مجمع التي تحتوي على أمر التصنيع والكمية المطلوب تصنيعها من الصنف المجمع المحدد؛ وقفا للإعداد المسبق لذلك من شاشة إعداد الأصناف المجمعة، علما بأن إمكانية تنفيذ التصنيع مرتبطة بالكميات المتوفرة من الأصناف المكونة للصنف المجمع في المستودع الحالي. وسيتم التعرف على هذه النافذة بالتفصيل في موضع آخر.
- ٣- أمر تفكيك صنف مجمع: ويقوم بفتح نافذة أمر تفكيك صنف مجمع التي تحتوي على أمر التفكيك والكمية المطلوب تفكيكها من الصنف المجمع المحدد؛ وقفا للإعداد المسبق لذلك من شاشة إعداد الأصناف المجمعة، علما بأن إمكانية تنفيذ التفكيك مرتبطة بالكمية المتوفرة من الصنف المجمع في المستودع الحالي. وللتعرف على كيفية التعامل مع هذه النافذة يمكن مراجعة شرح نافذة تصنيع الصنف المجمع.

- ٤- أمر تصنيع يدوي للأصناف: ويقوم بفتح نافذة أمر تصنيع يدوي للأصناف التي يمكن من خلالها القيام بما يشبه إعداد الصنف المجمع وتصنيع كمية منه في آن واحد؛ حيث يتم بعد اختيار اسم الصنف المجمع وتحديد الكمية المطلوب تصنيعها منه؛ اختيار الأصناف التي يتكون منها ذلك الصنف المجمع وكمية كل صنف منها، علما بأن إمكانية تنفيذ التصنيع مرتبطة بالكميات المتوفرة من الأصناف المكونة للصنف المجمع في المستودع الحالي. وسيتم التعرف على هذه النافذة بالتفصيل في موضع آخر.
- ٥- أمر عرض تجميعي: ويقوم بفتح فاتورة عرض تجميعي التي يمكن من خلالها القيام بإنشاء عرض تجميعي لعدد من الأصناف، ويفيد ذلك عند الرغبة في بيع مجموعة من الأصناف بسعر مخفض يختلف عن سعر بيعها مفرقة. وسيتم التعرف على هذه النافذة بالتفصيل في موضع آخر.
  - ر– أمر **ملصقات الباركود**: ويضم قائمة بثلاثة أوامر هي:
- ١- أمر خصائص بطاقة ملصقات الباركود: ويقوم بفتح نافذة خصائص بطاقة الملصقات التي يمكن من خلالها ضبط تنسيق طباعة بطاقات ملصقات الباركود على ورقة الملصقات؛ حسب المقاسات والأبعاد المطلوبة لذلك. ويتميز برنامج الشافي في هذا الصدد بإمكانية طباعة الملصقات على أية طابعة، إضافة إلى إمكانية الطباعة على الطابعات الخاصة بالملصقات. وسيتم التعرف على هذه النافذة بالتفصيل في موضع آخر.
- ٢- أمر تنسيق حقول طباعة الملصقات: ويقوم بفتح شاشة تنسيق حقول الطباعة التي يمكن من خلالها ضبط موضع طباعة كل حقل من الحقول الخمسة التي يمكن طباعتها على بطاقة ملصق الباركود، مع إمكانية التحكم في نوع خط الطباعة ونمطه وحجمه وتحديد الحقول التي سيتم طباعتها أو طباعة إطار حولها، وهذا يوفر للمستخدم مرونة كبيرة عند إعداد طباعة ملصقات الباركود. وسيتم التعرف على هذه الشاشة بالتفصيل في موضع آخر.
- ٣- أمر طباعة ملصقات الباركود: ويقوم بفتح شاشة طباعة الملصقات التي يتم من خلالها اختيار الصنف المراد طباعة ملصقات الباركود له، وتحديد العدد المطلوب طباعته من الملصقات مع إمكانية كتابة ملحوظات تظهر على كل ملصق يتم طباعته في الموضع المحدد لطباعة الملحوظات، علما بأنه سيتم طباعة العدد المطلوب من الملصقات في ملصق يتم طباعته في الموضع المحدد لطباعة الملحوظات، علما بأنه سيتم طباعة العدد المطلوب من الملصقات في ورقة واحدة عند الطباعة على الطابعة العادية؛ إذا كانت ورقة الملصقات تتسع لذلك. وسيتم التعرف على هـذه الشاشة بالتفصيل في موضع آخر.
- ز- أمر **إدارة المستخدمين**: ويقوم بفتح شاشة إدارة المستخدمين، التي يمكن من خلالها القيام بعمليات الإضافة أو التعديل أو الحذف لأسماء مستخدمي البرنامج وكلمات المرور الخاصة بدخول كل منهم إلى البرنامج، مع تحديد صـــلاحيات عمل كل مستخدم وخيارات عمله الافتراضية. وسيتم التعرف على هذه الشاشة بالتفصيل في موضع آخر.
- س- أمر **خيارات المستخدم الحالي**: ويضم قائمة بأمرين <sup>ه</sup>ما: ١- أمر **تغيير الفرع**: ويقوم بفتح شاشة تغيير الفرع الحالي للمستخدم، التي يمكن من خلالها تغيير المستودع الـــذي يعمل عليه المستخدم الحالي للبرنامج وقفا للإعداد المسبق لذلك من شاشة اختيار الفروع والصـــناديق الخاصــة بالمستخدمين.

- ٢- أمر تغيير الصندوق: ويقوم بفتح شاشة تغيير الصندوق الحالي للمستخدم، التي يمكن من خلالها تغيير الصندوق الذي يعمل عليه المستخدم الحالي للبرنامج وقفا للإعداد المسبق لذلك من شاشة اختيار الفروع والصناديق الخاصة بالمستخدمين.
- ش- أمر **دخول بمستخدم جديد**: ويقوم بإغلاق البرنامج والخروج منه ثم فتح شاشة الدخول إليه محددا؛ استعدادا للدخول باسم مستخدم آخر يتم اختياره من القائمة، ويفيد ذلك عند تعدد مستخدمي البرنامج واختلاف صلاحيات عمل كل منهم على البرنامج.
  - ص- أمر إلهاء البرنامج: ويقوم بإغلاق البرنامج والخروج منه بشكل كلي بعد عرض رسالة تأكيد لذلك.

٢- قائمة البيانات المساعدة: وتضم الأوامر التي تقوم بتنفيذ المهام المساعدة الآتية في البرنامج:

| البيانات المساعدة                                                                        |
|------------------------------------------------------------------------------------------|
| بيانات المنشآة<br>تنصبح الغراتير والتقارير                                               |
| لِقَفَال ولِعتماد السجلات                                                                |
| إعداد عملة البلد                                                                         |
| إعداد خط طباعة الشاشات                                                                   |
| لِعداد خيارات الأزرار المساعدة<br>تخصيص عرض قوائم البرنامج<br>خيارات عمل البرنامج الخاصة |

- أ- أمر بيانات المنشأة: ويقوم بفتح شاشة إدخال بيانات المؤسسة أو الشركة الخاصة بالمستخدم حيث تتيح كتابة أربعة أسطر باللغة العربية وأربعة باللغة الأجنبية وهذه البيانات هي ترويسة مطبوعات البرنامج، ويمكن تخصيص خط الطباعة لكل من مجموعتي البيانات. علما بأن بيانات السطر الأول من الترويسة سوف تظهر على النافذة الرئيسية للبرنامج. وسيتم التعرف على شاشة بيانات المنشأة بالتفصيل في موضع آخر.
- ب- أمر تنسيق الفواتير والتقارير: ويقوم بفتح شاشة تنسيق حقول الطباعة التي يمكن من خلالها ضبط موضع طباعة كل حقل يتم طباعته من حقول الفواتير والتقارير الموجودة ضمن القائمة، مع إمكانية التحكم في نوع خط الطباعة ونمطه وحجمه وتحديد الحقول التي سيتم طباعتها أو طباعة إطار حولها، وهذا يوفر للمستخدم مرونة كبيرة في ضبط إعـداد طباعة الفاتورة أو التقرير. وسيتم التعرف على هذه الشاشة بشكل مفصل في موضع آخر.
- ت- أمر إقفال واعتماد السجلات: ويقوم بفتح شاشة إقفال واعتماد كافة البيانات التي تحتوي على قائمة بأسماء جميع نوافذ البيانات العادية في البرنامج للقيام بإقفال جميع بياناتما دفعة واحدة، وسيتم توضيح المزيد عن هذه الشاشة في موضع آخر.
- أمر إعداد عملة البلد: ويقوم بفتح شاشة إعداد العملة التي يمكن من خلالها كتابة مسمى العملة للبلد الـذي تقـوم باستخدام البرنامج فيه باللغتين، واختيار عدد الموحدات الفرعية المكونة للوحدة الرئيسية الواحدة من العملة؛ وذلـك لكتابة تفقيط مبالغ الفواتير وكشوف الحسابات بشكل صحيح. وسيتم شرح هذه الشاشة بالتفصيل في موضع آخر.
- ج- أمر إعداد خط طباعة الشاشات: ويقوم بفتح شاشة يمكن خلالها اختيار اسم الخط المستخدم عند طباعة شاشات البيانات العادية للبرنامج، من بين نوعين افتراضيين من الخطوط.
- أمر إعداد خيارات الأزرار المساعدة: ويقوم بفتح شاشة تحديد خيارات الأزرار المساعدة التي يمكن من خلاله التخصيص عمل مفاتيح الوظائف الاثني عشر الموجودة في أعلى لوحة المفاتيح وتخصيص عمل أزرار الأوامر الثلاثة الأولى من يمين شريط الأزرار الموجود في النافذة الرئيسية للبرنامج للقيام بتنفيذ أي من أوامر البرنامج المختلفة، وبهذا يمكن من يمين شريط الأزرار الموجود في النافذة الرئيسية للبرنامج للقيام بتنفيذ أي من أوامر البرنامج المختلفة، وبمذا يمكن من عمل من يمين شريط الأزار المساعدة الأولى من يمين شريط الأزرار الموجود في النافذة الرئيسية للبرنامج للقيام بتنفيذ أي من أوامر البرنامج المختلفة، وبمذا يمكن للمستخدم تخصيص خمسة عشر أمرا من أوامر البرنامج وجعلها في متناول يده بضغطة زر واحدة دون الحاجة إلى فتح قوائم البرنامج للوصول إليها. وسيتم التعرف على هذه الشاشة بالتفصيل في موضع آخر.

- خ- أمر تخصيص عرض قوائم البرنامج: ويقوم بإتاحة تخصيص عرض أي من أوامر البرنامج بالنسبة لكل مستخدم، ويعني ذلك التحكم في ظهور بعض الأوامر أو القوائم للمستخدم، ويفيد هذا عند الرغبة في تقليل الأوامر التي تظهر في قوائم البرنامج للمستخدم المحدد. وسيتم التعرف على هذه الشاشة بالتفصيل في موضع آخر.
- د- أمر **خيارات عمل البرنامج الخاصة**: ويقوم بفتح شاشة الخيارات الخاصة التي يمكن من خلالها إتاحة القيـــام بـــبعض العمليات المساعدة أو الخاصة الخارجة عن طبيعة العمل العادية للبرنامج، ويمكن إتاحة استخدام تلك الخيارات الخاصة للمستخدمين من شاشة صلاحيات المستخدمين. وسيتم التعرف على هذه الشاشة بالتفصيل في موضع آخر.

٣- قائمة الفواتير: وتحتوي على الأوامر الخاصة بالفواتير المختلفة في البرنامج وهي على النحو الآتي:

| الفواتير                         |
|----------------------------------|
| فواتير المبيعات                  |
| فواتير مردودات المبيعات          |
| فواتير مشتريات                   |
| فواتير مردودات المشتريات         |
| فاتورة عرض أسعار                 |
| أرقام الفواتير والسندات المفقودة |
| تنسيق ألوان شبكة البيانات        |
| نقطة بيع                         |

- أ- أمر فواتير المبيعات: ويقوم بفتح نافذة فاتورة المبيعات التي يمكن من خلالها القيام بعمليات البيع النقدي أو الآجل من المستودع الحالي للمستخدم. وسيتم التعرف على كيفية التعامل مع فاتورة المبيعات بالتفصيل في موضع آخر.
- ب- أمر فواتير مردودات المبيعات: ويقوم بفتح نافذة فاتورة مردودات المبيعات التي يمكن من خلالها القيام بعمليات الإرجاع للمبيعات نقدا أو بالآجل إلى المستودع الحالي للمستخدم. وسيتم التعرف على كيفية التعامل مع فاتورة مردودات المبيعات الميعات بالتفصيل في موضع آخر.
- ت- أمر فواتير المشتريات : ويقوم بفتح نافذة فاتورة المشتريات التي يمكن من خلالها القيام بعمليات الشراء النقدي أو الآجل إلى المستودع الحالي للمستخدم. وسيتم التعرف على كيفية التعامل مع فاتورة المشتريات بالتفصيل في موضع آخر.
- أمر فواتير مردودات المشتريات: ويقوم بفتح نافذة فاتورة مردودات المشتريات التي يمكن من خلالها القيام بعمليات
   أمر فواتير مردودات المشتريات نقدا أو بالآجل من المستودع الحالي للمستخدم. وللتعرف على المزيد عن كيفية التعامل مع فاتورة
   مردودات المشتريات يمكن مراجعة شرح فاتورة مردودات المبيعات.
- ج- أمر **فاتورة عرض أسعار**: ويقوم بفتح نافذة فاتورة عرض سعر التي يمكن من خلالها القيام بإنشاء عرض أسعار لعميل من المستودع الحالي للمستخدم. وسيتم التعرف على كيفية التعامل مع فاتورة عرض السعر بالتفصيل في موضع آخر.
- ح- أمر أرقام الفواتير والسندات المفقودة: ويقوم بفتح شاشة أرقام الفواتير والسندات المفقودة التي تحتوي على قائمة بأسماء نوافذ الفواتير والسندات المالية في البرنامج للقيام بمراقبة الأرقام المفقودة للعناصر المحددة منها وعرض تقرير بذلك، ويفيد هذا الأمر في مراقبة أي سقط أو حذف أو تجاوز يكون قد حصل في عملية إدخال بيانات النوافذ المعنية.
- خ- أمر تنسيق ألوان شبكة البيانات: ويقوم بفتح شاشة التحكم بألوان عرض الشبكة التي يمكن من خلالها تغيير لون منطقة جدول البيانات في نوافذ البيانات المضافة كالفواتير وقيود اليومية ونحوها، حيث يمكن تغيير لون الخلفية في وضع العرض ووضع التحديد، وإجراء فصل لوني لصفوف البيانات لتسهيل قراءةما مع إمكانية تغيير لون الفاصل اللوني. وسيتم التعرف على هذه الشاشة بالتفصيل في موضع آخر.

د- أمر **نقطة بيع**: ويقوم بفتح نافذة فاتورة نقطة البيع التي صممت خصيصا لتنفيذ عملية البيع بشكل السريع، حيث يتم التعامل فيها حصريا مع رقم الصنف وكمية بيعه بوحدة التجزئة، ويمكن استخدام قارئ الباركود لكتابة رقم الصنف آليا. وسيتم التعرف على كيفية التعامل مع نقطة البيع وبيان خياراتها بالتفصيل في موضع آخر. ٤- قائمة مستودعات: وتحتوي على ثلاثة أوامر تخص المخزون في المستودعات وهي على النحو الآتي:

|                                       | مستودعات                |
|---------------------------------------|-------------------------|
| بن المستودعات<br>مستودع / تعدیل مخزون | التحويل بر<br>سند جرد , |
| / إهلاك                               | سند تالف                |

- أ- أمر التحويل بين المستودعات: ويقوم بفتح نافذة فاتورة التحويل بين المستودعات أو سند الاستلام الداخلي التي يمكن من خلالها القيام بعمليات تحويل كميات المخزون بين المستودعات المختلفة المتوفرة في البرنامج. وسيتم التعرف علــــى كيفية التعامل مع فاتورة التحويل بين المستودعات بالتفصيل في موضع آخر.
- ب- أمر سند جرد مستودع / تعديل محزون: ويقوم بفتح نافذة سند جرد مستودع أو تعديل مخزون التي يمكن من خلالها القيام بإدخال كميات الجرد الموجود حاليا في المستودع وذلك إما في أول المدة أو عند وجود فرق بكميات الأصناف في آخر المدة. وعند اعتماد الجرد ستصبح الكميات الموجودة في السند هي فقط الكميات الفعلية الحالية للأصيناف المذكورة فيه بقطع النظر عن أي عمليات كمية تمت على تلك الأصناف قبل تنفيذ عملية الاعتماد. وسيتم التعرف على كيفية التعامل مع فاتورة سند جرد المستودع بالخاليق موضع آخر.
- ت- أمر سند تالف / إهلاك: ويقوم بفتح نافذة سند تالف أو إهلاك التي يمكن من خلالها القيام بإنشاء سند بضاعة تالفة من المستودع وكتابة سبب عملية الإتلاف علما بأن هذا السند ليس له تأثير محاسبي في البرنامج وإنما يقتصر تأثيره على الناحية الكمية للمخزون.

٥- قائمة شؤون الموظفين: وتحتوي على الأوامر الخاصة بالتعامل مع شؤون الموظفين المالية بشكل خاص، علما بأن جزئية شؤون الموظفين في البرنامج ليست متكاملة أو شاملة وإنما وضعت كجزئية إضافية للبرنامج، أما أوامر القائمة فهي اثنا عشر أمرا وبيانها على النحو الآتي:

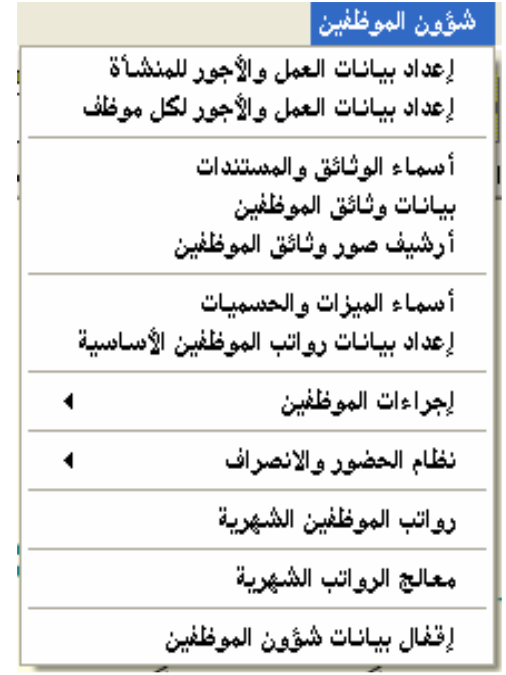

- أ- أمر إعداد بيانات العمل والأجور للمنشأة: ويقوم بفتح شاشة البيانات الوظيفية العامة للمؤسسة التي يمكن من خلالها ضبط البيانات العامة للعمل في منشأتك لتطبيقها على كافة الموظفين لديك؛ من حيث عدد أيام العمل الأسبوعية، وعدد ساعات العمل اليومية، وطريقة حساب أيام الغياب وساعات التأخر وساعات العمل الإضافي، وعدد أيام الشهر التي سيتم حساب الراتب وما يتعلق به بناء عليها. وسيتم شرح هذه الشاشة بالتفصيل في موضع آخر.
- ت- أمر أسماء الوثائق والمستندات: ويقوم بفتح نافذة بيانات أسماء الوثائق والمستندات التي تحتوي على البيانات الرئيسية لأسماء وثائق الموظفين. إن إدخال بيانات أسماء وثائق الموظفين إجباري ولو لاسم واحد؛ لأن اسم الوثيقة حقل مطلوب في نافذة بيانات وثائق الموظفين.
- أمر بيانات وثائق الموظفين: ويقوم بفتح نافذة إدخال بيانات وثائق الموظفين التي يمكن من خلالها إدخال بيانات الوثائق
   الخاصة بالموظفين كل على حدة. وسيتم التعرف على كيفية التعامل مع نافذة إدخال بيانات وثائق الموظفين بالتفصيل
   في موضع آخر.
- ج- أمر أرشيف صور وثائق الموظفين: ويقوم بفتح نافذة أرشيف صور وثائق الموظفين التي يمكن من خلالها إدخال بيانات صور وثائق الموظفين التي يمكن من خلالها إدخال بيانات صور وثائق الموظفين مع عرض صور تلك الوثائق بعد تحديد مسار الصورة المطلوبة وإمكانية تكبير معاينة الصورة عند النقر المزدوج عليها، علما بأن الصور لن يتم تخزينها ضمن قاعدة بيانات البرنامج.

- ح- أمر أسماء الميزات والحسميات: ويقوم بفتح نافذة بيانات أسماء الميزات والحسميات التي يمكن من خلالها إدخال بيانات بنود الإضافات والحسميات الخاصة برواتب الموظفين. وقد تم تثبيت ثلاثة عشر بندا فيها كبيانات افتراضية للمساعدة.
- خ- أمر إعداد بيانات رواتب الموظفين الأساسية: ويقوم بفتح نافذة إعداد بيانات رواتب الموظفين الأساسية التي يمكن من خلالها إدخال البيانات الأساسية لرواتب الموظفين والميزات المالية الخاصة بكل منهم، ثم تجمع القيم آليا في أسفل النافذة. وسيتم التعرف على كيفية التعامل مع نافذة بيانات إعداد رواتب الموظفين الأساسية بالتفصيل في موضع آخر.
  - د- أمر إ**جراءات الموظفين**: ويحتوي على قائمة باثني عشر أمرا تخص شؤون الموظفين الإدارية وهي على النحو الآتي:
- أمر غياب الموظفين: ويقوم بفتح نافذة إدخال بيانات غياب الموظفين التي يمكن من خلالها إدخال بيانات غياب الموظفين حيث سيتم حساب مدة الغياب آليا، وإن كان الغياب واقعا في أكثر من شهر يتم حساب المدة حسب عدد أيام الأشهر التي تخللها الغياب، مع إمكانية تحديد ما إذا كان هذا الغياب سيخصم من الراتب وفق الإعداد الخاص بذلك أم سيكون غيابا مدفوع الراتب.
- أمر تأخر الموظفين: ويقوم بفتح نافذة إدخال بيانات تأخر الموظفين التي يمكن من خلالها إدخال بيانات تأخر الموظفين عن العمل بالساعة والدقيقة حيث سيتم حساب مدة التأخر آليا على أن تكون المدة أقل من ٢٤ ساعة لأن التأخر أكثر من ذلك يعد غيابا يجب أن يدخل في نافذة الغياب، مع إمكانية تحديد ما إذا كان هذا التأخر سيخصم من الراتب وفق الإعداد الخاص بذلك أم سيكون تأخرا مدفوع الراتب. وسيتم التعرف على كيفية التعامل مع نافذة بيانات تأخر الموظفين بالتي موضع آخر.
- أمر إضافي عمل الموظفين: ويقوم بفتح نافذة إدخال بيانات العمل الإضافي للموظفين التي يمكن من خلالها إدخال بيانات العمل الإضافي بالساعة والدقيقة حيث سيتم حساب مدة العمل الإضافي آليا، مع إمكانية تحديد ما إذا كانت أجرة هذا العمل الإضافي ستضاف إلى الراتب وفق الإعداد الخاص بذلك أم سيكون ذلك عملا غير مدفوع الأجر.
- أمر مسميات أنواع الإجازات: ويقوم بفتح نافذة بيانات مسميات أنواع الإجازات التي يمكن من خلالها إدخال بيانات مسميات الإجازات التي يمكن أن تمنح للموظفين. إن إدخال بيانات أسماء الإجازات إجباري ولو لمسمى واحد؛ لأن نوع الإجازة حقل مطلوب في نافذة بيانات إجازات الموظفين.
- أمر إجازات الموظفين: ويقوم بفتح نافذة بيانات إحازات الموظفين التي يمكن من خلالها إدخال بيانات إحازات الموظفين حيث يتم حساب مدة الإحازة آليا، وإن كانت الإحازة واقعة في أكثر من شهر يتم حساب المدة حسب عدد أيام الأشهر التي تخللتها الإحازة. مع إمكانية تحديد ما إذا كانت الإحازة مدفوعة الأجر أم أنها غير مدفوعــة الأجر وستعد غيابا يخصم من الراتب.
- أمر مسمى التأشيرات: ويقوم بفتح نافذة بيانات مسميات التأشيرات التي يمكن من خلالها إدخال بيانات مسميات التأشيرات التي يمكن أن تمنح للموظفين. إن إدخال بيانات أسماء التأشيرات إجباري ولو لمسمى واحد؛ لأن نوع التأشيرة حقل مطلوب في نافذة بيانات تأشيرات الموظفين.

- أمر تأشيرات الموظفين: ويقوم بفتح نافذة بيانات تأشيرات الموظفين التي يمكن من خلالها إدخال بيانات تأشيرات الموظفين من حيث رقم التأشيرة ومصدرها وتاريخ إصدارها وانتهائها ومدتها. وسيتم التعرف على هذه النافذة بالتفصيل في موضع آخر.
- أمر أنواع العلاوات: ويقوم بفتح نافذة بيانات أنواع العلاوات التي يمكن من خلالها إدخال بيانات مسميات العلاوات التي يمكن أن تمنح للموظفين. إن إدخال بيانات أنواع العلاوات إجباري ولو لنوع واحد؛ لأن نوع العلاوة حقل مطلوب في نافذة بيانات العلاوات الموظفين.
- أمر علاوات الموظفين: ويقوم بفتح نافذة بيانات علاوات الموظفين التي يمكن من خلالها إدخال بيانات عـــلاوات الموظفين من حيث تاريخ العلاوة وقيمتها وسببها علما بأن ذلك للتسجيل وليس مرتبطا برواتب الموظفين.
- أمر سلف الموظفين: ويقوم بفتح نافذة بيانات سلف الموظفين التي يمكن من خلالها إدخال بيانات السلف من
   حيث تاريخ السلفة وقيمتها وسببها وطريقة تسديدها علما بأن ذلك للتسجيل وليس مرتبطا برواتب الموظفين.
- أمر أنوع العهد: ويقوم بفتح نافذة بيانات أنواع العهد التي يمكن من خلالها إدخال بيانات مسميات العهد الــــــي يمكن أن تعطى للموظفين. إن إدخال بيانات أنواع العهد إجباري ولو لنوع واحد؛ لأن نوع العهدة حقل مطلوب في نافذة بيانات عهد الموظفين.
- أمر عهد الموظفين: ويقوم بفتح نافذة بيانات عهد الموظفين التي يمكن من خلالها إدخال بيانات عهد الموظفين من
   حيث تاريخ العهدة وقيمتها وتاريخ إرجاعها، علما بأن ذلك للتسجيل وليس مرتبطا بأي شيء آخر.
- أمر نظام الحضور والانصراف: ويحتوي على قائمة بخمسة أوامر تخص موضوع الحضور والانصراف في البرنامج وهي
   على النحو الآتي:
- أمر إعدادات الحضور والانصراف للمؤسسة: ويقوم بفتح نافذة بيانات إعدادات أوقات الحضور والانصراف العامة للمؤسسة التي يمكن من خلالها إدخال بيانات أوقات الحضور والانصراف لكل يوم عمل في المنشأة حسب عدد فترات العمل لكل يوم، حيث يتم إدخال وقت العمل لليوم الواحد على أجزاء بعدد فترات العمل في ذلك اليوم، فلو كان عدد فترات العمل في اليوم ثلاثا فإنك ستدخل بيانات ذلك اليوم ثلاث مرات وهكذا، هذا مع اليوم، فلو كان عدد فترات العمل وي التحاوز الرسمية للعمل.
- أمر إعدادات الحضور والانصراف للموظفين: ويقوم بفتح نافذة بيانات إعدادات أوقات الحضور والانصراف للموظفين التي يمكن من خلالها إدخال البيانات الخاصة بأوقات الحضور والانصراف لكل موظف على حدة بنفس الطريقة التي يتم بما إعداد ذلك بالنسبة للمؤسسة بشكل عام، وذلك عند كون طبيعة عمل بعض الموظفين تقتضي أن يكون لهم أوقات خاصة بمم للحضور والانصراف، أما إذا لم يكن ذلك فلا داعي لإضافة إعداد خاص حيث إن الإعداد العام يتم تطبيقه على جميع الموظفين. وسيتم التعرف على كيفية التعامل مع هذه النافذة في موضع آخر.
- أمر الحضور والانصراف للموظفين: ويقوم بفتح نافذة بيانات الحضور والانصراف للموظفين التي يمكن من
   خلالها تسجيل البيانات اليومية لحضور وانصراف الموظفين حسب فترات العمل في اليوم، حيث يتم تسجيل وقت

الحضور والانصراف لفترة العمل الواحدة على جزأين، أحد<sup>ه</sup>ما لوقت الحضور والآخر لوقت الانصراف، وذلـــك بالنسبة لكل موظف كل يوم. وسيتم التعرف على كيفية التعامل مع هذه النافذة في موضع آخر.

- أمر التسجيل السريع للحضور والانصراف: ويقوم بفتح شاشة تسجيل الحضور والانصراف التي يمكن من خلالها تسجيل بيانات الحضور والانصراف للموظفين بطريقة سريعة وفورية، حيث يتم التعامل فيها حصريا مـع رقـم الموظف، ويمكن استخدام قارئ الباركود لكتابة رقم الموظف آليا، وسيتم تسجيل تاريخ العملية ووقتها حسـب الوقت الحالي والتاريخ الحالي لجهاز الحاسب لديك. وسيتم التعرف على هذه الشاشة بالتفصيل في موضع آخر.
- أمر معالج الحضور والانصراف: ويقوم بفتح شاشة معالج الحضور والانصراف التي تمكن من بإنشاء حدول الحضور والانصراف للموظفين من واقع بيانات الحضور والانصراف المسجلة حسب تاريخ معين وبناء على الإعداد الخاص بذلك مما سبق الحديث عنه، وستعرض النتيجة على شكل حدول بنتيجة ساعات العمل من حيث الغياب والتأخر والإضافي باليوم والتاريخ لكل موظف بينما لن تظهر فيه الأوقات الواقعة ضمن الوضع العادي والمغبول للحضور والانصراف، مع إمكانية اعتماد أو تجاهل أي من نتائج هذا الجدول، وبعد النقر على زر كتابة الغياب والتأخر والإضافي باليوم والتاريخ لكل موظف بينما لن تظهر فيه الأوقات الواقعة ضمن الوضع العادي والمغبول للحضور والانصراف، مع إمكانية اعتماد أو تجاهل أي من نتائج هذا الجدول، وبعد النقر على زر كتابة القيم سيتم تسجيل النتائج المعتمدة لهذا الجدول في نوافذ البيانات الخاصة بما تمهيـدا لاحتسـابها عنـد إعـداد القيم سيتم تسجيل النتائج للمتمدة لهذا الجدول في نوافذ البيانات الخاصة بما تمهيـدا لاحتسـابها عنـد إلى والتعم سيتم تسجيل النتائج المعتمدة لهذا الجدول في نوافذ البيانات الخاصة بما تمهيـدا لاحتسـابها عنـد إعـداد القيم سيتم تسجيل النتائج المعتمدة لهذا الجدول في نوافذ البيانات الخاصة من زر كتابة القيم سيتم تسجيل النتائج المعتمدة لهذا الجدول في نوافذ البيانات الخاصة ما تمهيـدا لاحتسـابها عنـد إعـداد والتيم سيتم تسجيل النتائية على من خليفي بيجه الحضور والانصراف سيبقى هـذا الجـدول محفوظــا المعتحيلات التي أدخلت عليه حيث يمكن الرجوع إليه فيما بعد بالنقر من شاشة المعالج على زر عرض حـدول الحضور والانصراف الأخير.
- ر- أمر **رواتب الموظفين الشهرية**: ويقوم بفتح نافذة بيانات الرواتب الشهرية للموظفين التي يمكن من خلالهـــا إدخـــال تفاصيل الرواتب وجميع ما يتعلق بمستحقات الموظفين الشهرية الدائنة والمدينة وتجميعها بشكل آلي لكل موظف علـــى حدة مع تحديد الشهر والسنة التي تخصها هذه المستحقات واختيار الحساب الذي سيتم صرف المبلغ المستحق منه مــن بين حسابات الصناديق أو البنوك المتوفرة. وسيتم التعرف على كيفية التعامل مع هذه النافذة بالتفصيل في موضع آخر.
- ز- أمر معالج الرواتب الشهرية: ويقوم بفتح شاشة معالج الرواتب الشهرية التي تمكن من إجراء حساب آلي لمستحقات الموظفين الشهرية بناء على ما أعد لذلك إضافة إلى حساب ما يتعلق بالغياب والتأخر والإضافي وفق الإعداد المسبق لذلك أيضا وبناء على نتيجة اعتماد حدول الحضور والانصراف، وبعد كتابة الشهر والسنة لإنشاء بيانات المستحقات الشهرية عنهما واختيار الحساب الذي سيتم صرف المبالغ المستحقة منه والنقر على زر ابدأ إنشاء الرواتب؛ سيتم تنفيذ هذه العملية الغياب والتأخر والإضافي وفق الإعداد المسبق الذلك أيضا وبناء على نتيجة اعتماد حدول الحضور والانصراف، وبعد كتابة الشهر والسنة لإنشاء بيانات المستحقات الشهرية عنهما واختيار الحساب الذي سيتم صرف المبالغ المستحقة منه والنقر على زر ابدأ إنشاء الرواتب؛ سيتم تنفيذ هذه العملية آليا خلال ثوان، مع إمكانية التعديل على البيانات التي يقوم المعالج بإنشائها من نافذة بيانات الرواتب الرواتب والشهرية للموظفين، علما بأنه لن يتم إنشاء المستحقات الشهرية أليا للموظف الذي لم يتم إعداد الرواتب.
- س أمر **إقفال بيانات شؤون الموظفين**: ويقوم بفتح شاشة إقفال واعتماد بيانات شؤون الموظفين التي تحتوي على قائمــة بأسماء جميع نوافذ البيانات غير المالية لشؤون الموظفين للقيام بإقفال جميع بياناتما دفعة واحدة، وهذه الشاشة مشابمة تماما لشاشة إقفال واعتماد السجلات التي سيتم توضيحها في موضع آخر.

٦- قائمة سندات القبض والصرف: وتحتوي على الأوامر الخاصة بسندات القبض والصرف في البرنامج وهي على النحو الآتي:

|        | سندات القبض والصرف         |
|--------|----------------------------|
| Ctrl+A | سندات القبض (عام)          |
| Ctrl+B | سندات الصرف (عام)          |
|        | سند قبض من عميل            |
|        | سند قبض من مورد            |
|        | سند قبض من موظف (تسديد)    |
|        | سند صرف لمورد              |
|        | سند صرف لعميل              |
|        | سند صرف لموظف (سلف)        |
| ىقات)  | سند صرف لموظف (رواتب ومستح |

- أ- أمر سندات القبض (عام): ويقوم بفتح نافذة سند قبض التي يمكن من خلالها إنشاء سند القبض العام الذي يتيح اختيار المستلم منه المبلغ من أي حساب موجود ضمن شجرة الحسابات، أما المستلم للمبلغ فهو أحد حسابات الصناديق أو البنوك المتوفرة. إن نافذة سند القبض العام تحتوي على جميع سندات القبض في البرنامج، وأما سندات القبض المخصصة فقد جعلت لتسهيل التعامل مع المقبوضات فقط وليست شيئا مستقلا عن سند القبض العام. يمكن في جميع أنواع سندات القبض معرفة الرصيد الحالي المرحل لكل من الحساب المستلم منه المبلغ والحساب المستلم للمبلغ وذلك بالنقر على زر الرصيد المحاور لكل منهما. وسيتم التعرف على هذه النافذة بالتفصيل في موضع آخر.
- أمر سندات الصرف (عام): ويقوم بفتح نافذة سند صرف التي يمكن من خلالها إنشاء سند الصرف العام الذي يتيح اختيار المستلم للمبلغ من أي حساب موجود ضمن شجرة الحسابات، أما مسلم المبلغ فهو أحد حسابات الصناديق أو البنوك المتوفرة. إن نافذة سند الصرف العام تحتوي على جميع سندات الصرف في البرنامج، وأما سندات الصرف العام الذي يتيح المنوك المخصصة فقد جعلت لتسهيل التعامل مع المصروفات فقط وليست شيئا مستقلا عن سند الصرف العام. يمكن في جميع أنواع سندات الصرف العام مع مع من مع المبلغ في البرنامج، وأما سندات الصرف أمر من أي حساب موجود ضمن شجرة الحسابات، أما مسلم المبلغ فهو أحد حسابات الصنديق أو البنوك المتوفرة. إن نافذة سند الصرف العام تحتوي على جميع سندات الصرف في البرنامج، وأما سندات الصرف أمر من أي حساب المبلغ في جميع مندات الصرف العام مع المصروفات فقط وليست شيئا مستقلا عن سند الصرف العام. يمكن في جميع أنواع سندات الصرف معرفة الرصيد الحالي المرحل لكل من الحساب المستلم للمبلغ والحساب المسلم له وذلك بالنقر على زر الرصيد الجاور لكل منهما.
- ت- أمر سند قبض من عميل: ويقوم بفتح نافذة سند قبض من عميل التي يمكن من خلالها إنشاء سند القـــبض للعميــل باختيار اسمه من قائمة استلمنا من التي تحتوي على أسماء العملاء فقط؛ وقد جعل ذلك لتسهيل عملية كتابة سند القبض للعميل، أما المستلم للمبلغ فهو أحد حسابات الصناديق أو البنوك المتوفرة.
- أمر سند قبض من مورد : ويقوم بفتح نافذة سند قبض من مورد التي يمكن من خلالها إنشاء سند القــبض للمــورد
   باختيار اسمه من قائمة استلمنا من التي تحتوي على أسماء الموردين فقط؛ وقد جعل ذلك لتسهيل عملية كتابــة ســند
   القبض للمورد، أما المستلم للمبلغ فهو أحد حسابات الصناديق أو البنوك المتوفرة.
- ج- أمر سند قبض من موظف ( تسديد ): ويقوم بفتح نافذة سند قبض تسديدات من موظف التي يمكن من خلالها إنشاء سند القبض للموظف باختيار اسمه من قائمة استلمنا من التي تحتوي على أسماء الموظفين فقط؛ وقد جعل ذلك لتسهيل عملية كتابة سند القبض للموظف، أما المستلم للمبلغ فهو أحد حسابات الصناديق أو البنوك المتوفرة.

- ح- أمر سند صرف لمورد : ويقوم بفتح نافذة سند صرف لمورد التي يمكن من خلالها إنشاء سند الصرف للمورد باختيار اسمه من قائمة اصرفوا إلى التي تحتوي على أسماء الموردين فقط؛ وقد جعل ذلك لتسهيل عملية كتابة سند الصرف للمورد باختيار للمورد، أما مسلم المبلغ فهو أحد حسابات الصناديق أو البنوك المتوفرة.
- خ- أمر سند صرف لعميل : ويقوم بفتح نافذة سند صرف لعميل التي يمكن من خلالها إنشاء سند الصرف للعميل باختيار اسمه من قائمة اصرفوا إلى التي تحتوي على أسماء العملاء فقط؛ وقد جعل ذلك لتسهيل عملية كتابة ســـند الصــرف للعميل، أما مسلم المبلغ فهو أحد حسابات الصناديق أو البنوك المتوفرة.
- د- أمر **سند صرف لموظف ( سلف )**: ويقوم بفتح نافذة سند صرف سلف لموظف التي يمكن من خلالها إنشـــاء ســـند الصرف للموظف المستلف باختيار اسمه من قائمة ا**صرفوا إلى** التي تحتوي على أسماء الموظفين فقط، وقد جعل ذلـــك لتسهيل عملية كتابة سند الصرف للموظف، أما مسلم المبلغ فهو أحد حسابات الصناديق أو البنوك المتوفرة.
- ذ- أمر سند صرف لموظف ( رواتب ومستحقات ): ويقوم بفتح نافذة سند صرف رواتب ومستحقات لموظف التي يمكن من خلالها إنشاء سند الصرف للموظف عن راتبه ومستحقاته باختيار اسمه من قائمة اصرفوا إلى التي تحتوي على أسماء الموظفين فقط، وقد جعل ذلك لتسهيل عملية كتابة سند الصرف للموظف، أما مسلم المبلغ فهو أحد حسابات الصناديق أو البنوك المتوفرة.

٧- قائمة مالية: وتحتوي على الأوامر المتعلقة بتنفيذ العمليات المالية والمحاسبية في البرنامج، علما بأن المحاسبة وما يتعلق بما في هذا البرنامج إنما وضعت كرافد له لتقوم بشؤون المبيعات والمخزون وما يتعلق بمما وليست فرعا متكاملا أو مستقلا. أما أوامر القائمة فهي على النحو الآتي:

|        | مالية                                |
|--------|--------------------------------------|
|        | شجرة الحسابات                        |
|        | القيود اليومية                       |
| •      | عمليات مساعدة على القيود اليومية     |
|        | ترحيل جميع الغواتير والسندات والقيود |
|        | إعداد كشف حساب مجمع                  |
| Ctrl+C | طلب كشف حساب                         |
|        | إعداد قوائم مالية مخصصة              |
| Ctrl+D | ميزان مراجعة                         |
|        | حساب المتاجرة                        |
|        | حساب أرباح وخسائر                    |
|        | الميزانية                            |
|        | إقفال الفترة المحاسبية               |

- أ- أمر شجرة الحسابات: ويقوم بفتح نافذة شجرة الحسابات التي يمكن من خلالها تحرير دليل الحسابات وجعله على النحو المطلوب للمستخدم. تحتوي شجرة الحسابات افتراضا على مجموعة من الحسابات الرئيسية والفرعية معروضة على شكل شجرة المستكشف لتسهيل التعامل معها، هذا مع إمكانية الحصول على رصيد العمليات المرحلة لأي حساب بالنقر على زر الرصيد الحالي. وسيتم التعرف على شجرة الحسابات بشكل مفصل في موضع آخر.
- ب- أمر القيود اليومية: ويقوم بفتح نافذة القيود اليومية التي تحتوي على القيود المحاسبية الخاصة بالعمليات المالية المرحلة في البرنامج والقيود المدخلة يدويا أيضا، وتعد القيود اليومية هي السجل الرئيسي لجميع العمليات المالية في البرنامج. وسيتم توضيح المزيد عن هذه النافذة في بالتفصيل موضع آخر.
  - ت- أمر عمليات مساعدة على القيود اليومية: ويحتوي على قائمة بأمرين مساعدين هما:
- أمر إنشاء قيد بضاعة أول المدة: ويقوم بفتح شاشة عمل قيد بضاعة أول المدة التي يمكن من خلالها إنشاء هـــذا القيد بشكل آلي حسب سعر التكلفة المسجل للبضاعة في نافذة الأصناف، مع إمكانية تحديد الحساب الذي سيتم كتابة هذا القيد إليه. علما بأن استخدام هذا الأمر يجب أن يكون بواسطة محاسب، وأنه لا يشترط أن يكون أداء تنفيذ هذا الأمر على النحو المرضي لدى جميع المحاسبين فليعلم ذلك حيدا وليتنبه له.
- أمر إنشاء قيد بضاعة لهاية المدة: ويقوم بفتح شاشة عمل قيد بضاعة آخر المدة التي يمكن من خلالها إنشاء هـــذا القيد بشكل آلي حسب سعر التكلفة المسجل للبضاعة في نافذة الأصناف، مع إمكانية تحديد الحساب الذي سيتم كتابة هذا القيد إليه. علما بأن استخدام هذا الأمر يجب أن يكون بواسطة محاسب، وأنه لا يشترط أن يكون أداء تنفيذ هذا الأمر على النحو المرضي لدى جميع المحاسبين فليعلم ذلك جيدا وليتنبه له.

- ث- أمر ترحيل جميع الفواتير والسندات والقيود: ويقوم بفتح شاشة الترحيل المالي العام التي تحتوي على قائمة بأسماء جميع نوافذ البيانات المالية في البرنامج للقيام بترحيل ما يتم اختياره منها دفعة واحدة، ولمعرفة المزيد عن هذه الشاشة راحـــع شرح شاشة إقفال واعتماد السجلات المشابحة لها.
- ج- أمر إعداد كشف حساب مجمع: ويقوم بفتح نافذة إعداد كشف حساب مجمع من عدة حسابات التي يمكن من خلالها القيام بإنشاء إعداد لتجميع أكثر من حساب مالي في كشف واحد دون إجراء مقاصة فعلية بين أرصدة الحسابات الجموعة في هذا الإعداد، وعليه فإن رصيد كل حساب يظهر ضمن الكشف المجمع سيبقى كما هو، وإن كانت المحصلة المجموعة في هذا الإعداد، وعليه فإن رصيد كل حساب يظهر ضمن الكشف المجمع سيبقى كما هو، وإن كانت المحصلة المجموعة في هذا الإعداد، وعليه فإن رصيد كل حساب يظهر ضمن الكشف المجمع سيبقى كما هو، وإن كانت المحصلة المجموعة في هذا الإعداد، وعليه فإن رصيد كل حساب يظهر ضمن الكشف المجمع سيبقى كما هو، وإن كانت المحصلة المجموعة في هذا الإعداد، وعليه فإن رصيد كل حساب يظهر ضمن الكشف المجمع سيبقى كما هو، وإن كانت المحصلة المجموعة في هذا الإعداد، وعليه فإن رصيد كل حساب يظهر ضمن الكشف المجمع سيبقى كما هو، وإن كانت المحصلة المجموعة في هذا الإعداد، وعليه فإن رصيد كل حساب يظهر ضمن الكشف المجمع سيبقى كما هو، وإن كانت المحصلة المحموعة في هذا الإعداد، وعليه فإن رصيد كل حساب يظهر ضمن الكشف المجمع سيبقى كما هو، وإن كانت المحصلة المحموعة في هذا الإعداد، وعليه فإن رصيد كل حساب يظهر ضمن الكشف المجمع سيبقى كما هو، وإن كانت المحصلة المحموعة في هذا الإعداد، وعليه فإن رصيد كل حساب يظهر ضمن الكشف المحمع سيبقى كما هو، وإن كانت المحمولة المحمولة في موضعة أخر من معان معل على نافذة الكشف المحمولة في موضع آخر.
- أمر **طلب كشف حساب**: ويقوم بفتح شاشة كشف حساب التي يمكن من خلالها الحصول على كشف مالي تفصيلي يوضح مبلغ العملية وطبيعتها وتاريخها ووصفها ومصدرها ورقمها لأي حساب في البرنامج، مع إمكانية أن يكون الكشف ضمن تاريخ معين. علما بأن كشف الحساب سيظهر العمليات المالية للسجلات المرحلة فقط. وسيتم التعرف على شاشة كسف الحساب بشكل تفصيلي في موضع آخر.
- خ- أمر إعداد قوائم مالية مخصصة: ويقوم بفتح نافذة إعداد قوائم مالية مخصصة التي يمكن من خلالها القيام بإنشاء إعداد خاص لمحتوى القوائم المالية في البرنامج من الحسابات، ويفيد ذلك عند الرغبة في أن تكون القائمة المالية تحتوي على تشكيلة متنوعة من الحسابات لا يفي بما العرض الافتراضي القوائم. وسيتم التعرف على كيفية التعامل مع هذه النافذة بالتفصيل في موضع آخر.
- د- أمر **ميزان المراجعة**: ويقوم بفتح شاشة ميزان المراجعة التي يمكن من خلالها إنشاء قائمة ميزان المراجعة لجميع حسابات البرنامج بشكل تفصيلي، مع إمكانية تحديد تاريخ العمليات المطلوبة في الميزان، وعرض النتيجة حسب مستويات مختلفة أو حسب قائمة مخصصة تم إنشاؤها من قبل، إضافة إلى إمكانية عرض حسابات جزء خاص من شجرة الحسابات، أو عرض الحسابات المتأثرة بالعمليات فقط. وسيتم التعرف على المزيد عن هذه الشاشة بالتفصيل في موضع آخر.
- ذ- أمر حساب المتاجرة: ويقوم بفتح شاشة كشف حساب المتاجرة التي يمكن من خلالها إنشاء هذا الكشف بشكل تفصيلي، مع إمكانية تحديد تاريخ للنتيجة المطلوبة، وعرض النتيجة حسب مستويات مختلفة أو حسب قائمة مخصصة تم إنشاؤها من قبل، إضافة إلى إمكانية عرض الحسابات المتأثرة بالعمليات فقط. ولمعرفة المزيد عن هذه الشاشة راجع شرح شاشة ميزان المراجعة المشابحة لها.
- ر- أمر حساب أرباح وخسائر: ويقوم بفتح شاشة كشف حساب الأرباح والخسائر التي يمكن من خلالها إنشاء هذا الكشف بشكل تفصيلي، مع إمكانية تحديد تاريخ للنتيجة المطلوبة، وعرض النتيجة حسب مستويات مختلفة أو حسب قائمة مخصصة تم إنشاؤها من قبل، إضافة إلى إمكانية عرض الحسابات المتأثرة بالعمليات فقط. ولمعرفة المزيد عن هذه الشاشة راجع شرح شاشة ميزان المراجعة المشابحة لها.

ز – أمر **الميزانية**: ويقوم بفتح شاشة قائمة الميزانية التي يمكن من خلالها إنشاء الميزانية العامة للمنشأة بشكل تفصيلي، مــع إمكانية تحديد تاريخ للنتيجة المطلوبة، وعرض النتيجة حسب مستويات مختلفة أو حسب قائمة مخصصة تم إنشاؤها من قبل، إضافة إلى إمكانية عرض الحسابات المتأثرة بالعمليات فقط. ولمعرفة المزيد عن هذه الشاشة راجع شرح شاشــة ميزان المراجعة المشابمة لها.

س- أمر إقفال الفترة المحاسبية: ويقوم بفتح شاشة إقفال الفترة المحاسبية التي يمكن من خلالها تنفيذ الإقفال لجميع بيانات تسالفترة المحاسبية التي يمكن من خلالها تنفيذ الإقفال لجميع بيانات الفترة المحاسبية التي يمكن من خلالها تنفيذ الإقفال لجميع بيانات قبل الفترة المحاسبية التي يمكن من خلالها تنفيذ الإقفال لجميع بيانات الفترة المحترة الحاسبية الفترة المحاسبية السابقة، ووضع نسخة احتياطية من البيانات قبل الإقفال في مجلد يطلب البرنامج من المستخدم كتابة الفترة المحترة المحاسبية التي يمكن من خلالها تنفيذ الإقفال لحميع بيانات قبل الفترة المحترة المحتياطية من البيانات قبل الإقفال في محلد يطلب البرنامج من المستخدم كتابة المعرم له، وبعد عملية الإقفال سيتم ترحيل جميع أرصدة الحسابات من الفترة المقفلة إلى الفترة الجديدة وتسجيلها في القيد الافتتاحي. يؤدي إقفال الفترة المحاسبية إلى تصفير جميع سجلات المستندات المالية كالفواتير والسندات والقيود والرواتب دون سجلات البيانات الرئيسية. وسيتم التعرف على خصائص هذه الشاشة بالتفصيل في موضع آخر.

۸- قائمة التقارير: وتحتوي على الأوامر المتعلقة بتقارير البرنامج وهي كما يأتي:

| التقارير                       |
|--------------------------------|
| التقارير العامة                |
| تقرير حول ما تم عمله بالبرنامج |
| مراقب السجلات المحذوفة         |

- أ- أمر التقارير العامة: ويقوم بفتح شاشة التقارير التي هي عبارة عن برنامج مساعد يحتوي على تقارير برنامج الشافي. يوجد في أعلى هذه الشاشة قائمة بأسماء مجموعات التقارير وعند اختيار أي مجموعة منها ستعرض في ناحية التقارير قائمة بأسماء التقارير التفصيلية المتعلقة بالمجموعة المختارة من التقارير. وسيتم التعرف على كيفية التعامل مع تقارير البرنامج بالتفصيل في موضع آخر.
- ب- أمر تقوير حول ما تم عمله بالبرنامج: ويقوم بفتح شاشة تقرير ما تم عمله بالبرنامج التي يمكن من خلالها استعراض التقرير الخاص بمراقبة جميع العمليات التي تمت على قاعدة بيانات البرنامج مع ذكر اسم من قام بالعملية وتاريخ العملية ووقتها؛ مما يعطي اطلاعا أوسع على تفاصيل مجريات العمل على البرنامج. وسيتم التعرف على كيفية استخدام هذه الشاشة بالتفصيل في موضع آخر.
- ت- أمر مراقب السجلات المحذوفة: ويقوم بفتح شاشة مراقب السجلات المحذوفة التي تعرض تقريرا تفصيليا بجميع السجلات التي تم حذفها من قاعدة بيانات البرنامج مع ذكر مصدر السجل المحذوف ووصفه واسم المستخدم الذي قام بحذفه وتاريخ عملية الحذف ووقتها. يعد هذا التقرير بمثابة أرشيف في البرنامج عن جميع السجلات التي تم حذفها، علما بخذفه وتاريخ عملية الحذف ووقتها. يعد هذا التقرير المتعادة السجلات المحذوفة أبدا. وسيتم التعرف على كيفية استخدام هذه مدام هذه الشيم المحذوفة التي تعرض تقريرا تفصيليا بحميع السجلات التي تم حذفها من قاعدة بيانات البرنامج مع ذكر مصدر السجل المحذوف ووصفه واسم المستخدم الذي قام بحذفه وتاريخ عملية الحذف ووقتها. يعد هذا التقرير بمثابة أرشيف في البرنامج عن جميع السجلات التي تم حذفها، علما ما مدفه وتاريخ عملية الحذف ووقتها. يعد هذا التقرير المتعادة السجلات المحذوفة أبدا. وسيتم التعرف على كيفية استخدام هذه الشاشة بالتفصيل في موضع آخر.

٩- قائمة مساعدة: وتحتوي على الأوامر المتعلقة بالخدمات المساعدة في البرنامج وهي على النحو الآتي:

|            | مساعدة                    |
|------------|---------------------------|
|            | ملف التعليمات             |
| صورة       | تعليم البرنامج بالصوت وال |
|            | لائحة الأسعار             |
|            | تلميحات هذا اليوم         |
|            | الآلة الحاسبة             |
|            | تسجيل النسخة              |
| •          | صيانة الملفات             |
|            | لغة البرنامج              |
| ري وميلادي | تغيير نمط التاريخ بين هج  |
|            | محول التاريخ              |
| •          | الشبكات                   |
|            | حول                       |
|            | الوكلاء والموزعون         |
|            | إتفاقية ترخيص البرنامج    |

- أ- أمر ملف التعليمات: ويقوم بفتح ملف التعليمات المكتوب الذي يحتوي على شرح تفصيلي لكل جزئية في البرنامج مع توضيح الشرح بالصور، إضافة إلى أن تعليمات البرنامج تمكنك من التعرف على خفايا وأسرار البرنامج المنتشرة في كل موضع منه؛ يعد ملف التعليمات هذا بمثابة دليل تشغيل للبرنامج ولا يمكن تحقيق الاستفادة القصوى من البرنامج إلا بقراءة هذا الملف بعناية وجعله مرجعا لطريقة العمل على البرنامج.
- ب- أمر تعليم البرنامج صوت وصورة: ويقوم بفتح برنامج التعليم التفاعلي الذي يحتوي على أكثر من خمسين درسا
   تشرح كيفية العمل على برنامج الشافي وتوضح أهم النقاط فيه بالصوت والصورة المتحركة، مـع إمكانيـة عـرض
   الدروس بطريقة العرض المتواصل أو طريقة العرض التفاعلي المبتكر لترسيخ المعلومة المشروحة في الدرس.
- ت- أمر **لائحة الأسعار**: ويقوم بفتح شاشة لائحة الأسعار التي تحتوي على قائمة بأسعار الخدمات المتوفرة للبرنامج مـــن تركيب وتدريب وحدمات أخرى، علما بأن هذه الأسعار عرضة للتغيير دون إشعار مسبق.
- ث- أمر تلميحات هذا اليوم: ويقوم بفتح شاشة تلميح هذا اليوم التي تعرض معلومات عن البرنامج وخصائصه كما ألهـ ا تعرض خفايا البرنامج وأسراره بشكل مبسط، حيث يتم في كل مرة تظهر فيها هذه الشاشة عرض معلومات غير التي عرضت في المرة السابقة، ينصح بقراءة هذه التلميحات كل من يرغب في الاستخدام الأمثل للبرنامج.
  - ج- أمر **الآلة الحاسبة**: ويقوم بفتح برنامج الآلة الحاسبة الافتراضي لنظام ويندوز؛ لمساعدتك في إجراء أية عملية حسابية.
- أمر تسجيل النسخة: ويقوم بفتح شاشة تسجيل النسخة التي يمكن من خلالها القيام بتسجيل النسخة الحالية من البرنامج على جهازك. علما بأنه إذا لم يتم تسجيل البرنامج مبكرا فإنه سيتوقف عن العمل تماما، وقد يؤدي ذلك إلى فقدان البيانات أو تلفها بالكلية فليعلم ذلك جيدا ولينتبه له. وسيتم توضيح المزيد عن شاشة التسجيل في موضع آخر.
  - خ- أمر صيانة الملفات: ويحتوي على قائمة فرعية بأربعة أوامر متعلقة بصيانة ملفات البرنامج وهي على النحو الآتي:

- أمر أخذ نسخة احتياطية: ويقوم بفتح شاشة أحذ نسخة احتياطية التي يمكن من خلالها القيام بأخذ نسخة احتياطية من قاعدة بيانات البرنامج الحالية، ووضعها في المسار الذي يحدده المستخدم لذلك. وسيتم توضيح كيفية التعامل مع هذه الشاشة بالتفصيل في موضع آخر.
- أمر استرجاع نسخة احتياطية: ويقوم بفتح شاشة استرجاع نسخة احتياطية التي يمكن من خلالها القيام باستعادة نسخة احتياطية من البيانات إلى البرنامج، وسيتم وضع النسخة المستعادة من البيانات بدل البيانات الموجودة حاليا على البرنامج؛ وبذلك فإن استخدام هذا الأمر يكون فقط عند تعطل قاعدة بيانات البرنامج أو وجود مشكلة فيها، أما استخدامه في غير ذلك فسيؤدي إلى فقدان البيانات الحالية واستبدالها، فليعلم ذلك جيدا وليتنبه له.
- أمر إعداد النسخ الاحتياطي الدوري: ويقوم بفتح شاشة إعداد النسخ الاحتياطي الدوري التي يمكن من خلالها إعداد أداة النسخ الدوري لقاعدة بيانات البرنامج من حيث المسار الذي سيتم وضع النسخ الاحتياطية فيه ودورية المدة التي سيتم أخذ النسخ فيها. وسيتم التعرف على كيفية التعامل مع هذه الشاشة بالتفصيل في موضع آخر.
- أمر ضغط وإصلاح قاعدة البيانات: ويقوم بإجراء عملية الضغط والإصلاح لقاعدة بيانات البرنامج. يستخدم هذا الأمر عندما يواجه المستخدم خطأا في البرنامج أثناء العمل تسبب به أحد المستخدمين بطريقة ما، حيث يتم باستخدام هذا الأمر إصلاح خطأ قاعدة البيانات آليا، كما أن هذا الأمر يستخدم في الوضع العادي للبرنامج للقيام بضغط قاعدة البيانات وتسريع أداء البرنامج.
- د- أمر **لغة البرنامج**: ويقوم بفتح شاشة لغة البرنامج التي يمكن من خلالها القيام بتبديل لغة البرنامج بين اللغـــة العربيـــة والإنجليزية، ولا يعني تبديل لغة واجهة البرنامج ورسائله أن البيانات التي أدخلت عليه سيتم ترجمتها إلى اللغة الأخرى، بل ستبقى البيانات كما هي باللغة التي أدخلت فيها.
- ذ- أمر تغيير نمط التاريخ بين هجري وميلادي: ويقوم بفتح شاشة تغيير نمط التاريخ بين هجري وميلادي التي تتيح تغيير النمط الذي يرغب به المستخدم للتاريخ في البرنامج بين نمط التاريخ الهجري أو الميلادي، ولا يمكن الاستعمال المزدوج لنمط التاريخ في وقت واحد بحيث يدخل سند بالتاريخ الهجري مثلا وآخر بالتاريخ الميلادي، بل يمكن التنقل بين لنمط التاريخ في وقت واحد بحيث يدخل مند بالتاريخ الهجري مثلا وآخر بالتاريخ الميلادي، بل يمكن الاستعمال المزدوج النمط التاريخ في وميلادي التاريخ في البرنامج بين نمط التاريخ المجري أو الميلادي، ولا يمكن الاستعمال المزدوج لنمط التاريخ في وقت واحد بحيث يدخل سند بالتاريخ الهجري مثلا وآخر بالتاريخ الميلادي، بل يمكن التنقل بين النمط التاريخ في وقت واحد بحيث يدخل المند بالتاريخ المجري مثلا وآخر بالتاريخ الميلادي، بل يمكن التنقل بين بين النمطين بسرعة وسهولة ودون أي خلل في التعامل مع السجلات السابقة، ولتسهيل إدخال التاريخ في البرنامج يوجد برنامج مصغر لتحويل التاريخ المطوب إلى التاريخ المعادل له.
- ر- أمر **محول التاريخ**: ويقوم بفتح شاشة برنامج مصغر لتحويل التاريخ يساعد في معرفة التاريخ المعادل للتاريخ المطلوب ليكون وفقا لنمط التاريخ المعتمد في البرنامج.
- ز أمر **الشبكات**: ويضم أمر الاتصال بالشبكة الذي يقوم بفتح شاشة إعدادات الشبكة التي يمكن من خلالهـــا القيـــام بالاتصال بقاعدة بيانات الشبكة والعمل على البرنامج في وضعية الاتصال بالشبكة أو قطع الاتصال بالشبكة والعمـــل على قاعدة البيانات المحلية. وسيتم التعرف على كيفية التعامل مع هذه الشاشة بالتفصيل في موضع آخر.
- س– أمر **حول**: ويقوم بفتح شاشة معلومات حول البرنامج التي تحتوي على بيان حقوق البرنامج وا<sup>س</sup>مه ورقم إصداره، إضافة إلى أرقام هواتف الاتصال وموقع الإنترنت والبريد الإلكتروني.
- ش- أمر **الوكلاء والموزعون**: ويقوم بفتح شاشة الوكلاء والموزعين التي يمكنك من خلالها التعرف على أقرب موزع إليك للبرنامج للحصول منه على نسخة أصلية من البرنامج.
- ص- أمر **اتفاقية ترخيص البرنامج**: ويقوم بفتح شاشة اتفاقية ترخيص الاستخدام التي تعرض لك الاتفاقية الخاصة بترخيص استخدام برنامج الشافي للمخزون والمحاسبة وشؤون الموظفين. يعد تنصيب للبرنامج واستخدامه قبولا عمليا لبنود اتفاقية ترخيص الاستخدام ودليلا على التزام المستخدم بها حرفيا، وتحتفظ إدارة **عبد اللطيف للمعلومات** بحق تعديل أي من بنود هذه الاتفاقية دون إشعار مسبق، أو إنهاء ترخيص الاستخدام لأي مستخدم أخل بالوفاء بأي من شروط الاتفاقية.

ثالثا: أزرار الأوامر: وتوجد أسفل شريط القوائم، وهي مجموعتان:

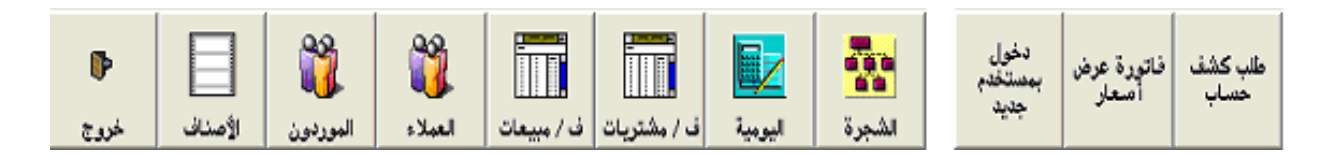

- مجموعة اختيارية: مكونة من ثلاثة أزرار يمكنك تخصيص عملها لتنفيذ أي من أوامر البرنامج، وهي الثلاثـــة أزرار الأولى علـــى
   اليمين من شريط الأزرار.
- مجموعة ثابتة: مكونة من ثمانية أزرار اخترناها بحيث تضم الأوامر الأهم والأكثر استخداما في البرنامج، وهــي الثمانيــة أزرار
   الموجودة يسار شريط الأزرار. وهي كما يأتي:
- ١- زر الشجرة: ويقوم بفتح نافذة شجرة الحسابات التي تحتوي على قائمة بجميع الحسابات الرئيسية وكثير من الحسابات النوروية مع إمكانية التحرير الحر للحسابات في الشجرة واستخراج الرصيد الإجمالي لأي حساب فيها من واقع العمليات المرحلة، وهذا الزر اختصار لأمر شجرة الحسابات في قائمة مالية.
- ٢- زر اليومية: ويقوم بفتح نافذة القيود اليومية التي تحتوي على جميع القيود الخاصة بالعمليات المالية المرحلة التي تمت في البرنامج من بيع وشراء وتسديد وغير ذلك، مع إمكانية كتابة أية قيود أخرى بشكل عادي، وهذا الزر اختصار لأمر القيود اليومية في قائمة مالية.
- ٣- زر فاتورة مشتريات: ويقوم بفتح فاتورة المشتريات التي يمكنك من خلالها القيام بعمليات الشراء بالنقد أو الآجل للفروع المختلفة، وهذا الزر اختصار لأمر فواتير المشتريات في قائمة الفواتير.
- ٤- زر فاتورة مبيعات: ويقوم بفتح فاتورة المبيعات التي يمكنك من خلالها القيام بعمليات البيع بالنقد أو الآجل من الفروع المختلفة، وهذا الزر اختصار لأمر فواتير المبيعات في قائمة الفواتير.
- ٥- زر العملاء: ويقوم بفتح نافذة بيانات العملاء التي تحتوي على البيانات الرئيسية للعملاء الذين يتعاملون مع منشأتك، وهذا الزر اختصار لأمر العملاء من قائمة بيانات العملاء في قائمة البيانات الرئيسية.
- ٦- زر الموردين: ويقوم بفتح نافذة بيانات الموردين التي تحتوي على البيانات الرئيسية للموردين الذين تتعامل معهم منشأتك، وهذا الزر اختصار لأمر الموردين من قائمة بيانات الموردين في قائمة البيانات الرئيسية.
- ٧- زر الأصناف: ويقوم بفتح نافذة بيانات الأصناف التي تحتوي على البيانات الرئيسية للأصناف التي تتعامل معها منشـ أتك
   بالبيع والشراء وغير ذلك، وهذا الزر اختصار لأمر الأصناف من قائمة بيانات الأصناف في قائمة البيانات الرئيسية.
  - ٨- زر خروج: ويقوم بإنهاء العمل على البرنامج والخروج منه بشكل كلي.

**رابعا: مؤشر حالة تسجيل البرنامج**: ويظهر باللون الأحمر وسط النافذة الرئيسية للبرنامج فوق عارض اسم المنشأة الواقع أعلى عبارة أهلا وسهلا بكم:

> هذه النسخة غير مسجلة يرجى تسجيلها مؤسسة الشجرة الطيبة أهلاً وسهلاً بكم

وهذا المؤشر هو عبارة: **هذه النسخة غير مسجلة يرجى تسجيله**ا، وكما هو واضح منه فإنه يخبرك بأن النسخة التي تعمل عليها حاليا من البرنامج نسخة تحريبية غير مسجلة لدينا، ويعني تسجيل النسخة الحصول على ترخيص الاستخدام والدعم الفني في الدنيا وبراءة الذمة في الآخرة، إضافة إلى أن النسخة غير المسجلة من البرنامج لن تستمر في العمل معك طويلا دون مشاكل بل ستتوقف عن العمل في موضع معين؛ لذا فإننا ننصح باقتناء النسخة الأصلية من البرنامج والقيام بتسجيلها فورا. خامسا: عارض اسم المنشأة: ويظهر باللون الأخضر وسط النافذة الرئيسية للبرنامج أعلى عبارة أهلا وسهلا بكم:

مؤسسة الشجرة الطيبة أهلاً وسهلاً بكم

يقوم هذا العارض بإظهار السطر الأول من بيانات المنشأة التي أدخلتها في شاشة معلومات المؤسسة أو الشركة سواء باللغة العربية أو الأجنبية، علما بأنه عند النقر المزدوج على عارض الاسم سيتم فتح شاشة معلومات المؤسسة التي يمكنك من خلالها القيام بتعديل هذه البيانات. سادسا: شريط المعلومات: ويظهر أسفل نافذة البرنامج ويحتوي على المعلومات التالية:

متصل بالشبكة | عربي | التاريخ بالميلادي ٢٠٠٥-٠٧-٣١ | الصندوق الحالي : الصندوق الرئيسي | الفرع الحالي : المحل الرئيسي

- ١- مؤشر قاعدة بيانات الشبكة: ويظهر أن البرنامج متصل حاليا بالشبكة ويعمل على قاعدة بيانات الشبكة.
- ٢- مؤشر اللغة الحالية: ويظهر مسمى اللغة التي يعمل عليها البرنامج حاليا. يمكنك النقر المزدوج على مؤشر اللغة لتغيير لغـة استخدام البرنامج.
- ٣- مؤشر التاريخ الحالي: ويظهر نمط التاريخ المعتمد حاليا في حسابات البرنامج وجميع عملياته مع عرض تاريخ اليوم. يمكنك النقر المزدوج على مؤشر التاريخ لتغيير نمط تاريخ البرنامج.
- ٤- مؤشر الصندوق الحالي: ويظهر اسم الصندوق المعتمد حاليا في العمليات النقدية للفواتير وقفا للإعداد المسبق المضبوط لذلك بالنسبة للمستخدم الحالي. يمكنك النقر المزدوج على مؤشر الصندوق لتغيير الصندوق الحالي.
- ٥- مؤشر الفرع الحالي: ويظهر اسم الفرع أو المستودع المعتمد حاليا في العمليات الكمية على الأصناف وقفا للإعداد المسبق
   المضبوط لذلك بالنسبة للمستخدم الحالي. يمكنك النقر المزدوج على مؤشر الفرع لتغيير المستودع الحالي.

## شرح نوافذ البرنامج.

من الميزات المهمة والفريدة في هذا البرنامج أنه تم تصميم نوافذ البيانات فيه على نسق واحد، بحيث لو عرفت كيفية التعامــل مــع إحدى نوافذ البرنامج ستتمكن من التعامل مع جميع النوافذ؛ ولذلك فإنك سنحتاج إلى التعرف على نافذة واحدة من نوافذ إدخــال البيانات. وقد اخترنا نافذة بيانات الصناديق كمثال على نوافذ إدخال البيانات في البرنامج:

|          |          |                 |          | مناديق              | 🔀 بیانات ا  |
|----------|----------|-----------------|----------|---------------------|-------------|
|          |          | ۱۰:۰۰ ص (معدل)۔ | Y++0/+V  | المدير > ٣١ /       |             |
|          |          |                 |          | الصندوق الفرعي      | اسم الصندوق |
|          |          |                 |          |                     | ملاحظات     |
|          |          |                 |          |                     |             |
| لِقَفَال | غير مقفل | K               | من ۲     | ۲                   | ► H         |
|          | بحث F6   | حفظ F5          | حذف F4   | تعدیل F3            | جدید F2     |
|          | خروج Esc | ترتيب F10       | طباعة F9 | تنسيق<br>القوائم F8 | قائمة F7    |

تحتوي هذه النافذة ( وجميع نوافذ البرنامج ) على العناصر الآتية:

١ – أزرار الأوامر.
 ٢ – شريط التنقل بين السجلات.
 ٣ – مؤشرا الحالة.
 ٤ – حقول إدخال البيانات.

وسيأتي الحديث عن كل واحدة منها على نحو مستقل في الفقرات التالية.

**أولا: أزرار الأوامر**، وهي عشرة أزرار وعملها على النحو الآتي:

| بحث F6   | حفظ F5    | حذف F4   | تعدیل F3            | جدید F2  |  |
|----------|-----------|----------|---------------------|----------|--|
| خروج Esc | ترتيب F10 | طباعة F9 | تنسيق<br>القوائم F8 | قائمة F7 |  |

- ١- زر جديد: ويؤدي النقر عليه إلى استعداد البرنامج لإضافة سجل جديد في النافذة الحالية، حيث ستعرض نافذة البيانات
   خالية يمكنك إدخال البيانات في حقولها. يمكنك استعمال مفتاح الوظائف F2 لتنفيذ هذا الأمر.
- ٢- زر تعديل: ويؤدي النقر عليه إلى استعداد البرنامج لتعديل بيانات السجل المعروض حاليا في الشاشة، حيث سيعرض السجل الحالي في وضع يتيح لك تعديل أي من بياناته لجعلها على النحو المطلوب. يمكنك استعمال مفتاح الوظائف F3 لتنفيذ هذا الأمر.
- ٣- زر حذف: ويؤدي النقر عليه إلى حذف السجل المعروض حاليا في الشاشة، حيث ستظهر لك الرسالة التالية لتأكيد الحذف:

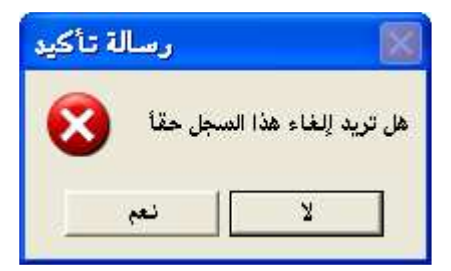

انقر من هذه الرسالة على **نعم**؛ لحذف السجل الحالي لهائيا. أو انقر على **لا**؛ لعدم حذف السجل والعودة إلى وضع عرض السجلات. لاحظ أنك لن تتمكن من حذف أي سجل **مرتبط** بعمليات أخرى في البرنامج، كما أنك لن تتمكن من حذف أي سجل **مقفل أو مرحل**. يمكنك استعمال مفتاح الوظائف F4 لتنفيذ أمر الحذف.

- ٤- زر حفظ: ويؤدي النقر عليه إلى حفظ السجل المعروض حاليا في الشاشة، سواء كان سجلا جديدا قمت بكتابة بياناته الآن،
   أو سجلا قديما قمت بالتعديل عليه. يمكنك استعمال مفتاح الوظائف F5 لتنفيذ هذا الأمر.
- ٥- زر بحث: ويؤدي النقر عليه إلى استعداد البرنامج للبحث عن أي بيانات ضمن أي حقل في نافذة البيانات الحالية، حيث ستعرض نافذة البيانات حالية يمكنك كتابة ماتريد البحث عنه في أي حقل منها.
   سيضاف إلى أزرار الأوامر في حالة البحث زران هما:

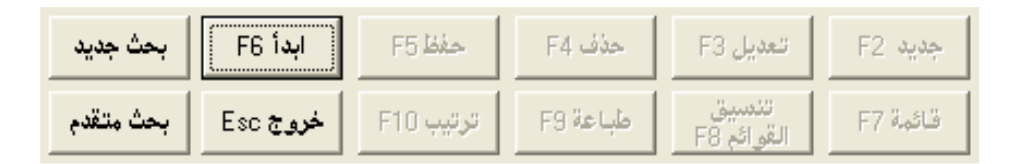

- زر بحث جديد: ويؤدي النقر عليه إلى مسح مدخلات البحث السابقة من حقول بيانات النافذة والاستعداد للبحث من البداية، حيث ستعرض نافذة البيانات عندئذ خالية مرة أخرى.
- زر بحث متقدم: ويؤدي النقر عليه إلى فتح مربع حوار بحث متقدم الذي يضم عددا من الخيارات المتقدمة للبحـــث، وهي على النحو الآتي:

| - | 🔀 بحث متقدم [ خيارات البحث ]            |
|---|-----------------------------------------|
|   | طريقة الفرز ضمن الحقول النصية           |
|   | كامل الحقل                              |
|   | طريقة الفرز ضمن الحقول الرقمية والتاريخ |
|   | يساوي                                   |
|   | اعتبد خروج Esc                          |

- أ- قائمة **طريقة الفرز ضمن الحقول النصية**: وتحتوي على ثلاثة خيارات للبحث عن النصوص هي:
   ١- خيار كامل الحقل: ويقوم بالبحث عن السجلات التي تحتوي على نص مطابق تماما لكامل النص الذي طلبت البحث عنه.
   ٢- خيار أي جزء من الحقل: ويقوم بالبحث عن السجلات التي تحتوي على نص يطابق النص الذي طلبت عنه.
  - البحث عنه ولو بجزء من البيانات التي كتبتها في الحقل. ٣– حيار **بداية الحقل**: ويقوم بالبحث عن السجلات التي تبدأ بالنص الذي طلبت البحث عنه.
    - ب- قائمة **طريقة الفرز ضمن الحقول الرقمية والتاريخ**: وتحتوي على ثلاثة خيارات للبحث عن الأرقام هي:
       a. خيار **يساوي**: ويقوم بالبحث عن القيم المساوية للرقم الذي طلبت البحث عنه.
       b. خيار أكبر من: ويقوم بالبحث عن القيم الأكبر من الرقم الذي طلبت البحث عنه.
       c. خيار أصغر من: ويقوم بالبحث عن القيم الأصغر من الرقم الذي طلبت البحث عنه.

بعد اختيار ما يناسبك لخيارات البحث المتقدم من كلتا القائمتين؛ انقر على زر **اعتمد**؛ لتطبيق هذه الخيارات في عملية البحث الحالية. أو انقر على زر **خرو ج**؛ لعدم تطبيق ذلك.

بعد كتابة ما تريد البحث عنه وضبط خيارات البحث؛ انقر من نافذة البحث على زر **ابد**أ؛ للبدء في البحث وعرض نتيجته تماما كما تعرض السجلات عند استعراضها بشكل عادي. يمكنك استعمال مفتاح الوظائف F6 لتنفيذ أمر البحث.

٦- زر قائمة: ويؤدي النقر عليه إلى فتح شاشة عرض السجلات التي تعرض سجلات الحقول المختارة لطباعة قائمة مخصصة من بيانات النافذة الحالية، سواء كانت هذه القائمة تعرض جميع السجلات، أو تعرض سجلات نتيجة البحث فقط.

| •       |                  |                   |                 |                                  | 🛿 عرض السجلات | × |
|---------|------------------|-------------------|-----------------|----------------------------------|---------------|---|
| المدينة |                  | الدولة            | اسم الشركة      |                                  | رقم الشركة    | 1 |
|         | بغداد            | العراق            | لصناعات         | الشركة العامة لا                 | 1             |   |
| ن       | دمنتىق<br>الرياخ | سوريا<br>السعودية | الغابضة<br>ومات | تشركه السعادة<br>عبد الطيف للمعل | ۴<br>۳        |   |
|         |                  |                   |                 |                                  |               |   |
|         | Esc              | ] خروج            | عرض الأعمدة     | طباعة                            |               |   |

يوجد في هذه الشاشة ثلاثة أزرار هي:

- ١- زر طباعة: ويقوم بعرض القائمة في وضع المعاينة قبل الطباعة، ثم لطباعة هذه القائمة انقر من نافذة المعاينة على زر
   طباعة Print ، وبعد تحديد الطابعة ونطاق الطباعة وتنفيذ الأمر؛ أغلق نافذة المعاينة.
  - ٢- زر عرض الأعمدة: ويقوم بفتح الشاشة التالية للتحكم في تعديل عرض أعمدة التقرير:

| <u>ق</u> ائمة     | تعديل عرض أعمدة اا  |
|-------------------|---------------------|
| ياس هي بالسنتيمتر | ملاحظة : - وحدة الق |
| SIC SIC           | رقم الشركة          |
| 1                 | اسم الشركة          |
| ٣                 | الدولة              |
| ٣                 | المدينة             |
|                   |                     |
| خروج Esc          | Enter موافق         |

للحصول على أفضل النتائج؛ قس عرض صفحة الطباعة بالسنتيمتر، ثم قم بكتابة العرض المطلوب لكل حقل في القائمة بحيث لا يزيد مجموعها عن عرض منطقة الطباعة في الصفحة، علما بأن القائمة سيتم توسيطها في الصفحة. بعد ضبط عرض أعمدة القائمة على النحو المطلوب؛ انقر على زر **موافق** لقبول تطبيق القياس الجديد لعرض الأعمدة، أو انقر على زر **خروج** لإلغاء الأمر. وبعد ذلك انقر من شاشة عرض السجلات على زر **طباعة** لطباعة القائمة.

- F7 زر خروج: ويقوم بإغلاق شاشة عرض السجلات والعودة إلى نافذة البيانات. يمكنك استعمال مفتاح الوظائف F7 لتنفيذ أمر القائمة.
- ٧- زر تنسيق القوائم: ويؤدي النقر عليه إلى فتح شاشة تنسيق القوائم التي يمكنك من خلالها إضافة أكثر من تنسيق مخصص لطباعة تقرير من النافذة الحالية للبيانات، واختيار الحقول التي ترغب في طباعتها في كل قائمة تقرير من بين حقول البيانات الخاصة بهذه النافذة، سواء بالنسبة لجميع السجلات، أو لسجلات نتيجة البحث فقط:

| ĺ | -                                                                |          |                                                                                                    |   |                                 | ن القوائم              | 🔀 تنسيز |
|---|------------------------------------------------------------------|----------|----------------------------------------------------------------------------------------------------|---|---------------------------------|------------------------|---------|
|   | حقول القائمة المختارة                                            |          | الحقول المتوفرة                                                                                      |   |                                 |                        |         |
|   | رقم الفاتورة<br>تاريخ الفاتورة<br>اسم المورد<br>الصافي<br>الصافي | <<br>«   | رقم الفاتورة<br>تاريخ الفاتورة<br>اسم المورد<br>اسم المسئلم<br>الإجمالي<br>نيمية الخصم<br>قيمة الخصم | E | وصف القائمة<br>رئيدىية<br>تعديل | القائمة ال<br>جديد     |         |
|   |                                                                  |          | سدد نعدا<br>بسند صرف رقم<br>باقي على الحساب                                                          |   | عرض                             | حذف                    |         |
|   |                                                                  | >        | يصدد بتاريخ<br>مصاريف لِضافية<br>بيان المصاريف الإضافية<br>ندع الفاتيدة                              |   | ه القائمة<br>ذا المستخدم        | جعل هذ،<br>افتراضية لھ |         |
|   |                                                                  | <u> </u> | موع المالورة<br>ملاحظات                                                                              |   | الطباعة                         | خصائص                  |         |
|   |                                                                  |          | خروج Esc                                                                                             |   |                                 |                        |         |

تحتوي هذه **الشاشة** على ستة أزرار في اليمين، وقائمتين بحقول البيانات في اليسار، **فأما الأزرار** التي على يمين الشاشة فهي على النحو الآتي:

- ١- زر جديد: ويمكنك من إضافة تنسيق قائمة جديدة من نافذة البيانات الحالية. فمثلا تريد قائمة بأرقام الفواتير ومبالغها
   فقط، وقائمة أخرى بأرقام الفواتير وأسماء مورديها فقط، وهكذا..
  - ٢- زر تعديل: ويمكنك من تعديل اسم القائمة المحددة حاليا من قائمة القوائم الموجودة في أعلى يمين الشاشة.
- ٣- زر حذف: ويمكنك من حذف قائمة التقرير المحددة حاليا من قائمة القوائم الموجودة في أعلى يمين الشاشة، حيث ستظهر لك الرسالة التالية لتأكيد الحذف:

| لة تأكيد | رسا             |                 |
|----------|-----------------|-----------------|
| 8        | هذه القائمة حقأ | هل تريد إلغاء ا |
|          | يعم             | ¥.              |

انقر من هذه الرسالة على **نعم**؛ لحذف القائمة المحددة، أو انقر على لا؛ لعدم حذفها والعودة إلى شاشة تنسيق القوائم. ٤– زر **عرض**: ويقوم بعرض القائمة المحددة حاليا في شاشة عرض السجلات التي سبق شرحها في فقرة سابقة.

- ٥- زر جعل هذه القائمة افتراضية لهذا المستخدم: ويقوم بجعل تنسيق القائمة المحدد حاليا من قائمة القوائم في أعلى يمين
   الشاشة هو التنسيق الافتراضي لقائمة المستخدم الحالي، بحيث عندما يطلب عرض القائمة ستظهر له القائمة الحالية.
  - ٢- زر خصائص الطباعة: ويقوم بفتح الشاشة التالية لخصائص طباعة القائمة المحددة:

| خصائص الطباعة للقائمة المحددة           |
|-----------------------------------------|
| عنوان التقرير<br>▼ عرض عنوان القائمة    |
| تسمية القائمة عند الطباعة:              |
| اسم الخط : Simplified Arabic تعديل الخط |
| حجم الخط : ٦٦                           |
| 🗍 الخط سميك                             |
| عرض شروط البحث إذا كانت موجودة          |
| 👽 طباعة شروط البحث إذا كانت موجودة      |
| Enter موافق Enter                       |

تمكنك من تخصيص خيارات طباعة القائمة المحددة حاليا، من بين أربعة خيارات وهي كما يأتي:

١- حيار عرض عنوان القائمة: ويؤدي اختياره إلى عرض عنوان للقائمة يطبع في أعلى التقرير باسم نافذة البيانات الخاصة بهذه القائمة عندما يكون حقل تسمية القائمة فارغا، أو بالاسم الذي تكتبه لعنوان هذه القائمة.
 ٢- خيار تسمية القائمة عند الطباعة: ويمكنك من كتابة تسمية مخصصة لعنوان القائمة تظهر عند طباعتها.
 ٣- زر تعديل الخط: ويقوم بفتح مربع حوار خط لإتاحة اختيار اسم الخط ونمطه وحجمه لعنوان القائمة.
 ٤- خيار طباعة شروط المحث إذا كانت موجودة: ويؤدي اختيار اسم الخط ونمطه وحجمه لعنوان القائمة.
 ٤- خيار طباعة شروط المحث إذا كانت موجودة: ويؤدي اختيار الم الخط ونمطه وحجمه لعنوان القائمة.
 ٤- خيار طباعة شروط المحث إذا كانت موجودة: ويؤدي اختياره إلى طباعة شروط البحث ومعاييره في أعلى الصفحة تحت عنوان القائمة؛ في حالة طباعة قائمة من نتيجة بحث.

بعد ضبط هذه الخيارات على النحو المطلوب؛ انقر على زر **موافق** لاعتماد تطبيقها على القائمة المحددة، أو انقر علمي زر **خروج** لإلغاء الأمر.

وأما القائمتان فهما للتحكم في الحقول التي سيتم إضافتها إلى القائمة المحددة، فلإضافة حقل إلى القائمة حدد الحقل المطلوب إضافته من قائمة الحقول المتوفرة، ثم انقر على السهم المفرد المتجه إلى اليسار نم لإضافة هذا الحقل إلى القائمة، أو انقر على السهم المزدوج نمي لإضافة جميع حقول بيانات هذه النافذة إلى القائمة، حيث ستظهر الحقول المضافة إلى القائمة في قائمة حقول القائمة المختارة. ولإزالة حقل من القائمة حدد الحقل المطلوب إزالته من قائمة حقول المضافة إلى القائمة ف على السهم المفرد المتجه إلى اليمين نم القائمة حدد الحقل المطلوب إزالته من قائمة حقول القائمة المختارة، ثم انقر على السهم المفرد المتجه إلى اليمين نم القائمة حدد الحقل المطلوب إزالته من قائمة حقول القائمة المختارة، ثم انقر على السهم المفرد المتجه إلى اليمين نم الإزالة هذا الحقل من القائمة، أو انقر على السهم المزدوج في الإزالة جميع حقول بيانات هذه النافذة من القائمة، ثم البدء بإضافة الحقول المطلوبة من حلي السهم المزدوج في الإزالة جميع حقول بيانات هذه النافذة من القائمة، ثم البدء بإضافة الحقول المطلوبة من حلي على السهم المزدوج في القائمة المتارة بعد ضبط خيارات تنسيق القوائم على النحو المطلوب؛ انقر على زر خروج لإغلاق شاشة تنسيق القوائم مع حفظ جميع التعديلات التي ثمت عليها. يمكنك استعمال مفتاح الوظائف F8 لتنفيذ أمر تنسيق القوائم.

٨- زر طباعة: ويؤدي النقر عليه إلى طباعة السجل المعروض حاليا في نافذة البيانات، حيث سيظهر لك في نوافذ الفواتير وقيود
 اليومية ونحوها الرسالة التالية للتأكيد تسألك عما إذا كنت تريد معاينة السجل قبل طباعته:

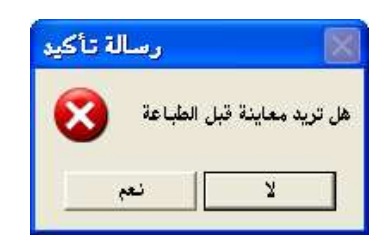

انقر من هذه الرسالة على **نعم**؛ لمعاينة السجل قبل طباعته، أو انقر على لا؛ للبدء في طباعة السجل دون معاينته. لطباعــة السجل بعد معاينته انقر من نافذة المعاينة على زر **طباعة Print** ، وبعد تحديد الطابعة ونطاق الطباعة وتنفيذ الأمر؛ أغلق نافذة المعاينة. يمكنك استعمال مفتاح الوظائف F9 لتنفيذ أمر الطباعة.

٩- زر توتيب: ويؤدي النقر عليه إلى فتح شاشة تنسيق الترتيب والفرز التي تمكنك من اختيار الحقول التي تريد فرز ســـجلات البيانات بناء عليها من بين حقول نافذة البيانات الحالية، سواء بالنسبة لجميع السجلات أو لسجلات نتيجة البحث فقط:

|                 |                                                                       |                   |                                                                                                    | 🗙 تنسيق الترتيب والفرز                                                       |
|-----------------|-----------------------------------------------------------------------|-------------------|----------------------------------------------------------------------------------------------------|------------------------------------------------------------------------------|
|                 | حقول القائمة المختارة<br>اسم المورد (تصاعدي)<br>رقم الفاتورة (تصاعدي) | <<br><<br>><br>>> | الحقول المتوفرة<br>رقم الفاتورة<br>تاريخ الفاتورة<br>اسم المورد<br>الم المستلم<br>نسبة الخصم<br>قيمة الخصم<br>مدد نقدا<br>باقي على الحساب<br>يسدد بتاريخ<br>مصاريف إضافية | ت وصف الترتيب<br>الفرز الرئيسي<br>جديد تعديل<br>حذف لإعتمد<br>حط هذا الترتيب |
| ا<br>ير الترتيب | قر على الحقل نقرأ مزدوجا لتغي                                         | ы<br>ы            | لوح العالورة<br>خروج Esc                                                                                                    |                                                                              |

تحتوي هذه **الشاشة** على خمسة أزرار في اليمين، وقائمتين بحقول البيانات في اليسار، **فأما الأزرار** التي على يمين الشاشة فهي على النحو الآتي:

- ١- زر جديد: ويمكنك من إضافة تنسيق حديد لفرز سجلات نافذة البيانات. فمثلا تنسيق يفزر بأرقام الفواتير، وتنسيق
   آخر بأسماء الموردين، وهكذا..
  - ٢- زر تعديل: ويمكنك من تعديل اسم بند تنسيق الفرز المحدد حاليا من قائمة التنسيقات الموجودة في أعلى يمين الشاشة.
- ٣- زر حذف: ويمكنك من حذف بند تنسيق الفرز المحدد حاليا من قائمة التنسيقات الموجودة في أعلى يمين الشاشة، حيث
   ستظهر لك الرسالة التالية لتأكيد الحذف:

| رسالة تأكيد |                      |
|-------------|----------------------|
| لفرز حقا 🔞  | هل تريد إلغاء هذا اا |
| يعم         | ( <u>¥</u> )         |

انقر من هذه الرسالة على **نعم؛** لحذف تنسيق الفرز المحدد. أو انقر على لا؛ لعدم حذفه والعودة إلى شاشـــة تنســيق الترتيب والفرز.

- ٤- زر اعتمد: ويقوم باعتماد ترتيب البيانات حسب التنسيق المحدد حاليا من قائمة التنسيقات الموجودة في أعلى يمين الشاشة، وتنفيذ فرز البيانات حسب معاييره.
- ٥- زر جعل هذا الترتيب افتراضيا لهذا المستخدم: ويقوم بجعل التنسيق المحدد حاليا لفرز البيانات وترتيبها من قائمة التنسيقات الموجودة في أعلى يمين الشاشة هو التنسيق الافتراضي لفرز سجلات المستخدم الحالي، بحيث عندما يفتح نافذة البيانات تكون سجلاتها مفروزة حسب التنسيق المحدد حاليا.

وأما القائمتان فهما للتحكم في الحقول التي سيتم فرز البيانات بناء عليها بالنسبة للتنسيق المحدد للفرز، فلإضافة حقل إلى قائمة تائمة تنسيق الفرز المحددة حدد الحقل المطلوب إضافته من قائمة الحقول المتوفرة، ثم انقر على السهم المفرد المتحه إلى اليسار حد لإضافة هذا الحقل إلى التنسيق، أو انقر على السهم المزدوج >> لإضافة جميع حقول بيانات هذه النافذة إلى قائمة تنسيق الفرز، حيث ستظهر الحقول المضافة إلى التنسيق في قائمة حقول القائمة المختورة. ولإزالة حقل من قائمة تنسيق الفرز، حيث ستظهر الحقول المنافذة إلى قائمة تنسيق الفرز، حيث ستظهر الحقول المضافة إلى التنسيق في قائمة حقول القائمة المختارة. ولإزالة حقل من قائمة تنسيق الفرز، حدد الحقل المضافة إلى التنسيق في قائمة حقول القائمة المختارة. ولإزالة حقل من قائمة تنسيق الفرز الحدد الحقل المطلوب إزالته من قائمة حقول القائمة المختارة، ثم انقر على السهم المود المحمول القائمة المختارة. ولإزالة حمل من قائمة تنسيق الفرز الحدد الحقل المطلوب إزالته من قائمة حقول القائمة المختارة. ولإزالة حمل من قائمة تنسيق الفرز الحدد الحقل المطلوب إزالته من قائمة حقول القائمة المختارة، ثم انقر على السهم المود المين في إزالة هـذا الحقل، أو انقر على السهم المود الملوب إزالته من قائمة حقول القائمة المختارة، ثم انقر على السهم المود المحمول اليمين في إزالة هـذا الحقل، أو انقر على السهم المردوج المحمول القائمة المختارة، ثم انقر على السهم المود المحمول الحمول الحقل، أو انقر على السهم المودوج معلى إزالة جميع حقول بيانات هذه النافذة من قائمة التنسيق، ثم البدء بإضافة الحقول الحقل، أو انقر على السهم المردوج معلى المود ترتيب فرز بيانات الحقل الذي احترته تصاعديا، وإن أردت أن يكون الموتيب تنازليا فانقر نقرا مردوجا على اسم الحقل المولوب من قائمة حقول القائمة المختارة، ولإعادة الترتيب تصاعديا كرر الموليب تربيب تنور المود من قائمة مقول القائمة المختارة، ولإعادة الترتيب تصاعديا كرر المود و علي المود من قائمة حقول القائمة المختارة، ولإعادة الترتيب تما عليا لردت أن يكون الترتيب تنازليا فانقر نقرا مردوجا على اسم الحقل المولوب من قائمة حقول القائمة المختارة، ولاعادة الترتيب تصاعديا كرر المود و جومي من قائمة مقول القائمة المختارة، ولاء مود مالمولوب من قائمة مقول القائمة المختارة، ولموا موليولول المولول مالمولوم من قائمة مقول

بعد ضبط خيارات تنسيق الترتيب والفرز على النحو المطلوب؛ انقر على زر **خروج** لإغلاق شاشة تنسيق الترتيب والفرز مع حفظ جميع التعديلات التي تمت عليها. يمكنك استعمال مفتاح الوظائف F10 لتنفيذ أمر الترتيب.

١٠ زر خروج: ويؤدي النقر عليه إلى إغلاق نافذة البيانات الحالية والعودة إلى النافذة الرئيسية للبرنامج. يمكنك استعمال مفتاح الهروب Esc لتنفيذ هذا الأمر وإغلاق النافذة.

**ثانيا: شريط التنقل بين السجلات،** ويعرض عدد سجلات نافذة البيانات الحالية، ورقم السجل المعروض منها حاليا على الشاشة من بين تلك السجلات، ويحتوي هذا الشريط على أربعة أزرار وعملها على النحو الآتي:

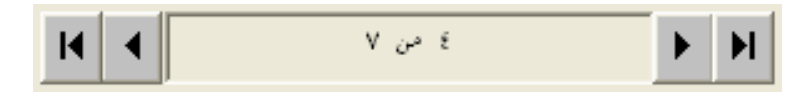

- ١- زر العودة إلى أول سجل [1] : ويقوم بالانتقال إلى سجل البيانات الأول وعرضه في نافذة البيانات حسب التنسيق
   ١- المعتمد لفرز البيانات فيها. يمكنك الضغط على مفتاح Home للانتقال إلى السجل الأول.
- ٢- زر الرجوع سجل إلى الخلف [] : ويقوم بالانتقال إلى سجل البيانات الذي يسبق السجل المعروض حاليا في نافذة البيانات حسب التنسيق المعتمد لفرز البيانات فيها. يمكنك الضغط على مفتاح Page Up للانتقال إلى السجل السابق.
- ٣- زر التقدم سجل إلى الأمام [1] : ويقوم بالانتقال إلى سجل البيانات الذي يلي السجل المعروض حاليا في نافذة البيانات حسب التنسيق المعتمد لفرز البيانات فيها. يمكنك الضغط على مفتاح Page Down للانتقال إلى السجل التالي.
- ٤ زر الذهاب إلى آخر سجل [1] : ويقوم بالانتقال إلى سجل البيانات الأخير وعرضه في نافذة البيانات حسب التنسيق
   ٨ زر الذهاب إلى آخر سجل المانت الضغط على مفتاح End للانتقال إلى السجل الأخير.

ثالثا: مؤشرا الحالة، وهما على النحو الآتي:

۱- مؤشر حالة السجل:

المدير --- > ۲۱ / ۲۲ / ۲۰۰٤ - ۲۰:۷۰ م (معدل)

ويظهر في أعلى النافذة باللون الأزرق، وهو مؤشر يعرض حالة السجل أو القيد المعروض حاليا في نافذة البيانات من حيث كونه معدلا عليه بعد إدخاله الأول أم لا، وبيان من قام بذلك التعديل ووقت وتاريخ العملية. في الوضع العادي يعرض هذا المؤشر اسم المستخدم الذي قام بإضافة السجل الحالي ووقت وتاريخ عملية الإضافة، ثم بعد التعديل على السجل سيعرض المؤشر اسم المستخدم الذي قام بآخر عملية تعديل ووقت وتاريخ عملية التعديل. عند النقر المزدوج على مؤشر حالة السجل ستعرض لك جميع التعديلات التي حصلت على هذا السجل على شكل خطوات؛ تماما كما تعرض الســـــــرض الستعراض استعراضها، مع تمييز بيانات الحقول المعدلة باللون الأحمر.

۲ مؤشر حالة البيانات: وله ثلاثة أوضاع:

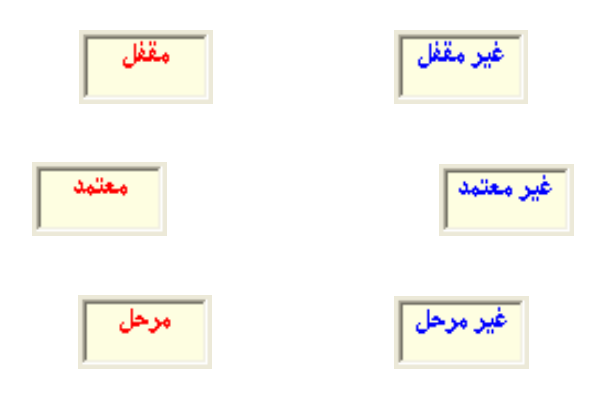

يعرض مؤشر حالة البيانات حالة بيانات السجل المعروض حاليا في نافذة البيانات من حيث كونه مقفلا أو معتمدا أو مرحلا أو ليس كذلك. عند إدخال البيانات تكون سجلاتها غير مقفلة ولا معتمدة ولا مرحلة، ثم عند النقر علمى زر إقفال أو اعتماد أو ترحيل الموجود يسار مؤشر حالة البيانات؛ سيعرض المؤشر الحالة الجديدة التي انتقلت إليها بيانات السجل مسن الإقفال أو الاعتماد أو الترحيل.

يعني **إقفال السجل** الحالي أو ا**عتماده**: تثبيت بياناته وعدم إمكانية تعديلها أو حذفها ولو كان المستخدم العـادي يملـك صلاحية التعديل أو الحذف، ويفيد ذلك في المحافظة على ثبات البيانات الرئيسية في البرنامج وعدم تركها عرضة للتغـيير أو الحذف في أي وقت.

أما **ترحيل بيانات السجل**: فيعني تسجيل السجل الحالي واعتماده محاسبيا؛ حيث إن بيانات السجلات المالية لن تســـجل محاسبيا إلا بعد ترحيلها، ويفيد ذلك في إتاحة الفرصة لتعديلها قبل الترحيل إذ إنها بعد ذلك ستكون ثابتة لا يمكن تعديلها ولا حذفها ولو مع توفر صلاحيات التعديل على السجلات أو حذفها للمستخدم العادي.

رابعا: حقول إدخال البيانات:

تختلف حقول إدخال البيانات من نافذة لأخرى في البرنامج، وتبعا لذلك تختلف خصائص تلك الحقول، إلا أنه مع ذلك يمكن حصر خصائص حقول إدخال البيانات وتوضيحها بشكل عام في النقاط التالية:

- ١- إذا تم تسديد الفواتير أو بعض قيمتها بسند وكتب رقم السند في الفاتورة، فسيتم عند ترحيلها إضافة هذا السند بالرقم الذي كتبته وترحيله تلقائيا مع إضافة ما يلزم من سندات قيود اليومية المتعلقة بالفاتورة والسند شريطة ألا يكون رقم السند المكتوب قد استخدم من قبل.
  - ٢- تتسع خانة رقم الصنف لأكثر من ٢٥ رقما، بينما تتسع خانة اسم الصنف لأكثر من ٤٧ حرفا.
- ٣- عند إدخال بيانات الأصناف المكونة لفاتورة المبيعات أو المشتريات أو مردوداتهما أو فاتورة عرض الأسمعار أو جرد المستودعات أو التحويل بين المستودعات يمكنك الضغط على مفتاح F1 لفتح شاشة مساعدة الأصناف.
- ٤- عند الرغبة في تجميع أو تفكيك صنف مجمع يجب توفر الكمية التي تريد تجميعها أو تفكيكها في المستودع المطلوب قبل إجراء العملية؛ حيث إن البرنامج لن يقبل حفظ أمر التصنيع أو التفكيك عند عدم توفر الكمية، وهكذا الحال ممع أمر التصنيع اليدوي.
- ٥- عند كتابة التاريخ في أي من نوافذ أو شاشات البرنامج يجب أن يكون تنسيقه على النحو الآتي: اليوم الشهر الســـنة،
   ورقم السنة مكون من أربعة أرقام، والفاصل بين الرقم والآخر علامة الناقص ( ).
- ٢- عندما تكون في وضع إضافة سجل جديد أو تعديله في نافذة الأصناف فإنه يمكنك الضغط على مفتاح الوظائف F2 في حقل سعر البيع لعرض شاشة حساب سعر البيع على أساس نسبة معينة للربح من سعر الشراء وإضافة الناتج إلى سعر البيع.
- ٧- في نوافذ البيانات المضافة كالفواتير والقيود ونحوها انقر على زر علامة الزائد ( + ) لإضافة البيانات إلى النافذة كأصـــناف
   الفاتورة مثلا، ولإزالة أحد أسطر البيانات حدد السطر المطلوب ثم انقر على زر علامة الناقص ( ).
- ٨- قيد اليومية ثابت ولا يمكن حذفه ولا تعديل رقمه التسلسلي أبدا لكن يمكنك تعديل سندات قيوده، ولن يتم قبول حفظ
   القيد إذا لم تتساوى فيه قيم سندات القيود المدينة مع الدائنة لكل قيد.
- ۹– لترحيل جميع الفواتير والسندات والقيود محاسبيا دفعة واحدة اختر من قائمة مالية أمر ترحيل جميع الفواتير والسندات والقيود ثم حدد ماتريد ترحيله من هذه المستندات وبعد ذلك انقر على زر ترحيل.
- ١٠ لحساب تكلفة صنف مجمع انقر من شاشة تكوين الأصناف المجمعة على زر حساب تكلفة الصنف المجمع ستفتح
   لك شاشة مساعدة حساب تكلفة الصنف المجمع فيها قائمة بالأصناف التي يتكون منها ذلك الصنف وكمياقما وإجمالي
   تكلفتها كلها مع حيار حفظ التكلفة الجديدة للصنف وتغيير سعر بيعه بنفس نسبة تغير سعر التكلفة القديم عن الجديد أو
   عدم تغيير ذلك.
- ١١- يتبع نظام ترقيم الآلي في البرنامج نظام التسلسل المتكرر؛ بحث لو كتبت رقما معينا فسيتم حفظه ومتابعة التـرقيم المتسلسل من بعده، ثم إذا كتبت رقما آخر فسيتم حفظه ومتابعة الترقيم المتسلسل من بعده كذلك وهكـذا، وإذا كـان التسلسل الذي تقوم بإنشائه يليه تسلسل آخر أو رقم آخر فسيتم إكمال التسلسل الحالي حتى يصل إلى الرقم الموجـود في التسلسل التالي ثم يتم الانتقال بعد ذلك آليا إلى الرقم الذي يلي آخر رقم في التسلسل التالي ويتم الإكمال منه.
- ١٣ يجب عند إدخال بيانات الأصناف والعملاء والموردين تجنب استخدام العلامات التالية ضمن الاسم الخاص بـــأي
   منها وهي # و & و \* و " و ' و ] و [

- ١٤ يمكنك إضافة أصناف حديدة من فواتير المشتريات والجرد وعرض الأسعار بالنقر على زر صنف حديد في أعلمى شاشة إدحال بيانات الصنف، أو الضغط في حقل رقم الصنف أو وصفه على مفتاح الوظائف F2 لفتح شاشة الإدحمال السريع التي يتم منها إضافة الصنف المطلوب بالرقم والوصف والوحدة المناسبة له، ولإكمال تفاصيل بياناته يمكنك الرجوع بعد ذلك إلى نافذة بيانات الأصناف.
- ٥٩ يمكنك إضافة الحسابات التي تريدها إلى شجرة الحسابات أو تحرير الحسابات غير الرئيسية تماما كما تضيف أيـــة بيانات أخرى في البرنامج.
- ١٦ يمكنك إضافة عميل أو مورد حديد من فواتير المبيعات أو المشتريات أو عرض الأسعار بالنقر على الزر الخــاص بذلك المجاور لحقل اسم العميل أو المورد، أو بالضغط في حقل الاسم على مفتاح الوظائف F2 لفتح شاشة الإدخال السريع التي يتم منها إضافة الاسم المطلوب للعميل أو المورد، ولإكمال تفاصيل البيانات يمكنك الرجوع بعد ذلك إلى نافذة بيانات العملاء أو الموردين فيما بعد.
- ١٧- يمكنك إقفال السنة المالية وبعد ذلك سيتم إقفال حسابات السنة المالية الحالية وترحيل جميع أرصدتما إلى الســـنة المالية الجديدة بقيد يومية افتتاحي ينشأ تلقائيا لهذا الغرض.
- ١٨ يمكنك إنشاء كشف حساب المتاجرة وكشف حساب الأرباح والخسائر وقائمة ميزان المراجعة وكشف الميزانية
   العامة لحسابات البرنامج حسب المستوى المطلوب ووفقا لتاريخ معين مع خيار إظهار الحسابات المتأثرة فقط بنشاط المنشأة.
- ١٩- يمكنك طلب كشف لأي من حسابات البرنامج باختيار الحساب المطلوب عمل كشف عنه مع إمكانية تحديــد تاريخ لذلك.
  - ٢٠ يمكنك في جميع نوافذ بيانات البرنامج منع إمكانية تعديل المعلومات باعتمادها أو إقفالها.

توضيح لعمل بعض نوافذ البرنامج وشاشاته المساعدة:

أو لاً: شرح بعض نوافذ البرنامج: ١ – نافذة بيانات الأصناف. ٢- نافذة تنظيم ترقيم الأصناف. ٣- نافذة أمر تصنيع صنف مجمع. ٤ – نافذة التصنيع اليدوي للأصناف. دافذة العرض التجميعي. ٦- نافذة خصائص بطاقة ملصقات الباركود. ٧- نافذة فاتورة المبيعات. ٨- نافذة فاتورة مردودات المبيعات. ۹ نافذة فاتورة المشتريات. نافذة عرض الأسعار. - 1 • نافذة سند تحويل بين المستودعات. -11 نافذة سند جرد المستودع. -17 نافذة بيانات وثائق الموظفين -17 نافذة إعداد بيانات رواتب الموظفين الأساسية. - **\** £ نافذة تأخر الموظفين. -10 نافذة تأشير ات المو ظفين. -13 نافذة إعداد أوقات الحضور والانصراف للموظفين. -17 نافذة الحضور والانصراف للموظفين. -14 نافذة الرواتب الشهرية للموظفين. -19 نافذة سند القبض العام. - .

- ۲۱ نافذة شجرة الحسابات.
  - ٢٢ نافذة قيود اليومية.
- ۲۳ نافذة إعداد كشف حساب مجمع.
- ۲٤ نافذة إعداد قوائم مالية مخصصة.

أولا: شرح نوافذ البرنامج:

١- نافذة بيانات الأصناف:

|                                    |                          | 🔀 الأصناف         |
|------------------------------------|--------------------------|-------------------|
| / ۲۰۰۵ - ۹:۳۰ م (معدل)۔            | المدیر ··· > / ۰۸ / ۰۲ / |                   |
| نوع الصنف سلعة                     | E++0E+10EA10Y            | الرقم             |
|                                    | قلم توضيح برتقالي        | الوصف             |
| الشركة الصانعة                     | عامة                     | الفئة             |
| أدنى سعر للبيع ٣.٧٥                | ۲٫۵                      | سعر التكلفة       |
| الكمية المعادلة معر البيع          | وصف الوحدة               |                   |
| ٤,٥ 1 =                            | حبة                      | وحدة التجزئة      |
| = • من وحدة التجزئة                |                          | وحدة الجملة (1)   |
| = • من وحدة التجزئة                |                          | وحدة الجملة (٢)   |
| حد التنبيه • الحد الأدنى المسموح • | •                        | حد الطّلب         |
| ملاحظات                            | •                        | رقم باركود المنشأ |
|                                    | غير مجمع                 | هل الصنف مجمع     |
|                                    |                          |                   |
| ٤٢ 🎽 🖬 عير معقل القفال             | ١٤ من                    |                   |
| حذف F4 حفظ F5                      | تعدیل F3                 | جدید F2           |
| طباعة F9 ترتيب F10 خروج Esc        | تنسيق<br>القوائم F8      | قائمة F7          |

إن الأصناف وما يتعلق بما هي محور عمل نظام المخزون في هذا البرنامج، وسيتم شرح حقول نافذة بيانات الأصناف بشكل مفصل على النحو الآتي:

حقل الرقم: يمكنك فيه كتابة الرقم الذي تريده للصنف وعلى أي ترتيب وبأي نمط ترغب به لترقيم الأصناف لديك حيث يمكنك التعامل مع الترقيم النصي أو الرقمي، علما بأن ترقيم الأصناف يتبع نظام التسلسل المتكرر؛ بحيث لو كتبت رقما معينا فسيتم بعد حفظه متابعة الترقيم المتسلسل من بعده، ثم إذا كتبت رقما آخر بعيدا عن تسلسل الرقم الأول فسيتم بعد حفظه متابعة الترقيم المتسلسل من بعده، ثم إذا كتبت رقما آخر بعيدا عن تسلسل الحر القول فسيتم بعد حفظه متابعة الترقيم المتسلسل من بعده، ثم إذا كتبت رقما آخر بعيدا عن تسلسل الرقم الأول فسيتم بعد حفظه متابعة الترقيم المتسلسل من بعده، ثم إذا كتبت رقما آخر بعيدا عن تسلسل الرقم الأول فسيتم بعد حفظه متابعة الترقيم المتسلسل من بعده كذلك، وإذا كان التسلسل الذي تكتبه يليه تسلسل آخر فسيتم إكمال التسلسل الأول حتى يصل إلى الرقم الموجود في التسلسل التالي ثم يتم الانتقال بعد ذلك تلقائيا إلى الرقم الذي يلي آخر رقم في التسلسل التالي ويتم الإكمال من بعده؛ فمثلا لو كتبت الأرقام من ١ إلى ١٠ ثم كتبت من ٢٠ إلى ٦٠ وبعد ذلك كتبت رقما ١٠ في يلي آخر رقم في التسلسل التالي ويتم الإكمال من بعده؛ فمثلا لو كتبت الأرقام من ١ إلى ١٠ ثم كتبت من ٢٠ إلى ١٠ وبعد ذلك كتبت رقما ١٠ ويلى ٢٠ ثم الانتقال الذي يلي آخر رقم في التسلسل التالي ويتم الإكمال من بعده؛ فمثلا لو كتبت الأرقام من ١ إلى ٢٠ ثم كني الذي إلى ٦٠ وبعد ذلك كتبت رقم ١١ فسيتم عندئذ حفظه ومتابعة الترقيم التلقائي من بعده ٢٠ و ١٣ إلى ٢٠ ثم الانتقال إلى ٣٠ وبعد ذلك كتبت رقم ١١ فسيتم عندئذ حفظه ومتابعة الترقيم التلقائي من بعده ٢٠ و ١٠ ألى ٢٠ ثم الانتقال ولى ٢٠ والماني إلى ٢٠ مو ١٠ ثمان ليديك والماني إلى رقم ١٩ ومتابعة الترقيم من بعده؛ وها يساعدك في وسهولة ودقة متابعة تسلسل ترقيم الأصناف ليديك واكتمال التسلسل تلقائيا. يمكنك الاستفادة من الباركود الموجود على الأصناف باستخدامه في رقم الصنف سرواء واكتمال التسلسل تلقائيا. يمكنك الاستفادة من الباركود الموجود على الأصناف باستخدامه في رقم الصنف سرواء بكتابته يدويا أو قراءته بواسطة قارئ الباركود، علما بأن البرنامج لا يقبل تكرار نفس رقم الصنف.

يمكنك تنظيم ترقيم الأصناف لديك باستخدام شجرة تنظيم ترقيم الأصناف التي تساعدك كثيرا في بناء رقم الصـــنف حيث يمكنك الاستفادة منها بعد إعدادها بالضغط في حقل رقم الصنف على مفتاح الوظائف F2 لتفتح لك الشاشـــة التالية لمساعدة ترقيم الأصناف:

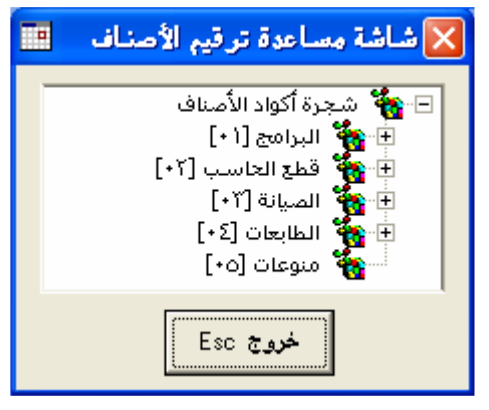

تمكنك هذه الشاشة من اختيار الترتيب المطلوب لرقم الصنف بتحديده ثم النقر المزدوج عليه حيث يتم إحضــاره إلى حقل رقم الصنف وبعد ذلك يمكنك إكمال بقية الرقم بكتابة الرقم التسلسلي للصنف ضمن المجموعة المحددة.

- حقل نوع الصنف: ويفتح لك قائمة منسدلة لاختيار نوع الصنف بين سلعة أو خدمة؛ إن الوضع العادي للأصناف أن تكون سلعا تباع وتشترى ولذلك فإن البرنامج يثبت في الوضع الافتراضي خيار السلعة للصنف مع إمكانية تعديله إلى خدمة، علما بأن أصناف الخدمات لا يتم شراؤها ولا تتأثر كمياتها بعمليات البيع ولا الإرجاع.
- حقل الوصف: ويتم فيه كتابة اسم الصنف أو وصفه المميز له سواء باللغة العربية أو اللغة الانجليزية أو باللغتين معا، علما بأن الحد الأقصى لعدد حروف اسم الصنف هو خمسون حرفا فقط، مع التنبه إلى أن البرنامج لا يقبل تكرار نفس مسمى الصنف أبدا.
- حقل سعر التكلفة: ويكتب فيه سعر تكلفة الصنف عند الإدخال الأول له من واقع العمليات السابقة عليه قبل التعامل مع البرنامج، ثم عندما تتم عملية شراء لهذا الصنف فسيتم تعديل هذا السعر حسبما تختاره لسعر التكلفة من فاتورة المشتريات كما سيأتي بيانه، أما إن كنت ستعمل على البرنامج منذ بداية عملك فإنه لا يلزمك القيام بكتابة سعر التكلفة للأصناف لأنه سيتم كتابته آليا من أسعار فواتير المشتريات التي ستدخلها بعد ذلك.
- حقل الكمية المعادلة: ويكتب فيه الكمية المعادلة لوحدة الجملة من وحدة التجزئة لهذا الصنف، فلو كانت وحدة الجملة درزنا فإن الكمية المعادلة من وحدة التجزئة هي ١٢ حبة مثلا؛ لأن الدرزن يساوي اثنى عشر حبة، وهكذا ..
- حقل سعر البيع: ويكتب فيه سعر البيع المطلوب للصنف عند الإدخال الأول له، ثم عندما تتم عملية شراء لهذا الصنف ويتم تعديل سعر التكلفة سيتغير هذا السعر حسبما تختاره لتغيير سعر البيع بنفس نسبة تغير سعر التكلفة زيادة أو نقصانا كما سيأتي بيانه. يمكنك حساب سعر البيع على أساس نسبة مئوية من سعر التكلفة وذلك بالضـغط علـى مفتـاح الوظائف F2 لتفتح لك شاشة التالية لإدخال نسبة الربح بالنسبة لسعر الشراء:

| 🔀 من فضلك أدخل نسبة الربح بالنسبة لسعر الشراء |
|-----------------------------------------------|
| ۲۵                                            |
| النتيجة ١٢٥                                   |
|                                               |
| اعتمد Enter خروج Esc                          |

قم بكتابة النسبة المطلوبة في الحقل الأبيض وستظهر النتيجة آليا في الحقل الأصفر أسفله، لقبول هذا السعر بالنســـبة المحددة انقر على زر **اعتمد** أو انقر على زر **خروج** لإلغاء الأمر، علما بأنه يمكنك تعديل سعر البيع بعد ذلك يدويا.

- حقل حد الطلب: ويمكنك فيه كتابة قيمة الحد من كمية الصنف الذي إذا بلغه فإنه يجب عليك القيام بطلب شراء هذا الصنف لأن الكمية الموجودة قاربت على النفاد.
- حد التنبيه: ويمكنك فيه كتابة قيمة الحد من كمية الصنف الذي إذا بلغه فإن عليك الانتباه إلى أن الكمية المتوفرة من هذا الصنف قد وصلت إلى هذا الحد.
- الحد الأدنى المسموح: ويمكنك فيه كتابة قيمة الحد من كمية هذا الصنف الذي إذا بلغه فإن الكمية الموجودة قد بلغت
   الحد الأدنى ويلزمك القيام بتعجيل شراء هذا الصنف.

علما بأن تعبئة هذه الحقول الثلاثة اختياري ويرجع إلى طبيعة عملك وطريقة تعاملك مع الطلبيات والحد الذي ترغب في توفره بمستودعاتك من الأصناف، **فمثلا يمكن أن يكون**: الحد الأدنى للكمية ٥ ، وحد الطلب ١٠ ، وحد التنبيــــــــــــــ حيث يكون حد التنبيه أكبر ثم يليه حد الطلب ثم يليه الحد الأدنى. تفيدك هذه الحقول الثلاثة عند طلب تقرير بالأصـــناف التي بلغت أحد هذه الحدود لمعرفتها واتخاذ مايلزم بشأنها.

- حقل رقم باركود المنشأ: ويمكنك فيه كتابة رقم الباركود الموجود على الصنف إذا كنت ترغب في ترقيم الصنف بغير
   رقم الباركود الذي جاء معه، علما بأن الرقم المعتمد للتعامل مع الصنف هو الرقم المكتوب في حقل الرقم.
- حقل هل الصنف مجمع: ويفتح لك قائمة منسدلة لاختيار حالة الصنف هل هو مجمع من عدة أصناف أم أنه صنف واحد مستقل. إن الصنف الجمع هو الصنف المكون من صنف أو أصناف أخرى لديك تقوم بالتصنيع منها بحيث يكون الصنف المجمع أو المصنع صنفا مختلفا عن الصنف العادي غير المجمع سواء كان الاختلاف بزيادة أو نقصان أو تغبر صفات الصنف المجمع، وعليه فإن الصنف المجمع لا يمكنك التعامل مع كميات متوفرة منه إلا بعد إعداده أو لا ثم القيام بالتصنيع منه لتتوفر كمية يمكنك ببيعها.
- أخيرا زر صورة: ويظهر عند استعراض السجلات بجوار حقل نوع الصنف؛ وذلك في حال وجود صورة للصنف
   المعروض حاليا:

|                                      | 🔀 الأصناف               |
|--------------------------------------|-------------------------|
| ٥٩ (٥ + ج (معدل)۔                    | المدیر > ۲۷ / ۱۲ / ۲۰۰۶ |
| نوع الصنف <mark>سلعة</mark> صورة F12 | الرقم ٤٠٠٤٦٧٥٠١٥٠٥١     |
|                                      | الوصف قلم توضيح أصغر    |
| الشركة الصانعة                       | الفئة قلم               |

حيث يتم عند النقر عليه عرض الصورة المعدة لهذا الصنف في شاشة صغيرة. يمكنك استعمال مفتاح الوظـــائف F12 لعرض صورة الصنف الحالي. أما كيفية إعداد صور الأصناف فسيأتي الحديث عنه في موضع آخر.

٢- نافذة شجرة تنظيم ترقيم الأصناف:

|                                                                                                    | 🗙 شجرة تنظيم ترقيم الأصناف                                                                                                    |
|----------------------------------------------------------------------------------------------------|----------------------------------------------------------------------------------------------------|
| يسون (٢٢]> الطابعات النقطية [1]                                                                                                    | شجرة أكواد الإصناف> الطابعات [٤٠]> طابعات إ<br>                                                                                                    |
| المدير > ٢٢ / ٢ / ٢ / ٢ ع ٢:٢٠ م (معدل).<br>< وصف الكود الطابعات النقطية<br>رقم الكود 1<br>ملاحظات                                                                                                    | <ul> <li>الطابعات [٤٠]</li> <li>الطابعات [٤٠]</li> <li>الطابعات إنسون [٢٠]</li> <li>الطابعات التقطية [1]</li> <li>الطابعات النفاثة [7]</li> <li>منوعات [٥٠]</li> </ul> |
| ل العندي مقفل المناسي المعال المعالي المعالي المعالي المعالي المعالي المعالي المعالي المعالي المعالي المعالي ال<br>المواج F4 المعالي المعالي المعالي المعالي المعالي المعالي المعالي المعالي المعالي المعالي المعالي المعالي المعال<br>المواجع المعالي المعالي المعالي المعالي المعالي المعالي المعالي المعالي المعالي المعالي المعالي المعالي المعالي | ۲۰ س ۲۰ ا<br>جديد F2 تعديل F3 حذف<br>قائمة F7 القوائم F8 طباعا                                                                                                    |

إن شجرة تنظيم ترقيم الأصناف يمكن من خلالها إنشاء تنظيم معين لترقيم الأصناف بحيث تكون الأرقام كالشجرة؛ علمـــا بأن استخدامها والالتزام بما اختياري وإنما وضعناها لمساعدتك في عملية الترقيم والفرز لا أكثر، لاحظ النموذج التالي:

جعل الرقم ( ٤ • ) للطابعات، ثم الرقم ( • • ) بعده لطابعات كانون، ورقم ( ٢ • ) لطابعات إبسون. وعليه فإن بداية رقم طابعات إبسون مثلا سيتكون من رقم الطابعات ( ٤ • ) ورقم طابعات إبسون ( ٢ • )، فتكون بداية الرقم من اليسار ( ٢ • ٤ • )، ثم بعد ذلك يأتي رقم فئة هذه الطابعة من بين طابعات إبسون وهو ( ١ ) للطابعات النقطية، فيصبح أول الرقم عندئذ للطابعات النقطية من اليسار مكونا من ثلاثة أجزاء متتالية ( ١ • • ٤ • )، ثم يتم إدخال الرقم النهائي للصنف بعد ذلك من قبل المستخدم، وليكن مثلا ٢٥ فيكون الرقم كاملا (( ٢ • ٤ • ٢ • ٤ • )) وهكذا، علما بأن الرقم النهائي للصنف يتم كتابته في نافذة الأصناف مباشرة..

٣- نافذة أمر تصنيع صنف مجمع:

|             |            | نف مجمع                    | 🔀 أمر تصنيع ص   |  |
|-------------|------------|----------------------------|-----------------|--|
|             | e + 9:7A   | لمدیر > ۲۰۰۶ / ۲۰۰۶ / ۲۰۰۶ |                 |  |
| بحل الرئيسي | الفرع ; ال | 1                          | رقم أمر التصنيع |  |
|             |            | ۲۰۰٤-۰۳-۰٦                 | تاريخ التصنيع   |  |
|             |            | مونسوعة طالب العلم         | اسم الصنف       |  |
|             |            | ٣٠٠                        | الكمية          |  |
|             |            |                            | سبب التصنيع     |  |
|             |            |                            | ملاحظات         |  |
|             |            |                            |                 |  |
|             |            |                            |                 |  |
| مقفل تراجع  |            |                            |                 |  |
| بحث F6      | حاظ F5     | ىدىل F3 حذف F4             | جدید F2 ت       |  |
| خروج Esc    | ترتيب F10  | تنسيق<br>فوائم F8          | قائمة F7 ال     |  |

مر معنا أن بعض الأصناف يمكن أن يكون مجمعا أو مصنعا من صنف أو عدة أصناف أخرى، وأن عليك قبل التعامل مع الأصناف المجمعة القيام بإعداد الصنف المجمع من الشاشة الخاصة بذلك وقد تم شرح موضوع إعداد الصنف المجمع في موضع آخر بالتفصيل. بعد إعداد الأصناف المجمعة يمكنك شراؤها مجمعة أو بيعها كما يمكنك تجميعها أو تفكيكها، تتميز نافذتا أمر تصنيع صنف مجمع وأمر تفكيك صنف مجمع بأن شاشة مساعدة الأصناف التي تظهر عند الضغط على مفتاح الوظائف F1 عند حقل اسم الصنف في كل منهما تعرض الأصناف المجمعة فقط ورصيد كل منها، إضافة إلى إمكانية معرفة الكمية المتوفرة من العناصر المكونة له في حالة التجميع لمعرفة الكمية المكن تصنيعها وذلك بالضغط من شاشة مساعدة الأصناف بعد تحديد الصنف المجمع المطلوب على مفتاح الوظائف F3

| Te |                 | . حدد           | 🔀 الكميات المتوفرة من الصنف المجمع الم                       |
|----|-----------------|-----------------|--------------------------------------------------------------|
|    |                 |                 | اسم الصنف : المجموعة الثانية<br>الكمية التي يمكن تصنيعها : 1 |
|    | الكمية المتوفرة | الكمية المفترضة | اسم الصنف                                                    |
|    | ٤               | 1               | اقلم مصحح أبيض روكو ×                                        |
|    | ٥               | ٣               | معطر جو جليد برائحة زهور خزامي                               |
|    | ¢               | 1               | بطاقة انتركي للاتصال المدفوع بقيمة 1۰ ريالات                 |
|    |                 | E               | خروج ۵۵                                                      |

تعرض هذه الشاشة قائمة الأصناف التي يتكون منها الصنف المجمع المعروض اسمه في أعلى الشاشة والكمية المتوفرة من كل صنف يتكون منه والكمية المطلوبة للوحدة الواحدة منه، وفي أعلى الشاشة يظهر بيان بالكمية التي يمكن تصنيعها من هـــذا الصنف بناء على تلك الكميات. عند كتابة كمية للتصنيع أكبر من الكمية المكن تصنيعها من الصنف المجمع ستظهر لك رسالة التنبيه التالية ولن تتمكن من حفظ أمر التصنيع.

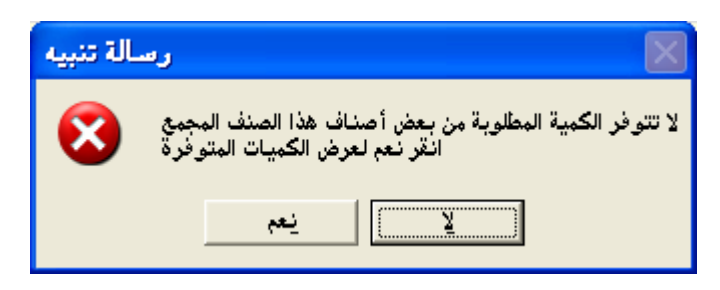

انقر من هذه الرسالة على زر **نعم** لعرض شاشة الكميات المتوفرة التي تم شرحها أعلاه، أو انقر على زر لا للعودة إلى النافذة دون الحفظ. وهكذا الحال عند كتابة كمية أكبر من الكمية المتوفرة من الصنف المجمع عند القيام بتفكيكه حيث سيتم رفض تفكيك كمية أكبر من الكمية المتوفرة.

لاحظ أن أمر تصنيع الصنف وأمر تفكيكه مرتبطان بالمستودع الحالي للمستخدم، فإضافة إلى أن أمر التصــنيع والتفكيــك يتعلقان بالصنف المحدد في المستودع الحالي فإنه لا يمكن تعديلهما إلا من الفرع الذي أضيفا منه. علما بأنه لا يمكن القيــام بتصنيع صنف مجمع غير معد بل يجب إعداده أولا من شاشة إعداد الأصناف المجمعة وسيأتي شرحها لاحقا.

بعد اختيار الصنف المراد تصنيعه والقيام بحفظ أمر التصنيع سيتم مباشرة خصم الكميات من الأصناف المكونة لهذا الصنف حسب الكمية المطلوب تصنيعها منه ووفقا للإعداد الخاص به؛ وإضافة الكمية المطلوب تصنيعها إلى رصيد كمية الصــنف المجمع، بينما سيتم القيام بعملية معاكسة في حالة التفكيك أي سيتم خصم الكمية المطلوب تفكيكها من رصـيد الصــنف المجمع وإضافة الكميات التي تحتويها تلك الكمية من الأصناف التي يتكون منها ذلك الصنف إلى أرصدة كل منها.

٤ - نافذة التصنيع اليدوي للأصناف:

| -         |              |             |                 |           |                 |                    | , للأصناف    | 🔀 تصنيع يدوي  |
|-----------|--------------|-------------|-----------------|-----------|-----------------|--------------------|--------------|---------------|
|           | حل الرئيسي   | الفرع : الم |                 |           |                 | e+1:8+ 1           | (++0/+4/+    | المدير > ۳    |
|           |              |             | ۲۰۰۵-۰۸-۰۱      | التاريخ آ |                 |                    | 1            | رقم الأمر     |
|           |              |             | 1 4             | الحمير    |                 | رويجيه الاولى      | المجموعة الت | وصف الصنف     |
|           |              |             |                 |           | ىدە             | عة تجريبية جدي     | إنشاء مجمو   | سبب التصنيع   |
| الإجمالي  | السعر        | الكمية      | الوحدة          |           | الوصف           |                    | الصنف        | ت رقم         |
| 1+,1A     | 0,19         | ۲           | برنامج          |           | الناطق          | المورد القريب ا    | ¥0+7+71      | 11 1          |
| 97,YA     | ٤٨٫٨٩        | ۲<br>۲      | برنامج          |           | ستماره الجوازات | برنامج تعبئه اد    |              | AFIUU2 7      |
| 2         |              |             | <del>برني</del> |           | احس ہی          | برنيع ويشور        | ~0           | 0137740       |
| ٤١٠٧,٩٦   | الإجمالي     | Γ           |                 |           |                 | يمة تغليف          | الإضافية ق   | بيان المصاريف |
| ۲٫۰٤      | اريف إضافية  | <br>        |                 |           |                 |                    | ملاحظات      |               |
| 511.      | العرافم      |             |                 |           |                 |                    |              |               |
| C 11+     | الطناحي      |             |                 |           |                 |                    |              |               |
| 7+00      | نكلفة الوحدة | ;           |                 |           |                 |                    |              |               |
| ظ التكلفة | ى و          | وقفار       | ا غير مقفا      |           | ا من ا          |                    |              |               |
|           |              |             | بحث F6          | حفظ F5    | F4 حذف F4       | تعديل 3            | جدید F2      |               |
|           |              | E           | خروج sc         | ترتيب F10 | ج طباعة F9      | تنسيق<br>القوائم 8 | قائمة F7     |               |

امتدادا للتصميم الموحد لنوافذ بيانات البرنامج وشاشاته المساعدة؛ فقد تم تصميم نافذة التصنيع اليدوي للأصناف ونواف البيانات المضافة عموما كالفواتير والقيود ونحوها بشكل واحد وبطريقة عمل موحدة؛ ولذلك سنكتفي بشــرح مفصــل لفاتورة المبيعات كمثال على كيفية التعامل مع هذا النوع من النوافذ، يمكنك مراجعته للتعرف عليه.

سنقوم الآن بشرح جزئية تخص نافذة التصنيع اليدوي للأصناف فقط أما تفاصيل كيفية التعامل مع هذه النافذة فيمكنــك الرجوع إليه عند شرح فاتورة المبيعات. ستظهر نافذة التصنيع اليدوي للأصناف في وضع الإضافة أو التعــديل بالشــكل التالى:

|                       | 🗙 تصنيع يدوي للأصناف                 |
|-----------------------|--------------------------------------|
| الغرع : المحل الرئيسي | المدير > P+ / A+ / P+ ۲۰۰۵ - ۲۲:۲۰ م |
| التاريخ ٢٠٠٥٠٠٨٠٠٩    | رقم الأمر 👔 من إعداد الأصناف المجمعة |
| ◄ الكمية •            | وصف الصنف                            |

ستلحظ في هذه الوضعية للنافذة وجود زر **من إعداد الأصناف المجمعة** الذي يظهر بجوار حقل رقم الأمر حيث يمكنك **بعد** تحديد الصنف المطلوب من قائمة وصف الصنف وكتابة الكمية المراد تصنيعها في حقل الكمية؛ النقر على هذا الزر لإدراج الأصناف التي يتكون منها هذا الصنف بالأعداد الخاصة بكل منها مضروبة في الكمية المراد تصنيعها من الصنف المجمع، علما بأن شاشة مساعدة الأصناف التي تظهر عند الضغط على مفتاح الوظائف F1 في حقل وصف الصنف؛ تعرض الأصــناف المجمعة فقط والرصيد المتوفر من كل منها، وعند كتابة كمية للتصنيع أكبر من الكمية الممكن تصنيعها من الصنف المجمــع حسب الكميات المتوفرة من الأصناف المكونة له؛ ستظهر لك رسالة التنبيه التالية ولن تتمكن من القيام بتصنيع تلك الكمية من ذلك الصنف المجمع.

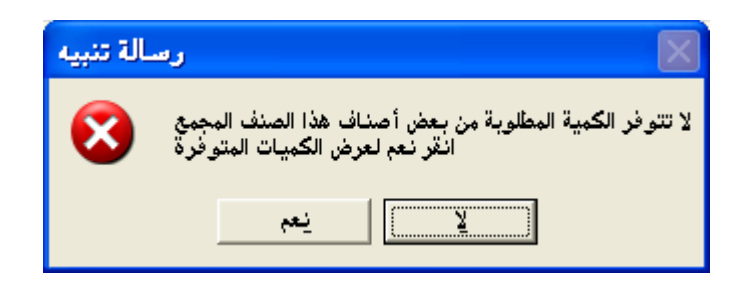

انقر من هذه الرسالة على زر **نعم** لعرض شاشة الكميات المتوفرة من الصنف المجمع المحدد التي تم شرحها عند الحديث عن نافذة أمر تصنيع صنف مجمع، أو انقر على زر لا للعودة إلى النافذة دون قبول تصنيع الكمية المحددة.

هذا ما يتعلق بالقيام بالتصنيع اليدوي للأصناف المجمعة أحذا من الإعداد السابق للأصناف المجمعة، وليس هذا هو الغرض من التصنيع اليدوي بل إن التصنيع اليدوي **يعني** القيام بتصنيع الصنف المجمع من أصناف غير ثابتة في اختيار أسمائها ولا تحديد مقدارها، بحيث قد يدخل صنف مثلا في عملية التصنيع مرة ولا يدخل مرة أخرى أو يدخل معه غيره وهكذا بالنسبة للكميات فقد تختلف من عملية تصنيع إلى أخرى وهذا هو **الفرق الحقيقي** بين التصنيع اليدوي والتصنيع الذي يكون بناء على إعداد الأصناف المجمعة فقط، وأما الأخذ من إعداد الأصناف المجمعة فهو لتسهيل عملية التصنيع اليدوي بـ إدراج الأصناف وكميالها دفعة واحدة مع إمكانية الإضافة عليها أو الإزالة منها أو تعديل بياناتها لتصبح على النحو المطلوب لعملية التصنيع اليدوي، أما كيفية إضافة الأصناف أو إزالتها أو تعديل بياناتها لتصبح على النحو المطلوب لعملية مشرح فاتورة الميعات، ويمكنك مراجعته هناك.

يقوم حقل تكلفة الوحدة بحساب تكلفة الوحدة الواحدة من الصنف الذي تقوم بتصنيعه بقسمة صافي تكلفته على الكمية المراد تصنيعها منه، ويمكنك تسجيل هذه القيمة في حقل سعر التكلفة للصنف المحدد في نافذة الأصناف بعد حفظ أمر التصنيع اليدوي وذلك بالنقر على زر حفظ التكلفة حيث ستفتح لك شاشة مساعدة حساب تكلفة الصنف المجمع يدويا التي تحتوي على قائمة بالأصناف التي يتكون منها هذا الصنف وكمياةما وإجمالي تكلفة كل واحد منها، ثم قسمة إجمالي تكلفة هذه الأصناف على العدد المطلوب تصنيعه وعرض التكلفة الإجمالية لمذا الصنف، لحفظ قيمة التكلفة هذه في نافذة الأصناف انقر على زر حفظ القيمة في جدول الأصناف، وكمياةما وإجمالي تكلفة كل واحد منها، ثم قسمة إجمالي المناف انقر على زر حفظ القيمة في جدول الأصناف، وللتأثير على سعر البيع بنفس نسبة تغير سعر التكلفة القديم عن المعر الجديد إن كان قد تغير؛ اختر من فقرة طريقة الحفظ قبل النقر على سعر البيع بنفس نسبة تغير سعر التكلفة القديم عن أمر التصنيع اليدوي للأصناف الرغبة في التأثير على سعر البيع منفس نسبة تغير سعر التكلفة القديم عن أمر التصنيع اليدوي للأصناف الرغبة في التأثير على سعر البيع بنفس نسبة تغير مع التأثير على معر الميع، وعند عدم الرغبة في التأثير على سعر البيع مع م الميامة حيار: الحفظ مع التأثير على أمر التصنيع اليدوي للأصناف المية مي الميات المكون منها الصنف الجمع من أرصدة الأصناف المونة لكونة له،

لاحظ أن أمر التصنيع اليدوي للأصناف مرتبط بالمستودع الحالي للمستخدم، فإضافة إلى أنه متعلق بالصـــنف المحــدد في المستودع الحالي فإنه لا يمكن تعديله إلا من الفرع الذي أضيف منه. علما بأنه يمكنك القيام بتصنيع صنف مجمع يدويا وإن لم يتم إعداده من قبل.

٥- نافذة العرض التجميعي:

| 6  | 9        |           |             |               |                |             |                                           |                                          | \$         | ن تجميه | 🗙 عرد    |
|----|----------|-----------|-------------|---------------|----------------|-------------|-------------------------------------------|------------------------------------------|------------|---------|----------|
| Γ  | ي        | دع الرئيس | ع : المستور | الغر          |                |             | e +9:77                                   | ۲۰۰۷/۰۳/                                 | ير> ۱۷     | المد    |          |
|    |          |           |             | Г             | ۲۰۰۷-۰         | لتاريخ ٣-١٧ | I                                         |                                          | قم العرض 🧻 | J       |          |
|    |          |           |             | ,<br>         |                |             | بف                                        | ا<br>عرض برامج الصب                      | ف العرض    | وص      |          |
|    |          |           |             |               |                |             |                                           | بحيد أحيد خالد                           | عد العرض.  | اسم     |          |
| Т  | II - 511 |           | 1           |               | 1 3 <b>/</b> 1 |             |                                           |                                          |            |         |          |
|    | الإجمالي | الحصم     | ن الحصم     | السعر         | الحميه         | الوحدة      | لوصف<br>د ٦ ـ ٢ التعاديدة                 | ا<br>الالتيانية الأولينية ا              | لصنف       | رقما    | 1        |
| Ľ  | 1+0      | •         | •           | 1+0           | 1              | حب<br>حبة   | ی ماکس V التعلیمیة<br>در ماکس V التعلیمیة | يچمو عة اولو <b>ت</b><br>يحمد عة ث ه، ده |            | 1+171   | 4        |
|    | ۳.       | •         | •           | ٣.            | 1              | حبة         | ي باكس التعليمية                          | بجموعة سويش                              | 1          | 1.11.   | Ϋ́       |
|    | ۳۰       | •         | •           | ۳+            | 1              | حبة         | التعليمية                                 | مجموعة فلأش ٨                            |            | 1++89   | 8        |
|    | 63       | •         | •           | 63            | 1              | حبة         | وب ٩ التعليمية                            | مجموعة فوتوشر                            |            | 1++EA   | <u> </u> |
|    | 20       | •         | •           | 20            | 1              | حبه         | درو 11 التعليمية                          | مجموعه كوريل                             |            | 1++88   | 1        |
|    |          |           |             |               |                |             |                                           |                                          |            |         |          |
|    |          |           |             |               |                |             |                                           |                                          |            |         |          |
| Г  | 510      | الإجمالي  |             |               |                | Γ           |                                           |                                          |            | ملاحظات |          |
| ĥ  | 177      | بة الخصم  | ⊤ ت         | <u>مبر ۲۰</u> | نسبة الخ       |             |                                           |                                          |            |         |          |
| Į. |          | (         | ···· •      | • (           |                |             |                                           |                                          |            |         |          |
|    | 144      | الصافي    |             |               |                |             |                                           |                                          |            |         |          |
|    |          |           |             | l ade         | <u>.</u>       |             |                                           |                                          | Islai      |         |          |
|    |          |           | إعتمد       | ] ]           |                |             | ا من ا                                    |                                          |            |         |          |
|    |          |           |             | F6 -          | بحث            | حفظ F5      | F4 حذف F4                                 | تعديل 3                                  | جدید F2    |         |          |
|    |          |           |             | Esci          | خروج           | ترتيب F10   | ج طباعة F9                                | تنسيق<br>القوائم 8                       | قائمة F7   |         |          |

امتدادا للتصميم الموحد لنوافذ بيانات البرنامج وشاشاته المساعدة؛ فقد تم تصميم نافذة العرض التجميعي ونوافذ البيانات المضافة عموما كالفواتير والقيود ونحوها بشكل واحد وبطريقة عمل موحدة، وللتعرف على كيفية التعامل مع هذا النوع من النوافذ بالتفصيل يمكن الرجوع إلى شرح فاتورة المبيعات. وسيتم الآن التعرف فقط على ما يخص العرض التجميعي. يمكن من خلال هذه النافذة القيام بإنشاء عرض ترويجي تجميعي لعدد من الأصناف لبيعها جميعا بسعر موحد، سواء كان ذلك بكتابة سعر مفصل لكل صنف، أو كان بجعل الأصناف جميعا بسعر واحد يوضع للصنف الأول فقصط. التجميعي يتم استخدامه من فاتورة المبيعات بالبحث عنه بوصفه ثم اختياره من القائمة لاستخدامه وعندئات العرض

بيانات العرض في فاتورة المبيعات بالوضع التي أدخلت عليه ابتداء من حيث الأعداد والأسعار وقيمة الخصم، هذا مع إمكانية أن يتم إضافة أكثر من عرض تجميعي واحد في فاتورة المبيعات الواحدة.

۲- نافذة خصائص بطاقة ملصقات الباركود:

| 🔀 خصائص بطاقة ملصقات الباركود    |                                                |                   |                       |  |  |  |  |  |  |
|----------------------------------|------------------------------------------------|-------------------|-----------------------|--|--|--|--|--|--|
| المدير > A + / +1 / ۲۰۰۵ (معدل)- |                                                |                   |                       |  |  |  |  |  |  |
| توضيح                            |                                                | البطاقة المربعة   | اسم بطاقة الباركود    |  |  |  |  |  |  |
| ۲                                | هامش الصفحة الجانبعي                           | ۲                 | هامش الصفحة العلوي    |  |  |  |  |  |  |
| 0                                | عرض البطاقة                                    | ٣                 | ارتفاع البطاقة        |  |  |  |  |  |  |
| ·                                | البعد عرضيا بين البطاقات                       | ·.1               | الارتفاع بين البطاقات |  |  |  |  |  |  |
| ٣                                | عدد البطاقات عرضا                              | عدد البطاقات طولا |                       |  |  |  |  |  |  |
|                                  |                                                | Canon i350        | الطابعة               |  |  |  |  |  |  |
|                                  |                                                |                   | ملاحظات               |  |  |  |  |  |  |
|                                  |                                                |                   |                       |  |  |  |  |  |  |
| مقفل<br>إقفال                    | ۲ من ٤ ا ا غير مقفل [إقفال]                    |                   |                       |  |  |  |  |  |  |
| F6 v                             | جدید F2 ت                                      |                   |                       |  |  |  |  |  |  |
| Esc ;                            | تنسيق<br>لقوائم F8 طباعة F9 ترتيب F10 خروج Esc |                   |                       |  |  |  |  |  |  |

يمكنك من حلال هذه النافذة القيام بضبط الإعداد الأول للتعامل مع ملصقات الباركود حيث إنه كما مر معنا له ثــــلاث خطوات هي إعداد البطاقة ثم تنسيق حقول الطباعة ثم القيام بالطباعة فعلا. في هذه النافذة يتم القيام بالجزء الأكثر تأثيرا على عملية طباعة الملصقات حيث تحدد فيها هوامش الصفحة وأبعاد بطاقة الملصق والبعد بين البطاقات وعـــدد البطاقـــات في الصفحة، والرسم التالي يوضح المقصود بكل حقل من حقول بيانات هذه النافذة:

|                                                 | 🗙 رسم توضيح لطريقة تصميم بطاقات الباركود                                                                                                    |
|-------------------------------------------------|----------------------------------------------------------------------------------------------------|
| هامش الصفحة العلوي الارتماع بين البطاقات<br> →→ | البعد عرضيا بين البطاقات → هامش الصفحة الجانبي →<br>عدد البطاقات → مرض بطاقة الباركود →<br>طولا<br>البطاقات عرض عليه الماركود → مرض بطاقة الباركود → مرض بطاقة الباركود → مرض بطاقات مرض + مرض بطاقات مرض + مرض بطاقات مرض + مرض بطاقات مرض + مرض بطاقات مرض + مرض بطاقة الباركود → مرض بطاقة الباركود → مرض بطاقة الباركود → مرض بطاقة الباركود → مرض بطاقة الباركود → مرض بطاقة الباركود → مرض بطالكود → مرض بطاقة مرض + مرض بطاقات مرض + مرض بطاقة الباركود → مرض بطاقة الباركود → مرض بطاقة الباركود → مرض بطاقات مرض + مرض بطالكود → مرض بطاقة مرض + مرض بطاقة مرض + مرض بطالكود → مرض بطالكود → مرض بطالكود → مرض + مرض + مرض + مرض + مرض + مرض + مرض + مرض + مرض + مرض + مرض + م |
|                                                 | خروج Esc                                                                                                    |

- حقل هامش الصفحة العلوي: ويعنى مقدار المسافة الفارغة بين الحد الأعلى للصفحة والحد الأعلى للملصق بالسنتيمتر.
- حقل هامش الصفحة الجانبي: ويعنى مقدار المسافة الفارغة بين الحد الأيسر للصفحة والحد الأيسر للملصق بالسنتيمتر.
  - حقل ارتفاع البطاقة: ويعني مقدار ارتفاع بطاقة الملصق بالسنتيمتر.
  - حقل عرض البطاقة: ويعنى مقدار عرض بطاقة الملصق بالسنتيمتر.
  - حقل الارتفاع بين البطاقات: ويعنى مقدار المسافة الطولية الفاصلة بين بطاقات الملصقات بالسنتيمتر.
  - حقل البعد عرضيا بين البطاقات: ويعنى مقدار المسافة العرضية الفاصلة بين بطاقات الملصقات بالسنتيمتر.
    - حقل عدد البطاقات طولا: ويعنى عدد بطاقات الملصقات الموجودة في طول صفحة الطباعة.
    - حقل عدد البطاقات عرضا: ويعنى عدد بطاقات الملصقات الموجودة في عرض صفحة الطباعة.
- حقل الطابعة: ويمكنك من اختيار الطابعة التي سيتم طباعة بطاقة الملصقات المحددة عليها، مما يتيح لك استخدام أكثر من طابعة مع البرنامج على جهازك.

لاحظ أن خصائص بطاقة الملصقات يجب أن تعد بشكل صحيح **ابتداء** لتتمكن من التعامل مع الخطوة الثانية من خطوات إعداد بطاقة الملصقات دون الوقوع في أي إشكاليات في ذلك حيث إن الخطأ في إعداد بطاقة الملصقات سيترتب عليه خطأ عند تنفيذ تنسيق حقول طباعة الملصقات **فانتبه** لذلك وراعه جيدا.

٧- نافذة فاتورة المبيعات:

|                                              |              |           |                     | بات                | 🔀 فاتورة مبيه          |
|----------------------------------------------|--------------|-----------|---------------------|--------------------|------------------------|
| غرع : المحل الرئيسي<br>دوق : الصندوق الرئيسي | ال<br>الصند  |           | ۲۲۵ - م (معدل)۔     | 1++0/+1/1          | المدير > ۲             |
|                                              | ۲۰۰۵-۰۲-۲۲   | التاريخ   | [                   | ٣                  | رقم الفاتورة           |
| سيد نوع الفاتورة                             | الرم         |           |                     | خالد وليد          | اسم العميل             |
| نقدية                                        |              |           |                     | محمد صالح          | اسم البائع             |
| ن الخصم الخصم الإجمالي                       | الكمية السعر | الوحدة    | الوصف               | الصنف              | ت رقم                  |
|                                              | 1 1+         | حبه       | له خاسبه صغیره      |                    |                        |
|                                              |              |           |                     |                    |                        |
|                                              |              |           |                     |                    |                        |
|                                              |              |           |                     |                    |                        |
| الاحمالية.                                   |              |           | بمبند قبض دقم 🔻     | <br>               |                        |
|                                              | نسبة الخصم   |           |                     |                    | باقم علم ا             |
| مصاديف إضافية                                | (            |           |                     | نضافية             | بيان المضاريف الا      |
| الصافم. ٢٠                                   |              |           |                     | رجد مير.<br>لاحظات |                        |
|                                              |              |           |                     |                    |                        |
| تراجع                                        | N مرحل       |           | ۳ من ۲٤             | <b>I</b>           |                        |
|                                              | بحث F6       | حاظ F5    | تعدیل F3 حذف F4     | جدید F2            | فتح الدرج عند<br>الحفظ |
|                                              | خروج Esc     | ترتيب F10 | تنسيق<br>القوائم F8 | قائمة F7           |                        |

امتدادا للتصميم الموحد لنوافذ بيانات البرنامج وشاشاته المساعدة؛ فقد تم تصميم نافذة فاتورة المبيعات ونوافــذ البيانـــات المضافة عموما كالفواتير والقيود ونحوها بشكل واحد وبطريقة عمل موحدة؛ ولذلك سنكتفي بشـــرح مفصــل لفــاتورة المبيعات كمثال على كيفية التعامل مع هذا النوع من النوافذ.

يتميز هذا الشكل من نوافذ البيانات عن سائر النوافذ في البرنامج بأنه يكون على ثلاثة أشكال في ثلاثة مواضع مختلفة أثناء تعاملك معه؛ فعندما تفتح هذه النوافذ ستراها في وضع العرض تعرض ما تحتوي عليه حقول بياناتها من معلومات خاصة بكل منها، بحيث يكون في وسطها منطقة البيانات المضافة، وعند تحديد أي من سطر من أسطر بيانات هذه النوافذ يمكنك بالضغط على مفتاح F1 الحصول على معلومات إضافية عن العنصر المحدد من مصدره. ستجد على يسار حقل اسم العميل زر الرصيد الذي يعرض لك عند النقر عليه نبذة عن ملخص رصيد العميل المعروض اسمه حاليا وذلك حسب الســجلات المرحلة فقط، كما يوجد عين منطقة البيانات المضافة في فواتير الميعات وسندات جرد المستودع والتحويل بين المستودعات؟ زو عليه ثلاث نقط للقيام بحساب تكلفة الأصناف المعروضة في السجل الحالي، إضافة إلى حساب صافي مبلــخ الــربح في فاتورة المبيعات، وحساب تكلفة الكميات الزائدة والناقصة من أصناف سند الجرد وبيان سعر بيعها. وأحبرا يوجد في أسفل نافذة فاتورة المبيعات معليه الميات الزائدة والناقصة من أصناف سند الجرد وبيان سعر بيعها. وأحبرا يوجد في أسفل المنفذ النيات، وحساب تكلفة الأصناف المعروضة في السجل الحالي، إضافة إلى حساب صافي مبلــخ المين الفذة فاتورة المبيعات معليه الكميات الزائدة والناقصة من أصناف سند الجرد وبيان سعر بيعها. وأحبرا يوجد في أسفل المنفذ التسلسلي الأول COM1 حيث إنه يمكنك عند استخدامك لدرج النقود تفعيل هذا الخيار ليقوم البرنامج بفتح الدرج المينفذ التسلسلي الأول COM1 حيث إنه يمكنك عند استخدامك لدرج النقود تفعيل هذا الخيار ليقوم البرنامج بفتح الدرج أما في وضع التحرير ( الإضافة أو التعديل ) فستبدو هذه النوافذ بشكل مختلف قليلا، حيث ستكون بالشكل التالي:

|              |                                     |                |           |            |                          | بات                      | ورة مبيه       | فاتر  | × |
|--------------|-------------------------------------|----------------|-----------|------------|--------------------------|--------------------------|----------------|-------|---|
| سى<br>رئيسى  | ع : المحل الرئيا<br>ق : الصندوق الر | الغر<br>الصندى |           |            | ۲ ۱۰:۳۳ ص                | ···0/ ·A/ 1              | <b>بر</b> > +ا | المدي |   |
|              |                                     | 1              | Г++¢-+Å-1 | التاريخ ١٠ | من عرض سعر من عرض تجميعي | ٣٠                       | ، الفاتورة     | رقم   |   |
| نوع الفاتورة |                                     | الرصيا         | •         |            | ä                        | <mark>مبيعات نقدي</mark> | سم العميل      | اد    |   |
|              |                                     | I              | •         |            |                          | محمد صالح                | سم البائع      | al    |   |
| صم الإجمالي  | ن الخصم الذ                         | السعر          | الكمية    | الوحدة     | الوصف                    | الصنف                    | رقم            | ü     |   |
|              |                                     |                |           |            |                          |                          |                |       | + |
|              |                                     |                |           |            |                          |                          |                |       | • |
|              |                                     |                |           |            |                          |                          |                |       |   |

ستلحظ في هذه الوضعية للنوافذ أ**مران**: أحد<sup>ه</sup>ما **أزرار إضافية**، حيث يوجد زران اثنان على يسار حقل رقم الفاتورة وزران على يسار حقل اسم العميل وعمل كل منها على النحو الآتي:

زر **من عرض سعر** ويمكنك من القيام بإدراج بيانات إحدى فواتير عرض السعر في هذه الفاتورة مباشرة لتســـهيل عمليـــة إنشاء فاتورة المبيعات، مع إمكانية الإضافة عليها أو الإزالة منها أو تعديل بياناتها لتصبح على النحو المطلوب للفاتورة حيث سيظهر لك عند النقر على هذا الزر شاشة المساعدة التالية:

|   | •                          |                               |                | 🔀 مساعدة سريعة          |  |  |  |  |
|---|----------------------------|-------------------------------|----------------|-------------------------|--|--|--|--|
|   |                            |                               |                | مؤسسة                   |  |  |  |  |
|   | الصافي<br>۵ <sub>۰</sub> ۵ | تاريخ العرض<br>۲۲ / ۰۲ / ۲۰۰۵ | رقم العرض<br>1 | اسم العميل<br>خالد وليد |  |  |  |  |
|   | 19                         | ۲++0/+۸/1+                    | Ť              | مؤمسة التوريدات الكثيرة |  |  |  |  |
| l | خروج Esc                   |                               |                |                         |  |  |  |  |

تحتوي هذه الشاشة على قائمة بأسماء العملاء الذين أصدرت لهم فواتير عروض أسعار مع عرض رقم فاتورة عرض الأسعار وتاريخها وصافي مبلغها مرتبة حسب رقم عرض الأسعار، لاختيار أحد عروض الأسعار يمكنك البحث عنه بواسطة اسمم العميل بالكتابة في الحقل الأصفر الموجود في أعلى الشاشة، كما يمكنك تحديد عرض الأسعار المطلوب بالنقر عليه من القائمة ثم لإدراجه في فاتورة المبيعات انقر عليه نقرا مزدوجا. يمكنك إدراج أكثر من عرض سعر في فاتورة المبيعات الواحدة كما يمكنك تغيير اسم العميل أو أي من بيانات العرض المدرج في فاتورة المبيعات بشكل عادي.

زر **من عرض تجميعي** ويمكنك من القيام بإدراج بيانات أحد العروض التجميعية في هذه الفاتورة مباشرة لتسهيل عملية إنشاء فاتورة المبيعات، مع إمكانية الإضافة عليها أو الإزالة منها أو تعديل بياناتها لتصبح على النحو المطلوب للفاتورة حيث سيظهر لك عند النقر على هذا الزر شاشة المساعدة التالية:

|   |        |             | يعة                | 🔀 مساعدة سر |
|---|--------|-------------|--------------------|-------------|
|   |        |             |                    | الإجازة     |
|   | الصافي | تاريخ العرض | وصف العرض          | رقم العرض   |
|   | ۳۸     | 7++0/+A/1+  | العودة إلى المدارس | 1           |
|   | 8900   | 1++0/+A/1+  | الإجازة الصيفية    | ۲           |
|   |        |             |                    |             |
|   |        |             |                    |             |
| 1 |        | _           | 1                  |             |
|   |        |             | خروج Esc           |             |
|   |        |             |                    |             |
|   |        |             |                    |             |

تحتوي هذه الشاشة على قائمة بأرقام العروض التجميعية مع عرض وصف العرض وتاريخه وصافي مبلغه مرتبة حسب رقم العرض التجميعي، لاختيار أحد العروض التجميعية يمكنك البحث عنه بواسطة وصفه بالكتابة في الحقل الأصفر الموجود في أعلى الشاشة، كما يمكنك تحديد العرض التجميعي المطلوب بالنقر عليه من القائمة ثم لإدراجه في فاتورة المبيعات انقر عليه نقرا مزدوجا. يمكنك إدراج أكثر من عرض تجميعي في فاتورة المبيعات الواحدة كما يمكنك تغيير أي من بيانات العرض المدرج في فاتورة المبيعات بشكل عادي.

زر **الرصيد** ويعرض لك نبذة عن ملخص رصيد العميل المعروض اسمه حاليا وذلك حسب السجلات المرحلة فقط. أما الزر الذي على يسار زر الرصيد فهو **لإضافة** عميل أو مورد من فاتورة المبيعات أو المشتريات أو عرض الأسعار مباشرة حيث إن نظام البرنامج بالنسبة للقوائم المنسدلة صفراء اللون أنه يجب الاختيار منها فقط ولا يقبل الكتابة فيها أبدا، فهـذا الزر قدم تسهيلا لذلك بالنسبة لاسم العميل أو المورد حيث يمكنك بواسطته إضافة العميل أو المورد الجديد من الفـاتورة مباشرة بكتابة الاسم المطلوب في شاشة الإدخال السريع.

الأمر **الآخر** الذي ستلحظه في وضعية التحرير لهذه النوافذ هو ظهور **زرين** بعلامتي الزائد ( + ) والناقص ( – ) على يمين منطقة إضافة البيانات؛ يستخدمان لعملية إضافة البيانات إلى النافذة أو إزالتها منها.

**فلإضافة** صنف أو سند قيد أو غير<sup>ه</sup>ما إلى منطقة البيانات في الفواتير أو قيود اليومية أو النوافذ الأخرى المشابمة؛ انقر على **زر** علامة **الزائد** ( + ) أو اضغط من لوحة المفاتيح على ( + ) لتفتح لك عندئذ شاشة إدخال البيانات، وهي كالشاشة التالية لإدخال بيانات فواتير المبيعات مثلا:

| ال بيانات فواتير المبيعات |       |         |       |        |          |   |       | 🔀 إدخاا   |       |
|---------------------------|-------|---------|-------|--------|----------|---|-------|-----------|-------|
|                           |       |         |       |        |          | - |       |           | الفئة |
| الإجمالي                  | الخصم | ن الخصم | السعر | الكمية | الوحدة   |   | الوصف | رقم الصنف | Ü     |
|                           |       |         |       |        | <b>_</b> | • |       | -         | 1     |
|                           |       |         |       | 1      | خروج Esc |   | موافق |           |       |

يمكنك من خلال شاشة إدخال البيانات هذه اختيار العنصر الذي تريد إضافته إلى هذا النوع من النوافذ من القوائم المنسدلة، سواء كان صنفا أو حسابا أو غير ذلك علما بأنه لا يمكنك كتابة شيء جديد وإنما عليك الاختيار فقط من القوائم الـــــي قمت بإدخال بياناتها في النوافذ الخاصة بها، يمكنك الضغط في حقول القوائم المنسدلة على مفتاح الوظائف F1 لفتح شاشة المساعدة السريعة للبند المحدد التي يمكنك من خلالها البحث عن المطلوب واختياره منها.

لإضافة صنف جديد من فواتير المشتريات أو عرض الأسعار أو سندات الجرد مباشرة انقر من شاشة إدخال البيانات على زر **صنف جديد** الموجود يسار قائمة الفئة ثم قم بكتابة رقم الصنف واسمه واختيار وحدته من شاشة الإدخال السريع. بعد إضافة الصنف أو اختياره أو اختيار الحساب أو عنصر البيانات المطلوب إضافته إلى منطقة إضافة البيانات في هنده النوافذ؛ اكتب الكمية والسعر وحدد نسبة الخصم أو قيمة الخصم إن كنت ترغب في تسجيل خصم بالنسبة للأصناف أو اكتب المبلغ لسند القيد، أو قم بتكملة البيانات بالنسبة للنوافذ الأخرى ثم انقر على زر **موافق** لإضافة ذلك إلى منطقة البيانات، وهكذا يمكنك إضافة المزيد من البيانات لهذه النوافذ وبعد الانتهاء من إضافة البيانات المطلوبة انقر من شاشسة إدخال البيانات على زر **خروج** لإغلاقها والعودة إلى نافذة البيانات الرئيسية.

**لتعديل** بيانات أحد العناصر المضافة في هذه النوافذ حدد سطر البيانات المطلوب من منطقة البيانات ثم انقر عليه في وضع الإضافة أو التعديل نقرا مزدوجا لتفتح لك شاشة إدخال البيانات التي تم شرحها قبل قليل بعد ذلك قم بتعديل ما تريده من بيانات العنصر المحدد أو قم باستبداله كليا وبعد الانتهاء من تعديله انقر على زر **موافق** لإغلاق شاشة إدخال البيانات مــع قبول التعديلات.

أما **لإزالة** أحد العناصر المضافة إلى منطقة البيانات في نوافذ البيانات المضافة؛ حدد العنصر المطلوب إزالته ثم انقر في وضــع الإضافة أو التعديل من يمين منطقة البيانات على زر علامة **الناقص** ( – ) أو اضغط من لوحة المفاتيح على ( – ).

يوجد في مجاميع الفواتير حقل **للخصم** يمكنك من خلاله كتابة النسبة المئوية المطلوبة للخصم أو كتابة المبلغ المطلوب خصمه، في كلتا الحالتين سيتم حساب ذلك وخصمه من إجمالي قيمة الفاتورة، كما يوجد حقل للمصاريف الإضافية يتم إضافته إلى مبلغ فاتورتي المبيعات والمشتريات وخصمه من إجمالي مبلغ فاتورتي مردودات المبيعات والمشتريات، وفي نهاية الفاتورة سيتم كتابة صافي قيمة الفاتورة تلقائيا.

أما **نوع الفاتورة** من حيث كونما نقدية أو آجلة فيتحدد تلقائيا عند كتابة المبلغ المسدد نقدا، في الوضع الافتراضي يكون المبلغ المسدد هو كامل المبلغ المستحق ولذلك تكون الفاتورة نقدية، وعندما لا يتم دفع شيء من مبلغ الفاتورة فســتكون الفاتورة آجلة، أما إذا دفع جزء من مبلغها وبقى جزء فسيكون نوعها عندئذ ألها فاتورة نقدية/آجلة.

إذا تم **قبض أو صرف** كامل المبلغ أو جزء منه بسند قبض أو صرف في الفواتير فيمكنك عندئذ كتابة رقم السند الذي تمت به العملية في حقل رقم السند؛ حيث سيتم عند ترحيل الفاتورة إضافة ذلك السند تلقائيا إلى السندات وبالرقم الذي كتبته والقيام بترحيله تلقائيا شريطة ألا يكون رقم السند مستخدما من قبل، مع القيام بإضافة ما يلزم لذلك من سسندات قيسود اليومية المتعلقة بالفاتورة والسند.

إذا كانت قيمة الفاتورة صفرا فإنه عند طلب ترحيلها سيتم عرض رسالة التنبيه التالية:

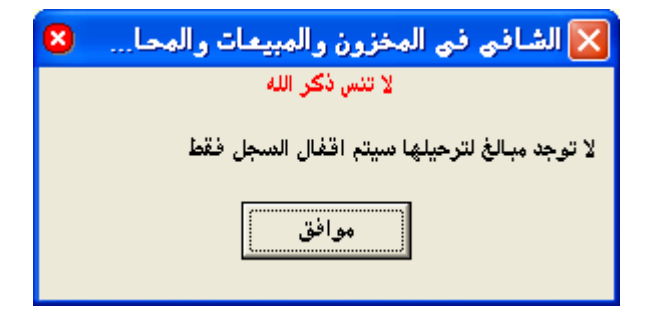

تعني هذه الرسالة أنه وبسبب عدم وجود مبالغ لترحيلها إلى قيود اليومية لأنه لا يصح تسجيل قيد قيمته صفر؛ فإنه ســيتم إقفال السجل فقط بدلا من إقفاله وترحيله.

يجب الانتباه إلى أن جميع الفواتير **مرتبطة** بالمستودع الحالي للمستخدم، فإضافة إلى ألها متعلقة بالصنف المحدد في المســتودع الحالي فإنه لا يمكن تعديل الفاتورة إلا من الفرع الذي أنشئت فيه، كما لا يمكن طلب عرض الأسعار أو العرض التجميعي الذي أضيف في فرع من غير ذلك الفرع. أما **قيود اليومية** فيلاحظ فيها عدم قبول حفظ القيد إذا لم تتساوى فيه قيم سندات القيود المدينة مع الدائنة لكل قيد، مــع عدم إمكانية تغيير رقم القيد عن الرقم الافتراضي المتسلسل، وعدم إمكانية حذف سجل القيد أبدا، أما تعــديل بيانـــات سندات القيد أو إزالتها فهو كالفواتير تماما وقد سبق شرحه.

|              |                      |         |              |           | ات      | فاتورة مبيع  |
|--------------|----------------------|---------|--------------|-----------|---------|--------------|
|              | الفرع :<br>الصندوق : |         |              |           |         |              |
|              |                      | التاريخ |              | Γ         |         | رقم الفاتورة |
| نوع الفاتورة | الرصيد               |         |              |           |         | اسم العميل   |
|              |                      |         |              |           |         | اسم البائع   |
|              |                      |         |              | اسم الصنف |         |              |
| الإحمالي     |                      |         | ىسند قىض رقم |           | دد نقدأ |              |

بسند قبض رقم

يسدد بتاريخ

حذف F4

طباعة F9

۱ من ۲۶

تعدیل F3

تنسيق القو ائم F8

باقي على الحساب

ملاحظات

جدید F2

قائمة F7

بيان المصاريف الإضافية

فتح الدرج عند الحفظ

الإجمالي

الصافي

🛛 قيمة الخصم

مصاريف إضافية

بحث جديد

بحث متقدم

نسبة الخصم

ابدأ F6

خروج Esc

يبدو هذا النوع من النوافذ في **وضع البحث** بشكل مختلف قليلا عن جميع نوافذ البرنامج حيث يكون بالشكل التالي:

ونقطة الاختلاف هي موضع البيانات المضافة في هذه النوافذ، وسبب هذا الاختلاف في الشكل هو طبيعة البيانات في هـــذا النوع من النوافذ وهو مع ذلك يمكنك من البحث فيما يخص البيانات المضافة عن الاسم أو الرقم فقط دون الكمية والسعر والمبلغ ونحوها، مع توفر جميع الميزات والخيارات الأخرى للبحث.

V

حفظ F5

ترتيب F10

۸- نافذة فاتورة مردودات المبيعات:

| 8                                                                                                    |                          |                                                              |                                                 | بعات                                            | 🔀 فاتورة مردودات مبي                     |  |  |
|----------------------------------------------------------------------------------------------------|--------------------------|--------------------------------------------------------------|-------------------------------------------------|-------------------------------------------------|------------------------------------------|--|--|
| الفرع : المستودع الاحتياطي<br>صنده ق: : الصنده ق: الدقيسي                                                                                                    | JI                       | المدير > 14 / ٣٢ / ٢٠٠٧ - ٤:٥٠ م                             |                                                 |                                                 |                                          |  |  |
|                                                                                                    | ···············          | رقم الفاتورة ٦ التاريخ 10-1٠ رقم فاتورة المبيعات ٦١٥ التاريخ |                                                 |                                                 |                                          |  |  |
| ,<br>نوع الفاتورة                                                                                                    |                          |                                                              |                                                 | ,                                               | انىم العميل <mark>معرض عا</mark>         |  |  |
| آجلة                                                                                                    | Í                        |                                                              |                                                 | د خالد                                          | اسم المستلم محمد أحما                    |  |  |
| معر إن الخصم الخصم الإجمالي                                                                                                    | الكمية الس               | الوحدة                                                       | الوصف                                           |                                                 | ت رقم الصنف                              |  |  |
| Yor         A         A         A           1+         -         -         -         Y           2+         -         -         -         Y           2+         -         -         -         Y           2+         -         -         -         Y | • 0<br>• 7<br>• 7<br>• 7 | حبه<br>حبة<br>حبة<br>حبة                                     | تفاسیر<br>۲۰۰ تطبیقات<br>۲۰۰ مبتدئ<br>۲۰۰ متقدم | الشريم ۸<br>أوتوكاد ا<br>أوتوكاد ا<br>أوتوكاد ا | 1+++0 1<br>1++E+ 7<br>1++74 7<br>1++74 E |  |  |
| 8+ + + Y<br>Y+ + 1                                                                                                    | • ٢<br>• ٢               | حبة<br>حبة                                                   | -٢٠٠ متوسط<br>يبية من برنامج الشافي             | أوتوكاد  <br>نسخة تجر                           | 1++84 0<br>1+084 1                       |  |  |
| الإجمالي ٥٦٠                                                                                                    |                          | •                                                            | بسند صرف رقم                                    | •                                               | سدد نقدأ                                 |  |  |
| ، • <mark>۲</mark> قيمة الخصم •                                                                                                    | نسبة الخصم               |                                                              | يسدد بتاريخ                                     | ¢1+                                             | باقي على الحساب                          |  |  |
| اريف إضافية على العميل                                                                                                    |                          |                                                              | بيان المصاريف الإضافية                          |                                                 |                                          |  |  |
| الصافي ١٩٥                                                                                                    |                          |                                                              |                                                 |                                                 | ملاحظات                                  |  |  |
| نل ترحيل                                                                                                    | ا غير مرم                | •                                                            | ۲۹ من ۲۹                                        | ļ                                               | ► H                                      |  |  |
|                                                                                                    | بحث F6                   | حفظ F5                                                       | دیل F3 حذف F4                                   | F2 تع                                           | فتح الدرج عند                            |  |  |
| E                                                                                                    | F خروج sc                | ترتيب 10                                                     | ننسيق<br>وائم F8 طباعة F9                       | ;<br>F7_الغ                                     | الحفظ قائمة                              |  |  |

امتدادا للتصميم الموحد لنوافذ بيانات البرنامج وشاشاته المساعدة؛ فقد تم تصميم نافذة فاتورة مردودات المبيعات ونواف البيانات المضافة عموما كالفواتير والقيود ونحوها بشكل واحد وبطريقة عمل موحدة، وللتعرف على كيفية التعامل مع هذا النوع من النوافذ بالتفصيل يمكن الرجوع إلى شرح فاتورة المبيعات. أما الآن فسيتم التعرف فقط على ما يخص فاتورة مردودات المبيعات.

يمكن من خلال هذه الفاتورة القيام بعمليات الإرجاع لفواتير المبيعات بالنقد أو بالآجل إلى المستودعات المختلفة. تحتوي فاتورة المردودات على حقل لرقم الفاتورة وحقل آخر لرقم فاتورة المبيعات الأصلية. علما بأن فواتير مردودات المبيعات ليس لها أي ارتباط بفواتير المبيعات، بل إن كتابة رقم فاتورة المبيعات هو **للعلم فقط**. هذا ويمكن البحث عن فاتورة المبيعات المطلوبة بالضغط في حقل رقم فاتورة المبيعات على مفتاح الوظائف F1 حيث ستفتح شاشة المساعدة السريعة التي يمكن من خلالها البحث عن فاتورة المبيعات على مفتاح الوظائف F1 حيث ستفتح شاشة المساعدة السريعة التي يمكن من على دقة التعرف على الفاتورة المبيعات المطلوبة باستخدام اسم العميل، وستساعد البيانات الأخرى في الشاشة كالتاريخ والمبلغ على دقة التعرف على الفاتورة المطلوبة. وبعد اختيار فاتورة المبيعات المطلوبة أو كتابة رقمها في الخص للخلك يمكن مشاهدة صورة عنها للتأكد بالضغط على مفتاح الوظائف F2 وبذلك تكون عملية الإرجاع أخ

## ۹ نافذة فاتورة المشتريات:

| •                                           |                  |                   |                             | 🔀 فاتورة مشتريات      |
|---------------------------------------------|------------------|-------------------|-----------------------------|-----------------------|
| فرع : المحل الرئيسي<br>مقا: الصندمة الدئيسي | ال<br>الصند      | ۲ ۵۱:۸۰ ص (معدل). | ر> ۳۰ / ۷۰ / ۵۰۰            | المدي                 |
| اوق . استناوی الرئیسې                       | ۲۰۰۵-۰۷-         | التاريخ ٣٠        | 1.1                         | رقم الفاتورة          |
| รับเปล่ม ควา                                |                  |                   | عبد المحسن                  | اسم المورد            |
| آجلة                                        |                  |                   | محمد صالح                   | اسم المستلم           |
| ان الخصم الخصم الاحمالي                     | حدة الكمية السعر | ه صف الو          | ,   IL                      | ت رقم الصنف           |
| Ϋ· · ·                                      | 1০ শ জ           | لمسلم برناه       | موسوعة الطفل اا             | 17780 1               |
|                                             |                  |                   |                             |                       |
|                                             |                  |                   |                             |                       |
| الإجمالي ٣٠                                 |                  | بسند صرف رقم      | • i.                        | سدد نقد               |
| χ قيمة الخصم ۲                              | نسبة الخصم •     | يسدد بتاريخ       | ب ۳۰                        | باقي على الحساء       |
| مصاريف إضافية                               |                  |                   | ä                           | بيان المصاريف الإضافي |
| الصافي ٣٠                                   |                  |                   | c                           | ملاحظان               |
|                                             |                  |                   |                             |                       |
| تراجع                                       | II مرحل          | ۳ من ۶            | •                           | H                     |
|                                             | F6 بحث F6        | حذف F4 حف         | ید F2 تعدیل F3              | ÷                     |
|                                             | ب Esc خروج F10   | جرتيا F9 ترتيا    | تنسيق<br>ائمة F7 القوائم F8 | قا                    |

امتدادا للتصميم الموحد لنوافذ بيانات البرنامج وشاشاته المساعدة؛ فقد تم تصميم نافذة فاتورة المشتريات ونوافذ البيانـــات المضافة عموما كالفواتير والقيود نحوها بشكل واحد وبطريقة عمل موحدة؛ ولذلك سنكتفي بشرح مفصل لفاتورة المبيعات كمثال على كيفية التعامل مع هذا النوع من النوافذ، يمكنك مراجعته للتعرف عليه.

سنقوم الآن بشرح جزئية تخص فاتورة المشتريات فقط أما تفاصيل كيفية التعامل مع هذه النافذة فيمكنك الرجوع إليه عند شرح فاتورة المبيعات. عندما تقوم بحفظ فاتورة المشتريات سيقوم البرنامج بفحص سعر الشراء وتوابعه من الخصم والمصاريف ومقارنته بسعر التكلفة المسجل مسبقا لكل صنف، فإن كان هذا السعر نفس سعر التكلفة القديم؛ فستتم عملية الحفظ بشكل عادي، وإن كانت نتيجة سعر الشراء الجديد أقل أو أكثر من سعر التكلفة القديم فسائيه التنبيه التالية تخبرك أن سعر الشراء الحالي قد تغير عن سعر التكلفة القديم المنوان:
| تنبيه هام                                                                                                    |
|----------------------------------------------------------------------------------------------------|
| أنت تشتري بسعر مختلف عن سعر التكلفة المسجل لديك                                                                                                    |
| اسم الصنف موسوعة الطفل المسلم                                                                                                    |
| سعر التكلفة القديم                                                                                                    |
| 10,70 F1 البقاء على السعر القديم                                                                                                    |
| سعر التكلفة الجديد                                                                                                    |
| <sup>6</sup> ر۲۷ اعتمد المسعر الجديد F2                                                                                                    |
| متوسط سعر تكلفة                                                                                                    |
| ۲3 اعتمد متوسط سعر تكلفة F3                                                                                                    |
| حيث أن :<br>الكمية المتوفرة حالياً و هي ( + ) بسعر ( ١٥,٢٥ ) تساوي مبلغ ( + )<br>الكمية الجديدة و هي ( 1 ) بسعر ( ٥,١٧ ) تساوي مبلغ ( ٥,١٧ )<br>إذا الكمية الإجمالية تكون ( 1 ) بسعر لجمالي ( ٥,١٧ )<br>فتكون النتيجة هي المبلغ أ علاه |
| سعر آخر                                                                                                    |
| • اعتمد السعر الآخر F4                                                                                                    |
| تعديل سعر البيع بنفس نسبة الزيادة أي النقص                                                                                                    |
| ⊚نعم ⊖لا                                                                                                    |
|                                                                                                    |

توفر لك هذه الشاشة أربعة خيارات للتعامل مع سعر التكلفة الجديد هي:

- ١- البقاء على السعر القديم: ويقوم بالاحتفاظ بسعر التكلفة القديم وتجاهل السعر الجديد كليا لجميع الأصناف،
   ويمكنك تنفيذ هذا الأمر بالضغط على مفتاح الوظائف F1.
- ٢- اعتمد السعر الجديد: ويقوم بتعديل سعر التكلفة القديم إلى السعر الجديد لجميع الأصناف، لاحظ أن سعر التكلفة الجديد المعروض في هذه الشاشة يأخذ في حسابه مبلغ الخصم ومبالغ المصاريف الإضافية، ويمكنك تنفيذ هذا الأمر بالضغط على مفتاح الوظائف F2.
- ٤- اعتمد السعر الآخر: ويقوم بتمكينك من كتابة سعر آخر للتكلفة غير الأسعار الثلاثة المذكورة أعلاه لاعتماده كسعر جديد للتكلفة لجميع الأصناف، ويمكنك تنفيذ هذا الأمر بالضغط على مفتاح الوظائف F4.

يمكنك من فقرة **تعديل سعر البيع بنفس نسبة الزيادة أو النقص**: التأثير على سعر بيع الصنف بنفس نسبة تغير سعر التكلفة الجديد زيادة أو نقصانا إن كان قد تغير، فمثلا إذا زاد سعر التكلفة بنسبة ١٠ في المئة فإن سعر البيع سيزيد بنفس مقدار هذه الزيادة وهكذا بالنسبة لانخفاض سعر التكلفة، وذلك **قبل النقر** على أي زر مــن الأزرار الأربعــة السابقة حيث سيتم تطبيق تعديل سعر البيع عند اختياره عند النقر على أحد هذه الأزرار. ستظهر لك هذه الشاشة **أكثر من مرة** بعدد الأصناف التي تغيرت أسعار تكلفتها فانتبه لذلك واختر لكل صنف الخيار المناسب له بالنسبة لسعر التكلفة أو البيع لأن الاختيار الذي يتم اعتماده من هذه الشاشة لا يمكن التراجع عنه منها أبدا كما لا يمكن إغلاق هذه الشاشة بإلغاء الأمر.

۱۰ – نافذة عرض الأسعار:

| 🔀 فاتورة عرض سغر       |                         |                       |                                             |                    |  |  |  |  |
|------------------------|-------------------------|-----------------------|---------------------------------------------|--------------------|--|--|--|--|
| ع : المستودع الرئيسي   | الغر                    | e+0:81 - 8++4/+8/81 < | المدير                                      |                    |  |  |  |  |
|                        | رقم العرض               |                       |                                             |                    |  |  |  |  |
|                        | اسم العميل مبيعات نقدية |                       |                                             |                    |  |  |  |  |
|                        |                         |                       | محمد أحمد خالد                              | اسم البائع         |  |  |  |  |
| ن الخصم الخصم الإجمالي | الكمية السعر            | الوحدة                | الوصف                                       | ت رقم الصنف        |  |  |  |  |
| 0<br>To                | 0. 1<br>To 1            | حبة<br>احدة           | ویندوز ۸۸ و اوفیس ۲۰۰۰<br>تطبیقات فوتوشوب ۷ | 1++10 1<br>1++T+ T |  |  |  |  |
| Y                      | Ť+ 1                    | حبة                   | أوتوكاد ٢٠٠٦ تطبيقات                        | 1++2+ 1            |  |  |  |  |
| Υ····                  | T+ 1                    | حبة                   | بوربوينت ٢٠٠٣                               | 1++۳۱ ٤            |  |  |  |  |
|                        |                         |                       |                                             |                    |  |  |  |  |
|                        |                         |                       |                                             |                    |  |  |  |  |
| الاحمالي 170           |                         |                       |                                             | ملاحظات            |  |  |  |  |
| <br>▼• • • • • • • • • |                         |                       |                                             |                    |  |  |  |  |
| ا ی دیمہ انحصب ۱۵      | سبه الحصم               |                       |                                             |                    |  |  |  |  |
| الصافي ١٠٠             |                         |                       |                                             |                    |  |  |  |  |
|                        | ي غد معتبد ا            |                       | ·                                           |                    |  |  |  |  |
| زعتمد<br>              |                         |                       | ا <sup>س</sup> ن ا                          |                    |  |  |  |  |
|                        | بحث F6                  | حافظ F5               | تعدیل F3 حذف F4                             | جدید F2            |  |  |  |  |
|                        | خروج Esc                | ترتيب F10             | تنسيق<br>القوائم F8                         | قائمة F7           |  |  |  |  |

امتدادا للتصميم الموحد لنوافذ بيانات البرنامج وشاشاته المساعدة؛ فقد تم تصميم نافذة فاتورة عرض الأسعار ونوافذ البيانات المضافة عموما كالفواتير والقيود ونحوها بشكل واحد وبطريقة عمل موحدة، وللتعرف على كيفية التعامل مع هذا النوع من النوافذ بالتفصيل يمكن الرجوع إلى شرح فاتورة المبيعات. أما الآن فسيتم التعرف فقط على ما يخص فاتورة عرض الأسعار. يمكن من خلال هذه الفاتورة القيام بإنشاء فواتير عروض الأسعار للعملاء من مخزون المستودعات المختلفة. تحتوي فاتورة عرض الأسعار على اسم العميل المعد له العرض حيث يمكن استخدام فاتورة عرض الأسعار من من الستودعات المختلفة. تحتوي ف عرض الأسعار على اسم العميل المعد له العرض حيث يمكن استخدام فاتورة عرض الأسعار من فاتورة المبيعات مباشرة بالبحث عنها بواسطة اسم العميل وعندئذ سيتم إدراج بيانات العرض في فاتورة المبيعات بالوضع التي أدخلت عليه ابتداء من حيث الأعداد والأسعار وقيمة الخصم، هذا مع إمكانية أن يتم إضافة أكثر من عرض أسعار واحد في في اتورة المبيعات

۱۱ – نافذة التحويل بين المستودعات:

| 3       |                  | لام داخلی         | ردعات / سند است               | ة تحويل بين المستو               | 🔀 فاتور ا      |
|---------|------------------|-------------------|-------------------------------|----------------------------------|----------------|
| الرئيسي | الفرع : المستودع | [معدل]۔           | 1 e + 9:81 - 14+4 /           | المدير ۲۱ / ۴۳                   |                |
|         | ۲۰۰              | التاريخ ٦-١٢-٢    |                               | رقم الفاتورة ٨٩                  |                |
|         |                  |                   | المعرض                        | لِلى المستودع <mark>بضاعة</mark> | تحويل          |
|         |                  |                   | خالد                          | اسم المستلم <mark>حسن .</mark>   |                |
|         |                  |                   | حمد                           | المنسلم / البائع محمد أ          | اسم            |
| الكمية  | الوحدة           | الوصف             |                               | رقم الصنف                        | <mark>ت</mark> |
| ۳       | حبة              | ل التعليمية       | مجموعة سويش ماكس              | 1+۲۲+                            | 1              |
| ۳       | حبة              | يمية<br>السالة    | مجموعة فلاش A التعل<br>متذيية | 1++29                            | ۲              |
| ĩ       | حبه              | التغليميه         | مجموعه فوتوشوب ٩              | 1++ይለ                            | ĩ              |
|         |                  |                   |                               |                                  |                |
|         |                  |                   | عليف                          | لاحظات طلبية لعبد الله           | •              |
|         | غير معتمد        |                   | ۸۹ من ۸۹                      | ► ►I                             |                |
|         | بحث F6           | - F5 حفظ F5       | تعديل F3 حذف                  | جدید F2                          |                |
|         | فروج Esc         | عة F9 ترتيب F10 • | تنسيق<br>القوائم F8           | قائمة F7                         |                |

امتدادا للتصميم الموحد لنوافذ بيانات البرنامج وشاشاته المساعدة؛ فقد تم تصميم نافذة فاتورة التحويل بين المسـتودعات ونوافذ البيانات المضافة عموما كالفواتير والقيود ونحوها بشكل واحد وبطريقة عمل موحدة، وللتعرف على كيفية التعامل مع هذا النوع من النوافذ بالتفصيل يمكن الرجوع إلى شرح فاتورة المبيعات. أما الآن فسيتم التعرف فقط على مـا يخـص فاتورة التحويل بين المستودعات.

يمكن من خلال هذه الفاتورة القيام بعمليات تحويل كميات المخزون بيع المستودعات المختلفة المتوفرة في البرنامج. وسيظهر تلقائيا في أعلى النافذة اسم المستودع المستخدم حاليا لهذه الفاتورة، كما تحتوي فاتورة التحويل على اسم مستلم البضاعة واسم مسلمها واسم المستودع الذي سيتم تحويل كميات البضاعة إليه.

١٢ – نافذة سند جرد المستودع أو تعديل المخزون:

|                             |   |            |                                   |                 |             | .ون                             | ديل مخز    | جرد مستودع / تع | سند | X |
|-----------------------------|---|------------|-----------------------------------|-----------------|-------------|---------------------------------|------------|-----------------|-----|---|
| Γ                           |   | سي         | ل <mark>فرع :</mark> المحل الرئيد | I               | -(          | معدل (معدل ۲۰۰۵ / ۲۰۱۹ م (معدل  | مدير )     | الر             |     |   |
| رقم فاتورة الجرد 1 ٢٢٠٥-٢٢٠ |   |            |                                   |                 |             |                                 |            |                 |     |   |
|                             |   |            |                                   |                 |             | د المحل الرئينسي                | دع المجرو  | اسم المستود     |     |   |
|                             |   |            |                                   |                 |             | د محمد صالح                     | قام بالجر  | اسم الموظف الذي |     |   |
|                             |   | الغرق      | الكمية المفترضة                   | الكمية الموجودة | الوحدة      | الوصف                           |            | رقم الصنف       | ü   |   |
|                             |   | 11         | ۲                                 | 10              | برنامج      | لشافي في المخزون والمحاسبة وشز  | برنامج ا   | AFI001          | 1   |   |
|                             |   | 17         | ¥                                 | ۲۰              | برنامج      | نعبئة استمارة الجوازات          | برنامج ت   | AF1002          | ۲   |   |
|                             |   | 1          | 18                                | 10              | برنامج      | نعبئة قرص مكتب العمل            | برنامج ت   | AF1003          | ٣   |   |
|                             |   | 9A         | Y                                 | 1+0             | حبة         | بة صغيرة                        | آلة حاسا   | 0+0             | ٤   |   |
|                             |   | 18         | A                                 | ٢٢              | حبة         | ىطر ∆4 ملصق<br>                 | دفترمد     | 117114-2-770    | 0   |   |
|                             |   | Υ          | 11                                | T+              | حبه         | يح ېرتغالي                      | فلم توض    | E++0E+10EA10Y   | 1   |   |
|                             |   | 1          | 11                                | 10              | حبه         | یح اصفر<br>حالیا                | فلم توص    | 2++2 (Y0+10+01  | ¥   |   |
|                             |   | 1          | 12                                | 10              | حبه         | یح احصر<br>أبر:                 | اقلم بوضاً | DIC001          | A   |   |
|                             |   | 10.        | 1                                 | 10.             | حية<br>حرية | ارزق<br>أحب                     | فلم بيك    | BIC002          | 1.  |   |
|                             | _ |            | L L                               | W.              |             | ، معتول<br>۱۹۱۰ - ۱۹۱           |            | ea wuutaswasa   |     | l |
|                             |   | १४१        | ۲۲۳                               | 1۲۰۲            |             | ناریخ ۲۰۰۵-۲۰۰۵                 | د المحل بت | ملاحظات تم جرد  |     |   |
|                             |   |            |                                   |                 |             |                                 |            |                 |     |   |
|                             |   | <u>ك</u> ة | حسب وحدة التجز                    | القيم           |             |                                 |            |                 |     |   |
|                             |   |            | s. te l                           | غير معتمد       |             | 1 1                             |            | N               |     |   |
|                             |   |            |                                   |                 |             |                                 |            |                 |     |   |
|                             |   |            |                                   | بحث F6          | حفظ F5      | تعديل F3 حذف F4                 | F2 •       | جديد            |     |   |
|                             |   |            |                                   | خروج Esc        | ,تيب F10    | تنسيق طباعة F9 تر<br>القوائم F8 | F7 %       | قائم            |     |   |

امتدادا للتصميم الموحد لنوافذ بيانات البرنامج وشاشاته المساعدة؛ فقد تم تصميم نافذة سند حـرد المســتودع أو تعــديل المخزون ونوافذ البيانات المضافة عموما كالفواتير والقيود ونحوها بشكل واحد وبطريقة عمل موحدة؛ ولــذلك ســنكتفي بشرح مفصل لفاتورة المبيعات كمثال على كيفية التعامل مع هذا النوع من النوافذ، يمكنك مراجعته للتعرف عليه.

سنقوم الآن بشرح جزئية تخص سند جرد المستودع أو سند تعديل المخزون فقط أما تفاصيل كيفية التعامل مع هذه النافذة فيمكنك الرجوع إليه عند شرح فاتورة المبيعات. يمكنك من خلال هذه النافذة القيام بإدخال كميات الجرد الموجود حاليا للمخزون في أي مستودع لديك، وذلك في حال وجود بضاعة عندك **قبل** البدء في التعامل مع البرنامج، أما إذا كان نشاط عملك **جديدا** والمستودع فارغا فإنه يجب عليك أن تدخل البضاعة من فاتورة المشتريات وليس من سند الجرد وحينئذ فإنك لست بحاجة لهائيا إلى التعامل مع سند الجرد. قد تحتاج لاستخدام هذا السند لتعديل كميات المخزون في البرنامج، أما إذا كان نشاط المت بحاجة لهائيا إلى التعامل مع سند الجرد. قد تحتاج لاستخدام هذا السند لتعديل كميات المخزون في البرنامج وذلك عند اكتشافك لأي فروقات في كميات الأصناف لديك عند قيامك بعملية الجرد اليدوي للمستودع في آخر المدة سواء كانت تلك الفروقات بالزيادة أو النقصان. وعليه فإن استخدامك لسند الجرد أو تعديل المخزون ينحصر في إحدى حالتين فقـط: الحالة الأولى عند وجود بضاعة في أول المدة ترغب في إدخال كمياتها إلى المستودع، والحانة سواء كانت الحالة الأولى عند وجود بضاعة في أول المدة ترغب في إدخال كمياتها إلى المستودع، والحانة فقـط: كميات الأصناف التي في أمل المنود وترغب في تعديلها لتكون الكميات متطابقة. كميات الأصناف التي في أمل ناهذة السند عند البدء في إدخال كمياتها إلى المستودع، والحالة الثانية عند وجود فروقات في مستظهر تلقائيا في أعلى نافذة السند عند البدء في إدخاله اسم الفرع المستخدم حاليا لهذا السند، حيث سيتم اعتماد الكميات

الموجودة في السند للمستودع المحدد.

يجب التنبه إلى أنه لن يتم اعتماد الكميات المثبتة للأصناف في سند الجرد إلا بعد القيام باعتماد ذلك السند وذلك بالنقر على زر اعتمد؛ وعندئذ ستصبح الكميات الموجودة في السند هي فقط الكميات الفعلية الحالية للأصناف المذكورة في السند بغض النظر عن أي عمليات كمية تمت على تلك الأصناف، وعليه فإنك لو قمت بإدخال فواتير مشتريات أو مبيعات أو غيرها مما يؤثر على كمية الصنف في المستودع قبل اعتماد الجرد فإنك عند اعتماده بعد هذه العمليات ستلغي أثرها جميعها على المخزون وتعتمد الكميات الواردة في سند الجرد؛ وذلك لأنه سند تعديل مخزون وليس إضافة مخزون فنتبه لذلك جيدا. أما في حالة إدحال كمية صنف في أكثر من سند جرد فإن السند الذي يتم اعتماده أخيرا هو الذي ستعتمد الكمية الواردة فيه، بغض النظر عن الكميات السابقة سواء كانت تلك الكميات منشؤها سندات الجرد أو الفواتير أو غيرها، فاعلم ذلك جيدا وتنبه له.

يوجد في هذا السند ثلاثة حقول تتعلق بكمية الأصناف هي حقل الكمية الموجودة والكمية المفترضة والفرق وإليك بيان المقصود بمذه الكميات: حقل **الكمية الموجودة** وهو الحقل الذي تقوم فيه بإدخال الكميات الموجودة فعلا من الصنف المحدد لجرده أو تعديل كميته، حقل **الكمية المفترضة** ويعرض الكمية الموجودة فعلا في البرنامج من الصنف المحدد وهو حقل قيمته غير قابلة للتعديل لأنه يقرأ تلك القيمة من نتيجة عمليات البرنامج على هذا الصنف، أما حقل **الفرق** فيعرض الفرق بين الكمية التي قمت بكتابتها في حقل الكمية الموجودة والكمية الموجودة فعلا في المتنودع وتم عرضها في حقل الكمية المفترضة فإن كان الفرق بزيادة الموجود عن المفترض ظهر الرقم موجب الإشارة وإن كان الفرق بنقص الموجود عن المفترض ظهر الرقم سالب الإشارة. يوجد في أسفل هذه الأعمدة الثلاثة ثلاثة حقول لتجميع مفردات كل عمود حسب وحدة التجزئة الأولى لكل صنف.

عند قيامك بحفظ سند الجرد أو تعديل المخزون ستظهر لك رسالة التنبيه التالية:

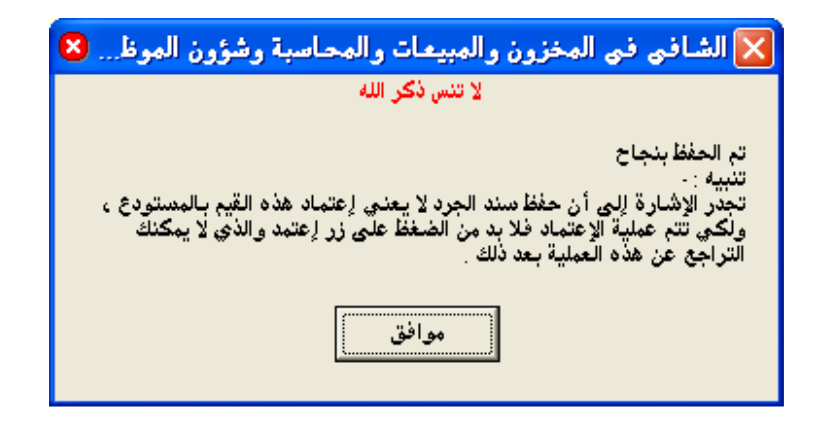

تنبهك هذه الرسالة إلى أن حفظ السند قد تم بنجاح إلا أن ذلك لا يعني اعتماد القيم التي يحتويها بل إنه لازال لديك فرصة للتعديل عليها وتصحيحها، وعند تأكدك من أن الكميات التي يحتويها السند صحيحة ولا تحتاج إلى تعديل انقر لاعتمــاد السند على زر اعتمد حيث ستظهر لك رسالة التنبيه التالية:

| 🔀 الشافي في المخزون والمبيعات والمحاسبة وشؤون الموظ 😆                                                              |
|----------------------------------------------------------------------------------------------------|
| لا تنس ذکر الله                                                                                                    |
| تنبيه : -<br>تجدر الإشارة إلى أن إعتماد قيم الجرد لا يمكنك التراجع عنها فهل أنت<br>متأكد من معلومات السند بشكل تام |
| موافق                                                                                                    |

وهي تنبيه أخير لك بأن السند بعد اعتماده سيصبح غير قابل للتعديل أبدا وبلا استثناء، وبعد تأكدك من أنك تريد فعــلا اعتماد السند ستظهر لك رسالة التأكيد الأخيرة التالية:

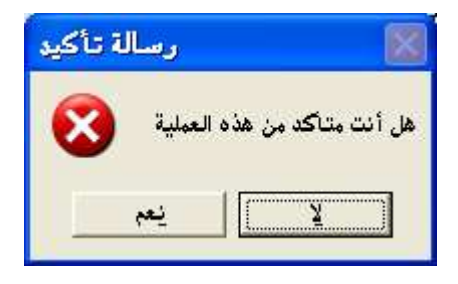

انقر من رسالة التأكيد هذه على **نعم** لاعتماد السند المعروض حاليا لجرد أو تعديل المخزون، أو انقر على **لا** لعدم اعتمــاد ذلك والعودة إلى وضع عرض السندات.

١٣ - نافذة بيانات وثائق الموظفين:

|   | 3         |                |               |            | وظفين                        | 🔀 إدخال بيانات وثائق الم   |
|---|-----------|----------------|---------------|------------|------------------------------|----------------------------|
| I |           |                |               |            | e + 0:00 - Y++Y / +          | المدیر > ۳ / ۳             |
|   |           |                |               |            | ن خالد                       | اسم الموظف <mark>حس</mark> |
|   | ذكرني قبل | تاريخ الانتهاء | تاريخ الاصدار | رقمها      | مصدرها                       | ت وصف الوثيقة              |
|   | ٣.        | 1277/+7/12     | 1270/ +7/ 10  | 11-T194720 | الرياض                       | 1 إقامة                    |
|   | £*        | 1              |               | 1 (1) 00   | UU                           | ۲ جوار شکر                 |
|   |           |                |               |            |                              | توضيحات                    |
|   |           |                |               |            |                              | ملاحظات                    |
|   |           | لِقَفَال       | ا غير مقفل    |            | ا من ا                       |                            |
|   |           |                | بحث F6        | جغظ F5     | تعدیل F3 حذف F4              | F2 جديد                    |
|   |           |                | خروج Esc      | ترتيب F10  | تنسيق طباعة F9<br>القوائم F8 | قائمة F7                   |

امتدادا للتصميم الموحد لنوافذ بيانات البرنامج وشاشاته المساعدة؛ فقد تم تصميم نافذة إدخال بيانات وثائق الموظفين ونوافذ البيانات المضافة عموما كالفواتير والقيود ونحوها بشكل واحد وبطريقة عمل موحدة، وللتعرف على كيفية التعامل مع هذا النوع من النوافذ بالتفصيل يمكن الرجوع إلى شرح فاتورة المبيعات. أما الآن فسيتم التعرف فقط على ما يخص نافذة إدخال بيانات وثائق الموظفين.

يمكن من خلال هذه النافذة القيام بإدخال بيانات وثائق الموظفين من حيث الوصف والمصدر والــرقم وتــاريخ الإصــدار والانتهاء؛ وذلك للحفظ التسجيل فقط، مع إمكانية كتابة عدد أيام التذكير لإعطاء تقرير تنبيهي عند الطلب بحلول تاريخ انتهاء صلاحية الوثيقة.

٤ - انافذة إعداد بيانات رواتب الموظفين الأساسية:

|                                                                                                    | حاسية          | راتب الموظفين الأس  | اد بیانات رو          | 🗙 ار عد |
|----------------------------------------------------------------------------------------------------|----------------|---------------------|-----------------------|---------|
|                                                                                                    | ه ۾ (معدل)۔    | 0:EY Y++0/+A/       | مدیر > ۰۳             | li -    |
|                                                                                                    |                | محمد صالح           | اسم الموظف            |         |
| ملاحظات                                                                                                    | القيمة         | رصف البدل           | 9                     | ت       |
|                                                                                                    | 10++           |                     | راتب أساسي            | 1       |
|                                                                                                    | 1++            |                     | ېدل نفل<br>ايدار سکار | 1       |
|                                                                                                    |                |                     | ,                     |         |
|                                                                                                    |                |                     |                       |         |
|                                                                                                    |                |                     |                       |         |
|                                                                                                    |                |                     |                       | 1       |
|                                                                                                    | 140+ 4         | الإجمالي            |                       |         |
|                                                                                                    |                |                     | توضيحات               |         |
|                                                                                                    |                |                     | ملاحظات               |         |
|                                                                                                    |                |                     |                       |         |
|                                                                                                    |                |                     |                       |         |
| العامة المحالية المحالية المح<br>المحالية المحالية محالية المحال<br>المحالية محالية المحالية المحالية المحالية المحالية المحالية المحالية المحالية المحالية المحالية المحالية المحالي<br>المحالية محالية محالية محالية محالية المحالية المحالية محالية محاليية المحالية محالية محالية محالي محالية مححالي<br>المحالي | ٣              | ۳ من                | ► H                   |         |
| ظ F6 بحث F6                                                                                                    | حذف F4 حف      | تعدیل F3            | جدید F2               |         |
| ب F10 خروج Esc                                                                                                    | طباعة F9 ترتيد | تنسيق<br>القوائم F8 | قائمة F7              |         |

امتدادا للتصميم الموحد لنوافذ بيانات البرنامج وشاشاته المساعدة؛ فقد تم تصميم نافذة إعداد بيانات رواتب الموظفين الأساسية ونوافذ البيانات المضافة عموما كالفواتير والقيود ونحوها بشكل واحد وبطريقة عمل موحدة؛ ولذلك سنكتفي بشرح مفصل لفاتورة المبيعات كمثال على كيفية التعامل مع هذا النوع من النوافذ، يمكنك مراجعته للتعرف عليه. سنقوم الآن بشرح جزئية تخص نافذة إعداد بيانات رواتب الموظفين الأساسية فقط أما تفاصيل كيفية التعامل مع هذه النافذة فيمكنك الرجوع إليه عند شرح فاتورة المبيعات. يمكنك من خلال هذه النافذة القيام بإدخال البيانات الأساسية لرواتب الموظفين والميزات المالية الخاصة بكل منهم حيث سيتم تجميع مبالغ هذه البنود آليا في أسفل النافذة، إن البيانات الم تضمينها في هذه النافذة هي بنود **الإضافة** على الراتب دون بنود الخصم منه.

يجب عليك إذا أردت التعامل مع نظام شؤون الموظفين في هذه البرنامج من حيث حساب الراتب وما يتعلق به من الغياب والتأخر والإضافي آليا؛ أن تقوم بإنشاء إعداد لرواتب جميع الموظفين لديك من هذه النافذة لأن الموظف الذي لا يتم إعداد بيانات راتبه لن يتم إنشاء الراتب الشهري له ولا التعامل مع ما يتعلق بالراتب من الغياب والتأخر والإضافي آليا فاعلم ذلك جيدا وا**نتبه** له. أما بنود الراتب والميزات الأحرى فإنه يمكنك التحكم فيها من نافذة أسماء الميزات والحسميات.

١٥ – نافذة تأخر الموظفين:

|                                               | 🔀 تأخر الموظفين                   |
|-----------------------------------------------|-----------------------------------|
| e+0:E+ - Y++0/+                               | المدير > ٨/٠٣                     |
|                                               | اسم الموظف <mark>محمد صالح</mark> |
|                                               | تاريخ التأخر ٢٠٠٥-٧٠١٥            |
| . من (د) • التأخر من الفترة <mark>ص</mark>    | التأخر من (س) ٩ التأخر            |
| لِلى (د) ٣٠ التأخر لِلى الفترة <mark>ص</mark> | التأخر إلى (س) 10 التأخر          |
| اخر (د) ۳۰                                    | مدة التأخر (س) 🚺 مدة الت          |
|                                               | سبب التأخر ازدحام في الطريق       |
|                                               | يخصم من الراتب <mark>نعم</mark>   |
|                                               | ملاحظات                           |
|                                               |                                   |
|                                               |                                   |
|                                               |                                   |
| يذف F4 حفظ F5                                 | جديد F2 تعديل F3 ح                |
| باعة F9 ترتيب F10 خروج Esc                    | تنسيق<br>قائمة F7 القوائم F8 ط    |

تمكنك هذه النافذة من إدخال بيانات تأخر الموظفين عن مواعيد العمل العادية حيث يتم فيها إدخال تاريخ تأخر الموظف ووقت ابتداء تأخره بالساعة والدقيقة ووقت انتهاء تأخره كذلك بالساعة والدقيقة ويتم حساب المدة بينهما آليا، وعند النقر على زر **حساب الزمن** تظهر نتيجة الحساب الآلي لمدة التأخر بحيث تكون المدة أقل من ٢٤ ساعة لأن التأخر أكثر من ذلك يعد غيابا يدخل في نافذة الغياب وليس التأخر.

يمكنك في نافذة بيانات تأخر الموظفين كتابة سبب التأخر، وتحديد ما إذا كان هذا التأخر سيخصم من الراتب وفق ما أعد له في شاشة أو نافذة بيانات العمل والأجور، أم سيكون تأخرا مدفوع الراتب. علما بأنه يمكنك إضافة البيانات في هـذه النافذة أو حذفها أو تعديلها حتى تصبح بالشكل الذي تريده لها ولكن يجب التنبه إلى أن التعديل على البيانات يجـب أن يكون قبل القيام بإنشاء الرواتب آليا من المعالج، وإلا فإن التعديل بعد ذلك لن يكون له أي أثر على الراتب فلنبه لذلك.

١٦ – نافذة تأشيرات الموظفين:

| لغين                                            | 🔀 تأشيرات الموة     |
|-------------------------------------------------|---------------------|
| المدیر > ۲۰۰۶ / ۸ / ۲۰۰۵ / ۲۰۰۵ م (معدل)-       |                     |
| محمد صالح                                       | اسم الموظف          |
| خروج وعودة (سفرة واحدة)                         | نوع التأشيرة        |
| 7-80-540-4                                      | رقم التأشيرة        |
| T++0-+0-10                                      | تاريخ الإصدار       |
| ۲۰۰۵-۱۵                                         | تاريخ الانتهاء      |
| الرياض                                          | مكان الاصدار        |
| ٩٠ تاريخ المغادرة                               | مدة التأشيرة باليوم |
| إجازة سنوية اعتيادية                            | سبب التأشيرة        |
|                                                 | ملاحظات             |
|                                                 |                     |
| ۱ من ۱ 🖌 🖌 غیر مقفل [یقفال]                     |                     |
| تعديل F3 حذف F4 حفظ F5                          | جديد F2             |
| تنسيق طباعة F9 ترتيب F10 خروج Esc<br>القوائم F8 | قائمة F7            |

تمكنك هذه النافذة من إدخال بيانات التأشيرات الصادرة للموظفين حيث يمكنك من خلالها اختيار نوع التأشيرة المعطاة للموظف وكتابة رقمها ومصدرها وتاريخ إصدارها وانتهائها وكتابة مدتما وتاريخ المغادرة كما يمكنك كتابة سبب هدده التأشيرة. علما بأنه يمكنك إضافة البيانات في هذه النافذة أو حذفها أو تعديلها حتى تصبح بالشكل الذي تريده لها. بالنسبة لأنواع التأشيرات فإنه سبق الحديث أن حقول القوائم المنسدلة صفراء اللون في البرنامج تقرأ بياناتها مدن نواف البيانات الخاصة بها، وعليه فإنه يمكنك تحرير أنواع التأشيرات من نافذة مسميات التأشيرات. ١٧ - نافذة إعداد أوقات الحضور والانصراف للموظفين:

|        |                        | ظفين             | الانصراف للمو | د الحضور و          | 🔀 إعدادات أوقان |
|--------|------------------------|------------------|---------------|---------------------|-----------------|
|        | -                      | ٥ - ٦ - م (معدل) | 8++0/+4/+1    | المدير > ٣          |                 |
| Г      |                        |                  |               | محمد صالح           | اسم الموظف      |
|        |                        | Γ                | سراف          | الحضور والإند       | طريقة الحساب    |
|        |                        |                  |               | الأثنين             | اليوم           |
|        | ىترة من <mark>ص</mark> | <u>الا</u>       | الدقيقة من    | ٩                   | الساعة من       |
| Γ      | رة إلى <mark>ص</mark>  | ٤ الفت           | الدقيقة إلى ٥ | 11                  | الساعة إلى      |
|        |                        |                  |               | ð                   | السماح بالدقيقة |
| Γ      |                        |                  |               |                     | ملاحظات         |
|        |                        |                  |               |                     |                 |
| لِقفال | غير مقفل               |                  | من ٤          | ١                   |                 |
|        | بحث F6                 | حفظ F5           | حذف F4        | تعديل F3            | جدید F2         |
|        | خروج Esc               | ترتيب F10        | طباعة F9      | تنسيق<br>القوائم F8 | قائمة F7        |

تمكنك هذه النافذة من إدخال بيانات الأوقات العادية والرسمية لحضور وانصراف الموظفين حيث يمكنك منها إدخال البيانات الخاصة بكل موظف لأوقات الحضور أو الانصراف لكل يوم عمل في منشأتك حسب عدد فترات العمل لكل يوم، بحيث يتم إدخال وقت العمل لليوم الواحد على أجزاء بعدد فترات العمل في ذلك اليوم، فلو كان العمل في يوم الإثنين مثلا على فترتين فإنك ستدخل الوقت الخاص بالفترة الأولى لهذا اليوم أولا ثم تدخل ما يخص الفترة الثانية وهكذا، وتحدد في كل منها وقت بداية العمل بالساعة والدقيقة ووقت نهايته كذلك بالساعة والدقيقة إضافة إلى المدة المسموح بها لتحاوز الأوقات الرسمية للدوام بالدقائق، وهكذا تفعل مع إعداد أوقات العمل لسائر أيام الأسبوع. وإذا لم يكن لبعض الموظفين إعداد مختلف عن النظام العام لأوقات العمل ما للنشأة؛ فلا داعي لإضافته في هذه النافذة بل يكفي في هذه الحالة الإعداد العام الذي قمت بضبطه في نافذة بيانات إعدادات أوقات الحضور والانصراف العامة لمؤسسة.

أما إذا كانت طبيعة عمل الموظف تقتضي أن يكون غير ملتزم بأوقات الحضور والانصراف فيمكن أن تجعله غير ملترم بالدوام من قائمة اختيار طريقة الحساب؛ وذلك لئلا تسجل أوقات حضوره وانصرافه ضمن جدول نتيجة الحضور والانصراف وبالتالي يمكن أن تؤثر على مستحقاته الشهرية بالزيادة أو النقصان وفق ما أعد لذلك في نافذة إعداد بيانات العمل والأجور.

١٨ – نافذة الحضور والانصراف للموظفين:

| للموظفين                                          | 🔀 الحضور /الانصر اف   |
|---------------------------------------------------|-----------------------|
| المدير > ۳ / ۸۸ / ۲۰۰۵ - ۲۰۱۲ - ۲۰۱۲ م            |                       |
| محمد صالح                                         | انسم الموظف           |
| 7++0-+¥-+¥                                        | تاريخ الحضور/الانصراف |
| ۹ الحضور/الانصراف (د) • الحضور/الانصراف الفترة من | الحضور/الانصراف (س)   |
| على الوقت                                         | توضيح                 |
|                                                   | ملاحظات               |
|                                                   |                       |
| ۷ من ۷                                            | ► H                   |
| تعديل F3 حذف F4 حفظ F5                            | جدید F2               |
| تنسيق<br>القوائم Esc طباعة F9 ترتيب F10 خروج Esc  | قائمة F7              |

يمكنك من هذه النافذة إدخال بيانات أوقات الحضور والانصراف للموظفين حيث يمكنك منها تسجيل البيانات اليومية للحضور والانصراف لكل موظف في منشأتك حسب فترات العمل، بحيث يتم إدخال وقت الحضور والانصراف لفترة العمل الواحدة على جزأين، يعد البرنامج الإدخال الأول للموظف في اليوم الواحد على أنه وقت الحضور والإدخال الثاني على أنه وقت الانصراف وهكذا بالنسبة لدوام الفترة الثانية، حيث يتيح لك القيام بتسجيل الوقت لكل فترة بالساعة والدقيقة، مع إمكانية كتابة توضيح حول الزمن المسجل لكل فترة.

تستخدم هذه النافذة في الأساس لتسجيل حدول الحضور والانصراف اليدوي في البرنامج، وإن كان يمكن استخدامها لتسجيل البيانات الحديثة والمستقبلية للحضور والانصراف إلا أنه يوجد أسلوب أسهل لتسجيل ذلك آليا وبضغطة زر واحدة وذلك باستخدام شاشة التسجيل السريع للحضور والانصراف، علما بأن البيانات التي سيتم إدخالها في شاشة الإدخال السريع ستسجل في هذه النافذة تلقائيا وسيظهر في حقل الملاحظات ما يشير إلى أن إدخال هذا السجل قد تم من شاشة التسجيل السريع.

١٩ – نافذة الرواتب الشهرية للموظفين:

| 3                                     |                |            |                     | ب الشهرية للموظفين                 | 🔀 الرواتد |  |  |  |
|---------------------------------------|----------------|------------|---------------------|------------------------------------|-----------|--|--|--|
|                                       |                | (معدل)۔    | e + 0:27 - 7++ 0 /  | المدير > ۲۰ / ۸۰ /                 |           |  |  |  |
|                                       | وظف محمد صالح  |            |                     |                                    |           |  |  |  |
| ,                                     | ۲++۵-+۸-+۳     |            |                     |                                    |           |  |  |  |
|                                       | ۲              | لسنة ٥٠٠   |                     | ع∖شم ∀                             |           |  |  |  |
| with N                                |                |            |                     |                                    |           |  |  |  |
| ملاحظات                               | النتيجه        | الغيمه     | طريفه الحساب        | وصف البدل                          | <u>ت</u>  |  |  |  |
|                                       | 10++           | 10++       |                     | اتب ا ساسي                         | 2         |  |  |  |
|                                       | 74.            | 74.        | 1                   | ال معل<br>الديكي                   |           |  |  |  |
| عار تأخب ١٠ ساعة ٣٠ دقيقة             | 10-            | 10         | 1-                  | ان سطن<br>صد تأخب                  | 4 E       |  |  |  |
| عن عمل إضافي - 1 ساعة ٣٠ دقيقة        | 11             | 11         | 1                   | ل عمل إضافي                        | ه بد      |  |  |  |
| عن غياب - ٣ يوم                       | ٤٠٠-           | ٤٠٠        | 1-                  | صم غيابً                           | - 1       |  |  |  |
|                                       |                |            |                     |                                    |           |  |  |  |
|                                       | 1227           | الإجمالي   |                     |                                    |           |  |  |  |
| · · · · · · · · · · · · · · · · · · · |                | ىي         | بق - الصندوق الرئيد | التسديد من حساب <mark>صنادي</mark> |           |  |  |  |
|                                       | خه             | تارب       |                     | دقم الشبك                          |           |  |  |  |
| 1                                     |                |            | 1                   |                                    |           |  |  |  |
|                                       |                |            |                     | توضيحات                            |           |  |  |  |
|                                       |                | تب         | عداد من معالج الروا | ملاحظات تم الإ                     |           |  |  |  |
|                                       |                |            |                     |                                    |           |  |  |  |
| یر مرحل ترحیل                         |                |            | ۳ من ٦              | ► ►                                |           |  |  |  |
| حث F6                                 | <b>ب</b> F5 لف | ذف F4 <    | تعدیل F3 حد         | جدید F2                            |           |  |  |  |
| وج Esc                                | نيب F10 خر     | اعة F9 ترز | تنسيق<br>القوائم F8 | قائمة F7                           |           |  |  |  |

امتدادا للتصميم الموحد لنوافذ بيانات البرنامج وشاشاته المساعدة؛ فقد تم تصميم نافذة الرواتب الشهرية للموظفين ونوافذ البيانات المضافة عموما كالفواتير والقيود نحوها بشكل واحد وبطريقة عمل موحدة؛ ولذلك سنكتفي بشرح مفصل لفاتورة المبيعات كمثال على كيفية التعامل مع هذا النوع من النوافذ، يمكنك مراجعته للتعرف عليه.

سنقوم الآن بشرح حزئية تخص نافذة الرواتب الشهرية للموظفين فقط أما تفاصيل كيفية التعامل مع هذه النافذة فيمكنك الرجوع إليه عند شرح فاتورة المبيعات. يمكنك من خلال هذه النافذة إدخال تفاصيل بيانات الرواتب وجميع ما يتعلق بمستحقات الموظفين الشهرية الدائنة أو المدينة وتجميعها بشكل آلي لكل موظف على حدة، مع تحديد الشهر والسنة التي تخصها هذه المستحقات وكتابة تاريخ تسجيل قيد هذه المستحقات.

يمكنك من هذه النافذة اختيار الحساب الذي سيتم صرف المبلغ المستحق منه من بين حسابات الصناديق أو البنوك المتوفرة مع إمكانية كتابة توضيحات بشأن هذه المستحقات، وإذا تم إنشاء بيانات هذه النافذة من معالج الرواتب فسيظهر في حقل الملاحظات ما يشير إلى ذلك، وستلاحظ أنه تم حساب ما يتعلق بالتأخر والغياب والعمل الإضافي آليا وتجميع صافي المبلغ المستحق للموظف في أسفل النافذة، علما بأنه يمكنك تحرير بيانات هذه النافذة بالإضافة عليها أو الإزالة منها أو تعديل قيمها لتصبح على النحو المطلوب كما يمكنك إضافة أي بند إلى منطقة البيانات سواء في ذلك بنود الإضافة أو الخصم، وبعد القيام بترحيل سند الراتب سيتم تسجيله محاسبيا وخصم مبلغه من الحساب المحدد للسداد منه، وإن كان التسديد بشيك فيمكنك كتابة رقمه وتاريخه.

• ٢ - نافذة سند القبض العام:

|                                                 | 🔀 سند قبض     |
|-------------------------------------------------|---------------|
| مدیر > ۱۳ / ۲۰ / ۲۰۰۵ - ٤:٤١ م                  | JI            |
| T                                               | رقم سند القبض |
| T++ 0-+T-TT                                     | تاريخ السند   |
| عملاء - مؤسسة التوريدات الكثيرة                 | استلمنا من    |
| صناديق - الصندوق الرئينسي                       | إلى حساب      |
| ۲۰۰                                             | المبلخ        |
| قبض (بسند قبض) مبلغ من فاتورة مبيعات رقم ٢      | البيان        |
| نقدا                                            | طريقة القبض   |
| ۰ تاریخه                                        | رقم الشيك     |
|                                                 | مسحوب على     |
|                                                 | ملاحظات       |
|                                                 |               |
| ۲ من ۵ ال مرحل تراجع                            | ► FI          |
| تعديل F3 حذف F4 حفظ F5                          | جديد F2       |
| تنسيق<br>القوائم F8 طباعة F9 ترتيب F10 خروج Esc | قائمة F7      |

تمكنك نافذة سند القبض العام من إنشاء سندات القبض المتنوعة باحتيار اسم الحساب المستلم منه من القائمة المنسدلة عند حقل استلمنا من حيث تحتوي على جميع الحسابات الموجودة ضمن شجرة الحسابات، علما بأن المستلم منه يجب أن يختار من القائمة ولا يمكن كتابته في السند ابتداء، وكذلك الحال بالنسبة للحساب الذي استلم المبلغ عند حقل إلى حساب حيث تعرض لك قائمة بجميع الحسابات المتوفرة للصناديق أو البنوك، وبعد كتابة مبلغ السند يمكنك كتابة بيان عن المبلغ ثم تحديد طريقة القبض بين القبض النقدي أو بشيك مسحوب على أحد البنوك.

يمكنك معرفة الرصيد الحالي للحساب المسلم للمبلغ أو الحساب المستلم له بالنقر على زر **الرصيد** الموجود على يسار حقلي استلمنا من وإلى حساب حيث سيعرض لك الرصيد الحالي للحساب المحدد حسب السجلات المرحلة فقط. يوجد لسند القبض في هذا البرنامج ثلاثة أنواع جعلت لتسهيل عملية كتابة سند القبض هي سند القبض من العميل والمورد والموظف علما بألها جميعا تصب في السندات العامة وإنما فصلت لتكون عملية إنشاء السند بطريقة في غاية السهولة.

يمكن لفواتير المبيعات ومردودات المشتريات أن تقوم بإنشاء سندات القبض من العميل أو المورد إذا كانت عملية القـــبض منهما قد تمت بسند حيث يتم كتابة رقم السند في الفاتورة ثم عند ترحيلها يقوم البرنامج آليا بإنشاء القيود اللازمة للفاتورة والسند جميعا.

وسندات الصرف كسندات القبض تماما حيث يوجد منها أربعة أنواع جعلت أيضا لتسهيل عملية كتابة السند وهي سـند الصرف للمورد والعميل والموظف للرواتب وللسلف علما بأنما جميعا تصب أيضا في السندات العامة وإنما فصلت لتكون عملية إنشاء السند بطريقة في غاية السهولة، كما يمكن لفواتير المشتريات ومردودات المبيعات أن تقوم بإنشـاء سـندات الصرف للعميل أو المورد بنفس الطريقة التي تنشأ فيها سندات القبض من فواتير المبيعات ومردودات المشتريات.

### ۲۱ – نافذة شجرة الحسابات:

|                                          | 🗙 شجرة الحسابات                                                                                                |
|------------------------------------------|----------------------------------------------------------------------------------------------------|
|                                          | شجرة الحسابات                                                                                                  |
| تحديث المدير> ٢٠٠٣ / ٠١ / ٠١ ص           | ا المحرة العسابات<br>الأمول<br>الأمول                                                                          |
| وصف الحساب الأصول المتداولة              | ⊡−[ الأصول المتداولة<br>⊡[1] النقد والأموال الس∟ئلة                                                            |
| نوع الحساب الختامي ميزانية الرصيد الحالي | ⊡- 🕲 الصناديق<br>صناديق - الصندوق الرئيسي                                                                      |
| طبيعة الحساب <mark>مدين</mark>           | المندوق الفرعي - الصندوق الفرعي 🗈 الصندوق الفرعي                                                               |
| ملاحظات                                  | ⊟ المدينين ⊟                                                                                                   |
|                                          | <ul> <li>۲۰۰۰ ۲۰۰۰ ۲۰۰۰ ۲۰۰۰ ۲۰۰۰ ۲۰۰۰ ۲۰۰۰ ۲۰۰</li></ul>                                                      |
| I ← ۲ من ۱۰۹ ← I ← II مقفل تراجع         | استان ماجب الموسسة الموسسة الموسسة الموسسة الموسسة الموسسة الموسسة الموسسة الموسسة الموسسة الموسسة الموسسة الم |
| جديد F2 تعديل F3 حذف F4 حفظ F5           | ⊡⊷∐_ الأصول الثابتة<br>⊡⊷∐_ الأصول الأخرى                                                                      |
| تنسيق Esc خروج Esc خروج Esc              | L1                                                                                                    |

إن شجرة الحسابات هي دليل الحاسبات للبرنامج، تحتوي نافذة شجرة الحسابات على بيانات جميع الحسابات الموجودة في البرنامج وتضم جميع الحسابات الرئيسية وكثيرا من الحسابات الضرورية معروضة على شكل شجرة المستكشف لتسهيل التعامل معها، مع إمكانية التحرير الحر للحسابات في الشجرة واستخراج الرصيد الإجمالي لأي حساب فيها من واقع العمليات المالية المرحلة فقط مع بيان عدد الحركات التي تمت على الحساب المحدد، وقد جعلت على شكل شجرة المحلدات في مستكشف ويندوز لتكون أوضح في عرض تفرعات كل حساب فيها.

لإضافة حساب إلى الشجرة حدد الحساب الذي تريد إضافة الحساب المطلوب متفرعا منه، ثم قم بإضافة الحســاب كمــا تضيف أيا من بيانات البرنامج مع القيام بتحديد نوع هذا الحساب وطبيعته، أما لتحرير أحد الحسابات فحــدد الحســاب المطلوب تحريره ثم قم بتحريره تماما كما تحرر أي سجل بيانات في البرنامج.

يجب الانتباه إلى أنه لايمكنك التعامل مع بعض حسابات الشجرة بالتعديل أو الإضافة أو الحذف وذلك إما لأن الحســـاب المطلوب حساب رئيسي لا يمكن تحريره أو لأن له نافذة بيانات خاصة به يمكنك التعامل معه من خلالها.

للحصول على الرصيد الحالي لأحد الحسابات من واقع العمليات المرحلة، حدد الحساب المطلوب ثم انقر على زر **الرصيد الحالي**؛ سيظهر لك الرصيد الحالي لهذا الحساب سواء كان مدينا أو دائنا مع بيان عدد العمليات المحاسبية التي تمت عليه.

## ٢٢ – نافذة قيود اليومية:

|                                                           |                 | اليومية    | 🔀 القيود |
|-----------------------------------------------------------|-----------------|------------|----------|
| e+9:+Y - Y++0/                                            | یر> ۲۲/۲۲       | المد       |          |
| التاريخ ۲۰۰۵-۲۰۰                                          | رقم القيد ١٣    |            |          |
|                                                           | الدفتري •       | الرقم      |          |
| نورة مشتريات رقم ١٥٢٤                                     | ملاحظات قيد فان |            |          |
| اسم الحساب المستند البيان                                 | دائن            | مدين       | ت ا      |
| مشتريات - المحل الرئيسي 10٢٤ فاتورة مشتريات رقم ١٥٢٤      | •               | 1+         | 1        |
| صاديق الصدوق الرئيسي ٢٠١٥ صرف فيمه فالوره مسريات رقع ١٥٦٢ | 1+              | •          | 1        |
|                                                           |                 |            |          |
|                                                           |                 |            |          |
|                                                           |                 |            |          |
|                                                           |                 |            |          |
|                                                           | مالي            | <i>إ</i> ج |          |
| مصدر القيد فواتير المشتريات                               | دادن            | مدين<br>۱۰ | -        |
|                                                           | "               | 1*         |          |
| ۱۳ من ٤٠ کا <mark>مرحل</mark> تراجع                       | ► H             |            |          |
| تعديل F3 حفظ F5                                           | جدید F2         |            |          |
| تنسيق طباعة F9 ترتيب F10 خروج Esc<br>القوائم F8           | قائمة F7        |            |          |

امتدادا للتصميم الموحد لنوافذ بيانات البرنامج وشاشاته المساعدة؛ فقد تم تصميم نافذة القيود اليومية ونوافذ البيانات المضافة عموما كالفواتير ونحوها بشكل واحد وبطريقة عمل موحدة؛ ولذلك سنكتفي بشرح مفصل لفاتورة المبيعات كمثال على كيفية التعامل مع هذا النوع من النوافذ، يمكنك مراجعته للتعرف عليه.

سنقوم الآن بشرح جزئية تخص نافذة القيود اليومية فقط أما تفاصيل كيفية التعامل مع هذه النافذة فيمكنك الرجوع إليـــه عند شرح فاتورة المبيعات. تحتوي نافذة القيود اليومية على جميع القيود المحاسبية الخاصة بالعمليات المالية ا**لمرحلة** التي تمت في البرنامج، من بيع وشراء وقبض وصرف ورواتب وغير ذلك، مع إمكانية كتابة أية قيود أخرى يدويا حسب حاجتك لذلك وبناء على مقتضيات طبيعة عملك.

يجب وفقا لنظام القيد المزدوج المحاسبي أن تتساوى قيم سندات القيود المدينة والدائنة لكل قيد، وعليه فإن البرنامج يلزمك بذلك بحيث لن يتم قبول حفظ القيد ما لم تتساوى فيه قيم سندات القيود المدينة مع الدائنة لكل قيد، وفي ذلك ضمان لصحة إدخالات النظام المحاسبي، هذا مع ثبات أرقام قيود اليومية وعدم إمكانية حذفها أبدا، إلا أنه يمكنك تعديل بيانات يتيح لك حقل الرقم الدفتري كتابة رقم القيد الحالي في الدفاتر المحاسبية في حالة عملك بالنظام اليدوي جنبا إلى جنب مع النظام الآلي الإلكتروني، أما ترحيل القيد فيعني إقفاله من التعديل وليس ترحيله محاسبيا إذ إن القيد بمحرد قبول حفظه ستتأثر بقيمته الحسابات التي يحتويها.

۲۳ – نافذة بيانات إعداد كشف حساب مجمع:

| 3  | 🔀 إعداد كشف حساب مجمع من عدة حسابات       |             |          |                     |                  |  |  |  |
|----|-------------------------------------------|-------------|----------|---------------------|------------------|--|--|--|
|    | المدين > ٦٦ / ٣٠- ٧ -٢٦ - ٣٨:٦٠ م (معدل)- |             |          |                     |                  |  |  |  |
|    |                                           |             |          | جمع 1               | رقم الحساب الم   |  |  |  |
|    |                                           |             | المحسن   | جمع حساب عبد        | انبع الحنباب الم |  |  |  |
|    | ملاحظات                                   |             |          | اسم الحساب          | ت                |  |  |  |
|    |                                           |             | ن<br>ن   | عملاء - عبد المحت   | - 1              |  |  |  |
|    |                                           |             | ىن       | ردون - عبد المحد    | آ مو             |  |  |  |
|    |                                           |             |          |                     |                  |  |  |  |
|    |                                           |             |          |                     |                  |  |  |  |
|    |                                           |             |          |                     |                  |  |  |  |
|    |                                           |             |          |                     |                  |  |  |  |
|    |                                           |             |          |                     |                  |  |  |  |
|    |                                           |             |          |                     | ملاحظ            |  |  |  |
|    |                                           |             |          |                     |                  |  |  |  |
|    |                                           |             |          |                     |                  |  |  |  |
| ال | غير مقفل إقف                              |             | ن ا      | • 1                 |                  |  |  |  |
|    | EC.A.                                     | CE NA.      | EALAN    | E2 Laut             | E2               |  |  |  |
|    |                                           | F3 10424    | F4 035   | تعديل ۲۵            | F2 3235          |  |  |  |
|    | روج Esc                                   | ترتيب F10 خ | طباعة F9 | تنسيق<br>القرائد F8 | قائمة F7         |  |  |  |
|    |                                           |             |          | الطوالح ٢٥          |                  |  |  |  |

امتدادا للتصميم الموحد لنوافذ بيانات البرنامج وشاشاته المساعدة؛ فقد تم تصميم نافذة إعداد كشف الحساب المجمع ونوافذ البيانات المضافة عموما كالفواتير والقيود ونحوها بشكل واحد وبطريقة عمل موحدة، وللتعرف على كيفية التعامل مع هذا النوع من النوافذ بالتفصيل يمكن الرجوع إلى شرح فاتورة المبيعات. أما الآن فسيتم التعرف فقط على ما يخص نافذة إعداد كشف الحساب المجمع من عدة حسابات.

يمكن من خلال هذه النافذة القيام بإنشاء إعداد لتخصيص عرض كشف حساب يضم عمليات أكثر من حساب في البرنامج بحيث يمكن من خلال ذلك الكشف؛ معرفة الرصيد الإجمالي لعمليات الحسابات المتضمنة في الكشف دون القيام بالمقاصة الفعلية بين أرصدها، وعليه فإن رصيد الحساب الدائن المسجل ضمن هذه المجموعة سيبقى دائنا ورصيد الحساب المدين سيبقى مدينا وإن كانت المحصلة الإجمالية للكشف المجمع تظهر أن هذه المجموعة من الحسابات رصيدها متعادل أو دائن أو مدين يمبلغ مختلف عن النتيجة الفردية لكل حساب، وتكمن فائدة كشف الحساب المجمع في المحمول على كشف حساب واحد يتضمن نتائج عمليات الحسابات المحدة.

عند إعداد كشف الحساب المجمع يجب كتابة اسم للكشف خاص به يميزه عن غيره، حيث سيتم استخدام الكشف المجمـــع باختيار اسمه من القائمة الخاصة بذلك في شاشة كشف الحساب.

٢٤ - نافذة بيانات إعداد قوائم مالية مخصصة:

| 3 |                       | 🔀 إعداد قوائم مالية مخصصة                                                                       |
|---|-----------------------|-------------------------------------------------------------------------------------------------|
|   |                       | المدیر > ۲۲ / ۲۰۰۷ - ۲۰۰۷ - ۲۹:۲۰ م                                                             |
|   |                       | رقم القائمة المالية                                                                             |
|   |                       | اسم القائمة المالية قائمة المحل الرئيسي                                                         |
|   | ملاحظات               | ت اسم الحساب                                                                                    |
|   |                       | ۱ صناديق - الصندوق الرئيسي                                                                      |
|   |                       | ۲۰ مشتريات - المحل الرئيسي<br>۳۰ مردودات مشتريات - المحل الرئيسي<br>۲۰ ع مبيعات - المحل الرئيسي |
|   |                       | ٥ مردودات مبيعات - المحل الرئيسي                                                                |
|   |                       | ٦ أول المدة - المحل الرئيسي                                                                     |
|   |                       | ۲ نهایه المده المحل الرئیسي                                                                     |
|   |                       |                                                                                                 |
|   |                       |                                                                                                 |
|   |                       | ملاحظات                                                                                         |
|   |                       |                                                                                                 |
| ل | الح الم علي مقفل إقفا | الل 🖌 ۳ من ۳                                                                                    |
|   | حفظ F6 بحث F6         | جدید F2 تعدیل F3 حذف F4                                                                         |
|   | ترتيب F10 خروج Esc    | قائمة F7 القوائم F9 طباعة F9                                                                    |

امتدادا للتصميم الموحد لنوافذ بيانات البرنامج وشاشاته المساعدة؛ فقد تم تصميم نافذة إعداد قوائم مالية مخصصة ونواف البيانات المضافة عموما كالفواتير والقيود ونحوها بشكل واحد وبطريقة عمل موحدة، وللتعرف على كيفية التعامل مع هذا النوع من النوافذ بالتفصيل يمكن الرجوع إلى شرح فاتورة المبيعات. أما الآن فسيتم التعرف فقط على ما يخص نافذة إعداد القوائم المالية المحصصة.

يمكن من خلال هذه النافذة القيام بإنشاء إعداد لتخصيص عرض محتويات القوائم المالية المتوفرة في البرنامج مما يــؤدي إلى جعل القائمة المالية أكثر ملاءمة لاحتياجات المستخدم الحالية بالتقليل من الحسابات التي سيتم عرضها في القائمة. عند إعداد القائمة المالية المخصصة يجب كتابة اسم خاص للقائمة المالية يميزها عن غيرها، حيث سيتم استخدام القائمة المالية المخصصة باختيار اسمها من القائمة الخاصة بذلك في أي من شاشات القوائم المالية في البرنامج.

ثانيا: شرح بعض شاشات البرنامج: ١– شاشة مراقب الأصناف. ٢- شاشة طريقة ترقيم الأصناف. ٣– شاشة مسار صور الأصناف. ٤- شاشة مساعدة الأصناف. ۵- شاشة تكوين الأصناف المجمعة. ٦- شاشة تنسيق حقول طباعة ملصقات الباركود. ٧- شاشة طباعة ملصقات الباركود. ۸- شاشة إدارة المستخدمين. ٩- شاشة صلاحيات المستخدمين. شاشة الفروع والصناديق الخاصة بالمستخدمين. - 1 • شاشة تحديد البيانات الافتر اضية للمستخدم. -11 شاشة معلومات المؤسسة أو الشركة. -17 شاشة تنسيق حقول الطباعة. -17 شاشة إقفال واعتماد كافة البيانات. -15 شاشة إعداد العملة. -10 شاشة تحديد خيارات الأزرار المساعدة. -17 شاشة تخصيص عرض قوائم البرنامج. -17 شاشة الخيارات الخاصة للبرنامج. -11 شاشة التحكم بألوان عرض الشبكة. -19 شاشة نقطة البيع. - 7 . شاشة البيانات الوظيفية العامة للمؤسسة. - 71 شاشة تسجيل الحضور والانصراف. - 2 2 شاشة معالج الرواتب الشهرية. - ٣ شاشة كشف حساب. -۲٤ شاشة ميزان مراجعة. -70 شاشة كشف حساب المتاجرة. -77 شاشة إقفال الفترة المحاسبية. - 7 V شاشة التقارير. -۲۸ شاشة خيارات تقرير ما تم عمله بالبرنامج. - 29 شاشة مراقب السجلات المحذوفة. - \* • شاشة تسجيل النسخة. - 31 شاشة أخذ نسخة احتياطية. - ٣٢

- ٣٣- شاشة إعداد النسخ الاحتياطي الدوري. ٣٤- شاشة إعدادات الشبكة.

# ثانياً: شرح شاشات البرنامج:

# ۱ - شاشة مراقب الأصناف:

|   |                                            |             |        |                |           |                 |                  | ب الأصناف      | 🗙 مر اق   |
|---|--------------------------------------------|-------------|--------|----------------|-----------|-----------------|------------------|----------------|-----------|
|   |                                            |             |        |                | د مراقبته | بدد الصنف المرا | <u>م</u>         | راقب الأصناف   | خيارات مر |
|   | جميع الفروع                                | -           |        |                |           | قارورة ماء      |                  | <u>يخ</u>      | من تار    |
|   |                                            |             |        |                |           |                 |                  | ريخ            | إلى تا    |
|   | التاريخ                                    | المستخدم    | الكمية | الكمية الحالية | العملية   | رقم المصدر      | المصدر           | الفرع          | ت         |
|   | 14: 44: 44 4. 44 4. 44                     | المدير      | +      | Ø++            | إضافة     | <i>00</i>       | فواتير المشتريات | المحل الرئيسي  | 1         |
|   | 14:87:51 5++8 / +5 / +7                    | المدير      | 1+-    | ٤٩٠            | إضافة     | 1               | فواتير المبيعات  | المحل الرئيسي  | ۲         |
|   | +9:51:55 5++8 / +8 / +4                    | المدير      | 10-    | ٤Y٥            | إضافة     | ۲               | فواتير المبيعات  | المحل الرئيسي  | ٣         |
|   | +9:77:18 7++8 / +7 / +4                    | نائب المدير | ۲0-    | ٤٥٠            | إضافة     | ٣               | فواتير المبيعات  | المحل الرئيسي  | 3         |
|   | +9:8+:18 8++8/+8/+4                        | نائب المدير | 1      | 201            | إضافة     | 1               | مردودات مبيعات   | المحل الرئينسي | ٥         |
|   | +9:87:84 F++E / +8 / +4                    | نائب المدير | ٩      | ٤٦٠            | إضافة     | ۲.              | فواتير المشتريات | المحل الرئيسي  | ٦         |
|   | +9:87:84 8++8/+8/+4                        | نائب المدير | ð++    | 41.            | إضافة     | ٥3              | فواتير المشتريات | المحل الرئيسي  | ۷         |
|   | +9:81:+9 7++8 / +8 / +8                    | نائب المدير | 1-     | ૧૦૧            | إضافة     | 1               | مردودات مشتريات  | المحل الرئيسي  | ٨         |
|   | 1+: 17: 51 5++8 / +8 / +4                  | المدير      | 69-    | ٩٠٠            | إضافة     | ð               | فواتير المبيعات  | المحل الرئينسي | ٩         |
|   | 1+: 17: 7+ 7++ 2 / +7 / +4                 | المدير      | 1++-   | ٨٠٠            | إضافة     | ٦               | فواتير المبيعات  | المحل الرئينسي | 1+        |
|   | 1+: 14: 14 1-+ 2 / + 7 / + 4               | المدير      | Ø++    | ¥0+            | إضافة     | ¥               | فواتير المبيعات  | المحل الرئينسي | 11        |
|   | 1+: 14: 14: 14: 14: 14: 14: 14: 14: 14: 14 | المدير      | Ø++    | ٧              | إضافة     | ۷               | فواتير المبيعات  | المحل الرئيسي  | ١٢        |
| - | 1+: 4: 4 4 4 4 4 4 4 4 4 4 4 4 4 4 4 4 4   | المدير      | ð-     | 190            | إضافة     | ٨               | فواتير المبيعات  | المحل الرئيسي  | ١٣        |
|   |                                            |             |        | خروج Esc       |           | طباعة           |                  | _              |           |

يعد مراقب الأصناف أداة لمراقبة وسرد جميع العمليات التي تجرى على كل صنف بشكل تفصيلي مع تحديد الفرع الـــذي أنجزت به كل عملية ومصدرها وكميتها ورصيد الصنف بعد تنفيذها واسم المستخدم الذي قام بذلك وزمن وتاريخ إجراء كل عملية، مع تمييز العمليات التي تؤدي إلى زيادة رصيد الصنف عن العمليات التي تؤدي إلى نقصانها بلون مختلف بغــض النظر عن كون تلك العمليات تخص فاتورة واحدة أو أكثر، فمثلا قد تضاف فاتورة بكمية ثم يعدل عليها بكمية أخـرى، ستجد في المراقب العمليتين وإن كانتا تخصان فاتورة واحدة؛ ولذلك فإن مراقب الأصناف يراقب العمليات بشكل حــاص وليس يراقب حركة الصنف ومع هذا فهو يعطيك انطباعا عاما عن حركة الصنف.

إن هذا المراقب يصور لك كامل العمليات التي أجريت على صنف معين سواء للمستودع الحالي أو لجميع المســتودعات في البرنامج حسب تحديدك لذلك من الزر بجوار قائمة اسم الصنف. لتحديد تاريخ المراقبة اكتب محال التاريخ المطلوب مراقبة الصنف فيه، ثم انقر على زر تحديث أو اضغط على مفتاح الوظائف F5 لعرض النتيجة وقفا للتاريخ المحدد. يــؤدي النقــر المزدوج على أحد أسطر هذا المراقب إلى عرض صورة مصدر العملية للوقوف على تفاصيلها عن قرب.

يشبه مراقب الأصناف في عمله مراقب السجلات المحذوفة حيث يعرض مصدر السجل ورقمه أو وصفه واسم المستخدم الذي قام بالحذف ووقت وتاريخ عملية الحذف، مع إمكانية تحديد الشاشة المطلوب مراقبة عمليات الحذف عليها من القائمة المنسدلة، كما يمكنك كتابة تاريخ معين لمراقبة السجلات المحذوفة فيه. عند النقر المزدوج على أحد أسطر هذا المراقب ستعرض صورة أرشيفية للحالة التي كان عليها السجل قبل حذفه، الأمر الذي يعطيك إحاطة أوسع بتفاصيل مجريات العمل على البرنامج.

٢ - شاشة طريقة ترقيم الأصناف:

| 3 | 🔀 طريقة ترقيم الأصناف         |
|---|-------------------------------|
|   |                               |
|   | إعتمد الترقيم النصي           |
|   |                               |
|   | إعتمد الترقيم الرقمي          |
|   | خروج Esc                      |
|   | نوع الترقيم الحالي هو ∷- رقمي |

وتحتوي على زرين اثنين وهما على النحو الآتي:

- ١- زر اعتمد الترقيم النصي: ويقوم بتحويل نظام ترقيم الأصناف في البرنامج إلى النظام النصي بحيث يسمح في خانة
   رقم الصنف بكتابة الأحرف والأرقام وغيرها، وبذلك يتم عند فرز الأصناف حسب رقم الصنف؛ ترتيبها أبجديا
   حتى في حال كون بعض الأصناف تحمل رقما خاليا من الحروف.
- ٢- زر اعتمد الترقيم الرقمي: ويقوم بتحويل نظام ترقيم الأصناف في البرنامج إلى النظام الرقمي بحيث لا يسمح في خانة رقم الصنف إلا بكتابة الأرقام فقط دون غيرها، وبذلك يتم عند فرز الأصناف حسب رقم الصنف؛ ترتيبها رقميا أي بشكل تسلسلي. عند الرغبة في تبديل نظام ترقيم الأصناف إلى النظام الرقمي يجب ألا يكون هناك أي صنف تم إدخال رقمه باستخدام خصائص النظام النصي لترقيم الأصناف وإلا فستظهر الرسالة الآتية:

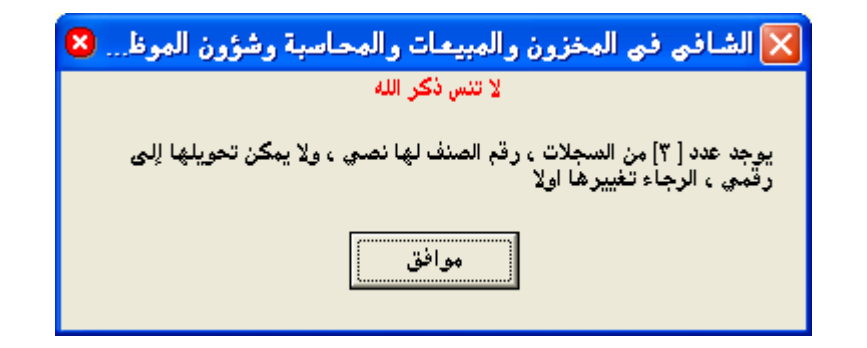

ولن يتم تبديل نظام الترقيم إلى النظام الرقمي إلا بعد تعديل جميع أرقام الأصناف لتحتوي على الأرقام فقط.

هذا ويوجد في أسفل شاشة طريقة ترقيم الأصناف مؤشر يبين نوع الترقيم المعتمد حاليا في البرنامج، ويتم تغييره حسـب النظام الذي يتم اختياره واعتماده لترقيم الأصناف.

٣- شاشة مسار صور الأصناف:

| 8          | مسار صور الأصناف   | X |
|------------|--------------------|---|
|            | متسار الصور الحالي |   |
| D:\Images\ |                    |   |
|            | Enter اعتمد        |   |

من الخصائص المميزة في برنامج الشافي إمكانية تعامله مع صور الأصناف وذلك بعرض صورة الصنف في مواضع مختلفة كنقطة البيع وشاشة مساعدة الأصناف وغيرهما. للاستفادة من خاصية التعامل مع صور الأصناف في البرنامج يجب اتباع الخطوات الآتية:

٣- القيام بأخذ صور الأصناف أو تصويرها بأي وسيلة .. ثم وضع صور جميع الأصناف في مجلد واحد.
 ٤- أن يكون اسم صورة الصنف بنفس رقم ذلك الصنف في البرنامج، فمثلا إذا كان هناك صنف رقمــه ١١٢٢٥ فيجب أن يكون اسم ملف صورة هذا الصنف هو ١١٢٢٥ وهكذا ..
 ٥- أن تكون جميع صور الأصناف بأحد التنسيقين التاليين bmp أو jpg حصرا، ولن يتم تعرف البرنامج علــي أي صورة بتنسيق مختلف عن ذلك.

وبعد تنفيذ ذلك يجب توجيه البرنامج إلى قراءة صور الأصناف من المجلد الذي وضعت فيه الصور وذلك بالنقر على زر تحديد مسار الصور الموجود على يسار حقل كتابة اسم مسار مجلد الصور، واختيار المسار المطلوب من شاشة تحديد مسار البيانات، وبعد التأكد من عرض المسار في الخانة الخاصة بذلك؛ يجب أخيرا النقر على زر اعتمد لاعتماد ذلك المسار لصور جميع الأصناف. عند إضافة أصناف حديدة أو الرغبة في وضع صور لأصناف لم يكن لها صور من قبل، يمكن القيام بذلك .مجرد إضافة صورة الصنف وبنفس الشروط السابقة؛ إلى مجلد الصور الأول، وسيقوم البرنامج بعدئذ بالتعامل مع الصور الجديدة للأصناف بشكل عادي.

### ٤ - شاشة مساعدة الأصناف:

| 8 |             |             |            |                                                         | 🔀 مساعدة الأصناف        |
|---|-------------|-------------|------------|---------------------------------------------------------|-------------------------|
|   |             |             |            | الرئيسي                                                 | الفرع الحالي : المحل    |
|   |             | طريقة البحث |            | ◄ جميع الفئات                                           | الفئة                   |
|   | مقل         | 💿 بداية الـ |            |                                                         |                         |
|   | و من الحقل  | ) أي حذ     |            | I                                                       |                         |
|   |             | •           |            |                                                         |                         |
|   |             |             |            | ترتيب                                                   | ترتيب                   |
|   | سعر البيع 🔺 | التكلفة     | الكمية     | اسم الصنف                                               | رقم الصنف               |
|   | ۸           | ٣           | 0          | سماعات رأس سوداء جيدة النوعية                           | <b>1914 504 51 1844</b> |
|   | Y0+         | 10+         |            | شقة رقم ۲۰                                              | ٥                       |
|   | 7,1         | ۲           | ۲          | صمغ يوهو صغير                                           | 8+77774                 |
|   | 10+         | Ó+          | •          | صيانة برنامج الشافي فئة أ                               | ۳+1+1                   |
|   | T0+         | 10+         |            | صيانة عامة فثة ٢                                        | 1.1.1                   |
|   | 1+_0        | 37.0        | <u></u> ξ+ | علبة أقراص مرنة عادية                                   | A+Y0Y01EE1+E            |
|   | 1,9         | 1,5         | <u>۲</u> ۰ | إعلبه محارم فاين                                        | 170702910               |
|   | TT9,AA      | 141,44      | 1          | فاموس المورد ٢٠٠٤                                       | 1                       |
|   | Ϋ́Υ         | 1,40        | 57         | الترمن (1) فارع                                         | 0-1221-14111            |
|   | 1,8         | ε,1A        | <u> </u>   | افلم (1) جيد النوعية                                    | 2++2140+1114A           |
|   | 5,0         | 5,14        | Ϋ́         | فلم أزرق سائل                                           | 24+144411401            |
|   | •.•         | + TA        | 1+         | فلم بيك احمر                                            | 11                      |
|   | •••         | • • • •     | Υ<br>Υ     | الله بيك ازرق                                           | 11                      |
|   |             | 1           | A          | افلم توصيح احضر                                         | 2++ 02+ 102A IYA        |
|   | ε,1<br>ε.Α  | 1,41        | Υ          | اقلم توصيح اصغر                                         | 2++2 (YD+10+01          |
|   |             | 1,0         |            | فلم توضيح برتغالي                                       | 2++ 02+102A104          |
|   | 02<br>100 A | 1,+1        |            | اکنم مصحح ابیض رو حو<br>اکتاب آبدار ایک بید است است است | 1+112A+2                |
|   | I           | +,40        | 199        | كتاب الوقيس اخس بي حصون حصون                            | (TATACC+11A11           |
|   |             |             | 1          | عرض الكميات المتوفرة في جميع الفروع                     | حدد الصنف و اضغط F1 ل   |
|   | خروج Esc    | طباعة       |            | منظر مريدة المردة والذا كالات متوقرة                    | مدد المردة، ماطرة ما F2 |
| - |             |             | _          | عرص صوره الصنف إدا حالت متوجره                          | حدة الضلك واطعند ٢٠     |

توفر شاشة مساعدة الأصناف أداة للاستعلام عن الأصناف حسب الفئة أو الرقم أو الاسم مع إمكانية البحث بــالرقم أو الاسم بكامل الحقل أو بجزء منه.

وتعرض بيانات الأصناف في شاشة المساعدة متضمنة الرقم والاسم والكمية المتوفرة وسعر التكلفة وسعر البيع، مع إمكانية إخفاء الكمية المتوفرة وسعر التكلفة من شاشة الخيارات الخاصة للبرنامج التي تم الحديث عنها في موضع آخر. تظهر شاشة مساعدة الأصناف عند الضغط على مفتاح الوظائف F1 في أي شاشة في البرنامج تحتوي على قائمــة لاسـم الصنف، كالفواتير والتقارير وغيرها، كما يمكن أن تعرض مساعدة الأصناف بصورة مستقلة باختيار الأمر الخاص بها مـن قائمة بيانات الأصناف المتفرعة من قائمة البيانات الرئيسية في البرنامج.

عند فتح شاشة مساعدة الأصناف تعرض بيانات جميع الأصناف فيها مرتبة حسب رقم الصنف، ويمكن ترتيبـــها حســب الاسم بالنقر من أعلى عمود اسم الصنف على زر ترتيب.

تعرض شاشة مساعدة الأصناف بيانات أصناف المستودع المحدد حاليا للعمل كما يظهر ذلك مؤشر اسم المستودع الموجود في أعلى يمين الشاشة، ولعرض الكميات المتوفرة من أي صنف في المستودعات الأخرى يمكن بعد تحديد الصنف المطلوب الضغط على مفتاح الوظائف F1 لمشاهدة جميع الكميات المتوفرة من الصنف المحدد في جميع المستودعات المتوفرة. ولعرض صورة أي صنف تم وضع صورة له حسبما تم إيضاحه في موضع آخر؛ يمكن بعد تحديد الصنف المطلوب الضـغط

على مفتاح الوظائف F2 لمشاهدة صورة ذلك الصنف.

أما لعرض بحموعة معينة من الأصناف حسب الفئة الخاصة بما؛ فيمكن احتيار مسمى الفئة من قائمة الفئات الموجــودة في أعلى يمين الشاشة، وللعودة إلى وضع عرض أصناف جميع الفئات يمكن النقر على زر جميع الفئات.

عند البحث عن صنف معين سواء كان البحث بالرقم أو بالاسم فإن هناك طريقتان للبحث إحداهما البحث باعتبار الــنص الذي يكتب واقعا في بداية الحقل الذي يبحث فيه وهو الخيار الافتراضي للبحث في هذه الشاشة، فلو كتب المستخدم حرفي (قرر) مثلا في خانة الاسم لتم تحديد أول صنف يبدأ بهذين الحرفين وهو الصنف (قرص CD فارغ) في الشاشة أعلاه؛ لأن الحرفين المكتوبين يقعان في بداية اسم هذا الصنف. أما الخيار الثاني للبحث فهو البحث باعتبار النص الذي يكتب واقعا في وسط الحقل الذي يتم البحث فيه، وفي مثالنا أعلاه لو كتب المستخدم حرفي (قرر) أيضا في خانة الاسم لتم تحديد أول صنف يتوسطه هذان الحرفان وهو الصنف (علبة أقراص مرنة عادية) في الشاشة أعلاه؛ وسط اسم هذا الصنف. علما بأنه لن يتم عند البحث إخفاء الأصناف التي لا تنطبق عليها شروط البحث ولا تحديد أكثر من صنف ينطبق عليه شرط البحث الملوب، فليعلم ذلك.

أخيرا لطباعة بيانات شاشة مساعدة الأصناف يمكن النقر على زر طباعة الموجود في الأسفل، وعندئذ ستعرض البيانات في نافذة المعاينة تمهيدا لطباعتها، ولتنفيذ عملية الطباعة يمكن النقر على زر Print الموجود في أعلى يسار نافذة المعاينة.

٥- شاشة تكوين الأصناف الجمعة:

|            |             |                                   |                                                                          | لأصناف المجعة                                                     | 🔀 شاشة تكوين ا |
|------------|-------------|-----------------------------------|--------------------------------------------------------------------------|-------------------------------------------------------------------|----------------|
|            |             |                                   | لمريقة البحث<br><ul> <li>بداية الحقل</li> <li>أي جزء من الحقل</li> </ul> | <ul> <li>◄</li> <li>◄</li> <li>◄</li> <li>◄</li> <li>◄</li> </ul> |                |
| ىنف المجمع | ب تكلفة الص | با الصنف المجمع <mark>حساد</mark> | الأصناف التي يتكون منه                                                   | ترتيب                                                             | ترتيب          |
| كمية       | JI          | الصنف                             | اسم                                                                      | اسم الصنف                                                         | رقم الصنف      |
| 1          |             |                                   | قرص الطغل المسلم                                                         | برنامج الطفل المتبلم                                              | ۲              |
| 1          |             |                                   | علبة الطفل المسلم                                                        |                                                                   |                |
|            |             |                                   |                                                                          |                                                                   |                |
| ميع الفئات | ÷ ▼         |                                   | الفئة                                                                    |                                                                   |                |
|            | الكمية      | نف                                | الصا                                                                     |                                                                   |                |
| إضافة      |             | •                                 |                                                                          | <b>-</b>                                                          | · •            |
|            |             | ، الأصناف                         | عرض جميع                                                                 |                                                                   |                |
|            |             |                                   | Esc to                                                                   | خر                                                                |                |

تعد هذه الشاشة أداة لإعداد الأصناف المجمعة، وهي الخطوة الأولى للتعامل مع ذلك النوع من الأصناف، فعلى سبيل المثال تتكون هدية الأطفال الأعزاء من برنامج أناشيد أركان الإسلام وأناشيد الوالدين وموسوعة الطفل المسلم، مع أن كل واحد منها صنف مستقل بذاته يمكن بيعه بشكل منفرد.

تحتوي شاشة تكوين الأصناف المجمعة على قائمة بالأصناف المجمعة على اليمين، وقائمة بالأصناف التي يتكون منها كل صنف مجمع على اليسار، مع إمكانية البحث عن الصنف المطلوب تجميعه أو فرز الأصناف المجمعة حسب الرقم أو الاسم أو الفئة، كما يمكن فرز الأصناف التي سيتكون منها الصنف المجمع حسب الفئة، مع إمكانية عرض جميع الأصناف حتى المجمع منها؛ وذلك لتسهيل وتوسيع نطاق عملية تكوين الصنف المجمع.

بعد اختيار الصنف الذي تريد تجميعه من القائمة اليمنى وتحديد الصنف الذي تريد تضمينه في مكوناته؛ اكتب الكمية التي يحتوي عليها الصنف المجمع من هذا الصنف ثم انقر على زر إضافة؛ سيتم إضافة هذا الصنف مع الكمية التي كتبتها منه في قائمة الأصناف التي يتكون منها الصنف المجمع المحدد، وهكذا يمكنك إضافة المزيد من الأصناف التي يتكون منها الصــنف المجمع المحدد وسائر الأصناف المجمعة.

لعرض معلومات عن أحد الأصناف المكونة للصنف المجمع المحدد حدد الصنف المطلوب ثم اضغط على مفتاح الوظائف F1 لتعرض لك شاشة معلومات عن السجل المحدد يظهر فيها اسم المستخدم الذي قام بإضافة هذا الصنف بكميته الحالية ووقت وتاريخ عملية الإضافة.

لتعديل كمية أو نوع الأصناف التي يتكون منها صنف مجمع؛ حدد الصنف الذي تريد تعديله ثم قم بإزالته وذلك بالضغط من لوحة المفاتيح على علامة الناقص ( – )، وبعد ذلك أعد إضافته مرة أخرى بالطريقة التي ذكرناها قبل قليل. يجب التنبه إلى أنه لا يمكن تغيير مكونات الصنف المجمع أبدا بعد إجراء أي عملية عليه. لحساب تكلفة صنف مجمع حدد الصنف المطلوب، ثم انقر على زر حساب تكلفة الصنف المجمع؛ ستفتح لك شاشة مساعدة حساب تكلفة الصنف المجمع المحدد وهي بالشكل التالي:

|          |            | حدد            | 🔀 مساعدة حساب تكلفة الصنف المجمع الم                                                                          |
|----------|------------|----------------|----------------------------------------------------------------------------------------------------|
|          |            | الطفل المسلم   | اسم الصنف : برنامج ال<br>التكلغة المسجلة ضمن شاشة الأصناف : ٢                                                 |
| الإجمالي | التكلفة    | الكمية         | اسم الصنف                                                                                                    |
| 1        | 1          | 1              | قرص الطفل المسلم                                                                                              |
| 1        | 1          | 1              | علبه الطفل المشلم                                                                                             |
| ۲        | كونة للصنف | سب الأصناف الم | حفظ القيمة في جدول الأصناف التكلفة حس                                                                         |
| خروج Esc |            |                | طريقة الحفظ<br><ul> <li>الحفظ مع التأثير على سعر البيع</li> <li>الحفظ مع عدم التأثير على سعر البيع</li> </ul> |

تحتوي هذه الشاشة على قائمة بالأصناف التي يتكون منها هذا الصنف وكمياتها وإجمالي تكلفة كل واحد منها، ثم جمع إجمالي تكلفة هذه الأصناف لتمثل التكلفة الإجمالية للصنف المجمع. لحفظ قيمة تكلفة الصنف المجمع وفقا لأسعار تكلفة الأصناف المكونة له انقر على زر حفظ القيمة في حدول الأصناف، وللتأثير على سعر البيع بنفس نسبة تغير سعر التكلفة القديم عن السعر الجديد إن كان قد تغير؛ اختر من فقرة طريقة الحفظ قبل النقر على زر حفظ القيمة: الحفظ مع التأثير على سعر البيع، وعند عدم الرغبة في التأثير على سعر البيع اختر الحفظ مع عدم التأثير على سعر البيع. بعد الانتهاء من تكوين الأصناف المجمعة وحساب تكلفتها انقر على زر خوط لإعدادات تلقائيا وإغلاق هده

الشاشة للعودة إلى شاشة تكوين الأصناف المجمعة. بعد الانتهاء من إعداد الأصناف المجمعة انقر على زر **خروج** لحفظ إعدادات التكوين تلقائيا وإغلاق الشاشـــة للعــودة إلى

بن الم مهاد ال معاد الم على المعاد المرضى ورضوري عصوم معادات المعاويل معانيا وإعارت المعاسف منصورة إو النافذة الرئيسية للبرنامج.

۲- شاشة تنسيق حقول طباعة ملصقات الباركود:

| 3                 |                                  | 🔀 تنسيق حقول طباعة ملصقات الباركود                                                                                                    |
|-------------------|----------------------------------|----------------------------------------------------------------------------------------------------|
|                   | ◄ معاينة                         | من فضلك حدد البطاقة المطلوبة البطاقة الرئيسية                                                                                                    |
|                   |                                  | اختر الحقل المطلوب تعديل مواصفاته                                                                                                    |
| Simplified Arabic | الخط<br>اسم الخط :<br>حجم الخط : | اسم الشركة / المؤسسة<br>رقم الصنف<br>وصف الصنف<br>سعر البيع<br>البعد من أعلى • سم                                                                                                    |
| الخط سميك         |                                  | ملاحظات                                                                                                    |
| تعديل الخط        |                                  | طباعة الحقل <ul> <li>◄</li> <li>◄</li></ul> |
| ني الوسط          | محاذاة النص :                    |                                                                                                    |
|                   |                                  | خروج Esc                                                                                                    |

تعد هذه الشاشة أداة تمكن المستخدم من ضبط موضع كل حقل يتم طباعته من الحقول الخمسة التي يمكن طباعتها على بطاقة ملصق الباركود، مع إمكانية تغيير نوع خط طباعة كل حقل ونمطه وحجمه، وتحديد الحقول التي سيتم طباعتها أو طباعة إطار حولها. ويتميز برنامج ا**لشافي للمخزون والمحاسبة وشؤون الموظفين** في طباعة الملصقات بإمكانية ضبط مواضع حقول الطباعة حسب بطاقة الملصقات التي يتم اختيارها من القائمة المنسدلة الموجودة في أعلى الشاشة لتلائمها بدقة وعلى النحو الذي يرضي المستخدم ويمنتهى السهولة؛ وذلك فق الإعداد الذي حدد مسبقا لطباعة بطاقة الملصقات من النافذة الخاصة بذلك، وسيعرض عند اختيار أي من بطاقات الموجودة؛ قائمة في الأسفل تضم أسماء الحقول الخمسة التي يحتويها الملصق، وعلى يسارها أكثر من ست خيارات خاصة بطباعة كل حقل منها، وعند تحديد أحد حقول الطباعـة؛ مستغير قيم الخيارات السبعة الخاصة به تبعا لذلك. ولهذا فإن المستخدم مع برنامج الشافي سيحد سعة كبيرة عنه طباعـة ملحقات الباركود، سواء من حيث الخلك. ولهذا فإن المستخدم مع برنامج الشافي سيحد سعة كبيرة عنه طباعـة ملصقات الباركود، سواء من حيث الخيارات هذه الشاشة فهي على النافية الملاعامة أو ضبط حيارات الحقول الي ميتم الميامة التي يريدها للطباعة، أو اختيار بطاقة الملصقات المواعـة عمول الطباعـة عنه عنه الخاصة به تبعا لذلك. ولهذا فإن المستخدم مع برنامج الشاق الملصقات الماسبة للطباعة، أو ضبط ملصقات الباركود، سواء من حيث اختيار الطابعة التي يريدها للطباعة، أو اختيار بطاقة الملصقات الماسبة للطباعة، أو ضبط حيارات الحقول التي سيتم طباعتها. أما خيارات هذه الشاشة فهي على النحو الآتي:

لضبط حقول الطباعة لأي بطاقة ملصقات بعد القيام بإعداد البطاقة من النافذة الخاصة بذلك: يجب القيام أولا بتنفيذ الطباعة على ورقة الملصقات النهائية، ثم باستعمال المسطرة يتم قياس مقدار الإزاحة المطلوبة بدقة لكل حقل مطبوع بالنسـبة إلى الاتجاهات الأربعة والتعامل مع ذلك على النحو الآتي:

- عند الرغبة في إزاحة طباعة الحقل إلى اليمين؛ يجب إضافة قيمة الإزاحة المطلوبة إلى رقم البعد من اليسار، وعند الرغبة في إزاحة طباعة الحقل إلى اليسار يجب خصم قيمة الإزاحة المطلوبة من رقم البعد من اليسار، مع توخي الدقة في ذلك.
- وعند الرغبة في إزاحة طباعة الحقل إلى الأسفل؛ يجب إضافة قيمة الإزاحة المطلوبة إلى رقم البعد من أعلى، وعند الرغبة

في إزاحة طباعة الحقل إلى الأعلى يجب خصم قيمة الإزاحة المطلوبة من رقم البعد من أعلى، مع توخي الدقة أيضا. وبمذه الطريقة السهلة يمكن للمستخدم ضبط موضع طباعة كل حقل من الحقول المطلوبة للطباعة على ورقة الملصقات. لمشاهدة معاينة عن وضع طباعة الملصقات بعد ضبط خياراتها يمكن النقر على زر معاينة، حيث ستعرض الملصقات ببيانات تجريبية، ويمكن طباعة نموذج المعاينة بالنقر من أعلى يسار نافذة المعاينة على زر Print الموجود في أعلى يسار نافذة المعاينة.

٧- شاشة طباعة ملصقات الباركود:

|                                                        |                                                                        |           | لباركود                                  | لصقات ا | 🔀 طباعة ما |
|--------------------------------------------------------|------------------------------------------------------------------------|-----------|------------------------------------------|---------|------------|
| <b>.</b>                                               |                                                                        | ىية       | نضلك حدد البطاقة المطلوبة البطاقة الرئيد | من ف    |            |
|                                                        | حدد الصنف المراد طباعته برنامج الشافي في المخزون والمبيعات والمحاسبة 🔻 |           |                                          |         |            |
| العدد المطلوب ١٠ إضافة اضغط على Esc للانتقال لزر طباعة |                                                                        |           |                                          |         |            |
| العدد                                                  | سعر البيع                                                              | رقم الصنف | اسم الصنف                                | <br>ت   |            |
| ٣                                                      | ¥٥                                                                     | 1+1+0     | موسوعة طالب العلم                        | 1       |            |
| <u></u>                                                | <u>0</u> +                                                             | 1-1-1     | موسوعة الطفل المسلم                      | ۲<br>۳  | . 654      |
| '                                                      | ι.•                                                                    | 1+1+1     | برنامج تعبثه استماره الجوازات            | ĩ       |            |
| × Start/End طباعة ✓                                    |                                                                        |           |                                          |         |            |
|                                                        |                                                                        | خروج      | طباعة F9                                 |         |            |

وهي أداة للقيام بطباعة ملصقات الباركود للأصناف حسب إعدادات بطاقة الملصقات المحددة أعلى الشاشة، تمكنك هـ ذه الشاشة من احتيار الصنف المراد طباعة ملصقات الباركود له من القائمة المنسدلة للأصناف، ثم كتابة العدد المطلوب طباعته من ملصقات هذا الصنف ومن ثم النقر على زر إضافة لإضافة هذا الصنف إلى قائمة الطباعة، وهكذا يمكنك إضافة أي عدد من الأصناف وأي عدد من الملصقات لكل منها للقيام بطباعة ذلك مرة واحدة، علما بأنه سيتم طباعة ملصقات أكثر مـن صنف حسب العدد الذي اخترته لكل منها للقيام بطباعة ذلك مرة واحدة، علما بأنه سيتم طباعة ملصقات أكثر مـن قائمة الطباعة حدد الصنف المطلوب ثم انقر من يمين قائمة الطباعة على زر حذف، يمكنك خيار طباعة الحف مـن طباعة رمز البداية والنهاية للشريط الباركود المطبوع لتتمكن أحهزة قراءة الباركود التي تعتمد هذه النظام من قراءة الرمـز الطبوع. بعد الانتهاء من إضافة الأصناف التي ترغب في طباعة ملصقاقا انقر على زر طباعة لطباعة هـ الطباعة او الطبوع. بعد الانتهاء من إضافة الأصناف التي ترغب في طباعة ملصقاقا انقر على زر طباعة للباعة من قراءة الرمـز الطبوع. بعد الانتهاء من إضافة الأصناف التي ترغب في طباعة ملصقاقا انقر على زر طباعة الماعة من قراءة الرمـز واضغط على مفتاح الوظائف الأصناف التي ترغب في طباعة ملصقاقا انقر على زر طباعة لطباعة هـ ذه الملومـز المعودة إلى النافذة الرئيسية للبرنامج.

۸- شاشة إدارة المستخدمين:

| 🔀 إدارة المستخدمين             |
|--------------------------------|
|                                |
| إضافة مستخدم جديد              |
| تعديل اسم مستخدم               |
| حذف مستخدم                     |
| صلاحيات المستخدمين             |
| العمليات على الفروع والصناديق  |
| الخيارات الافتراضية للمستخدمين |
| خروج Esc                       |
|                                |

- وتحتوي على سبعة أزرار وهي كما يأتي:
- ١- زر إضافة مستخدم جديد: ويقوم بفتح شاشة لكتابة اسم المستخدم الجديد، وكتابة كلمة السر الخاصة بـــه
   وتأكيدها، واختيار الفرع والصندوق الافتراضيين لعمليات هذا المستخدم.
- ٢- زر تعديل اسم المستخدم: ويقوم بفتح شاشة لاختيار اسم المستخدم المطلوب تعديله، وبعد تأكيد ذلك سيفتح
   لك شاشة لكتابة الاسم الجديد للمستخدم الذي اخترته.
- ٣- زر حذف مستخدم: ويقوم بفتح شاشة لاختيار اسم المستخدم المطلوب حذفه، وبعد تأكيد ذلك سيتم حــــذف
   هذا المستخدم.
  - ٤- زر صلاحيات المستخدمين: ويقوم بفتح شاشة صلاحيات المستخدمين، وسيأتي الحديث عنها في موضع آخر.
- ٥- زر العمليات على الفروع والصناديق: ويقوم بفتح شاشة اختيار الفروع والصناديق الخاصة بالمستخدمين،
   وسيأتي الحديث عنها في موضع آخر.
- ٦- زر الخيارات الافتراضية للمستخدمين: ويقوم بفتح شاشة تحديد البيانات الافتراضية للمستخدم التي يمكنك من خلالها باختيار اسم المستخدم الذي تريد تحديد خيارات عمله الافتراضية وبعد ذلك اختيار اسم البائع أو المستلم واسم العميل والمورد وبعد ذلك النقر على زر اعتمد. وبعد تأكيد ذلك سيتم اعتماد القيم المحددة. إن تحديد واسم العميل والمورد وبعد ذلك النقر على زر اعتمد. وبعد تأكيد ذلك سيتم اعتماد القيم المحددة. إن تحديد الخيارات الافتراضية وبعد ذلك اختيار اسم البائع أو المستلم واسم العميل والمورد وبعد ذلك النقر على زر اعتمد. وبعد تأكيد ذلك سيتم اعتماد القيم المحددة. إن تحديد الخيارات الافتراضية وضع أساسا لعمل فاتورة نقطة البيع حيث إن اسم البائع والعميل يجب أن يكونا ثابتين حسب الإعداد الذي تحدده لذلك، بينما تفيدك هذه البيانات الافتراضية بشكل عام في تلقائية كتابة اسم البائع أو المستلم واسم العميل والمورد في فواتير الميعات والمشتريات ومردودالقما وفواتير عروض الأسعار.
  - ٢- زر خروج: ويقوم بإغلاق شاشة إدارة المستخدمين والعودة إلى النافذة الرئيسية للبرنامج.

## ٩- شاشة صلاحيات المستخدمين:

|                  |                                     | سلاحيات المستخدمين                                                                                                    | • × |
|------------------|-------------------------------------|----------------------------------------------------------------------------------------------------|-----|
|                  | م المستخدم                          | انسم                                                                                                    |     |
|                  | -                                   | ناصر محمد                                                                                                    |     |
|                  |                                     | نوع المستخدم                                                                                                    |     |
|                  | 🔿 مدير نظام                         | 💿 مستخدم عادي                                                                                                    |     |
|                  | حدد الصلاحيات المطلوبة بالنقر عليها | دد من هنا الشاشة المطلوب تحديد صلاحياتها                                                                                                    | حد  |
|                  | 🗸 جدید                              | 🗌 الفروع - المخازن                                                                                                    |     |
|                  | تعدیل<br>                           | ] الموظفين / المندوبين<br>T المنادية                                                                                                    |     |
|                  | میں<br>ایک بحث                      | _ الصاديق<br>البنه ك                                                                                                    | -   |
|                  | ت أقائمة                            | المعملاء                                                                                                    | 5   |
|                  | تنسيق قوائم                         | یا العملاء                                                                                                    |     |
|                  | ♥ طباغة                             | ] فئات الموردين<br>Therefore                                                                                                    |     |
|                  | تربيب<br>□_ت جبا_ / لقفال           | ي الموردين<br>_ المنشآت المنتحة                                                                                                    | 4   |
|                  | در بین بر ایران<br>عرض سجلاته فقط   | ے بیست نے بیست ہے۔<br>الفیکات                                                                                                    | -   |
|                  | 🔽 تعديل سجلاته فقط                  | الوحدات                                                                                                    |     |
|                  | ◄ حذف سجلاته فقط                    | الأصناف                                                                                                    | 2   |
|                  | إضافة سجلات فقط                     | _تاريخ الصلاحية<br>                                                                                                    | -   |
|                  |                                     | المراجعة المنافعة المنافعة المنفعة المنفعة المنفعة المنافعة المنافعة المنافعة المنفعة المنافعة المنافعة المنافعة المنافعة المنافعة المنافعة المنافعة المنافعة المنافعة المنافعة المنافعة المنافعة المنافعة المنافعة المنافعة المنافعة المنافعة المنافعة المنفعة المنافعة المنافعة المنافعة المنافعة المنافعة المنافعة المنافعة المنافعة المنافعة المنافعة المن | 1   |
|                  |                                     | ي فواتير المبيعات                                                                                                    | -   |
|                  |                                     | ⊌ مردودات مبيعات                                                                                                    | 2   |
| الصلاحيات الهامة | تحديد الجميع                        | ا فواتير المشتريات<br>مردودات مشتريات                                                                                                    |     |
|                  |                                     |                                                                                                    |     |
|                  | تراجع Esc                           | حفظ التعديلات                                                                                                    |     |

وهي أداة للتحكم في صلاحيات عمل المستخدمين على البرنامج بشكل تفصيلي، بداية قم باختيار اسم المستخدم المطلوب لضبط صلاحيات عمله على البرنامج، ثم حدد نوع استخدامه للبرنامج أهو مستخدم عادي أم مدير نظام، إن مدير النظام يتمتع بمعظم ميزات العمل على البرنامج وتبقى صلاحيات لا يمكن أن يستخدمها إلا للمدير وهي الإقفال و الاعتماد و الترحيل العام، وإلغاء الإقفال والاعتماد والترحيل.

عند تحديد نوع الاستخدام كمستخدم عادي؛ حدد بنود الصلاحيات التي تريدها من قائمة الشاشات المطلوب تحديد صلاحياتها، ثم حدد تفاصيل الصلاحيات المتعلقة بكل واحدة منها مما ترغب في إعطائه لهذا المستخدم من قائمة الصلاحيات المطلوبة. لتحديد جميع تفاصيل الصلاحيات الخاصة بالبند المحدد من اليمين انقر على زر **تحديد الجميع**، ولإلغاء احتيارها جميعا انقر على زر حذف الجميع، أما لتحديد الصلاحيات الرئيسية فقط فانقر على زر **الصلاحيات الهامة**. بعد الانتهاء من ضبط صلاحيات عمل المستخدمين على النحو المطلوب والرغبة في حفظها واعتمادها انقر على زر **حفظ التعديلات**، أما عند عدم الرغبة في حفظ التعديلات المدخلة على الصلاحيات فانقر على من تراجع، وللخروج من شاشة صلاحيات المستخدمين.

۱ - شاشة الفروع والصناديق الخاصة بالمستخدمين:

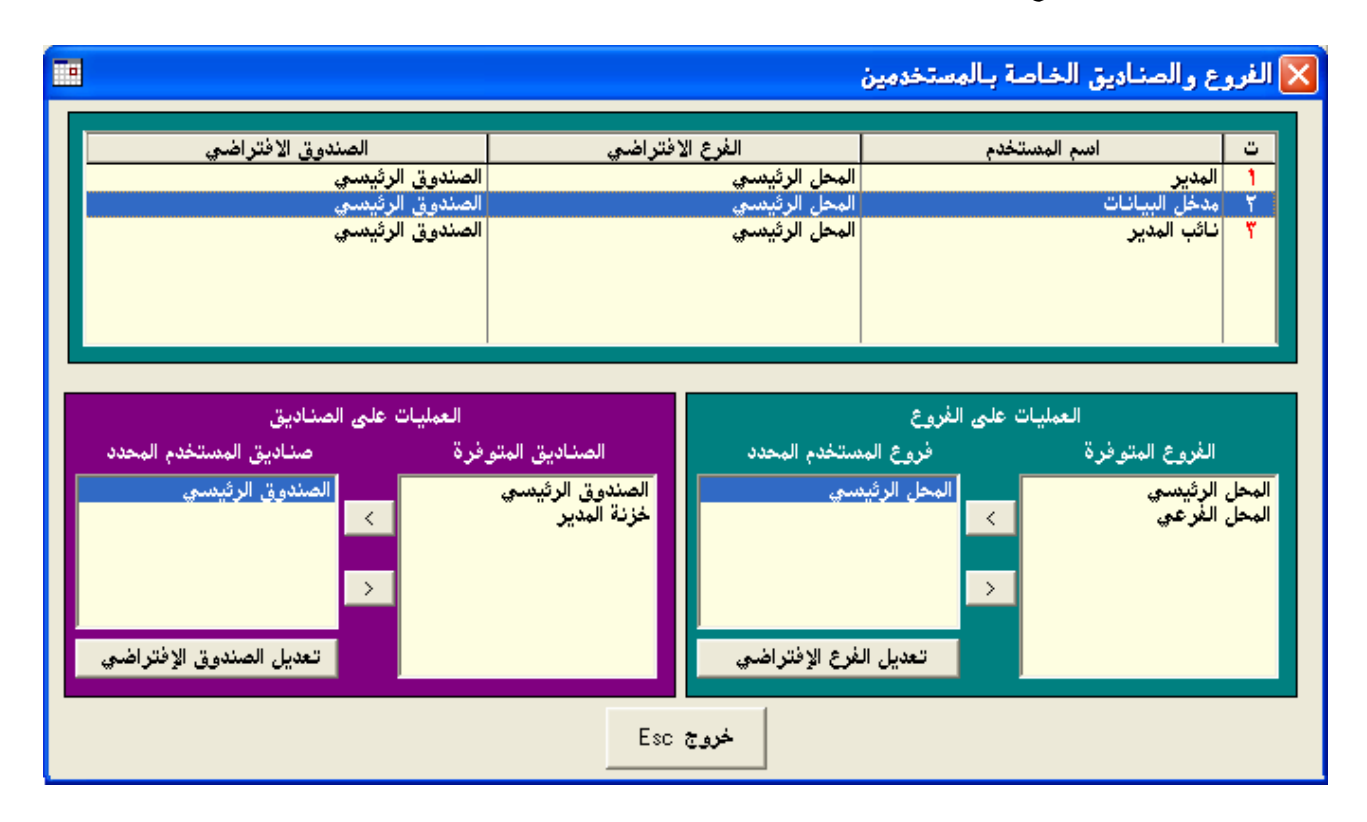

تعد هذه الشاشة أداة للتحكم في الفروع والصناديق التي سيتعامل معها المستخدمون؛ حيث يمكنك من خلالها إتاحة أكتر من فرع أو صندوق لعمل كل مستخدم مع إمكانية تحديد الفرع والصندوق الرئيسيين لعمله، وللتعامل مع هذه الشاشـــة ح**دد اسم المستخدم** المطلوب من القائمة الموجودة في أعلى الشاشة، ثم **لإضافة فرع** إلى الفروع المتاحة للمستخدم؟ احتــر الفرع المطلوب إتاحته للمستخدم من قائمة الفروع المتوفرة في مجموعة العمليات على الفروع المتاحة للمستخدم؟ احتــر اليساري ك لإضافة هذا الفرع إلى قائمة فروع المستخدم المحدد، و**لإضافة صندوق** إلى الصناديق المتاحة للمستخدم؟ العراري أن لإضافة هذا الفرع إلى قائمة فروع المستخدم المحدد، و**لإضافة صندوق** إلى الصناديق المتاحة للمســـتخدم؟ معلى السهم اليساري ك لإضافة هذا الفرع إلى قائمة فروع المستخدم المحدد، ول**إضافة صندوق** إلى الصناديق، وبعد ذلك انقر على السهم اليساري أن لإضافة هذا الصندوق إلى قائمة صناديق المتوفرة في مجموعة العمليات على الصناديق، وبعد ذلك انقر ما لا**رزالة فرع أو صندوق** من قائمة فروع المستخدم الحدد، ول**إضافة صندوق** إلى الصناديق، وبعد ذلك انقر ما لا**رزالة فرع أو صندوق** من قائمة فروع المستخدم؟ فحدد ذلك الفرع أو الصندوق من قائمـــة فــروع أو صناديق المستخدم المحدد، ثم انقر على السهم اليميني صناديق المستخدم الخدد، ثم انقر على السهم اليميني صناديق المستخدم الحدد، ثم انقر من أسفل القائمة على زر تعديل الفرع أو الصندوق من القائمة. صناديق المستخدم الحدد، ثم انقر من أسفل القائمة على زر تعديل الفرع أو الصندوق من القائمة فروع أو صناديق المستخدم الحدد، ثم انقر من أسفل القائمة على زر تعديل الفرع أو الصندوق الافتراضي من قائمة فروع أو صناديق المستخدم الحدد، ثم انقر من أسفل القائمة على زر تعديل الفرع أو الصندوق الافتراضي المائمة. عد الافتراضيين للمستخدم إلى النحو المطلوب وسيطهر ذلك في القائمة الموجودة أعلى الشاشة. بعد الانتهام من ضبط خيارات الفروع والصناديق المستخدمين على النحو المطلوب انقر على زر **خروج لاغر** أو المندوق الافتراضيين للمستخدم الحادوق الطلوب والمي والعودة إلى شائمة إدارة المستخدمين.

۱۱ – شاشة تحديد البيانات الافتراضية للمستخدمين:

| 8 | الافتراضية للمستخرم      | 🔀 تحديد البيانـات    |
|---|--------------------------|----------------------|
|   | حدد اسم المستخدم المطلوب |                      |
|   | -                        |                      |
| - |                          | اسم البائع / المستلم |
|   |                          | اسم العميل           |
| - |                          | اسم المورد           |
|   | اعتمد اعتمد              | ]                    |

إن البيانات الافتراضية للمستخدمين تعني القيم التي ستعرض افتراضا لاسم البائع أو المستلم واسم العميل واسم المورد في أي نافذة تحتوي على أي من هذه الحقول في البرنامج؛ وذلك تسهيلا على المستخدم عند التعامل مع هذا النوع من نواف البيانات، هذا مع إمكانية اختيار قيمة بديلة عن القيمة التي تظهر افتراضا في نوافذ الاستخدام لأي من هذه الحقول الثلاثة. أما عند الرغبة في استخدام نقطة البيع والتعامل معها فيجب القيام بتحديد القيم الافتراضية للمستخدم الذي يرغب في العمل على نقطة البيع وبدون ذلك لا يمكن التعامل مع هذه الشاشة، وبهذا يتبين أن الاستخدام الإجباري لتحديد القيم الافتراضية للمستخدمين هو عند الرغبة في التعامل مع هذه الشاشة، وبهذا يتبين أن الاستخدام الإجباري لتحديد القيم الافتراضية تحتوي هذه الشاشة على أربع قوائم منسدلة وبيانها على النحو الآتي:

- قائمة حدد اسم المستخدم المطلوب: ويتم منها اختيار اسم المستخدم الذي سيتم تحديد الخيارات الافتراضية لــــه من بين المستخدمين المضافة أسماؤهم من شاشة إدارة المستخدمين.
- قائمة اسم البائع / المستلم: ويتم منها اختيار الاسم الافتراضي للبائع أو المستلم بالنسبة للمستخدم الذي يتم تحديد الخيارات الافتراضية له.
- قائمة اسم العميل: ويتم منها اختيار الاسم الافتراضي للعميل بالنسبة للمستخدم الذي يتم تحديد الخيارات الافتراضية له.
- قائمة اسم المورد: ويتم منها اختيار الاسم الافتراضي للمورد بالنسبة للمستخدم الذي يـــتم تحديــد الخيــارات الافتراضية له.

وبعد الانتهاء من تحديد الخيارات الافتراضية للمستخدم يجب النقر على زر ا**عتمد** لحفظ هــذه الاختيــارات والبــدء في الاستفادة منها عند التعامل مع البرنامج. أما زر **خروج** فيقوم بإغلاق هذه الشاشة دون حفظ التعديلات المدخلــة علــى الخيارات الافتراضية للمستخدم.

٢٢ – شاشة معلومات المؤسسة أو الشركة:

|                               |                      | معلومات المؤسسة / الشركة                  |  |  |
|-------------------------------|----------------------|-------------------------------------------|--|--|
| ار (انگلیزی)                  | معلومات الطرف اليس   | معلومات الطرف اليمين (عربي)               |  |  |
| Ghaleb Thabet Arabic Software | السطر الأول          | السطر الأول تحرية                         |  |  |
| Riyadh - Aljaffal Com Center  | السطر الثاني         | السطر الثاني الرياض - مركز الجفال التجاري |  |  |
| Shop No 3                     | السطر الثالث         | السطر الثالث محل رقم ٣                    |  |  |
| Tel 4399714                   | السطر الرابح         | السطر الرابع هاتف ٤٢٣٩٩٧                  |  |  |
| د :<br>۱۰<br>الخط سمیک        | اسم الخط<br>حجم الخط | اسم الخط :<br>حجم الخط :<br>حجم الخط سميك |  |  |
| تعديل الحط                    |                      | تعديل الحط                                |  |  |
|                               |                      |                                           |  |  |
| خروج Esc                      |                      |                                           |  |  |
|                               |                      |                                           |  |  |

تتيح هذه الشاشة للمستخدم كتابة بيانات المنشأة في أربعة أسطر باللغة العربية وأربعة باللغة الإنجليزية، وهذه البيانات هي الترويسة التي ستطبع في رأس كل تقرير أو مطبوع يتم إخراجه من البرنامج. يمكن من خلال هذه الشاشة اختيار خط الطباعة المطلوب وحجمه لكل مجموعة من البيانات على نحو مستقل، علما بـــأن

السطر الأول من بيانات هاتين المحموعتين سوف يظهر على النافذة الرئيسية للبرنامج، حيث سيظهر الســطر الأول مـــن معلومات الطرف الأيمن عند التعامل مع الواحهة العربية للبرنامج وسيظهر السطر الأول من معلومات الطرف الأيسر عنـــد التعامل مع الواحهة الإنجليزية للبرنامج.

١٣ – شاشة تنسيق حقول الطباعة:

|                                                      | 🔀 تنسيق حقول الطباعة                               |
|------------------------------------------------------|----------------------------------------------------|
| 🗸 استعادة الافتراضي                                  | من فضلك حدد الشاشة فاتورة مبيعات                   |
| Simplifie حجم الخط : 1٦ الخط سميك تعديل الخط         | عنوان التقرير<br>فاتورة مبيعات اسم الخط :          |
| ه 🗖 🛶 🔽 إظهار عنوان التقرير 🔽 إظهار الترويسة         | الرأس لِرتفاع الرأس                                |
| ل • سم                                               | 🔿 التفاصيل إرتفاع التفاصيل                         |
| 10 🗖 🛶 🔽 عرض رقم الصفحة 🔽 عرض التاريخ                | 🔿 الذيل لِرتفاع الذيل                              |
|                                                      | اختر الحقل المطلوب تعديل مواصفاته                  |
| وع الفاتورة الخط<br>Implified Arabic اسم الخط:       | انوع الفاتورة<br>رقم الفاتورة<br>تاريخها           |
| <sup>مس</sup> م حجم الخط : <mark>مسم الخط : ع</mark> | اربيع<br>اسم العميل البعد من اليسار ٩<br>اسم البغة |
| الخط سميك                                            | البعد من أعلى •                                    |
| سم تعديل الخط                                        | العرض ۲                                            |
|                                                      | طباعة مسمى الحقل                                   |
|                                                      | البعد من الينسار للوصف                             |
| • سم                                                 | البعد من أعلى للوصف                                |
| V                                                    | طباعة الحقل                                        |
| لحزوج Esc                                            | طباعة مستطيل حوله                                  |
|                                                      |                                                    |

وهي أداة تمكنك من ضبط موضع كل حقل يتم طباعته من حقول النوافذ أو الشاشات الموجودة ضمن القائمة، وتغيير وصف الحقل ونوع خط طباعته ونمطه وحجمه، واختيار طباعته أو طباعة مسماه أو طباعة إطار حوله من عدم القيام بذلك. يتميز برنامجنا الشافي في المخزون والمبيعات والمحاسبة؛ بإمكانية ضبط مواضع حقول الطباعة حسب الورقة المطبوعة الفارغة لتلائمها وتملأ فراغالها على النحو الذي يرضيك وبمنتهى السهولة، فعندما تختار من أعلى الشاشة التقرير الذي تريد ضبط مواضع حقوله عند الطباعة؛ سيعرض لك في الأسفل خيارات لجميع ما يتعلق بهذا التقرير من بيانات أو حقول سيتم طباعتها ابتداء من عنوان التقرير و ترويسته وانتهاء برقم الصفحة، هذا إضافة إلى قائمة بأسماء الحقول الي يحتويها هدا التقرير. ولهذا فإنك مع برنامجنا لن تجد أي مشكلة مع الطبوعات، بل يمكنك تصميم الفاتورة أو ورقة الطبوعة عموما بالشكل والمقاس الذي تريده، ثم تقوم بعد ذلك بضبط خيارات حقول الطباعة في البرنامج لتتناسب مع الورقة المطبوعة. حيارات هذه الشاشة فهي على النحو الآي

فقرة **عنوان التقرير**: ويمكنك من خلالها تخصيص العنوان الذي سيتم طباعته للشاشة المحددة وتغيير نوع خط طباعته ونمطه وحجمه.

خيار **ارتفاع الرأس**: ويمكنك منه القيام بضبط المسافة التي ستحجز لبيانات رأس الصفحة في **حالة عدم طباعة الترويسة،** علما بأن الحد الأدنى لارتفاع الرأس هو ٥ سنتيمترات، وأن مسافة الترويسة وهي ٤,٥ سنتيمترات ستظل **محجوزة** عنـــد طباعة عنوان التقرير.

خيار **ارتفاع التفاصيل**: ويمكنك منه القيام بضبط المسافة بين بيانات تفاصيل الصفحة بعد الصف الأول.
خيار **ارتفاع الذيل**: ويمكنك منه القيام بضبط المسافة التي ستحجز لبيانات ذيل الصفحة، علما بأن الحد الأدبى لارتفاع الذيل هو ٦ سنتيمترات.

عند تحديد أي من نقاط الاختيار الثلاثة: الرأس أو التفاصيل أو الذيل؛ فإن قائمة أسماء الحقول التي تحتويها تلك الفقرة ستتغير تبعا لذلك متيحة لك ضبط أكثر من عشر خيارات خاصة بطباعة كل حقل منها؛ وعندما تحدد أحــد حقــول الطباعــة ستلاحظ تغير قيم الخيارات الأحد عشر تبعا لذلك، وبهذا يتبين لك مدى مرونة خيارات البرنامج لتناسب الطباعة ورقــة مطبوعاتك.

لضبط حقول الطباعة لأي تقرير: اطبع التقرير **أولا** على الورقة النهائية التي صممتها، ثم باستعمال المسطرة قس بدقة مقدار الإزاحة المطلوبة لكل حقل مطبوع بالنسبة إلى الاتجاهات الأربعة.

ثم إن أردت إزاحة الحقل إلى اليمين أضف القيمة المطلوبة للإزاحة إلى رقم البعد من اليسار، وإن أردت إزاحة الحقــل إلى اليسار اخصم القيمة المطلوبة للإزاحة من رقم البعد من اليسار وتوخى الدقة في ذلك.

وإن أردت إزاحة الحقل إلى الأسفل أضف القيمة المطلوبة للإزاحة إلى رقم البعد من أعلى، وإن أردت إزاحــة الحقــل إلى الأعلى اخصم القيمة المطلوبة للإزاحة من رقم البعد من أعلى وتوخي الدقة في ذلك أيضا.

وبهذه الطريقة السهلة يمكنك ضبط موضع طباعة كل حقل من الحقول المطبوعة على ورقة مطبوعاتك الفارغة، سواء بالنسبة لحقول الرأس أو التفاصيل أو الذيل.

لمشاهدة معاينة عن وضع التقرير بعد ضبط خياراته انقر على زر معاينة، لتعرض لك معاينة للتقرير ببيانات تجريبية، ولطباعة نموذج المعاينة انقر من النافذة على زر طباعة Print .

من الخيارات المتوفرة في شاشة تنسيق حقول الطباعة: إمكانية التحكم في ظهور عنوان التقرير أو ترويسته أو رقم الصفحة أو تاريخ الطباعة، إضافة إلى التحكم في موضع طباعة حقول التقرير ووصف كل حقل ونوع خط طباعته ونمطه وحجمه، واختيار طباعته أو طباعة مسماه أو طباعة إطار حوله من عدم القيام بذلك؛ يمكنك التحكم في عرض الحقل. عندما تختلط عليك خيارات تقرير ما وترغب في استعادة الوضع الافتراضي لخيارات حقول بياناته انقر من أعلمي شاشسة

ية - يورس ويرسورو . ي التنسيق على زر **استعادة الافتراضي** وبعد تأكيد ذلك؛ ابدأ بضبط خيارات التقرير محددا كما تم توضيحه آنفا.

٤ - شاشة إقفال واعتماد كافة البيانات:

وهي إحدى شاشات العمليات المتعددة في البرنامج، وقد صمم هذا النوع من الشاشات للقيام بتنفيذ عمليات محددة لأكثر من نافذة دفعة واحدة، يوجد هذا النوع من الشاشات على أربعة أشكال هي: شاشة إقفال واعتماد البيانات، وشاشة أرقام الفواتير والسندات المفقودة، وشاشة إقفال بيانات شؤون الموظفين، وشاشة الترحيل العام.

وسنكتفي بالتعرف على شاشة الترحيل العام كمثال لكيفية التعامل مع هذا النوع من الشاشات.

| 🔀 ترحیل عام 🛛 🗰                               |
|-----------------------------------------------|
| اختر الترحيل المطلوب                          |
| √ ترحيل فواتير المبيعات                       |
| √ ترحيل فواتير مردودات المبيعات               |
| 🔽 ترحيل فواتير المشتريات                      |
| 🔽 ترحيل فواتير مردودات المشتريات              |
| 🔽 ترحيل سندات القبض                           |
| 🔽 ترحيل سندات الصرف                           |
| √ ترحيل القيود اليومية                        |
|                                               |
| تحديد الكل لِلغاء تحديد الكل Enter خروج Enter |

تحتوي هذه الشاشة على قائمة بأسماء النوافذ التي ستجرى عليها العمليات، يمكنك القيام بكل عملية منها على حدة مـــن نافذة البيانات الخاصة بما بالنقر على زر إقفال أو اعتماد أو ترحيل.

فشاشة **ترحيل عام**: تضم قائمة بأسماء الفواتير المالية والسندات وقيود اليومية ورواتب الموظفين في البرنامج لاختيار ماتريد القيام بترحيل بياناته منها وتسجيله محاسبيا، حيث إن **السجلات غير المرحلة لن تسجل محاسبيا** وبالتالي لن تظهر قيمها في كشوف حسابات البرنامج أو تقاريره، لتحديد أو إلغاء تحديد أحد هذه النوافذ انقر على خانة التحديد الـــي أمامهــا، ولتحديد أو إلغاء تحديد الكل انقر على الزر المناسب لذلك، ثم لاعتماد ترحيل سجلات بيانات النوافذ الغراق على خانة ترحيل أو اضغط من لوحة المفاتيح على Enter ، وبعد الانتهاء من ذلك انقر على زر خروج لإغلاق هذه الشاشة. وأما شاشتا **إقفال واعتماد كافة البيانات و إقفال بيانات شؤون الموظفين**: فتضم قائمة بأسماء نوافذ البيانـــات الرئيســية

والمساعدة والنوافذ الخاصة ببيانات شؤون الموظفين في البرنامج لاختيار ما تريد القيام بإقفال بياناته منها من التعديل واعتمادها بشكل لهائي، لتحديد أو إلغاء تحديد أحد هذه النوافذ انقر على خانة التحديد التي أمامها، ولتحديد أو إلغاء تحديد الكل انقر على الزر المناسب لذلك، ثم لاعتماد إقفال سجلات بيانات النوافذ المحددة انقر على زر نفذ أو اضغط من لوحة المفاتيح على Enter ، وبعد الانتهاء من ذلك انقر على زر خروج لإغلاق هذه الشاشة.

بينما تضم شاشة **أرقام الفواتير والسندات المفقودة**: قائمة بأسماء نوافذ الفواتير والسندات في البرنامج لاختيار ما تريد القيام بمراقبة أرقام سجلاته المفقودة منها وعرض تقرير بذلك، لتحديد أو إلغاء تحديد أحد هذه النوافذ انقر على خانة التحديد التي أمامها، ولتحديد أو إلغاء تحديد الكل انقر على الزر المناسب لذلك، ثم لاعتماد عرض التقرير للنوافذ الحددة انقر علــــى زر نفذ أو اضغط من لوحة المفاتيح على Enter، وبعد الانتهاء من ذلك انقر على زر خروج لإغلاق هذه الشاشة.

#### ١٥ - شاشة إعداد العملة:

| 3          | 🔀 شاشة إعداد العملة            |
|------------|--------------------------------|
|            | خيارات وصف العملة الرئيسي      |
| ريال       | مسمى العملة الرئيسي            |
| Riyal      | مسمى العملة الرئيسي انجليزي    |
| ريالات     | جمع مسمى العملة الرئيسي        |
| مذکر 🗨     | جنس وصف العملة الرئيسي         |
|            | خيارات وصف العملة الفرعي       |
| هللة       | مسمى العملة الفرعي             |
| Halala     | مسمى العملة الفرعي انجليزي     |
| هللات      | جمع مسمى العملة الفرعي         |
| مۇنث       | جنس وصف العملة الفرعي          |
| <b>•</b> 1 | كم وحدة فرعية في الوحدة لأصلية |
| <br>       | خروج Esc                       |

يمكن من خلال هذه الشاشة كتابة المسمى الرئيسي للعملة والمسمى الفرعي لها، حسب البلد الذي يتم استخدام البرنامج فيه وذلك باللغتين العربية والإنجليزية، كما يمكن من خلالها اختيار عدد الموحدات الفرعية المكونة للوحدة الرئيسية الواحدة من العملة المحلية؛ وفائدة ذلك كله هي القيام بكتابة تفقيط مبالغ الفواتير وأرصدة كشوف الحسابات ونحوها حرفيا. علما بأن البرنامج يتعامل مع عملة واحدة وليس فيه خيار للتعامل مع أكثر من عملة بقطع النظر عن مسمى العملة الذي يتم كتابته في كل مرة.

١٦ شاشة تحديد خيارات الأزرار المساعدة:

للبرنامج.

|    | 🔀 شاشة تحديد الأزرار المساعدة |                           |  |
|----|-------------------------------|---------------------------|--|
|    | 4                             | خيارات وصف العملة الرئيسم |  |
| F3 |                               | مسمى الزر                 |  |
| •  | مراقب الأصناف                 | الأمر المطلوب             |  |
|    |                               |                           |  |
|    |                               |                           |  |
|    | الانتقال                      | 🔰 🖌 أزار                  |  |
|    | خروج Esc                      |                           |  |

تمكنك هذه الشاشة من تخصيص عمل مفاتيح الوظائف الأثني عشر الموجودة في أعلى لوحة المفاتيح ( Function Keys وهي من F1 إلى F12 ؛ للقيام بتنفيذ أي من أوامر البرنامج المختلفة بمجرد الضغط على أحد هذه المفاتيح، وكذلك تخصيص أزرار الأوامر الثلاثة الأولى من يمين شريط الأزرار الموجود على النافذة الرئيسية للبرنامج، للقيام بتنفيذ أي من أوامر البرنامج أزرار الأوامر الثلاثة الأولى من يمين شريط الأزرار، وبمذا يمكنك تخصيص خمسة عشر أمرا من أوامر البرنامج وجعلها في متناول المختلفة بمجرد النفذة الرئيسية للبرنامج، للقيام بتنفيذ أي من أوامر البرنامج أزرار الأوامر المنابقة الموامر الثلاثة الأولى من يمين شريط الأزرار، وبمذا يمكنك تخصيص خمسة عشر أمرا من أوامر البرنامج وجعلها في متناول المختلفة بمجرد النقر على أحد هذه الأزرار، وبمذا يمكنك تخصيص خمسة عشر أمرا من أوامر البرنامج وجعلها في متناول المختلفة بمجرد النقر على أحد هذه الأزرار، وبمذا يمكنك تخصيص خمسة عشر أمرا من أوامر البرنامج وجعلها في متناول المختلفة بمحرد النقر على أحد هذه الأزرار، وبمذا يمكنك تخصيص خمسة عشر أمرا من أوامر البرنامج وجعلها في متناول المختلفة بمحرد النقر على أوامر المخصصة، هذا إضافة إلى الأزرار القياسية التي تحتوي على ثمانية من أكثر أوامر البرنامج استخدام مفاتيح الوظائف أو أزرار الأوامر المخصصة، هذا إضافة إلى الأزرار القياسية التي تحتوي على ثمانية أكثر أوامر البرنامج استخدام أوامر البرنامج وجعلنا ذلك كله ليكون التعامل مع البرنامج أكثر سهولة وسلاسة. سيظهر اسم المتاح أو الزر المختار حاليا في حقل مسمى الزر، ويوجد أسفل منه قائمة الأمر المطلوب تنفيذه لهذا المتاح أو الزر؛ لتختار منها أيا من أوامر البرنامج، ويوجد أسفل ذلك شريط الانتقال الذي يمكنك من التنقل بين مفاتيح أو أزرار الزر؛ لتختار منها أيا من أوامر البرنامج، ويوجد أسفل ذلك شريط الانتقال الذي يمكم ما لمامو أورريم الموري المورين الزر؛ لتختار منها أمر الملوب تنفيذه لمام المنات وعليه فإن تخصيص عمل مفتاح أو زر يمر بخطوتين الزر؛ لتحيار الما أو الزر الملوب تضير الماليات. وعليه فإن تخصيص عمل مفتاح أو زر يمر يحووج إفلاني الزر؛ ويوبل المولوب تنفيذه له وهكذا. بعد الانتهاء من تخصيص المواري الف ذم المالزران الفرزان الفرزم المالخريس المولوب تنفيذه له وهكذا. بعد الانتها مع من أورر المورام المواليات المالذي المولام تفيذه المالموال

١٧ – شاشة تخصيص عرض قوائم البرنامج:

| 3        |                | 🔀 شاشة تخصيص البرنامج                                                                                           |  |
|----------|----------------|----------------------------------------------------------------------------------------------------|--|
|          |                | اسم المستخدم المدير                                                                                             |  |
| -        | الحالة         | وصف القائمة                                                                                                    |  |
|          | عرض            | البيانات الرئيسية                                                                                               |  |
|          | عرض            | بيانات الغروع                                                                                                   |  |
|          | عرض            | بيانات الصناديق                                                                                                 |  |
|          | عرض            | بيانات البنوك                                                                                                   |  |
|          | عرض            | بيانات الموطفين                                                                                                 |  |
|          | عرص            | بيانات الغملاء<br>مناسبة العالية                                                                                |  |
|          | عرض            | وتات الغولاء                                                                                                    |  |
|          | عرض            | in the second second second second second second second second second second second second second second second |  |
|          | عرض            | بيات المردين                                                                                                    |  |
|          | عرض            | الموردين                                                                                                    |  |
|          | عرض            | سانات المنشأت المنتحة                                                                                           |  |
|          | عرض            | بيانات الأصناف                                                                                                  |  |
|          | عرض            | ···· فثات الأصناف                                                                                               |  |
|          | عرض            | وحدات البيغ                                                                                                    |  |
|          | عرض            | الأصناف                                                                                                    |  |
| <b>_</b> | عرض            | تاريخ الصِلاحية                                                                                                 |  |
|          |                |                                                                                                    |  |
|          | عرض أو لِخفاء) | انقر على القائمة نقرا مزدوجا لتغيير حالتها (                                                                    |  |
|          | Esc            | استرجاع الافتراضي خروج                                                                                          |  |

يمكن لمدير النظام من خلال هذه الشاشة التحكم في عرض أو إخفاء أي من قوائم البرنامج أو أوامر تلك القوائم بالنسبة لأي مستخدم، حيث سيعرض في أعلى هذه الشاشة اسم المستخدم الذي تم اختياره لتخصيص عرض قوائم البرنامج، ويعني تخصيص العرض التحكم في عرض أو إخفاء بعض الأوامر ضمن قوائم البرنامج وكذلك التحكم في عرض أو إخفاء قوائم بأكملها، ويفيد ذلك في تقليل الأوامر الموجودة ضمن قوائم البرنامج أو إخفاء القوائم غير المطلوبة للمستخدم الحدد. يتم تبديل حالة الأمر بين الإخفاء والعرض بالنقر المزدوج على الأمر المطلوب لتغيير حالته، علما بأن تطبيق تخصيص عرض الأوامر يتطلب الخروج من البرنامج ثم إعادة الدخول إليه من قبل المستخدم مرة أخرى. عند الرغبة في العودة إلى الوضع الافتراضي لعرض قوائم والبرنامج؛ يمكن النقر على زر استرجاع الافتراضي لتنفيف ذلك.

١٨ – شاشة الخيارات الخاصة للبرنامج:

| 3 | 🔀 شاشة الخيارات الخاصة                                                 |
|---|------------------------------------------------------------------------|
|   | حدد الخيار المطلوب                                                     |
|   | 🔲 فاتورة المبيعات (لِجراء تصنيح آلي للصنف المجمع من فاتورة المبيعات)   |
|   | 🔲 فاتورة المبيعات (اتمام عملية البيع ولِن لم تتوفر الكمية المطلوبة)    |
|   | 🔲 فاتورة المبيعات (البيع تحت سعر التكلفة)                              |
|   | 🔲 فاتورة المبيعات (لِجراء تصنيع آلي للصنف المجمع ولِن لم تتوفر الكمية) |
|   | 🔲 لِحْفَاء سعر التكلفة من مساعدة الأصناف                               |
|   | 🗖 لِخفاء الكمية المتوفرة من الصنف من مساعدة الأصناف                    |
|   | 🔲 فتح حقل الملاحظات(عليك الانتباه أن هذا قد يؤثر على الطباعة)          |
|   | Esc خروج Enter                                                         |

يمكن من خلال هذه الشاشة القيام ببعض العمليات المساعدة أو الخاصة الخارجة عن طبيعة العمل العادية في البرنامج، مـع إمكانية تطبيق تنفيذ القيام بتلك العمليات للمستخدم العادي **إذا أعطيت له صلاحيات القيام بذلك**، علما بأن تطبيق تنفيذ الخيارات الخاصة يتطلب الخروج من البرنامج ثم الدخول إليه مرة أخرى. أما خيارات هذه الشاشة فسبعة خيارات وبيانها على النحو الآتي:

خيار إجراء تصنيع آلي للصنف المجمع من فاتورة المبيعات: ويتم عند تفعيله إجراء تصنيع آلي للصنف المجمع بالكمية الناقصة عن الكمية المراد بيعها منه عند عدم كفاية الكمية المصنعة الحالية لإتمام عملية البيع، وذلك بعد فحص كميات الأصناف المكونة للصنف المجمع والتأكد من أن كمياقا تسمح بإجراء التصنيع للصنف بالعدد المطلوب لإتمام عملية البيع.

 خيار إتمام عملية البيع مع عدم توفر الكمية المطلوبة: ويتم عند تفعيله السماح ببيع الأصناف التي لا تتوفر الكمية المطلوبة منها لإتمام عملية البيع وعندئذ سيصبح رصيد الأصناف المباعة على هذا النحو سالبا، علما بأنه سيتم أخذ الرصيد السالب للأصناف في الحسبان عند إدخال كميات إضافية على رصيد الصنف بحيث يتم خصم الكمية الناقصة من الكمية الواردة وعرض الرصيد الصحيح لذلك.

 خيار البيع تحت سعر التكلفة: ويتم عند تفعيله السماح ببيع الأصناف بسعر يقل عن سعر التكلفة المســـجل في نافذة الأصناف، وهذا يستوجب توحى الحذر عند تفعيل هذا الخيار لأنه قد يتسبب في إتمام عمليات بيع خاسرة.

• خيار إجراء تصنيع آلي للصنف المجمع مع عدم توفر الكمية المطلوبة: ويتم عند تفعيله السماح بإجراء تصنيع آلي للصنف المجمع مع عدم توفر الكمية المطلوبة: ويتم عند تفعيله السماح بإجراء تصنيع آلي للصنف المجمع مع عدم توفر الكميات المتوفرة من الأصناف المكونة للصنف المجمع مع تحمم بلاصناف المحمع بالكمية المطلوبة لإتمام عملية البيع وإن لم تكن الكميات المتوفرة من الأصناف المكونة للصنف المحمع مع تعمم بلاصنف المحمع بعدم توفر الكمية المطلوبة: ويتم عند تفعيله السماح بإجراء تصنيع آلي للصنف المحمع بالكمية المطلوبة لإتمام عملية البيع وإن لم تكن الكميات المتوفرة من الأصناف المكونة للصنف المحمع بلدك مما يؤدي إلى جعل رصيد الأصناف غير المتوفرة سالبا، علما بأنه سيتم أحذ الرصيد السالب للأصناف في المحمع بذلك مما يؤدي إلى جعل رصيد المحماف بي المحموم بلدي يتم خصم الكمية الناقصة من الكمية الواردة وعرض الرصيد الصحيح لذلك.

 خيار إخفاء سعر التكلفة من مساعدة الأصناف: ويتم عند تفعيله إخفاء عمود بيان سعر التكلفة مــن شاشــة مساعدة الأصناف.  خيار إخفاء الكمية المتوفرة من مساعدة الأصناف: ويتم عند تفعيله إخفاء عمود بيان الكمية من شاشة مساعدة الأصناف.

 خيار فتح حقل الملحوظات: ويتم عند تفعيله إتاحة كتابة أكثر من ٢٥٦ حرفا في حقل الملحوظات لجميع نوافذ البيانات في البرنامج، علما بأن ذلك قد يؤثر سلبا عند طباعة تلك النوافذ إذا كان مقدار النص المكتوب أكبر من الفراغ المتبقي في طول الصفحة المطبوعة، أما عند طباعة فاتورة المبيعات أو كشف الحساب فإن حقل الملحوظات فيهما سيتم ملؤه بالبيانات التي يستوعبها ارتفاع الحقل فقط كل منهما وإزالة ماعدا ذلك.

بعد الانتهاء من ضبط الخيارات الخاصة لعمل البرنامج على النحو المطلوب؛ يجب النقر على زر **اعتمد** للقيام باعتماد تلك الاختيارات وبدء تنفيذها بعد الخروج من البرنامج ثم الدخول إليه مرة أخرى.

١٩ – شاشة التحكم بألوان عرض الشبكة:

| 3 | شاشة التحكم بألوان عرض الشبكة                                                              |
|---|--------------------------------------------------------------------------------------------|
|   | لون الخلفية عند العرض                                                                      |
|   | إجراء فصل لوني بين الصفوف<br>لون الفصل بين الصفوف                                          |
|   | تسلسل الوصف                                                                                |
|   | ۲ تجربة ۲<br>تجربة ۲<br>تجربة ۳<br>تجربة ۵<br>تجربة ۵<br>تجربة ۷<br>۸ تجربة ۸<br>۹ تجربة ۸ |
|   | الافتراضي اعتمد Enter خروج Esc                                                             |

يمكن من خلال هذه الشاشة القيام بتغيير لون منطقة البيانات الفرعية في نوافذ البيانات المضافة كالفواتير ونحوها من نوافـــذ البرنامج، حيث يمكن تغيير لون الخلفية في وضع العرض ووضع التحديد، وإجراء فصل لوني بين صفوف البيانات لتســـهيل قراءةما مع إمكانية تغيير لون الفاصل اللوني.

يمكن تغيير أي من الألوان الثلاثة المشار إليها أعلاه بالنقر من جوار مربعات معاينة الألوان الخاصة بما على زر إ**عداد اللون** المميز بالنقاط الثلاثة عليه ثم اختيار اللون المطلوب لكل منها من لوح الألوان.

أما إجراء الفصل اللوني بين صفوف البيانات المضافة فيمكن تنفيذه بتفعيل الخيار الخاص به، حيث ستظهر معاينة ذلـــك في منطقة البيانات التجريبية الموجودة وسط الشاشة.

يوجد في أسفل هذه الشاشة **ثلاثة أزرار** وبيانها على النحو الآتي:

- ١- زر الافتراضي: ويقوم باستعادة الألوان الافتراضية للخلفية في وضعي العرض والتحديد وإلغاء الفصل اللوني بين
  صفوف البيانات.
- ٢- زر اعتمد: ويقوم باعتماد التغيير الحاصل في إعدادات هذه الشاشة من حيث الألوان والفصل اللوني والبدء في تطبيقه على النوافذ فورا.
  - ٣- زر خروج: ويقوم بإغلاق هذه الشاشة دون اعتماد التغيير الحاصل فيها.

• ٢ - شاشة نقطة البيع:

|                                                                                                    |                                                                                                  | نقطة بيع                                                                                                    |
|----------------------------------------------------------------------------------------------------|--------------------------------------------------------------------------------------------------|----------------------------------------------------------------------------------------------------|
| الإجمالي ٥,٥                                                                                                    | الكمية F4                                                                                        | 1                                                                                                    |
| الجمالي الكمية [<br>جمالي الكمية ب<br>تسبة الخصم ٪<br>قيمة الخصم ،<br>نسبة الإضافة ٪<br>مصاريف لِضافية ،<br>الصاقي م, ٥<br>الصاقي ٢٤ | الوحدة الكمية الدسعر الإجمالي<br>حبة 11 م. م<br>و                                                | ت رقم الصنف وصف الصنف<br>۱۲ 1<br>۱۲ قلم بيك أزرق                                                                     |
| اعتبد F12 تراجع F9                                                                                                    | الغزع : المحل الرئيسي<br>الصندوق : الصندوق الرئيسي<br>الصندوق : الصندوق الرئيسي<br>الإصناف<br>F8 | المدير > ١٠ / ٢٠٠٧ / ٢٠٠٩ م. ٩:١٨ - ٢٠٠٧<br>نوع الفاتورة نقدية F6<br>اسم العميل مبيعات نقدية<br>اسم البائج محمد صالح |
| خیارات خروج Esc خروج                                                                                                    |                                                                                                  | رقم الفاتورة <mark>٧٦</mark><br>التاريخ ۲۰۰۷۰۰۶-۱۰                                                                   |

إن شاشة فاتورة نقطة البيع صممت خصيصا لتنفيذ عملية البيع بشكل سريع وخطوات مبسطة ومختصرة حدا ودون أن تحتوي على كثير من الخيارات التفصيلية الموجودة في فاتورة المبيعات العادية، كما أنه يمكن استخدامها أمام العملاء في نظام نقاط البيع السريع ( Cashier )، حيث تتعامل هذه الشاشة بشكل رئيسي مع رقم الصنف المراد بيعه: سواء تم إدخال الرقم يدويا أو بواسطة قارئ شريط الترميز ( Barcode Scanner ) حيث يتم بعد إدخال رقم الصنف الصحيح وقبوله؛ كتابة رقم الصنف واسمه ومسمى وحدة بيعه الرئيسية والكمية المباعة منه وسعر بيع الوحدة كما هو مثبت في نافذة بيانات الأصناف ثم السعر الإجمالي لكمية مبيع هذا الصنف، مع عدم إمكانية تعديل مسمى وحدة البيع أو مقصدار سعر البيص الأصلوب.

ومع هذا فإن نقطة البيع تحتوي على خيارات مهمة فيها مرونة: كإمكانية الحصول على المساعدة السريعة للأصناف عنـــد الضغط في حقل رقم الصنف على مفتاح الوظائف F1 حيث يمكن من خلال شاشة المساعدة البحث بسهولة عن الصنف المطلوب سواء بالرقم أو الاسم مع إمكانية تحديد الفئة المطلوبة للصنف المراد البحث عنه.

كذلك يمكن كتابة الكمية المطلوب بيعها في حقل الكمية بالانتقال إليه بالفأرة أو باستخدام مفتاح الوظائف F4 كما يمكن إدحال بيع الكميات الإضافية للصنف بتكرار إدحال رقم الصنف المطلوب حيث يتم إضافة الكميات الإضافية من الصنف المباع إلى الكمية الأولى التي تم تسجيلها بحيث يظهر الصنف الواحد مرة واحدة في الفاتورة.

أما عند الرغبة في إزالة صنف من الفاتورة أو إزالة جزء من الكمية المباعة من أحد الأصناف؛ فيمكن ذلك بكتابــة رقــم الصنف المطلوب إزالته من الفاتورة أو إزالة جزء من الكمية المباعة منه مسبوقا بعلامة الناقص ( – ) وكتابة الكمية المطلوب حصمها من الفاتورة في حقل الكمية، وبعد وقبول رقم الصنف الصحيح؛ سيتم حصم الكمية المدحلة من الكمية المسجلة في الفاتورة، أو إزالة الصنف كليا من الفاتورة عندما تكون الكمية المحصومة هي كامل الكمية المباعة من الصنف. إن الوضع الافتراضي لفاتورة نقطة البيع هو أن تكون نقدية مثبت فيها اسم العميل والبائع الافتراضيين للمستخدم الحـالي للبرنامج، ومع هذا يمكن تبديل نوع الفاتورة بين نقدية أو آجلة بالنقر على الزر المجاور لخانة نوع الفاتورة أو بالضغط على مفتاح الوظائف F6 لتبديل نوع الفاتورة.

كما يمكن تغيير اسم العميل بالنقر على الزر الجحاور لخانة اسم العميل أو بالضغط على مفتاح الوظائف F3 حيث يمكن من خلال شاشة مساعدة العملاء البحث عن العميل المطلوب سواء بالرقم أو الاسم مع إمكانية تحديد الفئة المطلوبة للعميل المراد البحث عنه.

أما اسم البائع فلا يمكن تغييره في نقطة البيع، وكذلك الحال بالنسبة لرقم الفاتورة وتاريخها؛ حيث يتم ملء بيانات الاسم من واقع البيانات الافتراضية للمستخدم، أما حقلا الرقم والتاريخ فيتم ملؤهما تلقائيا من واقع تسلسل أرقام الفواتير المسحلة وتاريخ اليوم المثبت في جهاز الكمبيوتر.

عند الرغبة في منح العميل خصما على مجمل قيمة الفاتورة فإن ذلك ممكن بإحدى طريقتين: أولاهما بإدخال نسبة الخصم المراد منحها للعميل بالانتقال بالفأرة مباشرة إلى حقل نسبة الخصم أو بالضغط على مفتاح الوظائف F5 وكتابــة النســبة المطلوبة للخصم، أما الطريقة الثانية للخصم فهي بإدخال القيمة المطلوبة للخصم في حقل قيمة الخصم.

كما أن هناك حقلا في نقطة البيع لإضافة مبلغ معين إلى قيمة الفاتورة كمصاريف إضافية مثل أجور الخدمة أو رسوم معينة يتم تحميلها على قيمة الفاتورة، ويتم ذلك إما بكتابة النسبة المطلوبة لمقدار مبلغ الإضافة إلى القيمة الكلية للفاتورة أو بكتابة مبلغ قيمة الإضافة مباشرة في الحقل المخصص لذلك.

أما تسديد قيمة الفاتورة فيتم نقدا إلى الصندوق الحالي للمستخدم وذلك بالانتقال إلى حقل سدد بالفارة مباشرة أو بالضغط على مفتاح الوظائف F2 حيث يمكن كتابة المبلغ المسدد في هذا الحقل، أما إذا كانت الفاتورة آجلة فلا يتم تفعيل حقــل قيمة التسديد عندئذ.

هذا ولا يمكن تعديل فاتورة نقطة البيع بعد اعتمادها ولا مشاهدة سجلات الفواتير المسجلة فيها من هذه الشاشـــة؛ إذ إن نقطة البيع معدة للتعامل مع عمليتي الإضافة والحفظ فقط، لكن يمكن ذلك وبسهولة من نافذة فاتورة المبيعات العاديـــة إذ تسجل فيها فواتير نقطة البيع آليا. ومما تمتاز به نقطة البيع عن فاتورة المبيعات العادية؛ إمكانية عرضها لبيانات الأصناف بثلاث وضعيات مختلفة يمكن التبديل بينها بسهولة، وهذه الوضعيات الثلاث تقع ضمن مجموعتين على النحو الآتي:

أ- وضعية البيانات الرئيسية: وهي الوضعية الافتراضية لنقطة البيع، وتعرض حدولا بأسماء الأصناف وأرقامها وكمياة ا وأسعارها، مع عرض نوع الفاتورة واسم العميل والبائع ورقم الفاتورة وتاريخها وبيانات المستخدم الحالي واسم المستودع والصندوق لعملية البيع الحالية، كما يظهر في الشكل التالي:

|                       | 1 F                        | الكمية 4            |        |              |                       |
|-----------------------|----------------------------|---------------------|--------|--------------|-----------------------|
| الإجمالي              | السعر                      | الكمية              | الوحدة | وصف الصنف    | ت رقم الصنف           |
| 1,0                   | +_0                        | ٣                   | حبة    | قلم بيك أحمر | 17 1                  |
|                       |                            |                     |        |              |                       |
|                       |                            |                     |        |              |                       |
|                       |                            |                     |        |              |                       |
|                       |                            |                     |        |              |                       |
|                       |                            |                     |        |              |                       |
|                       |                            |                     |        |              |                       |
|                       |                            |                     |        |              |                       |
|                       |                            |                     |        |              |                       |
| نىسى<br>بۇرىدىم       | المحل الرئيد<br>المندسة إل | الغرع :<br>المناصبة |        | ۲۰ ۹:۳۸ ص    | المدين > 14 / ٤٠ / ٧٠ |
| رىيسى                 | الصندوق الر                | الصناقق ا           |        | F6 ä         | نوع الفاتورة نقدي     |
| F3 بيانات<br>الأميزاف |                            |                     |        | ية           | اسم العميل مبيعات نقد |
| F8                    |                            |                     |        | 2            | اسم البائع محمد صالع  |
|                       |                            |                     |        |              | رقم الفاتورة ٧٧       |
|                       |                            |                     |        | ۲۰           | التاريخ ٧-٠٧-٠        |
|                       |                            |                     |        |              |                       |

وعند العرض بإحدى الوضعيتين الأخريين والرغبة في العودة إلى العرض بوضعية البيانات الرئيسية؛ يمكن النقــر علــي زر **البيانات الرئيسية** أو الضغط على مفتاح الوظائف F7 لتنفيذ العرض بمذه الطريقة.

- ب-وضعية بيانات الأصناف: وهذه الوضعية لنقطة البيع تعرض بيانات الصنف المدخل من حيث الاسم والكمية والسعر والصورة، وتنقسم إلى وضعيتين للعرض وبيالهما على النحو الآتي:
- ١- الوضعية الصغيرة لبيانات الأصناف: وهذه الوضعية تعرض في الأعلى حدولا بأسماء الأصناف وأرقامها وكمياتها وأسعارها، وتعرض في الأسفل بيانات الصنف المدخل بخط كبير من حيث الاسم والكمية والسعر والصورة، كما يظهر في الشكل التالى:

| 1 F4 الكمية 1              |       |        |               |               |              |
|----------------------------|-------|--------|---------------|---------------|--------------|
| الإحمالى                   | السعر | الكمية | الوحدة        | وصف الصنف     | ت أرقم الصنف |
| 7,1                        | 7,7   | 1      | حبة           | صمغ يوهو صغير | 8-1711-9 1   |
|                            |       |        |               |               |              |
|                            |       |        | و صغير        | صمغ يو هر     | الوصف        |
| البيانات<br>الرئيسية<br>F7 |       |        | 10000<br>1011 |               | الكمية       |
| أكبر F11                   |       |        |               | ۲,            | السعر 🌾      |

وعند العرض بوضعية البيانات الرئيسية والرغبة في العودة إلى العرض بالوضعية الصغيرة لبيانات الأصناف؛ يمكن النقر على زر **بيانات الأصناف** أو الضغط على مفتاح الوظائف F8 لعرض بيانات الأصناف، وعندما يكون العرض بالوضعية الكبيرة لبيانات الأصناف يمكن النقر على زر أ**صغر** أو الضغط على مفتاح الوظائف F11 للعرض بوضعية الصورة الصغيرة. ٢- الوضعية الكبيرة لبيانات الأصناف: وهذه الوضعية تعرض بيانات الصنف المدخل بخط كبير من حيث الاسمم والكمية والسعر والصورة مع تكبير حجم الصورة بحيث يملأ الجزء السفلي منها، كما يظهر في الشكل التالي:

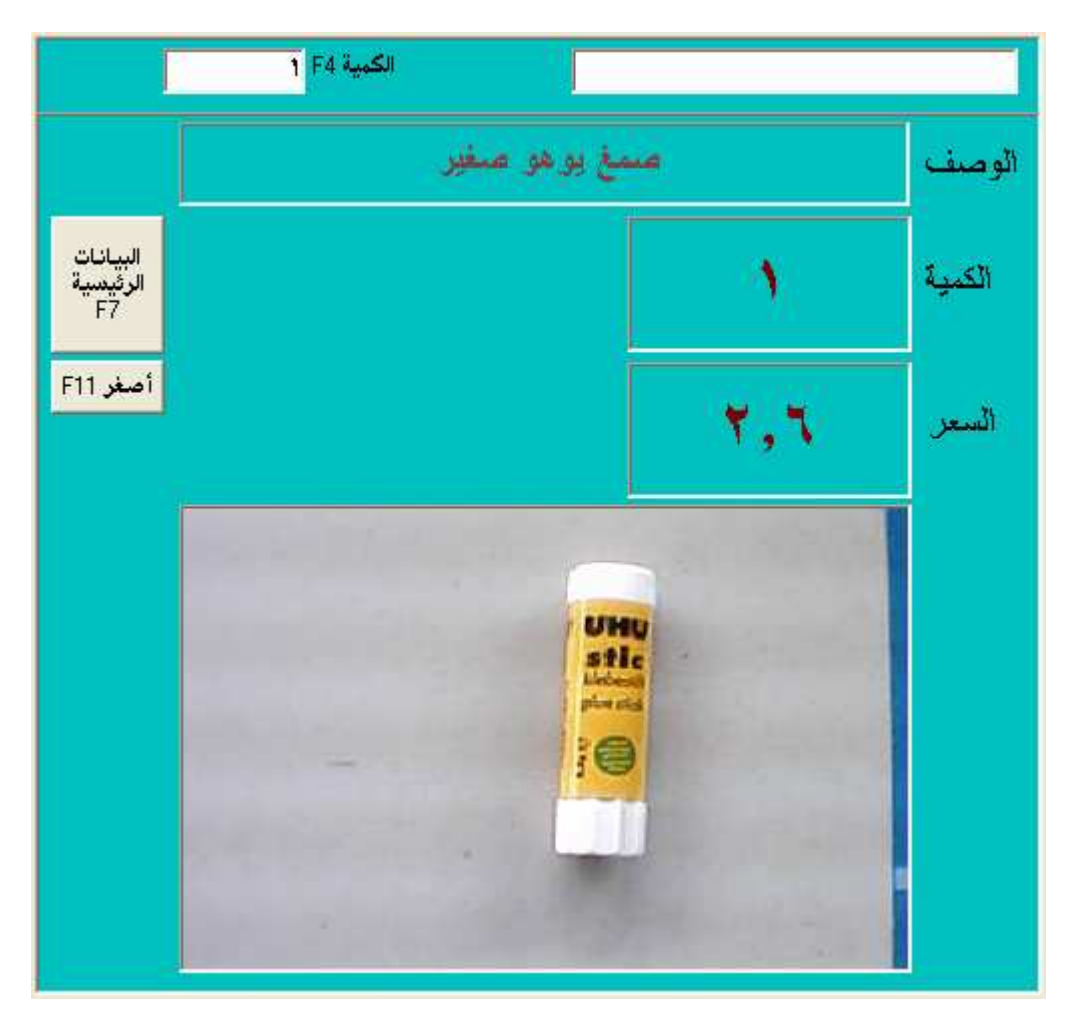

وعند العرض بوضعية البيانات الرئيسية والرغبة في العودة إلى العرض بالوضعية الكبيرة لبيانات الأصناف؛ يمكن النقر على زر **بيانات الأصناف** أو الضغط على مفتاح الوظائف F8 لعرض بيانات الأصناف، وعندما يكون العرض بالوضعية الصـــغيرة لبيانات الأصناف يمكن النقر على زر أ**كبر** أو الضغط على مفتاح الوظائف F11 للعرض بوضعية الصورة الكبيرة. أخيرا فإن منطقة الخيارات في نقطة البيع تحتوي على أربعة أزرار وبيانها على النحو الآتي:

- زر اعتمد: ويقوم باعتماد حفظ فاتورة نقطة البيع الحالية مع تنفيذ خيارات الاعتماد المختارة ضمن زر خيارات، وذلك بعد كتابة المبلغ المسدد عندما تكون الفاتورة نقدية. ويمكن تنفيذ هذا الأمر بالضغط على مفتاح الوظائف F12.
- زر تواجع: ويقوم بإلغاء الأصناف المدخلة في الفاتورة بحيث ترجع نقطة البيع إلى الوضع الذي كانت عليه قبل إدخال بيانات الأصناف إليها.
- زر خيارات: ويقوم بفتح شاشة الخيارات التي يتم تنفيذها عند النقر على زر اعتمد، وهي كما يظهر في الشكل الآتي:

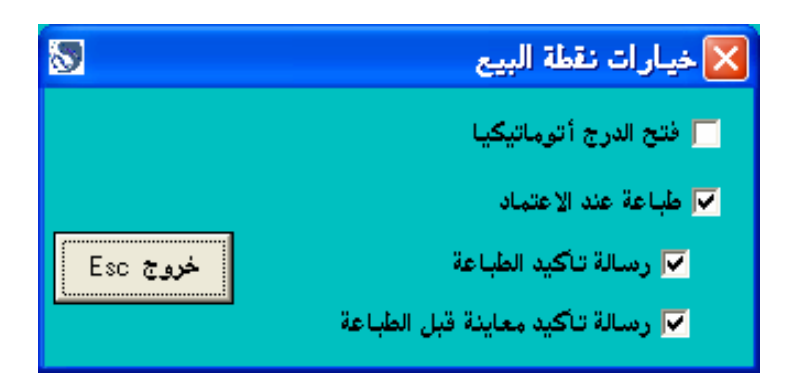

تمتاز نقطة البيع عن فاتورة المبيعات العادية بتنوع خيارات الطباعة والمعاينة، الأمر الذي يجعل نقطة البيع أكثر جاذبية وشمولا وأسهل في التعامل، علما بأن تنفيذ هذه الخيارات يتم عند اعتماد فاتورة نقطة البيع. وهذه الخيارات على النحو الآتي:

- ١- خيار فتح الدرج أوتوماتيكيا: ويتم عند تفعيله فتح درج النقود الموصول مباشرة بالحاسب عبر منفذ الاتصالات
  المتسلسلة COM1 حصرا.
- ٢- خيار طباعة عند الاعتماد: ويتم عند تفعيله طباعة الفاتورة الحالية لنقطة البيع بعد استيفاء الخيارين التاليين، علما بأن تنفيذ الخيارين التاليين متوقف على تفعيل هذا الخيار.
  - ٣- حيار رسالة تأكيد الطباعة: ويتم عند تفعيله عرض رسالة تأكيد الطباعة قبل تنفيذ عملية الطباعة.
  - ٤ خيار رسالة تأكيد معاينة الطباعة: ويتم عند تفعيله عرض رسالة تأكيد معاينة الطباعة قبل تنفيذ عملية الطباعة.
- أخيرا زر خروج: ويقوم بإغلاق شاشة فاتورة نقطة البيع بعد عرض رسالة لتأكيد ذلك، وإلغاء الأصناف المدخلة في الفاتورة مما لم يتم اعتماده من قبل. ويمكن تنفيذ هذا الأمر بالضغط من لوحة المفاتيح على Esc.

هذا جميع ما يتعلق بفاتورة نقطة البيع في برنامج الشافي..

٢١ – شاشة البيانات الوظيفية العامة للمؤسسة:

| ىسة 🛛                                       | 🔀 البيانات الوظيفية العامة للمؤه                                                    |
|---------------------------------------------|-------------------------------------------------------------------------------------|
|                                             | معلومات عامة                                                                        |
| ا<br>الجمعة ▼<br>لا يوجد ▼                  | عدد أيام العمل بالمؤسسة أسبوعيا<br>يوم الإجازة الرسمي (1)<br>يوم الإجازة الرسمي (٢) |
|                                             | معلومات مالية                                                                       |
|                                             | عدد ساعات العمل اليومية ٨                                                           |
| يوم أو بـــــــــــــــــــــــــــــــــــ | کل يوم غياب بـ 1,0                                                                  |
| ساعة أوب • مبلغ ثابت                        | کل ساعة تأخر بـ 1٫٥                                                                 |
| ساعة أوب • مبلغ ثابت                        | کل ساعة إضافي ہـ 1٫٥                                                                |
| د أيام الشهر ۲۰                             | الحساب على أساس عد                                                                  |
| نمد خروج Esc                                | 12)                                                                                 |

يمكن من خلال هذه الشاشة إعداد البيانات الوظيفية المتعلقة بحساب المستحقات الشهرية للموظفين من حيث عـدد أيـام العمل الأسبوعية، وعدد ساعات العمل اليومية، وطريقة الحساب عن أيام الغياب وساعات التأخر عن العمل وساعات العمل الإضافي، وعدد أيام الشهر التي سيتم حساب المستحقات بناء عليها، وذلك بالنسبة للنظام العام للمؤسسة. أمـا إذا كـان لبعض الموظفين إعداد خاص للتعامل مع هذه البيانات؛ فيمكن إنشاء إعداد خاص لذلك بالنسبة لكل موظف مـن نافـذة بيانات العمل والأجور لكل موظف. أما حقول هذه الشاشة فهي كما يأتي:

- حقل عدد ساعات العمل اليومية: ويتم فيه كتابة عدد ساعات العمل اليومية العادية التي سيتم حساب ساعات التأخر وساعات العمل الإضافي بناء عليها.
- حقل طريقة حساب الغياب: ويتم فيه كتابة المقدار الذي سيتم التعامل معه لخصم أجرة الغياب اليومية من واقع الأجرة العادية ليوم العمل، كما يمكن أن يتم الحساب عن الغياب بخصم مبلغ ثابت يتم تحديده.
- حقل طريقة حساب التأخر: ويتم فيه كتابة المقدار الذي سيتم التعامل معه لخصم أجرة ساعة التأخر عن العمل
  من واقع الأجرة العادية لساعة العمل، كما يمكن أن يتم الحساب عن التأخر بخصم مبلغ ثابت يتم تحديده.
- حقل طريقة حساب الإضافي: ويتم فيه كتابة المقدار الذي سيتم التعامل معه لدفع أجرة ساعة العمل الإضافي من واقع الأجرة العادية لساعة العمل، كما يمكن أن يتم الحساب عن الإضافي بدفع مبلغ ثابت يتم تحديده.

 حقل عدد أيام الشهر: ويتم فيه كتابة عدد الأيام التي سيتم حساب المستحقات الشهرية بناء عليها، حيث إن كتابة عدد في الحقل تجعل البرنامج يقوم بحساب المستحقات لجميع الأشهر بناء على الرقم المكتوب، بينما تؤدي كتابة الصفر في هذا الحقل إلى جعل البرنامج يقوم بحساب المستحقات حسب عدد الأيام الفعلية لكل شهر، سواء بالنسبة للأشهر الهجرية أو الميلادية.

٢٢ - شاشة تسجيل الحضور والانصراف:

| 8 | 🔀 تسجيل الحضور والانصراف |
|---|--------------------------|
|   | 1                        |
| Γ | محمد صالح                |
| Γ | AM 1+: TY T+++-E-TY      |
| Г | AM 1+:TY:+9 T++V-+E-TY   |
|   | خروج Esc                 |

يمكن من خلال هذه الشاشة تسجيل بيانات الحضور والانصراف للموظفين بأسلوب مبسط ومختصر حدا وبدون أي تفاصيل أخرى مما هو موجود في نافذة الحضور والانصراف للموظفين، حيث تتعامل هذه الشاشة بشكل رئيسي مع رقم الموظف: سواء تم إدخال الرقم يدويا أو بواسطة قارئ شريط الترميز ( Barcode Scanne ) حيث يتم بعد إدخال الرقم الصحيح للموظف وقبوله؛ كتابة اسم الموظف في الخانة الأولى، وتسجيل وقت العملية وتاريخها حسب الوقت والتراريخ الحالي لجهاز الحاسب في الخانة الثانية، وذلك سواء بالنسبة لوقت الحضور أو وقت الانصراف؛ حيث إن البرنامج يعد عملية التسجيل الأولى للموظف تسجيل لحضوره وعملية التسجيل الثانية تسجيل لانصراف، ومن ثم فإن البرنامج لن يقبل تكرار التسجيل لنفس الموظف قبل مضي خمس دقائق على الأقل تفاديا لعمليات التسجيل الخاطئ. إن البيانات التي تسجلها هذه الشاشة يتم تسجيلها آليا في نافذة بيانات الحضور والانصراف للموظفين، وبالتالي فإنه يمكن الاطلاع عليها أو تعديلها فيما بعد من تلك النافذة، وبهذا تسهل هذه الشاشة عملية تسجيل الخصراف للموظفين، خاطئ يو تعديلها فيما بعد من تلك النافذة، وبهذا تسهل من من من الأقل تفاديا للموظفين، وبالتالي فإنه يمكن الطلاع عليها أو تعديلها فيما بعد من تلك النافذة، وبهذا تسهل هذه الشاشة عملية تسجيل الحضور والانصراف للموظفين، خاطئ عليها أو تعديلها فيما بعد من تلك النافذة، وبهذا تسهل هذه الشاشة عملية تسجيل الحضور والانصراف للموظفين، عاصة بالنسبة لتسجيل ذلك

٢٣ – شاشة معالج الرواتب الشهرية:

| 8              |                          | 🔀 معالج الرواتب الشهرية |
|----------------|--------------------------|-------------------------|
| دد المبنة ۲۰۰۷ | ۳                        | حدد الشهر               |
| ▼ ,            | صناديق - الصندوق الرئيسي | التسديد من حساب         |
|                |                          | أرقام الشيكات تبدأ من   |
|                | 1                        | تاريخ الشيكات           |
|                | ابدأ إنشاء الرواتب       |                         |
|                | خروج                     |                         |
|                |                          |                         |

يمكن من خلال هذه الشاشة إنشاء بيانات مستحقات الموظفين الشهرية بشكل آلي، وذلك بناء على ما أعد لذلك من نافذة إعداد بيانات رواتب الموظفين الأساسية مما يتعلق بالرواتب والميزات لكل موظف، إضافة إلى حساب ما يتعلق بالغياب والتأخر والإضافي بشكل آلي أيضا وفق الإعداد المسبق لذلك من نافذة إعدادات الحضور والانصراف وبناء على اعتماد نتيجة حدول الحضور والانصراف، هذا مع إمكانية التعديل على بيانات نافذة المستحقات الشهرية بعد ذلك، علما بأن الموظف الذي لم تعد بيانات راتبه من نافذة إعداد بيانات رواتب الموظفين الأساسية؛ لن يتم إنشاء بيانات مستحقاته الشهرية آليا من هذه الشاشة.

هذا ويجب استخدام هذه الشاشة شهريا لإنشاء بيانات المستحقات الشهرية للموظفين، وذلك بتحديد الشهر والسنة الذين سيتم إنشاء المستحقات الشهرية عنهما، واختيار الحساب الذي سيتم صرف المبالغ المستحقة منه من بين حسابات الصناديق أو البنوك المتوفرة، مع إتاحة كتابة ابتداء ترقيم الشيكات وتاريخها جميعا في حالة صرف المستحقات بشيك. وبعد الانتهاء من كتابة هذه البيانات يجب النقر على زر **ابدأ إنشاء الرواتب** لتنفيذ إنشاء المستحقات الشهرية آليا علما بأن بيانات المستحقات الشهرية لا يتم تعديلها إذا كانت قد أنشئت من قبل، بل يجب أولا حذف السجل القديم لنفس الشهر ثم إنشاء سجل جديد بديل عنه.

### ٢٤ - شاشة كشف الحساب:

|     |                   |                    |                               |                |            | ، حساب                | 🗙 کشغ     |  |  |
|-----|-------------------|--------------------|-------------------------------|----------------|------------|-----------------------|-----------|--|--|
| فقط | خيارات كشف الحساب |                    |                               |                |            |                       |           |  |  |
|     |                   |                    | جميع الحسابات                 |                | 1          | اريخ                  | من ت      |  |  |
|     | الأسعية           | Let Law II and a T | اختر الحساب المطلوب           | إنشاء الكشف    |            | اريخ                  | إلى ت     |  |  |
|     | المرعية           |                    |                               |                | 1          |                       |           |  |  |
| _   |                   |                    |                               |                |            |                       |           |  |  |
| -   | الرقم             | المصدر             | البيان                        | التاريخ        | مدين       | دائن                  | ت         |  |  |
|     | ٦                 | فواتير المبيعات    | فاتورة مبيعات رقم ٦           | ۲۰۰٤ / ۳۰ / ۱۰ | +          | 70                    | 1         |  |  |
|     | ٦                 | فواتير المبيعات    | قيمة فاتورة مبيعات رقم ٦      | ۲۰۰٤ / ۳۰ / ۱۰ | ۲٥         | •                     | ۲         |  |  |
|     | •                 | فواتير المشتريات   | فاتورة مشتريات رقم ٠          | ۲۰۰٤ / ۳۰ / ۱۰ | ۲¢         | •                     | ٣         |  |  |
|     | •                 | فواتير المشتريات   | صرف قيمة فاتورة مشتريات رقم ٠ | ۲۰۰٤ / ۳۰ / ۱۰ | •          | ۲0                    | 3         |  |  |
|     | 14                | القيود اليومية     | تحويل بين الصناديق            | ۲۰۰٤ / ۳۰ / ۱۰ | Ó++        | •                     | ø         |  |  |
|     | 14                | القيود اليومية     | تحويل بين الصناديق            | ۲۰۰٤ / ۳۰ / ۱۰ | •          | Ô++                   | ٦         |  |  |
|     | 19                | القيود اليومية     | خصم مسموح به                  | ۲۰۰٤ / ۳۰ / ۱۰ | 1          | •                     | ٧         |  |  |
|     | 19                | القيود اليومية     | خصم مسموح به                  | ۲۰۰٤ / ۳ / ۱۰  | •          | 1                     | A         |  |  |
|     | ۷                 | فواتير المبيعات    | فاتورة مبيعات رقم ∀           | ۲۰۰٤ / ۳۰ / ۱۰ | •          | ۲0                    | ٩         |  |  |
|     | ۷                 | فواتير المبيعات    | قیمة فاتورة مبیعات رقم ۷      | ۲۰۰٤ / ۳۰ / ۱۰ | ۲¢         | ·                     | 1+        |  |  |
|     | •                 | فواتير المشتريات   | فاتورة مشتريات رقم ٠          | ۲۰۰٤ / ۳۰ / ۱۰ | ۲          | •                     | 11        |  |  |
| -   |                   |                    |                               |                | ¥1488,00   | ¥1488,00              | الإجمالي  |  |  |
|     |                   |                    |                               |                | تصفيره     | هذا الحساب تم         | الخلاصة : |  |  |
|     |                   |                    |                               |                | ي سجل يتم  | المزدوج على أ\$       | عند النقر |  |  |
|     |                   |                    | طباعه خروج Esc                | د نفسه         | ۞ عرض القي | ں مصدر الق <u>ی</u> د | ، عرض     |  |  |

يمكنك من خلال هذه الشاشة الحصول على كشف لأي حساب في البرنامج بشكل تفصيلي يوضح مبلغ وتاريخ ووصف وطبيعة العملية ومصدرها. يمكنك تحديد تاريخ كشف الحساب ،واختيار الحساب المطلوب من القائمة أو اختيار مجموعت من قائمة أهم مجموعات الحسابات حيث يمكنك بعد ذلك اختيار الحساب بسهولة من قائمة الحساب المطلوب، كما يمكنك استخدام مفاتيح الوظائف في حقل اختيار الحساب للحصول على المساعدة؛ فضغط مفتاح F1 يؤدي إلى عرض شاشـــة مساعدة الحسابات، وضغط مفتاح F2 يؤدي إلى عرض شاشة مساعدة الموردين، وضغط مفتاح F3 يؤدي إلى عرض شاشـة مساعدة الحسابات، وضغط مفتاح F2 يؤدي إلى عرض شاشة مساعدة الموردين، وضغط مفتاح F3 يؤدي إلى عرض شاشة مساعدة العملاء، وضغط مفتاح F5 يؤدي إلى عرض شاشة مساعدة الموردين، وضغط مفتاح F3 يؤدي إلى عرض شاشة إلى عرض شاشة مساعدة الموظفين للسلف والتسديدات. يجب ملاحظة أن كشف الحساب يظهر نتائج العمليات للسحلات محرص شاشة مساعدة الموظفين للسلف والتسديدات. يجب ملاحظة أن كشف الحساب يظهر نتائج العمليات السحلات مصدرها للوقوف على تفاصيل طبيعة تلك العملية عن قرب. لعرض كشف لجميع الحسابات في البرنامج انقر على زر جميع الحسابات، ولتضمين الحساب الذي المزدوج على أي سطر في كشف الحساب الاطلاع على صورة لقيد العملات مصدرها للوقوف على تفاصيل طبيعة تلك العملية عن قرب. لعرض كشف لجميع الحسابات في البرنامج انقر على زر جميع الحسابات، ولتضمين الحساب الذي المزدوج على أي احترته من قائمة مجموعة الحسابات وي البرنام انقر على زر جميع م الفرعية. يمكنك تحديد بحال تاريخ كشف الحساب الذي اخترته من قائمة مجموعة الحسابات حدد خيار تضمين الحسابات يظهر أعلام يليناء الكشف، لاحظ أنه يظهر أسفل الكشف بيان بخلاصة رصيد الحساب الحلوم الحسابات ثم النقر على زر إنشاء الكشف، لاحظ أنه يظهر أسفل الكشف بيان بخلاصة رصيد الحساب الحمليا كشف الحساب

٢٥ – شاشة ميزان المراجعة:

| 8 |                                    |                   |                                     |                                  |                        |                                   |                                                   |                     | 🗙 ميزان مراجعة                                                                        |
|---|------------------------------------|-------------------|-------------------------------------|----------------------------------|------------------------|-----------------------------------|---------------------------------------------------|---------------------|---------------------------------------------------------------------------------------|
| ط | بات المتأثرة فقد<br>باب / فرع محدد | ة)<br>الحسا<br>   | ائمة مالية محددة<br>طلوب عرضها<br>▼ | لعرض (حسب ق<br>فائمة المالية الم | طريقة ا<br>حدد الأ<br> | ب المستوى)<br>مطلوب عرضه<br>ن ▼ ] | يقة العرض (حس<br>حدد المستوى ال<br>جميع المستويان | ہي ] طر<br>يزان F5  | خيارات ميزان المراجعة [ التاريخ المعتمد هو الميلا<br>من تاريخ<br>إلى تاريخ            |
|   | رصيد حالي<br>دائن                  | رصيد حالي<br>مدين | رصيد سابق<br>دائن                   | رصيد سابق<br>مدين                | رصید حرکة<br>دائنة     | رصيد حركة<br>مدينة                | حركة حالية<br>دائنة                               | حركة حالية<br>مدينة | الحساب                                                                                |
|   |                                    | 1+87,11           |                                     |                                  |                        | 1+87,11                           | YEYA0V.00                                         | EEAE98,77           | الأصول                                                                                |
|   |                                    | 1++YAY,11         |                                     |                                  |                        | 1++%AY,11                         | YEYA0Y,00                                         | 22273333            | الأصول المتداولة                                                                      |
|   |                                    | EE4E+,11          |                                     |                                  |                        | 8848+,11                          | 120575,+0                                         | 11.1415             | النقد والأموال المبائلة                                                               |
|   |                                    | EE9E+,11          |                                     |                                  |                        | 8848+,11                          | 120575,+0                                         | 71-778,17           | الصناديق                                                                              |
|   |                                    | EE9E+,11          |                                     |                                  |                        | 8848+,11                          | 120575,+0                                         | 71-778,17           | صناديق - الصندوق الرئيسي                                                              |
|   |                                    |                   |                                     |                                  |                        |                                   |                                                   |                     | البنوك                                                                                |
|   |                                    | V3300             |                                     |                                  |                        | ¥3300                             | ٥,٣٣3٨٧٢                                          | ٥٫٠٧٨٣٣٢            | المدينين                                                                              |
|   |                                    |                   |                                     |                                  |                        |                                   |                                                   |                     | سلف و تسديدات الموظفين                                                                |
|   |                                    |                   |                                     |                                  |                        |                                   |                                                   |                     | موظفين - محمد ابراهيم                                                                 |
|   |                                    |                   |                                     |                                  |                        |                                   |                                                   |                     | موظفين - ياسر خالد                                                                    |
|   |                                    | ¥3300             |                                     |                                  |                        | ¥3366                             | ٥,٣٣3٨٧٢                                          | ٥٫٠٧٨٣٣٢            | قروض ومستحقات للمؤسسة                                                                 |
|   |                                    |                   |                                     |                                  |                        |                                   |                                                   |                     | قروض نقدية                                                                            |
|   | 181081,88                          | 181051,88         |                                     |                                  | 177027,77              | 181021,88                         | ¥£+£1+,¥¢                                         | ¥£+£1+,¥¢           | الإجمالي (حسب المستوى الأول)                                                          |
|   |                                    |                   |                                     |                                  | وچ Esc                 | خن                                | طباعة                                             |                     | طريقة حساب الاجمالي<br>• الإجمالي حسب المستوى الأول<br>• الإجمالي حسب القائمة المخصصة |

يمكن من خلال هذه الشاشة إنشاء قائمة ميزان المراجعة لحسابات البرنامج بشكل تفصيلي وذلك بعد النقر على زر إنشــاء الميزان أو الضغط من لوحة المفاتيح على F5 لإنشاء الميزان.

هذا مع إمكانية تحديد نطاق مدة كشف الميزان بكتابة تاريخ لذلك في حقل بداية التاريخ أو نهايته، وفي هذه الحالة سيظهر في عمودي الرصيد السابق مبلغ الرصيد الدائن أو المدين قبل التاريخ المحدد لعرض بيانات الميزان بالنسبة لكل حساب. ويمكن عرض بيانات الميزان حسب مستويات مختلفة للحسابات، أو حسب قائمة مخصصة تم إنشاؤها لذلك من قبل، إضافة إلى إمكانية عرض جزء معين من الحسابات، أو عرض الحسابات المتأثرة فقط دون التي لم تتم عليها أية حركة أبدا. هذا مع إمكانية طباعة هذا التقرير بالنقر على زر طباعة الموجود في أسفل الشاشة.

وسيتم عرض إجمالي أرصدة كل عمود من بيانات الميزان في الأسفل؛ حسب رصيد المستوى الأول فقط بقطع النظر عـــن أرصدة البيانات المعروضة حاليا في الميزان أو المستوى الخاص بها.

أما عند تغيير طريقة حساب الإجمالي إلى حساب إجمالي القائمة المخصصة؛ فسيتم تجميع أرصدة البيانات المعروضة حاليا إذا كان مصدرها القائمة المالية المخصصة فقط.

ويمكن عند النقر المزدوج على أي سطر في قائمة الميزان؛ الاطلاع على صورة لكشف الحساب الخاص بالحساب الـــذي تم النقر عليه للوقوف على تفاصيل عمليات ذلك الحساب عن قرب.

يجب التنبه إلى أنه لن يتم عرض أي بيانات في ميزان المراجعة إذا لم تكن جميع الفواتير والسندات المالية مرحلة، حيث ستظهر رسالة التنبيه الآتية عند طلب إنشاء الميزان:

| 🗙 الشافي في المخزون والمبيعات والمحاسبة و 😢                     |
|-----------------------------------------------------------------|
| لا تنس ذکر الله                                                 |
| هناك بعض الفواتير أوالسندات أو الرواتب غير مرحلة الرجاء ترحيلها |
| موافق                                                           |

٢٦ - شاشة كشف حساب المتاجرة:

| 8  |                              |                  | 🔀 كشف حساب المتاجرة                                                                                                    |  |  |
|----|------------------------------|------------------|----------------------------------------------------------------------------------------------------|--|--|
| نظ | <br>الحسابات المتأثرة فغ<br> | ع المستويات<br>▼ | خيارات حساب المتاجرة [ التاريخ المعتمد هو الميلادي ] طريقة العرض<br>من تاريخ<br>لاي تاريخ المعتمد الحساب 55 مسب قائمة مالية |  |  |
| -  | دائن                         | مدين             | الحساب                                                                                                    |  |  |
|    | A+A0+,7+0                    |                  | المتاجرة                                                                                                    |  |  |
|    |                              | ١٣١٦,٠٣          | المشتريات                                                                                                    |  |  |
|    |                              | 140,74           | مشتریات - New Store                                                                                                    |  |  |
|    |                              | 118+,40          | مشتريات - المحل الرئيسي                                                                                                    |  |  |
|    |                              |                  | مردودات المشتريات                                                                                                    |  |  |
|    |                              |                  | مردودات مشتریات - New Store                                                                                                 |  |  |
|    |                              |                  | مردودات مشتريات - المحل الرئيسي                                                                                             |  |  |
| -  | ٥४٦٣٨,٨٢                     |                  | المبيعات                                                                                                    |  |  |
|    | 975,77                       |                  | New Store - مبيعات                                                                                                    |  |  |
|    | 01718,11                     |                  | مبيعات - المحل الرئيسي                                                                                                    |  |  |
|    |                              | A1¢              | مردودات المبيعات                                                                                                    |  |  |
|    |                              |                  | مردودات مبيعات - New Store                                                                                                  |  |  |
| -  | A+A0+,7+0                    | ٨٠٨٥٠,٦٠٥        | الإجمالي (حسب المستوى الأول)                                                                                                |  |  |
|    |                              | Esc æ            | طباعة خرو                                                                                                    |  |  |

يمكن من خلال هذه الشاشة إنشاء كشف حساب المتاجرة بشكل تفصيلي للبرنامج وذلك بعد النقر على زر إنشاء الحساب أو الضغط من لوحة المفاتيح على F5 لإنشاء الحساب. مع إمكانية تحديد نطاق مدة كشف المتاجرة بكتابة تاريخ لذلك في حقل بداية التاريخ ونهايته. هذا ويمكن عرض بيانات حساب المتاجرة حسب مستويات مختلفة للحسابات، أو حسب قائمة مخصصة تم إنشاؤها لذلك من قبل، إضافة إلى إمكانية عرض الحسابات المتأثرة فقط دون التي لم تتم عليها أية حركة أبدا. هذا مع إمكانية ظباعة هذا التقرير بالنقر على زر طباعة الموجود في أسفل الشاشة. وسيتم عرض إجمالي عمود المدين والدائن من كشف حساب المتاجرة في الأسفل؛ حسب رصيد المستوى الأول فقط بقطع النظر عن أرصدة البيانات المعروضة حاليا في الكشف أو مستوى الحساب الحاص بها. ويمكن عند النقر المزدوج على أي سطر في كشف حساب المتاجرة؛ الاطلاع على صورة من كشف الحساب الخاص بالحساب الذي تم النقر عليه للوقوف على تفاصيل عمليات ذلك الحساب عن قرب. يجب التنبه إلى أنه لن يتم عرض أي بيانات في كشف حساب المتاجرة إذا لم تكن جميع الفواتير والسندات المالية مرحلة، يجب التنبه إلى أنه لن يتم عرض أي بيانات في كشف حساب المتاجرة إذا لم تكن جميع الفواتير والمالية مرحلة،

٢٧ – شاشة إقفال الفترة المحاسبية:

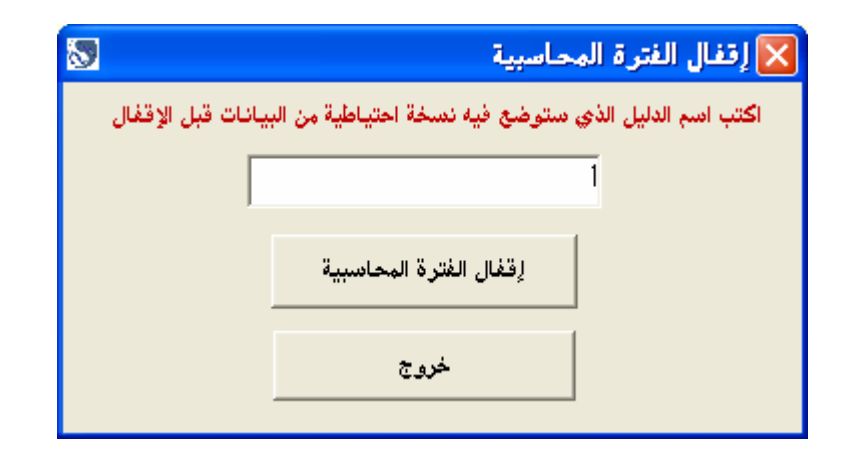

يمكن من خلال هذه الشاشة القيام بإقفال الفترة المحاسبية الحالية لجميع البيانات في البرنامج، حيث إنه يتم عند إقفال الفترة المحاسبية تنفيذ الإقفال على **جميع البيانات المدخلة** في البرنامج، بقطع النظر عن تاريخ تلك البيانات وما إذا كانت تخص سنة واحدة أو أكثر أو أقل.

تطلب هذه الشاشة لتنفيذ عملية الإقفال كتابة اسم لمحلد النسخة الاحتياطية التي سيتم أخذها عن بيانات البرنامج قبل القيام بتنفيذ الإقفال.

هذا ويقوم البرنامج بعد عملية الإقفال بترحيل جميع الأرصدة المالية والكمية الموجودة في بيانات الفترة المحاسبية المقفلـــة إلى الفترة المحاسبية الجديدة التي يتم إنشاؤها بعد الإقفال، وستوضع الأرصدة المالية في القيود الافتتاحية، والأرصدة الكميـــة في سندات الجرد الافتتاحية.

هذا ويؤدي إقفال الفترة المحاسبية إلى تصفير جميع سجلات حركة العمل في البرنامج كالفواتير والسندات والقيود والرواتب ونحوها، دون سجلات البيانات الرئيسية كبيانات الأصناف والعملاء والموردين ونحوها.

إذا أن علم وضع البرنامج مع الإقفال على النحو الذي تم توضيحه أعلاه، وبعد كتابة مسمى نسخة البيانـــات في الحقـــل المطلوب؛ يجب النقر على زر إقفال الفترة المحاسبية للبدء بتنفيذ عملية الإقفال.

#### ۲۸ - شاشة التقارير:

| 🔀 التقارير [ الاصدار ٤ - 1 ]                                                                                   |
|----------------------------------------------------------------------------------------------------|
| الأصناف                                                                                                    |
| من فضلك حدد التقرير المطلوب                                                                                    |
| أرصدة صنف/الإصناف بالنسبة لمخزن/مخازن                                                                          |
| ارصدة صنف/الإصناف بالنصبة لمخزن/مخازن(جميع الوحدات)<br>أرصدة منذ مالأميناف بالنصبة المغنار مغاز بالمع التكافة) |
| ارتشاه تشکرار مناط بالنشبة لمحرن (محارن (مع التحلية)<br>الأصناف أقل من حد الطلب                                |
| الأصناف أقل من حد التنبيه                                                                                      |
| الأصناف أقل من الحد المسموح به<br>الأصاب الفاقي                                                                |
| الاصناف الاقل مبيعا<br>الأصناف التم. ستنتهم. صلاحيتها احتم. تاريخ                                              |
| الأصناف التي لم يتم التعامل معها نهائيا                                                                        |
| الجمالي قيمة صنف/أصناف في فرع/فروع                                                                             |
| كميات الأصناف في فرع بالنسبة لـ(فئات - مصنعين) الأصناف                                                         |
|                                                                                                    |
| ابدأ خزوج Esc                                                                                                  |
|                                                                                                    |
| هل تريد المزيد من التعارير فضلا اتصل لمعرفه أخر إصدار من التعارير المتوفره                                     |
| أى اتصل لإعداد أي تقرير تحتاجه                                                                                 |

تعد شاشة التقارير جزءا مستقلا من البرنامج يحتوي على تقاريره، ولمعرفة إصدار مجموعة التقارير التي لديك اقـــرأ رقـــم إصدارها من شريط العنوان.

تحتوي شاشة التقارير على قائمة بأسماء مجموعات تقارير البرنامج، وعند اختيار أي مجموعة منها ستعرض في القائمة السفلية أسماء التقارير التفصيلية المتعلقة بمجموعة التقرير المختارة. لعرض أحد هذه التقارير انقر على زر **ابدأ** ثم اختر هل تريد معاينة التقرير على الشاشة أولا أو طباعته مباشرة. تعرض لك كثير من التقارير شاشة خيارات متنوعة للتقرير تعد كشروط أو معايير يتم تنفيذ التقرير بناء عليها وهي على النحو الآتي:

| TH | نی ام تتم علیها عملیات ہیے                                                          | 🔀 🗖 📘 قائمة الأصناف ال                                         |
|----|-------------------------------------------------------------------------------------|----------------------------------------------------------------|
|    | •                                                                                   | اسم الفرع                                                      |
|    |                                                                                     | التاريخ من                                                     |
|    |                                                                                     | التاريخ إلى                                                    |
|    | 1                                                                                   | الكمية أصغر من                                                 |
|    | فروج Esc خروج Esc النات أو اتركها فارغة لعرض جميع السجلات حاليا هو التاريخ الميلادي | معاينة طباعة<br>حدد مجال البحث في أي من الخ<br>التاريخ المعتمد |

تعرض هذه الشاشة في وضعيات مختلفة حسب التقرير المطلوب وتشتمل على قوائم منسدلة للاختيار منها كقائمة اسم الصنف أو الفرع أو العميل أو غيرها، إضافة إلى حقول لكتابة قيمة أو تاريخ معين، علما بأن كل خيار من هذه الخيارات يقوم منفردا بعرض نتيجة التقرير على نحو مختلف عن نتائج الخيارات الأخرى منفردة أو مجتمعة، وذلك يتيح لك تحديد نتيجة التقرير المطلوب بدقة، أما لعرض التقرير بشكل شامل اترك جميع الحقول فارغة. يوجد أسفل شاشة خيارات التقرير المحدد أربعة أزرار يمكنك منها اختيار العملية المطلوبة وهي على النحو الآتي:

- زر معاينة: ويقوم بعرض التقرير المطلوب على الشاشة حيث يمكنك بعد ذلك طباعته بالنقر من نافذة المعاينة على زر طباعة Print.
  - زر طباعة: ويقوم بطباعة التقرير المطلوب مباشرة دون معاينته.
    - زر شرط جديد: ويقوم بمسح مدخلات حقول الخيارات.
  - زر خروج: ويقوم بإغلاق هذه الشاشة والعودة إلى الشاشة الرئيسية للتقارير.

وبمذا يتبين لك مقدار سعة تقارير البرنامج وتعددها، ومع هذا فإننا نقوم بالتحديث المستمر للتقارير بإضافة المزيد إليهـــا، حيث يمكنك الحصول على التحديث بشكل مستقل.

٢٩ – شاشة خيارات تقرير ما تم عمله بالبرنامج:

| 3       |                    | تم عمله                      | 🔀 خيارات تقرير ما    |
|---------|--------------------|------------------------------|----------------------|
| •       |                    |                              | حدد الشاشة           |
| -       |                    |                              | حدد المستخدم         |
|         |                    |                              | التاريخ من           |
|         |                    |                              | التاريخ إلى          |
|         | خروج Esc           | بحث جديد                     | طباعة                |
|         | لقبا               | حذف جميع ما تم عمله س        |                      |
| السجلات | ها فارغة لعرض جميع | ي من الخانات التالية أو اترك | حدد مجال البحث في أع |
|         | خ الميلادي         | ريخ المعتمد حاليا هو التاريو | التا                 |

إن تقرير ما تم عمله بالبرنامج يعرض جميع العمليات التي تمت على قاعدة بيانات البرنامج مع ذكر اسم من قــــام بالعمليـــة ووقتها وتاريخ تنفيذها وذلك بالنسبة لكل عملية؛ الأمر الذي يعطي مدير المنشأة اطلاعا واسع الأفق ومراقبة صارمة علـــى تفاصيل بحريات العمل في البرنامج.

أما هذه الشاشة فيمكن من خلالها تخصيص عرض نتيجة هذا التقرير باختيار مراقبة عمليات شاشة معينة أو مستخدم محدد مع إمكانية كتابة تاريخ بحال التقرير.

هذا ويؤدي النقر على زر حذف جميع ما تم عمله سابقا إلى حذف جميع عمليات المراقبة المسجلة على قاعدة بيانات ا البرنامج بلا استثناء، وبالتالي سيفقد المدير جميع السجلات التاريخية عن عمليات المراقبة على قاعدة البيانات. وعليه فإنه لا ننصح أبدا باستخدام هذا الأمر إلا بعد التأكد جيدا من نتائج استخدامه، وبعد أخذ نسخة احتياطية من البيانات قبل تنفيذ استخدام هذا الأمر.

## • ٣- شاشة مراقب السجلات الحذوفة:

| 3 |                           |           |                                                     | ب السجلات المحذو فة                                 | 🗙 مر اق   |
|---|---------------------------|-----------|-----------------------------------------------------|-----------------------------------------------------|-----------|
|   | F5 تحديث                  | إلى تاريخ | بارات مراقب السجلات<br>مسح من تاريخ                 | شة المطلوبة                                         | حدد الشاه |
|   | التاريخ                   | المستخدم  | رقم ( وصف ) المصدر                                  | المصدر                                              | ت         |
|   | ۲۰: ۳۸: ٤٩ ۲۰۰٦ / ۲۰ / ۲۰ | المدير    | વ                                                   | العملاء                                             | ٢٤        |
|   | ۲۰:٤٠:۳٥ ۲۰۰٦/۰۲/۲۰       | المدير    | લ્                                                  | العملاء                                             | ۲٥        |
|   | 19:14:14:54 5++0/+4/51    | المدير    | ٣                                                   | الفروع - المخازن                                    | ۲٦.       |
|   | 7+: 79: 79 7++0/+7/7+     | المدير    | ٣                                                   | الموردين                                            | ۲۷        |
|   | ۲+:۲٦:1٨ ۲++٦/+۲/۲+       | المدير    | વ                                                   | الموردين                                            | ۲۸        |
|   | T+:TY:17 T++7/+T/T+       | المدير    | A                                                   | الموردين                                            | 79        |
|   | ۲۰:۳۸:۵۵ ۲۰۰٦/۰۲/۲۰       | المدير    | A                                                   | الموردين                                            | ٣+        |
|   | 14:27:2+ 7++0/+7/77       | المدير    | 1                                                   | جرد المستودعات                                      | ۳1        |
|   | 1+:22:29 2++4/41/44       | المدير    | ٢                                                   | جرد المستودعات                                      | ۳۲        |
|   | 1+:22:+0 7++4/+1/+4       | المدير    | ٣                                                   | جرد المستودعات                                      | ۳۳        |
|   | 1+:EY:EV 7++0/+A/1+       | المدير    | 1                                                   | سند تالف / إهلاك                                    | ٣٤        |
|   | 14:+0:07 7++4 / +1 / 7+   | المدير    | ۲۳                                                  | سندات القبض                                         | ٣٥        |
|   | 11:30:07 3++0 / +8 / 10   | المدير    | أرباح وخسائر دائن                                   | شجرة الحسابات                                       | ۳٦        |
|   | 33-87-14 8.14 / 18 / 34   |           | أاسها غم الخار ب                                    | A an X II an II (1997)                              | WW        |
|   |                           | خروج Esc  | ة المحددة فقط<br>ضغط علم, مفتاح "ناقص(-)" أو Delete | الشاشا<br>ف السحار المحذة ف وذلك بتحديدة و من ثم ال | بمكنك حذ  |

تقوم هذه الشاشة بعرض تقرير بجميع السجلات المحذوفة من قاعدة بيانات البرنامج بشكل تفصيلي يوضح فيه مصدر السجل المحذوف ووصفه واسم المستخدم الذي قام بحذفه وتاريخ حدوث كل عملية حذف ووقتها. مع إمكانية تحديد مدة نطاق التقرير بكتابة تاريخ لذلك في حقل بداية التاريخ ولهايته. إضافة إلى إمكانية اختيار الشاشة المطلوب مراقبة عمليات الحذف التي تمت على سجلاتها سواء باختيار الشاشة من القائمة من أعلى التقرير أو بتحديد أحد سجلات الشاشة المطلوب مراقبتها ثم الضغط على زر الشاشة المحددة فقط. هذا مع إمكانية طباعة هذا التقرير بالنقر على زر طباعة الموجود في أسفل الشاشة. إن هذا التقرير بمثابة أرشيف محفوظ في البرنامج عن جميع السجلات المحذوفة، ويمكن عند النقر المزدوج على أي سطر فيه الاطلاع على صورة لآخر حالة كان عليها سجل الشاشة قبل حذف. هذا ويمكن إزالة أي بند من قائمة مراقب السجلات المحذوفة بتحديده ثم لضغط من لوحة المقاتيح على أي مطر فيه هذا ويمكن إزالة أي بند من قائمة مراقب السجلات المحذوفة بتحديده ثم لضغط من لوحة المقاتيح على أي مطر فيه هذا ويمكن إزالة أي بند من قائمة مراقب السجلات المحذوفة بتحديده ثم لضغط من لوحة المقاتيح على أي مطر فيه الناقص ( - ) وسيتم عندها حذف سجل المراقبة لهايا من هذا التقرير ومن تقرير مراقب ما تم عمله بالبرنامج أيضا، وعليه فإن وعليه فإنه لا نفصح أبدا باستخدام هذا الأمر إلا بعد التأكد جيدا من نتائج استخدامه، وبعد أحد نسخة احتياطية من

البيانات قبل تنفيذ استخدام هذا الأمر.

## ٣١- شاشة تسجيل النسخة:

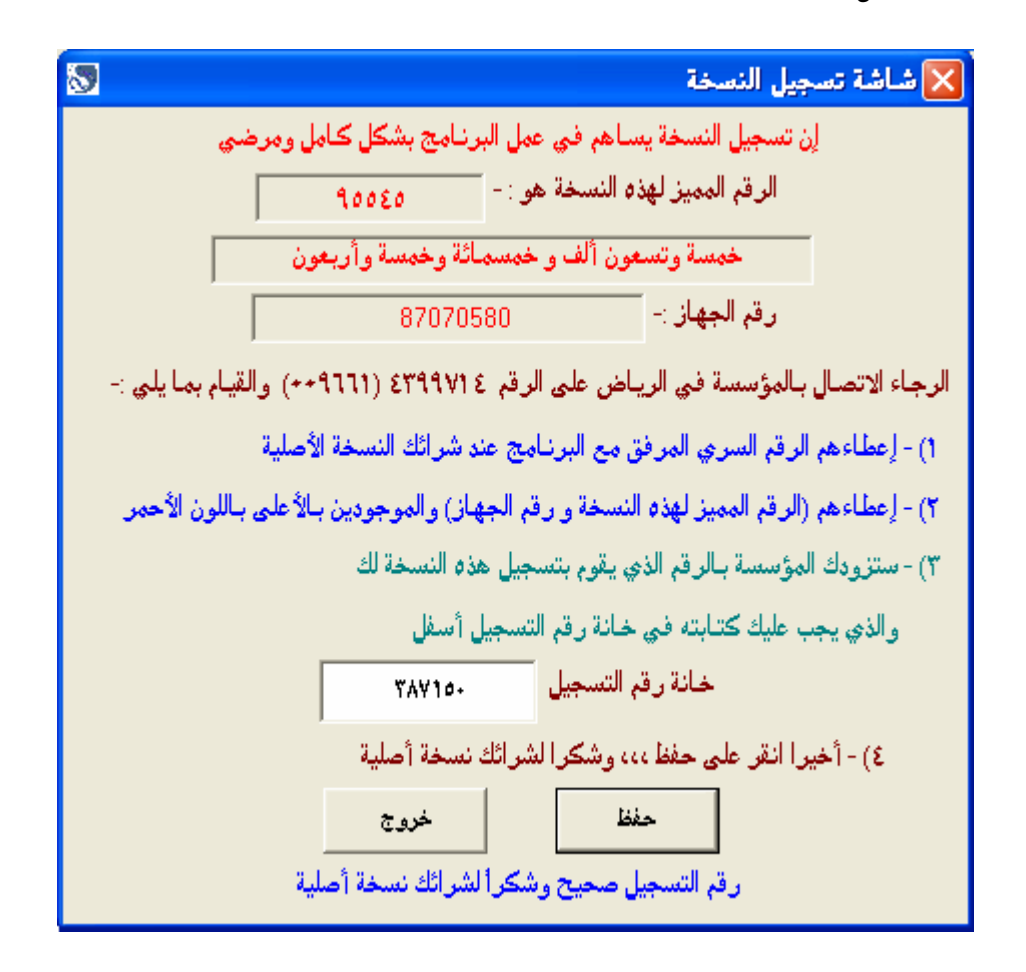

إن تسجيل البرنامج يعني استخدام نسخة أصلية من البرنامج مرخصة للعمل على جهاز الكمبيوتر الحالي، وذلك حسب إجراءات التسجيل الموضحة في شاشة التسجيل المبينة أعلاه، حيث يمكن من خلال هذه الشاشة القيام بتســجيل النســخة الحالية من البرنامج على الجهاز الحالي، علما بأنه إذا لم يتم تسجيل البرنامج مبكرا فإنه سيتوقف عن العمل تماما، وقد يؤدي ذلك إلى فقدان البيانات أو تلفها بالكلية؛ لذا فإنه ينصح بسرعة تسجيل البرنامج فور تحميله.

إن الرقم السري لتسجيل البرنامج هو الشيء الذي يقوم المستخدم بشرائه ودفع قيمته عند رغبته في اقتناء النسخة الأصلية من البرنامج، علما بأن ترخيص استخدام البرنامج يسمح بتسجيله على جهاز كمبيوتر واحد فقط ولو كان لدى نفس مالــك ترخيص استخدام البرنامج أكثر من جهاز كمبيوتر، ولمزيد من المعلومات حول نظام تسجيل البرنامج يرجى مراجعة اتفاقية ترخيص استخدام البرنامج.

بعد اتباع إجراءات التسجيل وكتابة الرقم الخاص بذلك في خانة رقم التسجيل؛ ستعرض رسالة تفيد أن رقـــم التســجيل المكتوب صحيح وتشكر المستخدم على اقتناء النسخة الأصلية من البرنامج. عندئذ يجب النقر على زر حفظ ليتم حفظ رقم التسجيل داخل البرنامج، وبعد ذلك النقر على زر خروج لإغلاق نافذة التسجيل.

## ٣٢ – شاشة أخذ نسخة احتياطية:

| خذ نسخة احتياطية                                             |
|--------------------------------------------------------------|
| الرجاء تحديد مسار المجلد الذي تريد وضع النسخة الاحتياطية فيه |
| 🖃 c: [DISK1PART01]                                           |
| 🔁 C: \<br>🔁 My Data                                          |
|                                                              |
| المسار المحدد                                                |
| C:\My Data                                                   |
| ابدأ خروج Esc                                                |

يمكنك من هذه الشاشة إنشاء نسخة احتياطية للبيانات المدخلة على البرنامج تحسبا لأي طارئ قد يؤدي إلى تلف البيانات الرئيسية أو فقدانها، كفيروس أو غيره مما يصيب الحاسوب وبياناته بالعطب.

بداية حدد القرص الذي تريد وضع النسخة الاحتياطية عليه من القائمة المنسدلة لذلك، ثم قم بتحديد المجلد الذي تريد وضع النسخة الاحتياطية من البيانات فيه، أو أنشئ لهذا الغرض مجلدا جديدا بالنقر على زر إنشاء مجلد جديد، وبعد تحديد الموضع الذي تريد وضع النسخة الاحتياطية من بيانات البرنامج فيه، انقر على زر ابدأ لتبدأ عملية إنشاء نسخة احتياطية من بيانات البرنامج. قد تستغرق عملية أخذ نسخة احتياطية بعض الوقت حسب سرعة الجهاز وكمية البيانات، وبعد انتهائها ستظهر لك رسالة تفيد ذلك.

**ينصح بشدة** القيام بأخذ نسخة احتياطية من بيانات البرنامج بشكل **دوري**، كنهاية كل شهر أو أسبوع مثلا حسب كمية وأ<sup>ه</sup>مية البيانات؛ لئلا تضطر عند تعرض بياناتك للتلف أو العطب أو الفقدان لأي سبب؛ لإعادة إدخال بياناتك أو جزء كبير منها من البداية.

٣٣- شاشة إعداد النسخ الاحتياطي الدوري:

| 3                  | 🔀 إعداد النسخ الاحتياطي الدوري                      |
|--------------------|-----------------------------------------------------|
|                    | مسار النسخ الاحتياطي                                |
| C:\Program Files\% | DataBase\الشافي في المخزون والمبيعات والمحاسب       |
|                    | لجراء عملية النسخ الاحتياطي الدوري كل : 95 يوم / أب |
|                    | 🔽 إظهار رسالة عند الانتهاء من عملية النسخ الاحتياطي |
|                    | Esc خروج Enter                                      |

يمكن من خلال هذه الشاشة القيام بإعداد أداة النسخ الاحتياطي الدوري لقاعدة بيانات البرنامج لتقوم بأخذ نسخ احتياطية دوريا في المسار المحدد لذلك وبفاصل التوقيت المطلوب وإظهار رسالة اختيارية بذلك.

يتم تحديد مسار المجلد الذي سيتم وضع النسخ الاحتياطية من قاعدة بيانات البرنامج فيه بشكل دوري بالنقر على زر تحديد مسار النسخ الاحتياطية المجاور لخانة مسار النسخ الاحتياطي، حيث ستفتح شاشة تحديد مسار البيانات متيحة للمستخدم تحديد الموضع الذي يراه آمنا ومتسعا لحفظ النسخ الاحتياطية المتعددة من البيانات فيه، وبعد اعتماد المسار المطلوب سيتم مرض ذلك المسار في خانة مسار النسخ الاحتياطي. إن مسار البيانات هو الموضع المحدد لتخزين النسخ الاحتياطية الدورية من قاعدة بيانات البرنامج، ويجب أن يكون ضمن أحد أقراص التخزين الفوري المتوفرة في جهاز الحاسب. يمكن أن يقوم البرنامج، ويجب أن يكون ضمن أحد أقراص التخزين الفوري المتوفرة في جهاز الحاسب. أما فاصل دورية القيام بأخذ النسخ الاحتياطية فيتم تحديده من حقل عدد أيام دورية النسخ الاحتياطي. يمكن أن يقوم البرنامج بعرض رسالة تنبيهية عند إتمام عملية أخذ النسخة الاحتياطية الدورية من قاعدة البيانات في الموضع المحدد لذلك وحسب المدة التي الحتياطية وتحديد من حقل عدد أيام دورية النسخ الاحتياطي. وبعد تحديد المسار الطلوب للنسخة الاحتياطية وتحديد عدد أيام دورية النسخة الاحتياطية. هذا وينصح بشدة أن يتم احتيار مسار آمن لوضع النسخ الاحتياطي؛ بعد تفعيل حيار عرض رسالة تأكيد. هذا وينصح بشدة أن يتم احتيار مسار آمن لوضع النسخ الاحتياطية الدورية علية و على ذر اعتمد لاعتماد تنفيذ ذلك. وبعد تحديد المسار المطلوب للنسخة الاحتياطية وتحديد عدد أيام دورية النسخ يجب النقر على زر اعتمد لاعتماد تنفيذ ذلك. النسخة الاحتياطية يحتي على ملفات البيانات وليس مجلدا فارحيا.

علما بأن البرنامج يقوم في الوضع الافتراضي بأخذ نسخ احتياطية دوريا كل خمسة أيام ويضعها داخل مجلد قاعدة البيانات على المسار الموجود عليه البرنامج حاليا.

توفر عليك أداة النسخ الاحتياطي الدوري عناء أخذ النسخ الاحتياطية يدويا وما قد يصاحب ذلك من نسيان القيام بذلك.

# ٣٤ - شاشة إعدادات الشبكة:

| 89 | بكة                                                             | 🔀 إعدادات الش               |  |  |
|----|-----------------------------------------------------------------|-----------------------------|--|--|
|    | ت على الشبكة                                                    | حدد مسار البيانان           |  |  |
|    | C:\Program Files\الشافي في المخزون والمبيعات والمحاسبة\DataBase |                             |  |  |
|    | لحظة من فضلك                                                    |                             |  |  |
|    | Esc خروج Esc                                                    | قطع الاتصال<br>والعمل محليا |  |  |

يمكن من خلال هذه الشاشة القيام بالاتصال بقاعدة بيانات الشبكة والعمل على البرنامج في وضعية الاتصال بالشبكة التي تمكن من عمل مجموعة من الأجهزة على قاعدة بيانات واحدة عندما يكون لدى المستخدم برنامج مشغل الشبكة الخـــاص ببرنامج الشافي حسبما تم توضيحه في موضع آخر، كما يمكن من خلال هذه الشاشة أيضا قطع الاتصال بقاعدة بيانـــات الشبكة والعمل على قاعدة البيانات المحلية عند الرغبة في القيام بذلك.

- تحتوي هذه الشاشة على خمسة أزرار وهي كما يأتي:
- ١– زر **تحديد مسار بيانات الشبكة**: ويقوم بفتح شاشة تحديد مسار البيانات التي يمكن من خلالها اختيـــار المســـار المطلوب لقاعدة بيانات البرنامج للعمل على الشبكة.
- ٢- زر قطع الاتصال والعمل محليا: ويقوم بقطع الاتصال بقاعدة بيانات الشبكة والعودة إلى عمل البرنامج على قاعدة البيانات المحلية الخاصة به، وذلك بعد عرض رسالة تنبيه بذلك كما في يظهر الشكل الآتي:

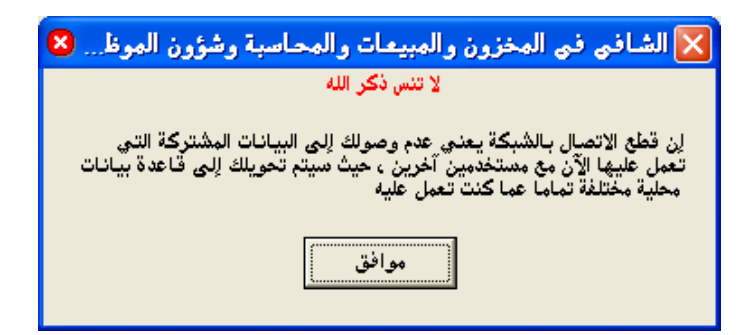

ويجب التنبه إلى أن وضع نسخة مماثلة لبيانات الشبكة على قاعدة البيانات المحلية قد يتسبب عن طريق الخطأ في التعامل مع البيانات المحلية على ألها بيانات الشبكة، فليعلم ذلك حيدا وليحسب له حسابه. وبعد اكتمال قطع الاتصال عــن بيانات الشبكة سيتم عرض الرسالة الآتية:

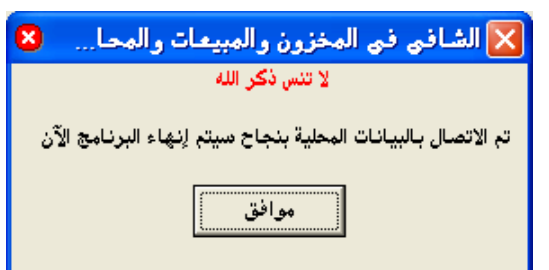

وبعد النقر على زر موافق سيتم إغلاق البرنامج، وبعد فتحه مرة أخرى سيتم العمل على قاعدة البيانات المحلية.

- ٣- زر تحديد المسار السابق للبيانات: ويقوم بكتابة آخر مسار لبيانات الشبكة تم الاتصال به بنجاح؛ تسهيلا لعملية تحديد مسار بيانات الشبكة من جديد.
- ٤- زر اتصل بالشبكة: ويقوم بتنفيذ الاتصال بقاعدة بيانات الشبكة، وقد يستغرق ذلك وقتا قد يصل إلى خمس دقائق حسب سرعة الاتصال بالشبكة، ومما يدل على أن عملية الاتصال بدأت فعلا عرض رسالة ( لحظة من فضلك ) باللون الأحمر وسط الشاشة كما يظهر في الشكل أعلاه، وبعد أن تتم عملية الاتصال بالشبكة بنحاح ستعرض الرسالة الآتية:

| 8 | 🔀 الشافق في المخزون والمبيعات والمحا               |
|---|----------------------------------------------------|
|   | لا تنس ذکر الله                                    |
|   | تم الاتصال بالشبكة بنجاح سيتم لِغلاق البرنامج الآن |
|   | موافق                                              |

وبعد النقر من الرسالة على زر موافق سيتم إغلاق البرنامج، وبعد فتح البرنامج مرة أخرى سيتم العمل على قاعــدة بيانات الشبكة.

٥- زر خروج: ويقوم بإغلاق شاشة إعدادات الشبكة والعودة إلى النافذة الرئيسية للبرنامج.

برنامج الشافي للمخزون والمحاسبة وشؤون الموظفين

# طريقة إقفال الفترة المحاسبية

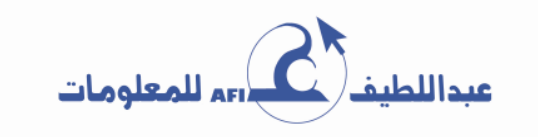

139

بسم الله الرحمن الرحيم

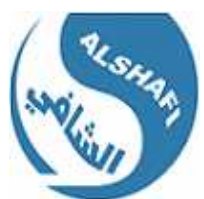

عزيزي المستخدم .. السلام عليكم ورحمة الله وبركاته ،، أما بعد: فهذا شرح لطريقة إقفال الفترة المحاسبية واستعادة نسخة سابقة من البيانات على برنامج الشافي للمخزون والمحاسبة وشؤون الموظفين؛ حسب الأسلوب الأمثل للقيام بذلك. علما بأن عبد اللطيف للمعلومات تعد حالية المسؤولية تماما تجاه أية أضرار قد تنتج عن استخدام البرنامج مهما كانت طبيعتها وحجمها.

المهام التي سيتم شرحها في هذا الجزء:

المهمة الأولى: إنشاء نسخة أخرى من البرنامج.

**المهمة الثانية:** إقفال الفترة المحاسبية.

المهمة الثالثة: استعادة بيانات الفترة المحاسبية المقفلة.

وسيتم شرح هذه المهام بالتفصيل في الفقرات التالية

| عبداللطيف للمعلومات<br>الشافي في المخزون والمبيعات والمحاسبة<br>[الإصدار]<br>الرياض : ٤٣٩٩٧١٤ ، ٤٣٩٩٧٤                                                        |
|----------------------------------------------------------------------------------------------------|
| جميع الحقوق محفوظة في الدنيا والآخرة<br>واتقوا يوما ترجعون فيه إلى الله<br>الرجاء الاتصال شهريا على الأقل للتأكد من آخر التحديثات المفيدة<br>WWW.AFI-SOFT.COM |

**المهمة الأولى: إنشاء نسخة أخرى من البرنامج**. وبين يدي هذه المهمة الأمور الآتية:

- ✓ المقصود بإنشاء النسخة الأخرى من البرنامج: تشغيل أكثر من نسخة من برنامج الشافي على نفس الجهاز، بحيث تعمل كـــل منها بشكل مستقل عن الأخرى وبقاعدة بيانات مختلفة عن الأخرى.
- ✓ فائدة عمل نسخة أخرى من البرنامج: تشغيل برنامج الشافي على بيانات أخرى تختلف عن البيانات الموجودة في النسخة الحالية من البرنامج على نفس الجهاز. وبعبارة أخرى يمكن القول إن عمل نسخة أخرى من البرنامج يتيح لك تشغيل نسـخة أخـرى مستقلة من بيانات البرنامج على جهازك دون أدنى تأثير على النسخة والبيانات الحالية للبرنامج الموجودة على جهازك، علما بأنه يمكن إنشاء وتشغيل أي عدد من النسخ للبرنامج على الجهاز الواحد بدون أي تكلفة إضافية لذلك.
- ✓ تسجيل برنامج الشافي عند إنشاء النسخة الأخرى: عند إنشاء نسخة أخرى من برنامج الشافي على جهازك يلزمــك القيــام بتسجيلها لتعمل معك بشكل عادي وبصفة مستمرة، لكن التسجيل في هذه المرة ليس برقم تسجيل حديد ولا يلزم منه الاتصال علينا لأخذ الرقم، بل يكفي أن تقوم بفتح شاشة التسجيل في النسخة الأولى من البرنامج وتأخذ منها رقم التسجيل ثم تقوم بوضع الرقم نفسه في خانة رقم التسجيل في النسخ الأولى من البرنامج وتأخذ منها رقم التسجيل ثم تقوم بوضع الرقم نفسة منتمرة، لكن التسجيل في هذه المرة ليس برقم تسجيل حديد ولا يلزم منه الاتصال علينا لأحذ الرقم، بل يكفي أن تقوم بفتح شاشة التسجيل في النسخة الأولى من البرنامج وتأخذ منها رقم التسجيل ثم تقوم بوضع الرقم نفسه في خانة رقم التسجيل في النسخ الموجودة على نفس الجهاز. علما بأنك لو لم تقـم بتسـجيل إحدى السخة لوحدها ستتوقف عن العمل وتطالبك بالتسجيل حتى تتمكن من استخدامها والعمل عليها.
- ✓ طريقة إنشاء نسخة أخرى من البرنامج: هناك طريقتان لإنشاء نسخة أحرى من البرنامج على نفس الجهاز؛ إحداهما لإنشاء نسخة فارغة من البيانات، والأخرى لإنشاء نسخة مماثلة للنسخة الحالية. وبيان هاتين الطريقتين على النحو الآتي:
- ١- إنشاء نسخة فارغة: لإنشاء نسخة حديدة وفارغة من البيانات من برنامج الشافي، على نفس الجهاز الذي توجد عليه أصلا نسخة سابقة مسجلة من برنامج الشافي؛ ضع قرص CD الخاص بتنصيب البرنامج في محرك الأقراص ثم قم بتنصيب البرنامج على الجهاز كما فعلت ذلك عند تنصيبه أول مرة ولكن قم بتغيير مسار تنصيب البرنامج إلى دليل جديد غير الذي تم تنصيب البرنامج على الجهاز كما فعلت ذلك عند تنصيبه أول مرة ولكن قم بتغيير مسار تنصيب البرنامج إلى دليل جديد غير الذي توجد عليه أصلا على الجهاز من معلي الماي الماي الماي الماي الماي الماي الماي الماي الماي الماي الماي الماي على الجهاز كما فعلت ذلك عند تنصيبه أول مرة ولكن قم بتغيير مسار تنصيب البرنامج إلى دليل جديد غير الذي تم تنصيب البرنامج على المهاز كما فعلت ذلك عند تنصيبه أول مرة ولكن قم بتغيير مسار تنصيب البرنامج إلى دليل جديد غير الذي تم الماي البرنامج على البرنامج عليه من قبل، ثم تابع خطوات تحميل البرنامج التالية بشكل عادي، وبعد اكتمال عملية التجهيز قم بفتح البرنامج من محموعته في قائمة ابدأ أو أنشئ له اختصارا حديدا خاصا به على سطح المكتب، ولا تنس أن تقوم بتسميله على البرنامج السابق ذكره أعلاه؛ حق لا يتوقف البرنامج عن العمل.
- Y- إنشاء نسخة مماثلة: لإنشاء نسخة مماثلة أو مكررة من برنامج الشافي تحتوي على نفس البيانات الحالية؛ قم بأحذ نسخة من مجلد برنامج الشافي الذي تعمل عليه حاليا وترغب في إنشاء نسخة مكررة منه، ثم الصق تلك النسخة في المكان الذي ترغب في وضعها فيه على ألا يكون ذلك المكان سطح المكتب أو المستندات أو حقيبة الملفات، ثم أعد تسمية المجلد الذي تم لصقه باسم مختلف، ثم قم بفتح هذا المجلد وإنشاء اختصار من ملف تشغيل البرنامج المسمى AFISale10.exe وهو ملف موجود باسم مختلف، ثم قم بفتح هذا المجلد وإنشاء اختصار من ملف تشغيل البرنامج المسمى AFISale10.exe وهو ملف موجود داخل مجلد برنامج الشافي الذي قمت بلصقه، وبعد ذلك أغلق جميع النوافذ المفتوحة وابحث في سطح المكتب عن الاختصار ماحد لمجلد برنامج الشافي الذي قمت بلصقه، وبعد ذلك أغلق جميع النوافذ المفتوحة وابحث في سطح المكتب عن الاختصار الجديد الذي أنشأته للبرنامج الشافي الذي قمت بلصقه، وبعد ذلك أغلق جميع النوافذ المفتوحة وابحث في سطح المكتب عن الاختصار ماحد للذي أنشأته للبرنامج الشافي الذي قمت بلصقه، وبعد ذلك أغلق جميع النوافذ المفتوحة وابحث في سطح المكتب عن الاختصار من ملف تشغيل البرنامج عليك الأمر؛ حيث إن النسختين الآن من البرنامج تحتويان الحديد الذي أنشأته للبرنامج ثم قم بإعادة تسميته أيضا لئلا يختلط عليك الأمر؛ حيث إن النسخين الآن من البرنامج تحتويان على نفس البيانات الأمر الذي يقتضي منك الانتباه وتمييز كل منهما عن الأحرى بعمل علامة فارقة في بيانات كل منهما عد نالك على التمايز بينهما. هذا ويجب أن يكون القائم بتنفيذ إنشاء النسخة الماثلة ملما بعمليات النسخ واللصق على نحو محدا؛ لئلا يتسبب عن طريق الخطأ إتلاف البيانات أو فقدالها، أما تسجيل البرنامج فلن تحتاج إليه لأنه انتقل من النسخة الموبن من البرنامج ملى على فل والنسخ منها إن كانت مسجلة وإلى أكن النسخة الأولى من البرنامج ملى ملي مالمانية مليا محمليات النسخ واللصق على غر التي تم النسخ منها إن كانت مسجلة وإن لم تكن النسخة الأولى من البرنامج ملى ملما من التيام من النسخة الم ألم النسخ منها إن كانت مسجلة، وإن لمكن النسخة الأولى من البرنامج ملى ملول والثانية على النسخ منها إن كانت مسجله؛ حتى النسخة الأولى من البرنامج من العمل.

المهمة الثانية: إقفال الفترة المحاسبية. وبين يدي هذه المهمة الأمور الآتية:

- ✓ طبيعة عمل إقفال الفترة المحاسبية في البرنامج: يقوم برنامج الشافي عند القيام بإقفال الفترة المحاسبية بتنفيذ الإقفال على جميع البيانات المدخلة في البرنامج بغض النظر عن تاريخها، سواء كانت تخص سنة واحدة أو أكثر من سنة أو أقل، وليس للاسم الذي تقوم بكتابته للفترة عند إقفالها أي أثر في ذلك بل هو يدل على مسمى النسخة الاحتياطية التي سيتم أخذها من بيانات البرنامج تقوم بكتابته للفترة عند إقفالها أي أثر في ذلك بل هو يدل على مسمى النسخة الاحتياطية التي سيتم أخذها من بيانات البرنامج تقوم بكتابته للفترة عند إقفالها أي أثر في ذلك بل هو يدل على مسمى النسخة الاحتياطية التي سيتم أخذها من بيانات البرنامج قبل القيام بإقفالها. ثم إن البرنامج بعد عملية الإقفال سيقوم بترحيل جميع الأرصدة المالية والكمية الموجودة في بيانات الفترة الفتاسية الفترة الفترة قبل القيام بإقفالها. ثم إن البرنامج بعد عملية الإقفال سيقوم بترحيل جميع الأرصدة المالية والكمية الموجودة في بيانات الفترة الفتاسية الفتامة أي أن البرنامج بعد عملية الإقفال معام معام الموم بترحيل جميع الأرصدة المالية والكمية الموجودة في بيانات الفترة الفتارية قبل القيام بإقفالها. ثم إن البرنامج بعد عملية الإقفال سيقوم بترحيل جميع الأرصدة المالية والكمية الموجودة في بيانات الفترة الفتات الفترة قبل القيام بإقفالها. ثم إن البرنامج بعد عملية الإقفال سيقوم بترحيل جميع الأرصدة المالية والكمية الموجودة في بيانات الفترة الخاسبية المعامية المالية إن الفترة التي يتم إنشاؤها بعد الإقفال، وستوضع الأرصدة المالية في القيود الافتتاحية، والأرصدة الكمية في سندات الحرد الافتتاحية.
- ✓ فائدة إقفال الفترة المحاسبية في البرنامج: يعتمد معظم المحاسبين في حساباتهم الختامية عن فترة محاسبية؛ على نظام الفصل بين بيانات الفترات المحاسبية سواء كان ذلك على أساس سنوي أو نصف سنوي أو غير ذلك، وهذا ما يفعله البرنامج فعلا حيث إنه يقفل الفترة الحالية ويرحل أرصدتها إلى الفترة التالية وهكذا حسبما تم توضيحه أعلاه. وهناك فائدة أخرى لإقفال الفترة الحاسبية وهي يقفل الفترة الحالية ويرحل أرصدتها إلى الفترة التالية وهكذا حسبما تم توضيحه أعلاه. وهناك فائدة أخرى لإقفال الفترة الحاسبية وهي يقفل الفترة الحالية ويرحل أرصدتها إلى الفترة التالية وهكذا حسبما تم توضيحه أعلاه. وهناك فائدة أخرى لإقفال الفترة الحاسبية وهي تحرير الأصناف والحسابات من العمليات المتعلقة بها وإتاحة حذف ما لم يعد منها مستخدما، حيث إن حذف البيانات التي عليها عمليات متعلقة بها ويناحة من ما لم يعد منها مستخدما، حيث إذ حذف البيانات التي وهي تحرير الأصناف والحسابات من العمليات المتعلقة بها وإتاحة حذف ما لم يعد منها مستخدما، حيث إن حذف البيانات التي وهي تحرير الأصناف والحسابات من العمليات المتعلقة بها وإتاحة حذف ما لم يعد منها مستخدما، حيث إذ حلف البيانات التي وهي تعرير المعليات المعليات المتعلقة بها وإتاحة حذف ما لم يعد منها مستخدما، حيث إن حذف البيانات التي وليها عمليات متعلقة بها وإتاحة حذف ما لم يعد منها مستخدما، حيث إن حذف البيانات التي عليها عمليات متعلقة بها في أذلك. ثم إن كان حجم بيانات عملك كبيرا حدا يتجاوز عشرات آلاف من السجلات ولحظت ثقلا ملحوظا في أداء البرنامج؛ فإن الإقفال في هذه الحالة يكون مناسبا للقضاء على البطء في أداء البرنامج.
- ✓ ما يلزم عمله قبيل إقفال الفترة المحاسبية: بعد إقفالك للفترة المحاسبية غالبا ما تكون محتاجا إلى الاطلاع على بياناتــك الــــي أدخلتها قبل عملية الإقفال سواء لطباعة كشف تفصيلي أو تدقيق في فاتورة أو سند ولذلك يلزمك القيام بإنشاء نسخة أخرى من البرنامج بعد انتهاء عملك على البيانات الحالية وقبيل تنفيذ عملية الإقفال؛ حتى تتمكن من مراجعة ما تشاء من البيانات القديمة وفي نفس الوقت تستخدم البيانات الجديدة بشكل مستقل تماما، وقد سبق شرح كيفية إنشاء نسخة أخرى من العديمة آخر بشكل مفصل. ثم بعد انتهاء عملك على النسخ القديمة التي أنشأتها من البرنامج؛ يمكنك حذفها كليا من الجهاز، إلا أننـــا ننصحك قبل حذف تلك النسخ من البرنامج أن تحتفظ بنسخة احتياطية من بياناتها؛ فقد تحتاج إليها يوما ما.
- طريقة تنفيذ عملية إقفال الفترة المحاسبية: لتنفيذ إقفال الفترة المحاسبية في البرنامج على النحو السابق ذكره أعلاه وبعد استكمال
  التحضيرات المطلوبة لذلك؛ اختر أمر إقفال الفترة المحاسبية من قائمة مالية ثم اكتب مسمى لذلك وبعد ذلك انقر على زر إقفال
  السنة، سيقوم البرنامج عندئذ بتنفيذ الإقفال مع القيام بضغط ملفات قاعدة البيانات وأخذ نسخة منها وإعادة ترتيبها داخليا
  إضافة إلى ترحيل الأرصدة الختامية منها كما سبق بيانه.

المهمة الثالثة: استعادة بيانات الفترة المحاسبية المقفلة. وبين يدي هذه المهمة الأمور الآتية:

- ✓ طبيعة عمل أمر استعادة نسخة من البيانات على البرنامج: يقوم أمر استعادة النسخ الاحتياطية من بيانات البرنامج بوضع البيانات الموجودة في النسخة الاحتياطية بدل البيانات الموجودة حاليا على البرنامج، وبمعنى آخر فإن نظام استعادة البيانات في البرنامج لا يقوم باستبدال البيانات الموجودة ولذلك يجب البرنامج لا يقوم بإضافة البيانات المستعادة إلى البيانات المتوفرة بل يقوم باستبدال البيانات المستعادة بالبيانات الحالية. ولذلك يجب البرنامج لا يقوم بإضافة البيانات الموجودة إلى البيانات الموجودة حاليا على البرنامج، وبمعنى آخر فإن نظام استعادة البيانات في البرنامج لا يقوم بإضافة البيانات المستعادة إلى البيانات الموجودة بل يقوم باستبدال البيانات المستعادة بالبيانات الحالية. ولذلك يجب أخذ الجيطة اللازمة عند استخدام هذا الأمر لأنه يؤدي إلى فقدان البيانات الحالية تماما، هذا مع أن البرنامج يعرض أربع رسائل تنبيهية قبيل تنفيذ عملية الاستعادة حتى لا تفقد البيانات أو تتم عملية الاستعادة عن طريق الخطأ.
- ✓ فائدة استعادة نسخة من البيانات على البرنامج: كثيرا ما يتعرض جهاز الحاسب أو نظام تشغيله إلى مشاكل ويحتاج إلى صيانة أو إعادة تميئة، وفي بعض الأحيان يتسبب ذلك في تعطل البرنامج أو عطب قاعدة بياناته، وعندئذ تكون النسخ الاحتياطية الــــي قمت بأخذها من بيانات البرنامج- هي النقطة الأخيرة التي يمكنك الرجوع إليها من بياناتك، ويختلف ذلك حسب دورية النسخ الاحتياطي لديك ومقدار احتفاظك بالنسخ الاحتياطية. كما أن استعادة النسخة الاحتياطية من البيانات يفيد عند الرغبة في جعل البيانات الموجودة على جهاز أو نسخة من البرنامج؟ متوفرة على جهاز آخر أو نسخة أخرى من البرنامج.
- ✓ متى تحتاج إلى استعادة بيانات الفترة المحاسبية السابقة: إذا قمت بإقفال الفترة المحاسبية عن طريق الخطأ أو بقصد التجربة وترغب في استعادة البيانات إلى الوضع السابق لهذه العملية؛ فإن أمر استعادة البيانات يرجعك إلى ذلك إذا كنت متأكدا من الاسم الذي قمت بكتابته عند إجراء عملية الإقفال، وذلك وفقا للطريقة التي سيتم شرحها في الفقرة التالية.
- طريقة تنفيذ عملية استعادة نسخة احتياطية من البيانات: يجب عليك قبل البدء بعملية استعادة النسخة الاحتياطية من البيانات
  أن تعلم أين توجد النسخة الاحتياطية وما اسم المجلد الذي يحتوي على النسخة الاحتياطية من البيانات، علما بأن البرنامج يقوم
  عند الإقفال بوضع نسخة من البيانات داخل مجلد عمل الحاص بالبرنامج الذي تعمل عليه حاليا حيث تكون تلك النسخة
  عند الإقفال بوضع نسخة من البيانات داخل مجلد عمل المحاص بالبرنامج الذي تعمل عليه حاليا حيث تكون تلك النسخة
  مساعدة؛ لتفتح لك شاشة استرجاع نسخة احتياطية الحتياطية من المترجاع نسخة احتياطية من قائمة صيانة الملفات المتفرعة من قائمة
  مساعدة؛ لتفتح لك شاشة استرجاع نسخة احتياطية. اختر من قائمة محركات الأقراص الموجودة في أعلى الشاشة؛ محرك الأقراص
  الذي توجد عليه النسخة الاحتياطية التي ترغب في استعادها من البيانات، ثم اختر المحلوب بالنقر المزدوج عليه حتى يصبح
  الذي توجد عليه النسخة الاحتياطية التي ترغب في استعادها من البيانات، ثم اختر المحلوب بالنقر المزدوج عليه حتى يصبح
  الذي توجد عليه النسخة الاحتياطية التي ترغب في استعادها من البيانات، ثم اختر المحلوب بالنقر المزدوج عليه حتى يصبح
  الذي توجد عليه النسخة الاحتياطية التي ترغب في استعادها من البيانات، ثم اختر الحلوب بالنقر المزدوج عليه حتى يصبح
  الذي توجد عليه النسخة الاحتياطية التي ترغب في استعادها من البيانات، ثم اختر المحلوب بالنقر المزدوج عليه حتى يصبح
  الذي توجد عليه النسخة الاحتياطية التي ترغب في استعادها من البيانات، ثم اختر المحلوب إلى المردوج عليه حتى يصبح
  الذي توجد عليه النسخة اللحار، وإن كان المحلو من من محلد آخر فكرر نفس الخطوة إلى أن تصل إلى المحلوب وتحدده
  الذي توجد إلى المرار، وبعد ذلك انقر على زر ابدأ للبده في تنفيذ عملية الاستعادة، وبعد تمام العملية وإغلاق البرنامج سيتم
  الدخول إلى البرنامج في الم المحلون المن النسخة.

برنامج الشافي للمخزون والمحاسبة وشؤون الموظفين

طريقة تشغيل البرنامج على الشبكة

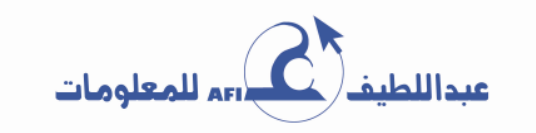

122
بسم الله الرحمن الرحيم

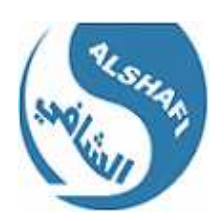

عزيزي المستخدم . .

**السلام عليكم ورحمة اللّه وبركاته ،،** أما بعد: فهذا شرح لطريقة تشغيل برنامج الشافي للمخزون والمحاسبة وشؤون الموظفين على الشبكة؛ حسب الأسلوب الأمثل للقيام بذلك. علما بأن عبد اللطيف للمعلومات تنبه مستخدمي البرنامج على الشبكة بغير الطريقة الموضحة في هذا الشرح بألها غير مسؤولة لهائيا عن أداء البرنامج وضمانه مهما كانت طبيعة الأضرار الناتجة عن تشغيله على الشبكة ومهما كان حجمها، وعندئف يكون البرنامج وبياناته خارج الضمان وتحت المسؤولية الخاصة للمستخدم. علما بأننا في هذا الشرح لم نتطرق لطريقة تشعيل الشبكة وتوصيلها وإعدادالها بل افترضنا أن الشبكة موصلة لديك وتعمل بشكل جيد وتدعم نظام مشاركة الملفات على الشبكة بدون قيود.

المهام التي سيتم شرحها في هذا الجزء:

المهمة الأولى: تنصيب وتشغيل برنامج حادم الشافي للشبكات.

**المهمة الثانية**: مشاركة قاعدة البيانات على الشبكة واستخدامها.

**المهمة الثالثة**: الاتصال بقاعدة البيانات على الشبكة وقطع الاتصال بما.

المهمة الرابعة: معلومات عامة حول عمل البرنامج على الشبكة.

عبداللطيف للمعلومات LSHAR الشافي في المخزون والمبيعات والمحاسبة [ الاصدار الرياض - ٤٣٩٩٧١٤ ، ٤٥٨٩٠٣٩ جميع الحقوق محفوظة في الدنيا والآخرة واتقوا يوما ترجعون فيه إلى الله الرجاء الاتصال شهريا على الأقل للتأكد من آخر التحديثات المفيدة WWW.AFI-SOFT.COM

وسيتم شرح هذه المهام بالتفصيل في الفقرات التالية

**المهمة الأولى: تنصيب وتشغيل برنامج خادم الشافي للشبكات.** وبين يدي هذه المهمة الأمور الآتية:

- ✓ تنصيب برنامج خادم الشافي للشبكات: عند تنصيب برنامج الشافي للمخزون والمحاسبة وشؤون الموظفين على جهازك حسب الخطوات التي تم شرحها في ملف التعليمات؛ فإن برنامج خادم الشافي للشبكات سيتم تنصيبه تلقائيا مع برنامج الشافي وسيكون ملف التشغيل الخاص به ضمن قائمة أوامر مجموعة الشافي في المخزون والمحاسبة المتفرعة من مجموعة برامج عبد اللطيف للمعلومات الإدارية في قائمة البرامج من قائمة ابدأ؛ وعليه فإن كان برنامج الشافي مثبتا على جهازك فليس هناك حاصب من على معان برنامج خادم الشافي للمسبكات سيتم تنصيبه تلقائيا مع برنامج الشافي وسيكون ملف التعليمات؛ فإن برنامج خادم الشافي للمبكات سيتم تنصيبه تلقائيا مع برنامج الشافي وسيكون ملف التشغيل الخاص به ضمن قائمة أوامر مجموعة الشافي في المخزون والمحاسبة المتفرعة من مجموعة برامج عبد اللطيف للمعلومات الإدارية في قائمة البرامج من قائمة ابدأ؛ وعليه فإن كان برنامج الشافي مثبتا على جهازك فليس هناك حاجة إلى تنصيب برنامج خادم الشافي لمامي الخاص به على المعان ماك ماله المعلومات الإدارية في قائمة المعال على الحال.
- ✓ فتح برنامج خادم الشافي للشبكات وتسجيله: إذا علم أن برنامج الشافي مثبت فعلا على الجهاز فإن برنامج حادم الشافي للشبكات سيكون مثبتا أيضا على الجهاز، ويمكن فتحه باختيار أمر خادم الشافي للشبكات من قائمة أوامر مجموعة الشافي للشبكات سيكون مثبتا أيضا على الجهاز، ويمكن فتحه باختيار أمر خادم الشافي للشبكات من قائمة أوامر مجموعة الشافي للشبكات سيكون مثبتا أيضا على الجهاز، ويمكن فتحه باختيار أمر خادم الشافي للشبكات من قائمة أوامر مجموعة الشافي للشبكات من قائمة ألم على المحزون والمحاسبة كما سبق بيانه أعلاه، أما الدخول إلى البرنامج فيكون بنفس اسم المستخدم وكلمة المرور اللذين يتم استخدامهما للدخول إلى برنامج الفافي وستفتح نافذة البرنامج وهي نافذة صغيرة برتقالية الخلفية. ثم بعد فتح البرنامج يلزم القيام بتسجدامهما للدخول إلى برنامج الشافي وستفتح نافذة البرنامج وهي نافذة صغيرة برتقالية الخلفية. ثم بعد فتح البرنامج يلزم القيام بتسجدامهما للدخول إلى برنامج الشافي وستفتح نافذة البرنامج وهي نافذة صغيرة برتقالية الخلفية. ثم بعد فتح البرنامج يلزم القيام بتسجدامهما للدخول إلى برنامج الشافي وستفتح نافذة البرنامج وهي نافذة صغيرة برتقالية الخلفية. ثم بعد فتح البرنامج يلزم القيام بتسجيله وذلك باختيار أمر تسجيل النسخة من قائمة مساعدة ثم اتباع التعليمات الموضحة في الشاشة لإتمام عملية التسبحيل، علما بأنه سبق توضيح المزيد عن تسجيل البرنامج في ملف التعليمات.
- ✓ أهمية تشغيل برنامج خادم الشافي للشبكات: عند الرغبة في تشغيل برنامج الشافي على الشبكة يجب أولا إغلاق برنامج الشافي من الذي ترغب في أن تعمل بياناته على الشبكة، ثم فتح برنامج خادم الشافي للشبكات والقيام باختيار أمر تشغيل خادم الشافي من قائمة ملف بعد اكتمال تعبئة مؤشر تحضير التشغيل الذي يظهر في أسفل نافذة برنامج الخادم. وبعد ذلك تكون قد ألهيت الخطوة الأولى لتشغيل برنامج الشافي على الشبكة مؤشر تحضير التشغيل الذي يظهر في أسفل نافذة برنامج الخادم. وبعد ذلك تكون قد ألهيت الخطوة تربيد الولى لتشغيل برنامج الشافي على الشبكة ويمكنك تصغير برنامج الخادم في شريط مهام ويندوز، لكن لا تقم بإغلاقه طالما أنك تريد العمل على الشبكة ويمكنك تصغير برنامج الخادم في شريط مهام ويندوز، لكن لا تقم بإغلاقه طالما أنك تريد العمل على الشبكة؛ لأن البرنامج لن يعمل على الشبكة عندئذ. ويجدر التنبيه إلى أن تشغيل برنامج الشافي على الشبكة بدون الشبكة مندئذ. ويجدر التنبيه إلى أن تشغيل برنامج الشافي على الشبكة مندئذ. ويجدر التنبيه إلى أن تشغيل برنامج الشافي على الشبكة مندئذ. ويجدر التنبيه إلى أن تشغيل برنامج الشافي على الشبكة مندئذ. ويجدر التنبيه إلى أن تشغيل برنامج النافي على الشبكة مندؤ. بحن أولا المنبكة على الشبكة مندئذ. ويجدر التنبيه إلى أن تشغيل برنامج النافي على الشبكة مندئذ. ويجدر التنبيه إلى أن تشغيل برنامج النافي على الشعبكة مندئذ. ويجدر التنبيه إلى أن تشغيل برنامج الشافي على الشعبكة بدون أمج ويزيد أيلم حدوث أخطاء في أداء البرنامج، وعندئذ تكون قاعدة البيانات تحت مسؤولية المستخدم حصريا وخارج نطاق ضمان البرنامج، فليعلم ذلك.

المهمة الثانية: مشاركة قاعدة البيانات على الشبكة واستخدامها. وبين يدي هذه المهمة الأمور الآتية:

- ✓ مشاركة قاعدة البيانات على الشبكة: لتشغيل قاعدة بيانات برنامج الشافي على الشبكة بحيث يكون لدى جميع الأجهزة على الشبكة إمكانية استخدام نفس البيانات؛ يجب أن يتم مشاركة مجلد DataBase الموجود داخل مجلد الشافي المخصص للعمل على الشبكة؛ مشاركة كاملة تسمح للمستخدمين عبر الشبكة بتعديل ملفات المجلد بحرية.
- ✓ الإعداد لاستخدام قاعدة البيانات من الشبكة: بعد مشاركة مجلد DataBase الخاص ببرنامج الشافي المخصص للعمل على الشبكة مشاركة كاملة؛ سيظهر اسم هذا المجلد في الأجهزة الأخرى على الشبكة ضمن مواضع شبكة الاتصال، كما أنه سيظهر على الشبكة مشاركة كاملة؛ سيظهر اسم هذا المجلد في الأجهزة الأخرى على الشبكة ضمن مواضع شبكة الاتصال، كما أنه سيظهر على الشبكة مشاركة كاملة؛ سيظهر اسم هذا المجلد في الأجهزة الأخرى على الشبكة ضمن مواضع شبكة الاتصال، كما أنه سيظهر على الشبكة مشاركة كاملة؛ سيظهر اسم هذا المجلد في الأجهزة الأخرى على الشبكة ضمن مواضع شبكة الاتصال، كما أنه سيظهر على الشبكة مشاركة كاملة المحمولة المحمول أقراص لشميكة على الشبكة ضمن مواضع شبكة الاتصال، كما أنه سيظهر على الشبكة ضمن محتويات الجهاز الذي تمت مشاركته منه. بعد التأكد من ذلك قم بتعيين هذا المجلد كمحرك أقراص لشميكة الاتصال واختر له أي حرف لتسميته به، وبعد إنهاء ذلك تأكد من أن محرك الأقراص هذا قد تم إضافته إلى قائمــة محركــات الأقراص الموجودة على جهاز الكمبيوتر، أو تحت فقرة محركات أقراص شبكة الاتصال.

**المهمة الثالثة: الاتصال بقاعدة البيانات على الشبكة وقطع الاتصال بما.** وبين يدي هذه المهمة الأمور الآتية:

- ✓ التحضير للاتصال بقاعدة بيانات الشبكة: قبل القيام بطلب الاتصال بقاعدة بيانات برنامج الشافي على الشبكة يجب التأكد من أن محرك أقراص شبكة الاتصال الخاص بقاعدة البيانات يمكن فتحه واستكشاف محتوياته.
- ✓ الاتصال بقاعدة بيانات الشبكة: بعد تشغيل خادم برنامج الشافي على الجهاز الرئيسي، وبعد تنصيب برنامج الشافي على الجهاز الفرعي والتأكد من تسجيله عليه، وبعد تعيين محرك أقراص شبكة الاتصال؛ افتح برنامج الشافي ثم اختر أمر الاتصال بالشبكة المتفرع من قائمة المساعدة؛ حيث ستفتح لك شاشة الاتصال بالشبكة تطلب منك تحديد مسار البيانات على الشبكة، انقر على التفرع من قائمة المساعدة؛ حيث ستفتح لك شاشة الاتصال بالشبكة تطلب منك تحديد مسار البيانات على الشبكة، انقر على الزر الصغير الموجود يسار خانة مسار البيانات ثم اختر من القائمة المنسدلة في أعلى شاشة اختيار مسار البيانات حرف محرك الزر الصغير الموجود يسار خانة مسار البيانات ثم اختر من القائمة المنسدلة في أعلى شاشة اختيار مسار البيانات حرف محرك الأوراص الذي جعلته لقاعدة بيانات برنامج الشافي على الشبكة، وبعد ذلك انقر على زر اعتمد؛ سيتم كتابة مسار البيانات في خانة المسار، وبعد ذلك انقر على زر اعتمد؟ سيتم كتابة مسار البيانات في خانة المسار، وبعد ذلك انقر على زر اعتمد؟ سيتم كتابة مسار البيانات في حانة المسار، وبعد ذلك انقر على زر اعتمد؟ سيتم كتابة مسار البيانات في الأقراص الذي جعلته لقاعدة بيانات برنامج الشافي على الشبكة، وبعد ذلك انقر على زر اعتمد؟ سيتم كتابة مسار البيانات في الأقراص الذي حليه وبعد ذلك انقر على زر اعتمد؟ سيتم كتابة مسار البيانات في الأقراص الذي المن في على الشبكة، وبعد ذلك انقر على زر اعتمد؟ سيتم كتابة مسار البيانات في حانة المسار، وبعد ذلك انقر على زر اتصل بالشبكة؛ سيقوم البرنامج بقراءة ملفات قاعدة البيانات من المسار المحد وستظهر لك رسالة تطلب منك الانتظار، حيث قد يستغرق الاتصال ببيانات الشبكة وقتا يتراوح بين ٣٠ إلى ٣٠٠ ثانية حسب سرعة رسالة جهزة لديك، وبعد الانتهاء من الاتصال بالشبكة ستظهر لك رسالة بذلك وسيتم إغلاق البرنامج. بعد فتح البرنامج مرة أخرى الأجهزة وسيتم إغلاق البرنامج. بعد فتح البرنامج مرة أخرى الأجهزة لديك، وبعد الانتهاء من الاتصال بالشبكة ستظهر لك رسالة بذلك وسيتم إغلاق البرنامج. بعد فتح البرنامج مرة أخرى الأجهزة لديك، وبعد الانتهاء من الاتصال بالشبكة ستظهر لك رسالة بذلك وسيتم إغلاق البرنامج. بعد فتح البرنامج مرة أخرى ستحرد ألحى سحر مالغلي قاعدة بيانات الشبكة.
- ✓ قطع الاتصال بقاعدة بيانات الشبكة: إذا كنت تستخدم برنامج الشافي على قاعدة بيانات الشبكة وترغب في قطع الاتصال بالشبكة والعمل على مسار آخر للبيانات؛ اختر أمر الاتصال بالشبكة الشبكة والعمل على مسار آخر للبيانات؛ اختر أمر الاتصال بالشبكة التفرع من قائمة المساعدة؛ حيث ستفتح لك شاشة الاتصال بالشبكة، انقر منها على زر قطع الاتصال والعمل محليا، ثم بعد المتفرع من قائمة المساعدة؛ حيث ستفتح لك شاشة الاتصال بالشبكة، انقر منها على زر قطع الاتصال والعمل محليا، ثم بعد التفرع من قائمة المساعدة؛ حيث ستفتح لك شاشة الاتصال بالشبكة، انقر منها على زر قطع الاتصال والعمل محليا، ثم بعد تأكيد ذلك سيقوم البرنامج بقراءة ملفات قاعدة البيانات المحلية وستظهر لك رسالة تطلب منك الانتظار، وبعد الانتهاء من قطع الاتصال ستظهر لك رسالة تطلب منك الانتظار، وبعد الانتهاء من قطع الاتصال ستظهر لك رسالة بذلك وسيتم إغلاق البرنامج. بعد فتح البرنامج مرة أخرى ستجد أنه يعمل على قاعدة البيانات الحلية الموجودة في نفس الجهاز.

المهمة الرابعة: معلومات عامة حول عمل البرنامج على الشبكة. وهي على النحو الآتي:

- √ لعمل برنامج الشافي على قاعدة بيانات غير الافتراضية لابد أن يعمل بوضعية الشبكة، ولو كانت قاعدة البيانات الأخرى على نفس الجهاز.
  - ✓ يلزم لعمل برنامج الشافي على الشبكة أن يكون برنامج الخادم مسجلا وفي وضعية التشغيل.
- ✓ عند فتح برنامج الشافي على الجهاز الرئيسي لأول مرة أثناء تشغيل برنامج الخادم؛ ستظهر لك رسالة تفيد بأن البيانات الآن في وضع الاتصال بالشبكة ولا يمكن العمل عليها محليا: وبالتالي تطالبك بالاتصال بالشبكة ( أي تشغيل برنامج الشافي على الجهاز الرئيسي في وضعية الشبكة ) وعندئذ انقر مباشرة على زر الاتصال بالشبكة دون أي تغيير لمسار البيانات؛ لأن المسار المعروض في خانة مسار البيانات صحيح وهو المسار الحالي للبرنامج وقاعدة بياناته؛ حيث سيقوم البرنامج بقراءة ملفات قاعدة البيانات من المسار المحدد وستظهر لك رسالة تطلب منك الانتظار، وبعد الانتهاء من الاتصال بوضعية الشبكة ستظهر لك رسالة بذلك وسيتم إغلاق البرنامج. بعد فتح البرنامج مرة أخرى ستجد أنه يعمل في وضعية الاتصال بالشبكة.
- ✓ عند تشغيل برنامج الشافي على الشبكة، أو تشغيله في وضعية الشبكة؛ سيظهر مؤشر في شريط المعلومات أسفل النافذة الرئيسة للبرنامج يفيد أن البرنامج متصل بالشبكة: ومن خلال هذا المؤشر تميز بين عملك على البيانات المحلية أو على بيانات الشبكة، خاصة إذا كانت البيانات لديك متشابحة في كلا الوضعين. وعند عدم وجود المؤشر مع أن البرنامج يعمل فعليا على الشبكة فإن هذا دليل على أن الاتصال بالشبكة لم يتم بشكل سليم أو لم يتم بشكل كامل، وعندئذ يلزمك المسادرة إلى قطع الاتصال بالشبكة وإعادة الاتصال بحد أخرى، لئلا يتسبب ذلك في مشكلة أو عطب لقاعدة بياناتك الرئيسية.
- ✓ عند تشغيل برنامج الشافي على الشبكة عليك أن تجعل البيانات المحلية للبرنامج مختلفة عن البيانات الحاصة بالشبكة: وذلك لئلا تفاحاً بعدم ترابط البيانات على أحد أجهزة الشبكة بسبب أنه يعمل على بيانات محلية مشابحة لبيانات الشبكة دون أن يكون متصلا فعلا ببيانات الشبكة. لذا فإننا نقترح عليك أن تجعل قاعدة البيانات المحلية فارغة أو تحتوي على بيانات مختلفة عن البيانات الرئيسية، بحيث يسهل عليك عند قطع الاتصال ببيانات الشبكة التعرف على ألها ليست على أفريكة.
- ✓ عندما تعمل ببرنامج الشافي في وضعية الشبكة فإن أدوات الصيانة والنسخ الاحتياطي الدوري للبيانات سيتم إلغاء استخدامها من خلال برنامج الشافي وقصر إمكانية الاستفادة منها على برنامج الخادم نفسه: حيث يلزمك للقيام بأخذ نسخة احتياطية أو استعادها من برنامج الخادم أن تقوم بإيقاف تشغيل برنامج الخادم أولا باختيار أمر إغلاق خادم الشافي من قائمة ملف، وبعد اكتمال تعبئة مؤشر تحضير إيقاف التشغيل الذي يظهر في أسفل النافذة؛ يمكنك استخدام أمري أحد النسيخة الاحتياطية واستعادها. أما النسخ الاحتياطي الدوري لقاعدة البيانات فسيتم حسب الجدولة التي تم إعداده عليها من قبل وفي نفس الاحتياطية واستعادها. أما النسخ الاحتياطي الدوري لقاعدة البيانات فسيتم حسب الجدولة التي تم إعداده عليها من قبل وفي نفس المسار المحدد لذلك، ولكن ذلك لن يتم إلا عند إغلاق برنامج الخادم وإعادة فتحه، وهذا يعني أن البرنامج ولو كان معدا على أخذ نسخة احتياطية كل يوم مثلا و لم يتم إغلاقه يوميا فإنه لن يقوم بأخذ النسخة الاحتياطية الا بعد إغلاقه وفتحه مرة أخرى فتنبه لذلك حيدا واحسب له حسابه.
- ✓ يجب أن يتم تسجيل برنامج الشافي على الجهاز الفرعي قبل أن تقوم بالاتصال بقاعدة بيانات الشبكة: لأن تشغيل برنـــامج الشافي غير المسجل على الشبكة قد يؤدي إلى عطب كامل لقاعدة البيانات الرئيسية للشبكة، وعندئذ تكون قاعدة البيانات تحت مسؤولية المستخدم حصريا وخارج نطاق ضمان البرنامج.
- ✓ يجب عدم فتح أكثر من نسخة في وقت واحد من برنامج الشافي لقاعدة البيانات الواحدة إذا لم يكن البرنامج يعمل في وضعية الشبكة: لأن ذلك قد يؤدي إلى حدوث أخطاء في أداء البرنامج، وعندئذ تكون قاعدة البيانات تحت مسؤولية المستخدم حصريا وخارج نطاق ضمان البرنامج.

مجموعة من ميزات البرنامج وأسراره:

القيامة.

- ٢٣ ٣ تبسيط التعامل مع سندات القبض والصرف، وجعله بطريقة في منتهى السهولة والوضوح.
- ٢٤ ترابط جميع الفواتير والسندات المالية والرواتب مع القيود اليومية بحيث يتم إنشاء القيود اللازمة لكل منها آليا بعد الترحيل مع إمكانية إضافة أية قيود خاصة.
- ٢٥ التصميم الموحد لنوافذ البرنامج وشاشاته المساعدة مما يجعل فهم طريقة التعامل معه بمنتهى السهولة حيث إنـــك
  ستحتاج لاستخدام البرنامج إلى التعرف على نافذة واحدة من هذه النوافذ فقط وبعد ذلك ستألف التعامل مع بقية النوافذ.
  - ٢٦- التعامل مع الأصناف المجمعة من أكثر من صنف (المصنعة)، وإعداد العروض التجميعية.
    - ٢٧ التعامل مع التاريخ الهجري أو الميلادي وسهولة التنقل بينهما.
- ٢٨ التعامل مع شؤون الموظفين الإدارية بضبط عدد أيام الأشهر وساعات العمل اليومية وطريقة حساب الغياب والتأخر والإضافي وإعداد نظام الحضور والانصراف، سواء كان ذلك بالنسبة لجميع الموظفين في المنشأة بشكل عام أو بالنسبة لكل موظف على بشكل تفصيلي.
- ٢٩- التعامل مع شؤون الموظفين التنظيمية بتسجيل بيانات وثائق الموظفين وصورها وبيانات الإجازات والتأشـيرات والسلف والعلاوات والعهد.
- ٣٠ التعامل مع شؤون الموظفين المالية من حيث إعداد الراتب والميزات الأخرى لكل موظف وضبط عدد أيام الشهر وساعات العمل اليومية وطريقة حساب الغياب والتأخر والإضافي للموظفين في المنشأة بشكل عام مع إمكانية إعداد ذلــك بشكل تفصيلي لكل موظف، مع القيام بحساب الرواتب والبدلات والحسميات والسلف والتسديدات وحسـاب الغيـاب والتأخر والإضافي وترحيل ذلك إلى قيود اليومية.
  - ٣١- التعامل مع فواتير المبيعات والمشتريات ومردوداتهما وعروض الأسعار والعروض التجميعية.
    - ٣٢ التعامل مع نظام شريط الترميز ( الباركود ) بقراءته وطباعته وإنشائه.
    - ٣٣ التعامل مع نظام نقاط البيع، وما يتعلق به من قارئ الباركود ودرج النقود.
  - ٣٤ تعدد المستودعات والصناديق وسهولة التنقل بينها والتعامل معها بأرصدة مختلفة لكل منها.
    - ٣٥- تكيف مطبوعات البرنامج المهمة وفق الشكل والتنسيق الذي تريده لمطبوعات منشأتك.
- ٣٦- تمكنك لائحة الأسعار من التعرف على سعر البرنامج وأسعار الخدمات المتوفرة للبرنامج من تركيــب وتــدريب وصيانة وضمان، علما بأن هذه الأسعار نهائية وغير قابلة للمفاوضة إلا أنما في نفس الوقت عرضة للتغيير من قبلنا دون إشعار مست.
- ٣٧- توفر الكشوف والقوائم المالية المحاسبية الآتية: قائمة ميزان المراجعة، وكشف حسابي المتاجرة والأرباح والخسائر، وكشف الميزانية العمومية، مع إمكانية إعداد قائمة مالية مخصصة من هذه القوائم وتحديد تاريخ معين لها.
- - ٣٩- حساب مستحقات الموظفين المالية آليا من الرواتب بعد حساب الغياب والتأخر والإضافي.
    - ٤ سهولة الاستخدام عند إدخال البيانات أو البحث عنها أو طباعتها.
- ٤١ سهولة التعامل مع شجرة الحسابات وإمكانية إضافة الحسابات التي تريدها إلى الشجرة أو تحرير الحسابات غــير الرئيسية تماما كما تضيف أية بيانات أخرى في البرنامج، مع إمكانية الحصول الفوري منها على رصيد أي حساب.
  - ٤٢ عرض إصدار البرنامج في شريط العنوان وذلك لتسهيل متابعة آخر التحديثات المتوفرة من البرنامج.

- ٤٤ العمل على جميع الإصدارات المطورة من نظام ويندوز.
- ٤٥ وجود أداة لخدمات قاعدة البيانات تمكنك من أخذ النسخ الاحتياطية أو استعادتها، والقيام بضغط قاعدة البيانات وإصلاحها.
  - ٤٦ وجود أكثر من مراقب في البرنامج يسجل طبيعة العمل عليه بالتفصيل من قبل المستخدمين خطوة بخطوة.
    - ٤٧ وجود برنامج تعليمي يشرح بالصوت والصورة المتحركة طريقة عمل البرنامج.
    - ٤٨ وجود شجرة تنظيم ترقيم الأصناف التي تساعدك في ضبط ترقيم الأصناف لديك.
      - ٤٩ وجود بحموعة كبيرة من التقارير الجاهزة التلخيصية أو الإحصائية.
- ٥- وجود مراقب حالة السجلات يظهر في أعلى كل نافذة باللون الأزرق حيث يظهر اسم المستخدم وتاريخ إنشاء أو

تعديل السجل الحالي وإذا كان السجل معدلاً ستلاحظ وجود عبارة "معدل" ولعرض التعديلات التي تمت على هذا السجل انقر نقرا مزدوجا على هذا المؤشر.

- ه ه- يمكنك الحصول على الدعم الفني عبر البريد الإلكتروني support@afi-soft.com
- ٥٦ يمكنك الحصول على الدعم الفني عبر البريد العادي بالإرسال إلى ص.ب ٣٢٥٤٥٤ الرياض ١١٣٧٣
  - ٧٥- يمكنك الحصول على الدعم الفنى عبر الفاكس بالإرسال على الرقم 4589138 1 966+
  - ٨٥- يمكنك الحصول على الدعم الفنى عبر الهاتف بالاتصال على الرقم 4589039 1 966+
- ٥٩- يمكنك مراقبة الحركة التفصيلية لصنف معين في الفرع الحالي أو جميع الفروع وحسب تــاريخ معــين وذلــك باستعمال أداة مراقب الأصناف.
- ٦٠ يمكنك مراقبة السجلات المحذوفة من بيانات البرنامج حسب تاريخ معين وذلك باستعمال أداة مراقب السجلات
  المحذوفة.

- ثانيا: من أسرار البرنامج: يوجد في البرنامج الكثير من الأسرار لا يمكنك التعرف عليها إلا من خلال قراءتك للبنود التالية وأهما ما يأتي:
- ١- تم تصميم نوافذ البيانات في البرنامج على نسق واحد لذلك فإنك ستحتاج لاستخدام البرنامج إلى التعرف على نافذة واحدة من هذه النوافذ فقط وبعد ذلك ستألف التعامل مع بقية النوافذ
- ٢- عند إدخال أو تعديل فاتورة المشتريات يمكنك عند حقل التاريخ الضغط على مفتاح F3 لفتح شاشة برنامج محول التاريخ لمساعدتك في تحويل تواريخ فواتير الشراء إلى نمط التاريخ المعتمد حاليا في البرنامج.
- ٣- عند إدخال أو تعديل فاتورة المشتريات يمكنك عند حقل التاريخ الضغط على مفتاح الوظائف F3 لفتح شاشة برنامج محول التاريخ لمساعدتك في تحويل تواريخ فواتير الشراء إلى نمط التاريخ المعتمد حاليا في البرنامج.
- ٤- عند إدخال بيانات سندات القيد المكونة لقيد اليومية يمكنك الضغط عند حقل اسم الحساب على مفتاح الوظائف F2 لفتح شاشة شاشة مساعدة الموردين، وعلى مفتاح الوظائف F3 لفتح شاشة مساعدة العملاء، وعلى مفتاح الوظائف F3 لفتح شاشة مساعدة الموظفين للسلف.
- ٥ عند الرغبة في تجميع أو تفكيك صنف مجمع يجب توفر الكمية التي تريد تجميعها أو تفكيكها في المستودع المطلوب قبل
  إجراء العملية حيث إن البرنامج لن يقبل حفظ أمر التصنيع أو التفكيك في حالة عدم توفرها.
- ٢- عند تحديد صنف من شاشة مساعدة الأصناف يمكنك الضغط على مفتاح الوظائف F1 لعرض قائمة بالكميات المتوفرة من الصنف المحدد في جميع المستودعات.
- ٧- عند كتابة حقل التاريخ في أي من نوافذ أو شاشات البرنامج يجب أن يكون تنسيقه على النحو الآتي : اليوم الشـــهر –
  ١لسنة ورقم السنة مكون من أربعة أرقام وأن يكون الفاصل بين الرقم والآخر علامة الناقص ( ).
- ٨- عندما تكون في وضع استعراض السجلات يمكنك النقر المزدوج على الحقول الصفراء لعرض المعلومات الكاملة لبيانـــات
  محتويات تلك الحقول من مصادرها.
- ٩- عندما تكون في وضع إضافة سجل أو تعديله أو في وضع البحث يمكنك الضغط على مفتاح الوظائف F1 في أي حقل يحتوي على قائمة منسدلة لعرض شاشة المساعدة السريعة المتعلقة بذلك الحقل حيث يمكن أن تختار منها ما تريده بالنقر المزدوج عليه لإحضاره إلى الحقل المحدد.
- F2 عندما تكون في وضع إضافة سجل حديد أو تعديله في نافذة الأصناف يمكنك الضغط على مفتاح الوظائف F2 في حقل سعر البيع لعرض شاشة حساب سعر البيع على أساس نسبة معينة للربح من سعر الشراء وإضافة الناتج إلى حقــل سعر البيع مباشرة.
- ١١- عندما تكون في وضع إضافة فاتورة مبيعات أو مشتريات أو عرض أسعار يمكنك إضافة عميل أو مورد جديد من الفاتورة مباشرة بالضغط في حقل الاسم على مفتاح الوظائف F2 لفتح شاشة الإدخال السريع للبيانات.
- ١٢ عندما تكون في وضع البحث يمكنك النقر المزدوج على موضع كل من مؤشر حالة الســـجل و اســـم الفــرع
  والصندوق لعرض شاشة المساعدة السريعة المتعلقة بذلك للاحتيار منها.
- ١٣- عندما تكون معلومات خانة الملاحظات كثيرة فيمكنك عند عرض السجل النقر المزدوج عليها لعرضها كاملة في شاشة منفصلة.
- ١٤ فاتورة نقطة البيع جاهزة ابتداء لإضافة الأصناف إليها وبالكمية التي تريدها مع إمكانية إزالة صنف منها بكتابة
  علامة الناقص ( ) في حقل رقم الصنف قبل كتابة الرقم.

- ١٥ في جميع حقول أسماء الموظفين والعملاء والموردين والأصناف يمكنك الحصول على مساعدة للبحث عن أي منها
  بالضغط على مفتاح الوظائف F1 لعرض شاشة المساعدة السريعة الخاصة بكل واحد منها.
- ١٦ في شاشات القوائم المالية وكشف الحساب يمكنك النقر المزدوج على أي سطر فيها للحصول على معلومات حول
  البيان المحدد بعرض تفاصيل عنه من مصدره.
  - ١٧- في نافذة قيود اليومية يمكنك النقر المزدوج على مصدر القيد لعرض صورة عن مصدر القيد الحالي.
- ١٨ في نوافذ البيانات المضافة كالفواتير ونحوها اضغط من لوحة المفاتيح على زر علامة الزائد (+) لإضافة البيانات
  ١٨ لنافذة كأصناف الفاتورة مثلا، ولإزالة أحد أسطر البيانات حدد السطر المطلوب ثم اضغط من لوحة المفاتيح على زر
  علامة الناقص ( ) أما لتعديل بيانات أحد الأسطر فانقر عليه تقرا مزدوجا.
- ١٩- في نوافذ البيانات المضافة كالفواتير يمكنك عند عرض السجلات الحصول على معلومات إضافية عن أحد أســطر البيانات من مصدرها وذلك تحديد سطر البيانات المطلوب ثم ضغط مفتاح الوظائف F1 أو النقر المزدوج عليه.
- ٢٠ في نوافذ الفواتير المالية وسندات الرواتب يمكنك النقر المزدوج على منطقة الترحيل لعرض القيد المحاسبي الذي تم إنشاؤه للسجل المحدد.
- ٢١ لا يتم تسجيل مبالغ الفواتير أو السندات أو الرواتب إلا بعد ترحيلها وعندئذ سيتم منع التعديل عليها من قبل
  ١ المستخدم العادي.
- ٢٢ لعرفة من قام بإضافة أي من الأصناف التي يتكون منها صنف مجمع حدد من شاشة تكوين الأصناف المجمعة
  ٣٢ الصنف الذي تريده ( من القائمة اليسرى ) ثم اضغط على مفتاح الوظائف F1 لعرض شاشة معلومات عن عملية الإضافة.
- ٢٣- النسخة غير المسجلة من البرنامج لن تستمر في العمل معك طويلا دون مشاكل بل ستتوقف عن العمل في موضع معين لذا فإننا ننصحك باقتناء النسخة الأصلية من البرنامج والقيام بتسجيلها لدينا فورا.
- ٢٤ يتبع نظام ترقيم الآلي في البرنامج نظام التسلسل المتكرر؛ بحث لو كتبت رقما معينا فسيتم حفظه ومتابعة الترقيم المتسلسل من بعده، ثم إذا كتبت رقما آخر فسيتم حفظه ومتابعة الترقيم المتسلسل من بعده، ثم إذا كتبت رقما آخر فسيتم حفظه ومتابعة الترقيم المتسلسل من بعده كذلك وهكذا، وإذا كان التسلسل الذي تقوم بإنشائه يليه تسلسل آخر أو رقم آخر فسيتم إكمال التسلسل الحالي حتى يصل إلى الرقم الموجود في التسلسل التالي ثم يتم الانتقال بعد ذلك آليا إلى الرقم الذي يلي آخر رقم في التسلسل التسلسل التالي ويتم الإكمال منه.
  - ٢٥ يتحدد نوع الفاتورة بين نقدية و آجلة و نقدية/آجلة بشكل تلقائي بناء على المبلغ المسدد نقدا من قيمتها.
- ٢٦- يظهر في شريط العنوان رقم إصدار البرنامج وتفيدك معرفته عند توفر نسخة أحدث من البرنامج، كما يعـرض كذلك في شريط العنوان اسم المستخدم الذي تم تسجيل دخوله إلى البرنامج حاليا.
  - ٢٧ يمكنك إتاحة فرع أو صندوق واحد أو أكثر لكل مستخدم مع تحديد الصندوق أو الفرع الرئيسي لكل منهم.
- ٢٨ يمكنك إضافة أصناف جديدة من فواتير المشتريات وعرض الأسعار وسندات الجرد بالضغط في حقل رقم الصنف
  - أو وصفه من شاشة إدخال بيانات الصنف على مفتاح الوظائف F2 لفتح شاشة الإدخال السريع لبيانات الأصناف.
- ٢٩ يمكنك إعداد اسم العملة الرئيسية والوحدة الفرعية منها وتحديد النسبة بينهما حسب الدولة التي ستستخدم فيها البرنامج.
- ٣٠- يمكنك التعرف على الكميات المكن تصنيعها من الصنف المجمع وذلك بالضغط من شاشة مساعدة الأصـــناف الخاصة بالأصناف المجمعة على مفتاح الوظائف F3 لفتح شاشة الكميات المتوفرة التي تعرض الكمية المكن تصنيعها من هذا الصنف.

- ۳۱ یمکنك عند التنقل بین السجلات الانتقال سجل للأمام بالضغط على مفتاح PageDown والانتقال سجل للخلف بالضغط على مفتاح PageUp والانتقال إلى أول سجل بالضغط على مفتاح Home والانتقال إلى آخر سجل بالضغط على مفتاح End
- ٣٢– يمكنك في حالة البحث تحديد مجال التاريخ المطلوب للبحث عنه بالضغط في حقل التاريخ على مفتاح الوظـــائف F2 لفتح شاشة تحديد نطاق التاريخ التي تساعدك في حصر مجال التاريخ الذي تريد البحث عنه.
  - ٣٣– يمكنك في حالة البحث كتابة ما تريد البحث عنه في أكثر من حقل وليس في حقل واحد فقط.

برنامج الشافي للمخزون والمحاسبة وشؤون الموظفين

اتفاقية ترخيص

الاستخدام

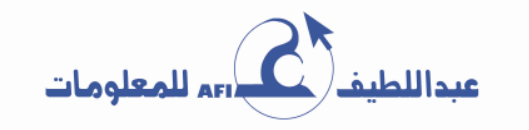

107

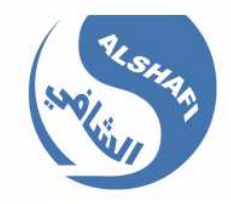

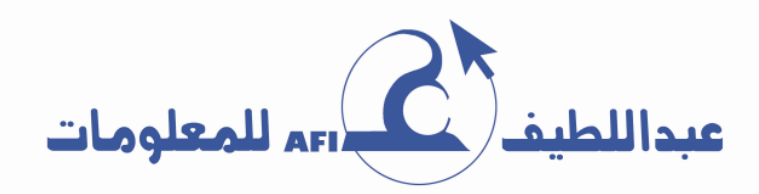

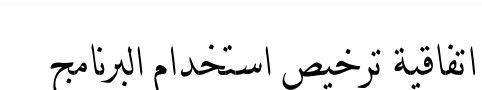

عزيزي المستخدم .. ترحب بك "عبد اللطيف للمعلومات" وتشكر لك اقتناءك للنسخ الأصلية من برابحها.. وتحيطك علما بأن لديها شروطا وتعليمات لاستخدام برامحها يجب عليك قراءتما بعناية للتعرف على طبيعة الالتزام الذي يترتب عليك نتيجة لاستخدام تلك البرامج، وليكون ذلك الاستخدام على النحو المرخص به، ولإطلاعك على المسؤولية التي تضطلع بهـا "عبـد اللطيف للمعلومات" تجاه مستخدمي برامحها. وإليك بنود اتفاقية استخدام برنامج الشافي للمخزون والمحاسبة وشؤون الموظفين:

- ١- يعد تنصيب هذا البرنامج أو استخدامه أو تسجيله قبولا لشروط اتفاقية ترخيص استخدام البرنامج الواردة أدناه ودليلا عمليا على
  التزام المستخدم بها حرفيا وفق تفسير "عبد اللطيف للمعلومات" لبنود هذه الاتفاقية.
- ٢- يعد استخدام أو تداول أو بيع نسخة غير أصلية من هذا البرنامج مهما كان المبرر وتحت أية ذريعة؛ عملا غير قانوني يعرض فاعله
  أو المتسبب به أو المساعد عليه إلى الملاحقة القانونية والجزائية.
- ٣- يعد التعدي على نظام الحماية الخاص بالبرنامج أو محاولة العبث به أو فكه أو التحايل عليه أو التحايل على نظام تسجيل البرنامج لدى "عبد اللطيف للمعلومات" مهما كان المبرر وتحت أية ذريعة؛ يعد كل ذلك من قبيل الفعل غير القانوني ويترتب عليه إنحاء ترخيص الاستخدام فورا كما أنه يعرض فاعله أو المتسبب به أو المساعد عليه إلى الملاحقة القانونية والجزائية.
- ٤- تنبه "عبد اللطيف للمعلومات" القائمين بالأفعال غير القانونية تجاه برابحها بأن يوم القيامة قريب وكل مسؤول عن عمله أمام الله سبحانه.
  - ٥- يقع هذا البرنامج تحت طائلة شروط حقوق حماية الملكية الفكرية، وتم إيداعه لدى وزارة الثقافة السورية برقم ٨٢٨
- ٦- تعد كافة حقوق هذا البرنامج من مواد برمجية أو مقروءة أو مسموعة أو أفكار برمجية أو غير ذلك ملكا خاصا لــ "عبد اللطيف للمعلومات" وتخضع لأحكام قانون حماية الملكية الفكرية.

٧- لا يعد شراء الترخيص القانوني باستخدام البرنامج شراء لأصل البرنامج أبدا ولا لأي من حقوقه المحفوظة.

- ٨- لا يحق لمستخدم البرنامج القيام بإرجاعه بعد تسجيليه لدينا أبدا، كما لا يحق له إرجاع البرنامج إذا قام بفتح الرقم السري الخاص
  ٨- لا يحق لمستخدم البرنامج مهما كانت الأسباب والمبررات لذلك.
- ۹- ليس من حق مستخدم البرنامج بيع ترخيص استخدامه للبرنامج أو نقل ملكيته أو تأجيره مهما كانت الأسباب والذرائع، ويعد قيامه بذلك عملا ملغيا لترخيص استخدام البرنامج.
- ١٠ إن ترخيص استخدام البرنامج يسمح بتسجيله على جهاز كمبيوتر واحد فقط ولا يمكن استخدام ترخيص الاستخدام
  الواحد على أكثر من جهاز كمبيوتر واحد ولا يسمح بذلك ولو كان لدى مستخدم البرنامج نفسه أكثر من جهاز كمبيرتر
  ومهما كانت الأسباب والمبررات لذلك.

- ١١- عند رغبة المستخدم في الحصول على ترخيص إضافي لاستخدام البرنامج على جهاز آخر فإنه يمكنه الاتصال بإدارة خدمـة العملاء لدى "عبد اللطيف للمعلومات" لإعطائه ترخيصا إضافيا مقابل رسم تحدده إدارة "عبد اللطيف للمعلومات" من حـين لآخر.
- ١٢- يجوز لمستخدم البرنامج ولمرة واحدة فقط نقل ترخيص استخدامه للبرنامج إلى جهاز كمبيوتر آخر يخص نفس المســتخدم حصرا وفق إجراءات ورسوم معينة تحددها إدارة "عبد اللطيف للمعلومات" من حين لآخر.
- ١٣- يجب على المستخدم الحرص والمحافظة على الرقم السري الخاص بتسجيل البرنامج حيث إن هذا الرقم يقع تحت مسؤولية المستخدم الخاصة حصريا ولا علاقة لـــ "عبد اللطيف للمعلومات" بذلك، وعند فقدان الرقم السري يكون المستخدم قد فقــد الترخيص القانوني باستخدام البرنامج.
- ١٤ يحق لــ "عبد اللطيف للمعلومات" إلهاء ترخيص استخدام البرنامج لأي مستخدم ودون إشعار مسبق إذا علمت أنه أخــل بالوفاء بأي من شروط ترخيص استخدام البرنامج.
- ١٥- يعتمد نظام الحماية الخاص بالبرنامج على مكونات حهاز الكمبيوتر الأساسية وعند استبدال أي منها لأي سبب سيفقد المستخدم الترخيص القانوني باستخدام البرنامج وسيتطلب الأمر ترخيصا حديدا لاستخدام البرنامج على الجهاز بعد تبديل مكوناته مقابل رسوم معينة تحددها إدارة "عبد اللطيف للمعلومات" من حين لآخر.
  - ١٦ لن تؤثر عملية لهيئة للأقراص الصلبة الحالية للحاسوب على تشغيل البرنامج وتسجيله مرة أخرى على نفس الجهاز أبدا.
- ١٧- يحق لـــ "عبد اللطيف للمعلومات" تغيير أي من بنود اتفاقية الترخيص هذه ودون إشعار مسبق بذلك، ويعد استمرار العميل في استخدام البرنامج بعد تعديل بنود هذه الاتفاقية موافقة منه على البنود الجديدة للاتفاقية.
- ١٨ تلتزم "عبد اللطيف للمعلومات" بتقديم الدعم الفني المجاني للبرنامج وفق النظام المتبع لديها كما تلتزم بضمان البرنامج ضد أي خطأ برمجي فيه.
- ١٩- يتضمن الدعم الفني المجاني للبرنامج كافة الاستفسارات والحلول المتعلقة بعمل البرنامج واستخدامه؛ عبر الوسائل التي تحددها إدارة "عبد اللطيف للمعلومات" من فترة إلى أحرى.
- ٢٠ لا يشمل الضمان أو الدعم الفني الجاني الخدمات المقدمة على البرنامج كالتدريب والتركيب والصيانة ونقل البيانات ت وإصلاح خلل تسبب به المستخدم وضبط المطبوعات وغير ذلك مما ترى إدارة "عبد اللطيف للمعلومات" أنه يقع ضمن الخدمات المدفوعة التي تقدم لمستخدمي البرنامج، ويرجع تحديد المسؤول عن أخطاء المستخدم في ذلك حصرا إلى إدارة الصيانة لدى "عبد اللطيف للمعلومات".
- ٢١ تكون البنود غير المشمولة بالضمان أو الدعم المجاني من قبيل الخدمات مدفوعة الأجر التي تقدم لمستخدمي البرنامج وهمي عرضة للتعديل في أسعارها وكيفية إفادة المستخدم منها دون إشعار مسبق حسبما تراه إدارة "عبد اللطيف للمعلومات".
- ٢٢ يحق لمستخدمي البرنامج الأصلي الاستفادة من ترقيات البرنامج وتحديثاته المتعددة، ويجب عليهم الحرص على متابعتها الدورية لاقتنائها وتنصيبها على أجهزتهم ويعد التأخر عن الحصول على ترقيات البرنامج وما قد يترتب عليه من أضرار على عمل البرنامج ونتائجه أمرا يتحمله مستخدم البرنامج حصرا وعلى مسؤوليته الخاصة، حيث تعد "عبد اللطيف للمعلومات" خالية الطرف تجاه مستخدمي النسخ التي تعمل على الإصدارات القديمة من البرنامج وتحديثانه من أنه لم يتم قيات البرنامج وما قد يترتب عليه من أضرار على عمل البرنامج ونتائجه أمرا يتحمله مستخدم البرنامج حصرا وعلى مسؤوليته الخاصة، حيث تعد "عبد اللطيف للمعلومات" خالية الطرف تجاه مستخدمي النسخ التي تعمل على الإصدارات القديمة من البرنامج أو التي يتبين أنه لم يتم ترقيتها في الوقت المطلوب أو التي لم تتم عملية ترقيتها بالشكل الصحيح.

- ٣٣- تكون جميع التحديثات بحانية للنسخة المرخصة من البرنامج؛ إذا كانت تلك النسخة من البرنامج يمكن ترقيتها بتلك التحديثات، وتحدد "عبد اللطيف للمعلومات" الطريقة التي تراها مناسبة لحصول مستخدم البرنامج على تلك التحديثات.
- ٢٤ يعد تنصيب هذا البرنامج أو استخدامه أو تسجيله دليلا عمليا على رضا المستخدم عن البرنامج وقبوله له كما هو من حيث
  حصائصه وإمكانياته وأداؤه وطريقة عمله، وبذلك فإن "عبد اللطيف للمعلومات" تعد غير ملزمة أبدا بإدخال أي تعديل على البرنامج ولا تطويره أو تغيير طريقة عمله أو أدائه؛ إلا وفق ما تراه إدارة البرمجة مناسبا وحسب الوقت المتاح لديها لذلك.
- ٢٥ تنحصر مسؤولية "عبد اللطيف للمعلومات" عن أية سلبيات أو أضرار قد تحدث بسبب البرنامج أو في حالة أية خصومة قد تحدث مع المستخدم بسبب البرنامج في حدها الأقصى؛ بقيمة شراء ترخيص الاستخدام الأول الذي حصل عليه المستخدم؛ حسب السعر المثبت في فاتورة الشراء، ويشترط للتعويض – عند ثبوته – إحضار أصل فاتورة الشراء وأصل بطاقة الرقم السري وبدون ذلك لا يحق للمستخدم المطالبة بشيء مهما كانت الأسباب والمبررات.
- ٢٦ إن أي تأخير أو تراخي من قبل "عبد اللطيف للمعلومات" في ممارسة أي حق أو صلاحية واردة بهذه الاتفاقية لا يعد تنازلا أبدا عن هذا الحق أو الصلاحية بل تحتفظ "عبد اللطيف للمعلومات" بحق المطالبة بجميع حقوقها وممارسة جميع صلاحياتها في وقت تراه الإدارة مناسبا لذلك.
- ٢٧ يتم تنفيذ وتفسير هذه الشروط طبقا للأنظمة السعودية، وكل ما لم يرد بشأنه نص مما يخص اتفاقيات استخدام المنتجات البربحية يكون تفسيره طبقا للأنظمة السعودية فقط، ويتم الفصل في التراعات المتعلقة باستخدام هذا البرنامج أمام المحاكم السعودية المختصة.

في حال عدم فهم هذه الاتفاقية أو لأي استفسار بشألها يرجى الاتصال بنا بأي من الوسائل التالية: الهاتف المباشر في الرياض ٠٩٦٦١٤٥٨٩٠٣٩ الفاكس المباشر في الرياض Info@afi-soft.com البريد الإلكتروين Info@afi-soft.com

برنامج الشافي للمخزون والمحاسبة وشؤون الموظفين

فهرس محتويات دليل الاستخدام

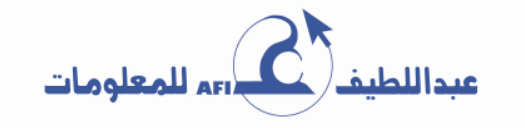

11.

فهرس المحتويات

| الصفحة | الموضوع                         | رقم |
|--------|---------------------------------|-----|
| ٣      | مقدمة عن برنامج الشافي          | ١   |
| ٣      | بعض ميزات البرنامج              | ۲   |
| 0      | خطوات العمل على البرنامج        | 4   |
| ٦      | تنصيب البرنامج على الجهاز       | ٤   |
| ٨      | مجموعة اختصارات برنامج الشافي   | 0   |
| ٩      | إدخال بيانات العمل على البرنامج | ٦   |
| ۱.     | شرح شاشة الدخول إلى البرنامج    | v   |
| ١٢     | شرح النافذة الرئيسية للبرنامج   | ٨   |
| ١٣     | شرح شريط العنوان                | ٩   |
| ١٤     | شرح شريط القوائم                | 1.  |
| 10     | شرح قائمة البيانات الرئيسية     | 11  |
| ۲.     | شرح قائمة البيانات المساعدة     | ۱۲  |
| ۲۲     | شرح قائمة الفواتير              | ١٣  |
| ٢ ٤    | شرح قائمة مستودعات              | ١٤  |
| 70     | شرح قائمة شؤون الموظفين         | ١٥  |
| ۲٩     | شرح قائمة سندات القبض والصرف    | ١٦  |
| ۳۱     | شرح قائمة مالية                 | 17  |
| ٣٤     | شرح قائمة التقارير              | ١٨  |
| ٣٥     | شرح قائمة مساعدة                | ١٩  |
| ۳۸     | شرح أزرار الأوامر               | ۲.  |
| ٣٩     | شرح مؤشر حالة تسجيل البرنامج    | 21  |
| ٤٠     | شرح عارض اسم المنشأة            | 22  |
| ٤١     | شرح شريط المعلومات              | ۲۳  |
| ٤٢     | شرح نوافذ البرنامج              | ۲ ٤ |
| ٤٣     | شرح أزرار الأوامر               | 40  |
| ٤٩     | شرح شريط التنقل بين السجلات     | 22  |
| 0.     | شرح شريط مؤشر حالة البيانات     | ۲۷  |
| 0 \    | شرح حقول إدخال البيانات         | ۲۸  |
| ٥٣     | شرح بعض نوافذ البرنامج          | 4 9 |
| 0 ٤    | نافذة بيانات الأصناف            | ۳.  |

| ٥X         | نافذة شجرة تنظيم ترقيم الأصناف              | 3   |
|------------|---------------------------------------------|-----|
| ०९         | نافذة أمر تصنيع صنف محمع                    | 34  |
| ٦١         | نافذة التصنيع اليدوي للأصناف                | ٣٣  |
| ٦٣         | نافذة العرض التجميعي                        | 3 2 |
| ٦٤         | نافذة خصائص بطاقة ملصقات الباركود           | ۳٥  |
| 77         | نافذة فاتورة المبيعات                       | 34  |
| ۷۱         | نافذة فاتورة مردودات المبيعات               | ۳۷  |
| ۲۷         | نافذة فاتورة المشتريات                      | ۳۸  |
| ٧٥         | نافذة عرض الأسعار                           | ٣٩  |
| <b>۲</b> ٦ | نافذة سند تحويل بين المستودعات              | ٤.  |
| ۷۷         | نافذة سند جرد المستودع/تعديل المخزون        | ٤١  |
| ٨.         | نافذة بيانات وثائق الموظفين                 | ٤٢  |
| ٨١         | نافذة إعداد بيانات رواتب الموظفين الأساسية  | ٤٣  |
| ۲۸         | نافذة تأخر الموظفين                         | ££  |
| ٨٣         | نافذة تأشيرات الموظفين                      | ٤٥  |
| ٨٤         | نافذة إعداد أوقات الحضور والانصراف للموظفين | ٤٦  |
| ٨٥         | نافذة الحضور والانصراف للموظفين             | ٤٧  |
| ٨٦         | نافذة الرواتب الشهرية للموظفين              | ٤٨  |
| ٨٧         | نافذة سند القبض العام                       | ٤٩  |
| ~~         | نافذة شجرة الحسابات                         | ٥.  |
| ٨٩         | نافذة قيود اليومية                          | 01  |
| ٩.         | نافذة إعداد كشف حساب محمع                   | 07  |
| ٩١         | نافذة بيانات إعداد قوائم مالية مخصصة        | ٥٣  |
| ٩٢         | شرح بعض شاشات البرنامج                      | 0 £ |
| ٩ ٤        | شاشة مراقب الأصناف                          | ٥   |
| 90         | شاشة طريقة ترقيم الأصناف                    | 07  |
| ٩٦         | شاشة مسار صور الأصناف                       | ٥٧  |
| ٩٧         | شاشة مساعدة الأصناف                         | 0 \ |
| 99         | شاشة تكوين الأصناف المجمعة                  | ٥٩  |
| ۱۰۱        | شاشة تنسيق حقول طباعة ملصقات الباركود       | ٦.  |
| ۱۰۲        | شاشة طباعة ملصقات الباركود                  | ٦ ١ |
| ١٠٣        | شاشة إدارة المستخدمين                       | 27  |
| ۱ • ٤      | شاشة صلاحيات المستخدمين                     | ٦٣  |

| 1.0   | شاشة الفروع والصناديق الخاصة بالمستخدمين  | ٦ ٤        |
|-------|-------------------------------------------|------------|
| 1.7   | شاشة تحديد البيانات الافتراضية للمستخدمين | 0<br>7     |
| ١٠٧   | شاشة معلومات المؤسسة أو الشركات           | ۲          |
| ١٠٨   | شاشة تنسيق حقول الطباعة                   | ィン         |
| 11.   | شاشة إقفال واعتماد كافة البيانات          | 7          |
| ) ) ) | شاشة لإعداد العملة                        | ٦٩         |
| ١١٢   | شاشة تحديد خيارات الأزرار المساعدة        | ٧.         |
| ١١٣   | شاشة تخصيص عرض قوائم البرنامج             | ۷١         |
| ١١٤   | شاشة الخيارات الخاصة للبرنامج             | ۲۷         |
| 117   | شاشة التحكم بألوان عرض الشبكة             | 27         |
| ١١٧   | شاشة نقطة البيع                           | ٧٤         |
| ١٢٣   | شاشة البيانات الوظيفية العامة للمؤسسة     | <b>V 0</b> |
| ١٢٤   | شاشة تسجيل الحضور والانصراف               | くっ         |
| 170   | شاشة معالج الرواتب الشهرية                | ٧٨         |
| ١٢٦   | شاشة كشف حساب                             | ٧٨         |
| ١٢٧   | شاشة ميزان مرجعة                          | ٧٩         |
| ۱۲۸   | شاشة كشف حساب المتاجرة                    | ۸.         |
| 179   | شاشة إقفال الفترة المحاسبية               | ~ )        |
| ۱۳.   | شاشة التقارير                             | ٨٢         |
| ١٣٢   | شاشة خيارات تقرير ما تم عمله بالبرنامج    | ۸۳         |
| ١٣٣   | شاشة مراقب السجلات المحذوفة               | ٨٤         |
| ١٣٤   | شاشة تسجيل النسخة                         | <b>٨٥</b>  |
| 180   | شاشة أحذ نسخة احتياطية                    | 7          |
| ١٣٦   | شاشة إعداد النسخ الاحتياطي الدوري         | ٨٧         |
| ١٣٧   | شاشة إعدادات الشبكة                       | ~~         |
| ١٣٩   | طريقة إقفال الفترة المحاسبية              | ٨٩         |
| ١٤.   | مقدمة طريقة إقفال الفترة المحاسبية        | ٩.         |
| ١٤١   | إنشاء نسخة أخرى من البرنامج               | ٩١         |
| ١٤٢   | إقفال الفترة المحاسبية                    | ٩٢         |
| ١٤٣   | استعادة بيانات الفترة المحاسبية المقفلة   | ٩٣         |
| ١٤٤   | طريقة تشغيل البرنامج على الشبكة           | ٩٤         |
| 1 2 0 | مقدمة طريقة تشغيل البرنامج على الشبكة     | ٩٥         |
| 1 2 7 | تنصيب وتشغيل برنامج خادم الشافي للشبكات   | ٩٦         |

| 1 2 7 | مشاركة قاعدة البيانات على الشبكة واستخدامها         | ٩٧    |
|-------|-----------------------------------------------------|-------|
| ١٤٨   | الاتصال بقاعدة البيانات على الشبكة وقطع الاتصال بما | ٩٨    |
| 1 2 9 | معلومات عامة حول عمل البرنامج على الشبكة            | ٩٩    |
| 10.   | مجموعة من مميزات البرنامج وأسراره                   | 1 • • |
| 10.   | بحموعة من <b>م</b> ميزات البرنامج                   | 1 • 1 |
| 107   | محموعة من أسرار البرنامج                            | 1 • 7 |
| 107   | اتفاقية ترخيص استخدام البرنامج                      | 1.4   |
| 17.   | فهرس محتويات دليل استخدام البرنامج                  | 1. 2  |

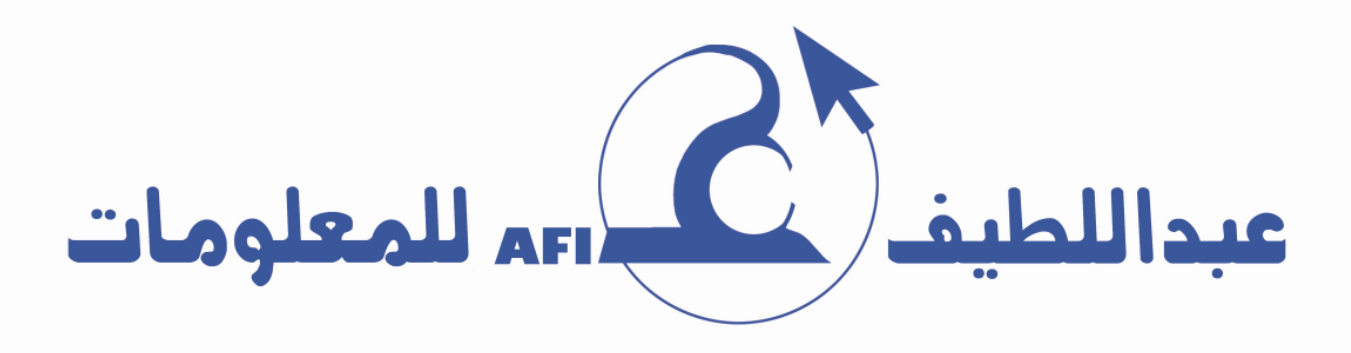

## تشكركم على شراء النسخة الأصلية من برنامج

## الشافي للمخزون والمحاسبة وشؤون الموظفين

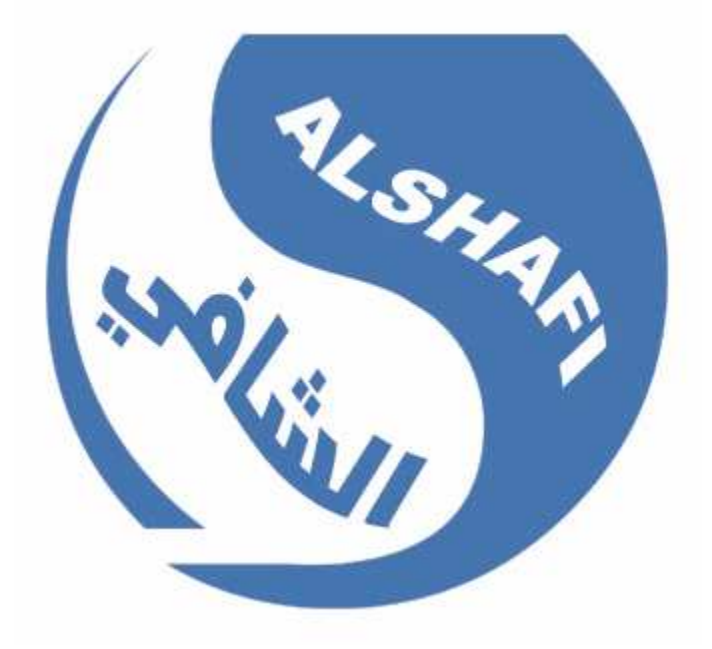

لأي استفسار لا تتردد في الاتصال على الدعم الفني في الرياض على البريد الإلكتروني info@afi-soft.com أو الراسل 4589138 1 966 + أو الهاتف 1 4589039 +